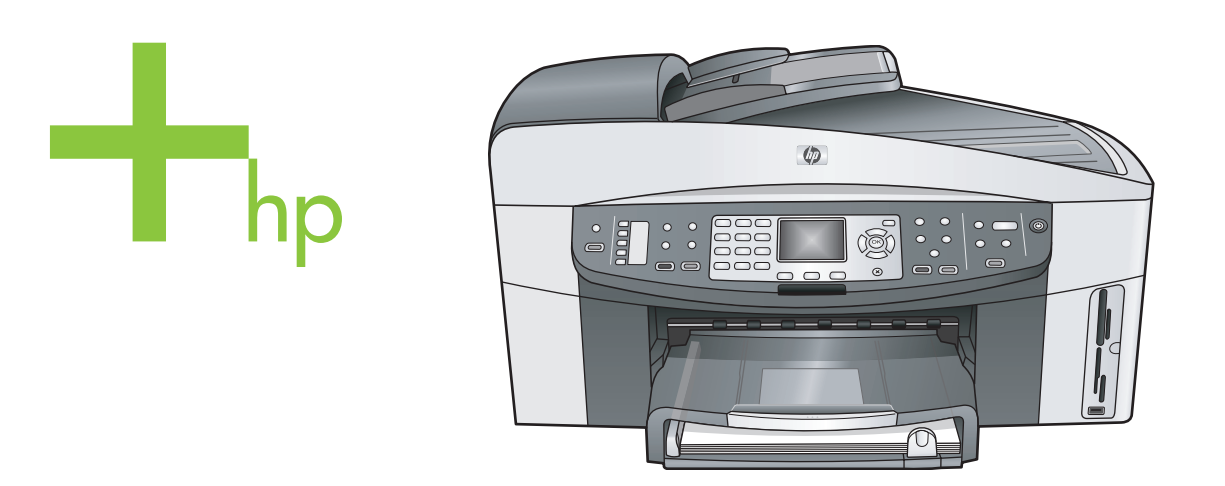

# HP Officejet 7300/7400 series all-in-one

Kullanım Kılavuzu

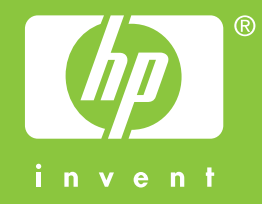

HP Officejet 7300/7400 series all-in-one

Kullanım Kılavuzu

© 2004 Telif Hakkı Hewlett-Packard Development Company, LP Buradaki bilgiler önceden haber verilmeksizin değiştirilebilir. Önceden yazılı izin alınmaksızın çoğaltılması, alıntı yapılması ve çevrilmesi, telif hakkı yasalarının izin verdiği durumlar dışında yasaktır.

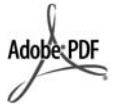

Adobe ve Acrobat logoları, Adobe Systems Incorporated'in Amerika Birleşik Devletleri'nde ve/veya başka ülkelerde ya tescilli ticari markaları ya da ticari markalarıdır.

Windows®, Windows NT®, Windows Me®, Windows XP®, ve Windows 2000® Microsoft Corporation'un A.B.D'de tescilli ticari markalarıdır. Intel® ve Pentium®, Intel Corporation'un tescilli ticari markalarıdır.

Energy Star® ve Energy Star logosu® are United States Environmental Protection Agency kuruluşunun ABD'de kayıtlı ticari markasıdır. Yayın No: Q3461-90190 Second edition

#### Bildirim

HP ürünleriyle ve hizmetleriyle ilgili tüm garantiler, bu ürünlerle ve hizmetlerle birlikte gelen hızlı garanti bildirimlerinde belirtilir. Burada yer verilen hiçbir bildirimin ek bir garanti oluşturduğu düşünülmemelidir. HP, burada yer alan teknik hatalardan veya yazım hatalarından veya eksikliklerden sorumlu tutulamaz.

Hewlett-Packard Company, bu belgenin veya tarif ettiği programın yerleştirilmesi, performansı ya da kullanımı ile ilgili ya da bunlardan doğan hiçbir rastlantısal veya dolaylı zarar için yükümlü olamaz.

**Not:** Düzenleyici bilgiler, bu rehberin teknik bilgiler bölümünde bulunabilir.

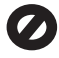

Birçok yerde, aşağıdaki belgelerin kopyalanması yasal değildir. Emin olmadığınızda, önce bir yasal temsilci aracılığıyla kontrol edin.

- Resmi belgeler:
  - Pasaportlar
  - İltica belgeleri
  - Hizmet belgeleri

- Kimlik rozetleri, kartları veya rütbe işaretleri
- Resmi damgalar:
   Posta damgalari
   Besin damgalari
- Devlet kurumlarından çekilen çekler ya da ödeme emirleri
- Kağıt para, seyahat çekleri veya posta havaleleri
- Mevduat sertifikaları
- Telif hakkı olan çalışmalar

#### Güvenlik bilgileri

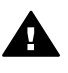

Uyarı Yangın ya da elektrik çarpması riskini önlemek için, bu ürünü yağmura ya da neme maruz bırakmayın.

Yangın ya da elektrik çarpması riskini azaltmak için, bu ürünü kullanırken her zaman temel güvenlik önlemlerine uyun.

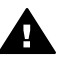

Uyarı Potansiyel elektrik çarpması riski

- 1 Kurulum posterindeki tüm yönergeleri okuyun ve anlayın.
- 2 Aygıtı bir güç kaynağına bağlarken sadece topraklı elektrik prizi kullanın. Prizin topraklı olup olmadığını bilmiyorsanız, bir elektrikçi aracılığıyla kontrol edin.
- 3 Ürünün üzerinde yazan tüm uyarılara ve yönergelere uyun.
- 4 Bu ürünü, temizlemeden önce, prizlerden çıkartın.
- 5 Bu ürünü suya yakın bir yerde ya da ıslak olduğunuzda verleştirmeyin ya da kullanmayın.
- 6 Ürünü sağlam ve sabit bir yüzey üzerine güvenli bir biçimde yerleştirin.
- 7 Ürünü, kimsenin kablosuna basmayacağı ya da kabloya takılmayacağı ve kablonun hasar görmeyeceği korunaklı bir yere yerleştirin.
- 8 Ürün normal olarak çalışmazsa, çevrimiçi Sorun giderme yardım bilgilerine bakın.
- 9 İçinde kullanıcı tarafından onarılabilecek parça yoktur. Servis için yetkili servis personeline basvurun.
- 10 İyi havalandırılan bir alanda kullanın.

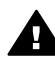

Uyarı Bu aygıt ana güç kaynağı kesildiğinde çalışmaz.

# İçindekiler

| 1   | HP all-in-one aygıtına genel bakış            | 2   |
|-----|-----------------------------------------------|-----|
| 2   | Daha fazla bilgi bulma                        | 17  |
| 3   | Bağlantı bilgileri                            | 19  |
| 4   | Fotoğraflarla çalışma                         |     |
| 5   | Orijinaller ile kağıtları yükleme             | 31  |
| 6   | Bellek kartı ya da PictBridge kamera kullanma | 41  |
| 7   | Kopyalama özelliklerini kullanma              | 56  |
| 8   | Tarama özelliklerini kullanma.                | 71  |
| 9   | Bilgisayarınızdan yazdırma                    | 76  |
| 10  | Faks kurulumu                                 | 79  |
| 11  | Faks özelliklerini kullanma                   |     |
| 12  | HP Instant Share hizmetini kullanma (USB)     | 111 |
| 13  | HP Instant Share hizmetini kullanma (ağda)    | 119 |
| 14  | Sarf malzemeleri siparişi                     | 138 |
| 15  | HP all-in-one aygıtınızın bakımı              | 141 |
| 16  | Sorun giderme bilgileri                       | 156 |
| 17  | HP desteği alma                               |     |
| 18  | Garanti bilgileri                             |     |
| 19  | Teknik bilgiler                               |     |
| Diz | in                                            |     |
|     |                                               |     |

# HP all-in-one aygitina genel bakis

# HP all-in-one aygıtına genel bakış

Birçok HP all-in-one işlevine, bilgisayarınızı açmadan doğrudan erişebilirsiniz. Kopyalama, faks gönderme veya fotoğraf bellek kartından fotoğraf yazdırma gibi işler HP all-in-one ile çabuk ve kolayca gerçekleştirilebilir. Bu bölümde HP all-in-one donanımının özellikleri, kontrol panelinin işlevleri ve **HP Image Zone** yazılımına nasıl erişileceği açıklanmaktadır.

- Not HP Officejet 7300 series ve HP Officejet 7400 series all-in-one modellerinin az da olsa farklı özellikleri vardır. Bu kılavuzda açıklanan özelliklerin bazıları, satın aldığınız model için geçerli olmayabilir.
- **İpucu** Bilgisayarınızda yüklü olan **HP Image Zone** yazılımını kullanarak, HP all-inone aygıtınızla daha çok şey yapabilirsiniz. Yazılım, gelişmiş kopyalama, faks, tarama ve fotoğraf işlevlerinin yanı sıra sorun giderme ipuçları ve ürüne özel yardım içerir. Daha fazla bilgi için bkz. ekrandaki **HP Image Zone Yardım** ve HP all-in-one aygıtınızla daha fazlasını yapmak için HP Image Zone yazılımını kullanın.

# Bir bakışta HP all-in-one

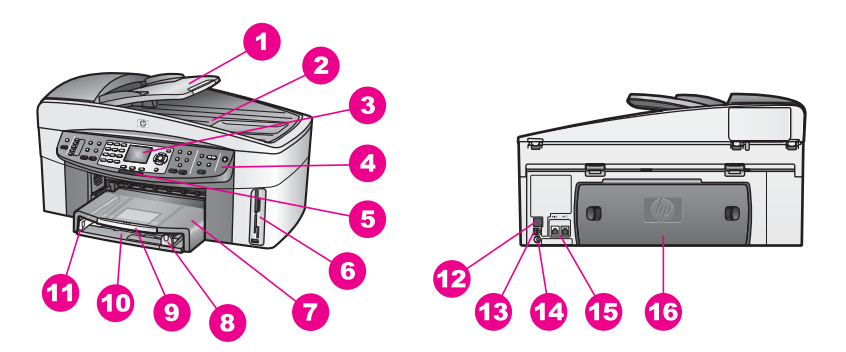

| Etiket | Açıklama                                                                           |
|--------|------------------------------------------------------------------------------------|
| 1      | Belge besleyicisi tepsisi                                                          |
| 2      | Kapak                                                                              |
| 3      | Renkli grafik ekran                                                                |
| 4      | Kontrol paneli                                                                     |
| 5      | 802.11g kablosuz radyo ışığı<br>(yalnızca HP Officejet 7400 series all-in-<br>one) |
| 6      | Bellek kartı yuvaları ve PictBridge kamera<br>bağlantı noktası                     |

| (devam) |                                                            |
|---------|------------------------------------------------------------|
| Etiket  | Açıklama                                                   |
| 7       | Çıkış tepsisi                                              |
| 8       | Kağıt boyu kılavuzu                                        |
| 9       | Çıkış tepsisi uzantısı                                     |
| 10      | Giriş Tepsisi                                              |
| 11      | Kağıt eni kılavuzu                                         |
| 12      | Ethernet bağlantı noktası ve Ethernet<br>gösterge ışıkları |
| 13      | Arka USB bağlantı noktası                                  |
| 14      | Güç bağlantısı                                             |
| 15      | Faks bağlantı noktaları (1-LINE ve 2-EXT)                  |
| 16      | Arka temizleme kapısı                                      |

Not Kablosuz radyo, HP Officejet 7400 series all-in-one modelinde varsayılan olarak vardır. Mavi (kablosuz radyo) ışığı, kablosuz radyonun durumunu gösterir ve bu nedenle radyo açık olduğu sürece açık kalır. HP all-in-one aygıtınızı USB veya Ethernet kablosuyla bağlarsanız, kablosuz radyoyu kapatın. Kablosuz radyoyu ve mavi ışığı kapatma hakkında daha fazla bilgi için HP all-in-one aygıtınızla birlikte verilen Ağ Kılavuzu'na bakın.

# Kontrol paneline genel bakış

Bu bölümde kontrol paneli düğmelerinin, ışıklarının ve tuş takımının yanı sıra renkli grafik ekran simgelerinin ve ekran koruyucunun da işlevleri açıklanır.

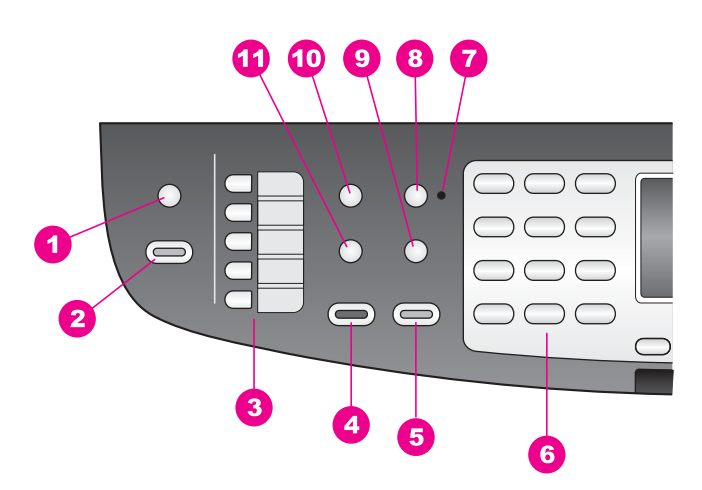

# Kontrol paneli özellikleri

#### Bölüm 1

| 100             |
|-----------------|
|                 |
|                 |
|                 |
|                 |
| ~~~             |
|                 |
|                 |
| -               |
| <b>O</b>        |
| -               |
| -               |
| <b>a</b>        |
| -               |
| Ο,              |
| _               |
| 00              |
| -               |
|                 |
|                 |
|                 |
|                 |
|                 |
|                 |
| ~               |
| aV              |
| ay              |
| e ay            |
| le ay           |
| ne ay           |
| one ay          |
| one ay          |
| I-one ay        |
| n-one ay        |
| in-one ay       |
| l-in-one ay     |
| Il-in-one ay    |
| all-in-one ay   |
| all-in-one ay   |
| all-in-one ay   |
| P all-in-one ay |

| Etiket | Adı ve Açıklaması                                                                                                    |
|--------|----------------------------------------------------------------------------------------------------|
| 1      | Tarama Hedefi: Bir tarama hedefi seçmenizi sağlar.                                                                                                    |
| 2      | Tarama Başlat: Tarama işlemini başlatmanızı ve Tarama Hedefi düğmesini kullanarak seçtiğiniz hedefe göndermenizi sağlar.                                            |
| 3      | Tek tuşla hızlı arama düğmeleri: İlk beş hızlı arama numarasına erişmenizi sağlar.                                                                                  |
| 4      | Faks Başlat Siyah: Siyah beyaz faks başlatmanızı sağlar.                                                                                                    |
| 5      | Faks Başlat Renkli: Renkli faks başlatmanızı sağlar.                                                                                                    |
| 6      | Tuş takımı: Faks numaralarının, değerlerin ya da metinlerin girilmesini sağlar.                                                                                     |
| 7      | Otomatik Yanıt ışığı: Otomatik Yanıt ışığı açık olduğu zaman, HP all-in-one aygıtı otomatik olarak faks almaya ayarlıdır.                                           |
| 8      | Otomatik Yanıt: Faks işlevini belirli bir çalma sayısından sonra telefona otomatik olarak yanıt verecek şekilde ayarlamanızı sağlar.                                |
| 9      | Yeniden Ara/Duraklat: En son aranan numarayı yeniden aramanızı ya da faks numarasının 3 saniyeliğine duraklamasını sağlar.                                          |
| 10     | Menü: Çözünürlük, Açık/Koyu, İki Taraflı Gönderme ve diğer birkaç seçenek de dahil olmak üzere faks seçeneklerini, Faks kısmındaki Menü düğmesini kullanarak seçin. |
| 11     | Hızlı Arama: Bir hızlı arama numarası seçmenizi sağlar.                                                                                                    |

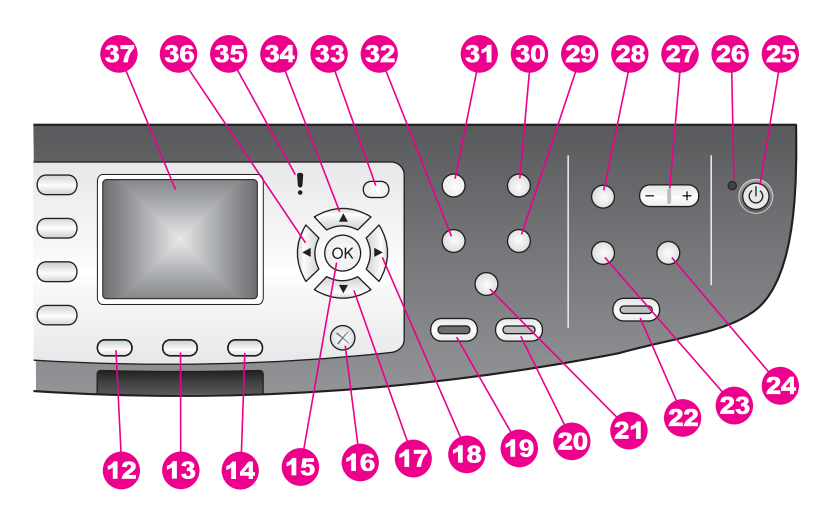

| Etiket | Adı ve Açıklaması                                                        |
|--------|--------------------------------------------------------------------------|
| 12     | İki Taraflı: İki taraflı bir fotokopi veya faks işi başlatmanızı sağlar. |
| 13     | Tepsi Seç: Bir kağıt tepsisi seçmenizi sağlar.                           |

| (devam) |                                                                                                    |
|---------|----------------------------------------------------------------------------------------------------|
| Etiket  | Adı ve Açıklaması                                                                                                    |
| 14      | HP Instant Share: HP Instant Share özelliklerine erişmenizi sağlar.                                                                                                    |
| 15      | OK: Menü, ayar veya yazdırmak için renkli grafik ekranda fotoğraf seçmenizi sağlar.                                                                                                    |
| 16      | İptal: Bir işi durdurur, bir menüden çıkar ya da ayarlardan çıkar.                                                                                                    |
| 17      | Aşağı ok: Menü seçeneklerinde aşağı ilerlemenizi sağlar.                                                                                                    |
| 18      | Sağ ok: Değerleri artırır veya renkli grafik ekranda fotoğrafları görüntülerken ilerlemenizi sağlar.                                                                                                    |
| 19      | Kopyalama Başlat Siyah: Siyah beyaz kopyalama işi başlatmanızı sağlar.                                                                                                    |
| 20      | Kopyalama Başlat Renkli: Renkli kopyalama işi başlatmanızı sağlar.                                                                                                    |
| 21a     | Harmanla: Kopyaları belge besleme tepsisinden tarandıkları aynı sırayla elde etmenizi sağlar. (yalnızca HP Officejet 7400 series all-in-one)                                                                                                    |
| 21b     | Açık/Koyu: Kopya çıktılarının rengini açıklaştırmanıza veya koyulaştırmanıza olanak veren bir menüye erişmenizi sağlar. (yalnızca HP Officejet 7300 series all-in-one)                                                                                                    |
| 22      | Fotoğraf Yazdır: Renkli grafk ekranda görüntülenen fotoğrafı, bellek kartından yazdırmanızı veya OK düğmesini kullanarak seçtiğiniz tüm fotoğrafları basmanızı sağlar.                                                                                                    |
| 23      | Foto Index Sayfası: Makine üzerindeki yuvaya fotoğraf bellek kartı takılı olduğunda, foto index sayfası yazdırmanızı sağlar. Foto index sayfası, bellek kartınızdaki tüm fotoğrafların küçük görüntülerini gösterir. Foto index sayfasında fotoğrafları seçebilir ve sayfayı tarayarak bu fotoğrafları bastırabilirsiniz. |
| 24      | Döndür: Renkli grafik ekranda görüntülenen fotoğrafı 90 derece döndürmenizi sağlar. Devamlı basıldığında fotoğraf 90 derece dönmeye devam eder.                                                                                                    |
| 25      | Açık: HP all-in-one aygıtını açar veya kapatır. HP all-in-one kapalıyken de aygıta<br>en düşük seviyede güç verilir. HP all-in-one aygıtına güç verilmesini tamamen<br>durdurmak için aygıtı kapatın ve güç kablosunu prizden çıkartın.                                                                                   |
| 26      | Açık ışığı: Açık ışığının yanması HP all-in-one aygıtının açık olduğunu belirtir.<br>Işık, bir iş gerçekleştirilirken yanıp söner.                                                                                                    |
| 27      | Yakınlaştır: Renkli grafik ekrandaki resmi büyütür. Ayrıca, yazdırma sırasında<br>kırpma kutusunu ayarlamak için de bu düğmeyi kullanabilirsiniz.                                                                                                    |
| 28      | Menü: Fotoğraf alanındaki Menü düğmesini kullanarak fotoğraf yazdırabilir,<br>bilgisayarınıza fotoğraf aktarabilir, slayt gösterisi izleyebilir veya HP Instant Share<br>ile fotoğraflarınızı paylaşabilirsiniz.                                                                                                    |
| 29      | Kopya Sayısı: Kopya sayısını ◀ ya da ▶ düğmesini kullanarak kopya sayısını seçebilir veya numarayı doğrudan tuş takımını kullanarak girebilirsiniz.                                                                                                    |
| 30      | Kalite: Kopyalama hızını ve kalitesini kontrol etmenizi sağlar.                                                                                                    |

| Bölüm 1<br>(devam) |                                                                                                    |
|--------------------|----------------------------------------------------------------------------------------------------|
| Etiket             | Adı ve Açıklaması                                                                                                    |
| 31                 | Menü: Tepsi Seç, Kağıt Türü, Kağıt Boyutu, ve diğer birkaç seçenek de dahil olmak üzere kopyalama seçeneklerini, Kopyala kısmındaki Menü düğmesini kullanarak seçin. |
| 32                 | Küçült/Büyüt: Fotoğrafın boyutunu basmak için değiştirmenizi sağlar.                                                                                                 |
| 33                 | Ayarlar: Raporlar, faks ayarları ve bakım için menü sistemine ulaşır. Ürüne özgü yardıma da erişebilirsiniz.                                                         |
| 34                 | Yukarı ok: Menü seçeneklerinde yukarı ilerlemenizi sağlar.                                                                                                    |
| 35                 | Uyarı ışığı: Uyarıışığı yanıp söndüğü zaman, dikkatinizi yöneltmeniz gereken bir hatanın oluştuğunu belirtir.                                                        |
| 36                 | <b>Sol ok</b> : Değerleri azaltır veya renkli grafik ekranda fotoğraf görüntülerken geriye dönmenizi sağlar.                                                         |
| 37                 | Renkli grafik ekran: Menüleri, fotoğrafları ve mesajları görüntüler. Bu aygıttaki renkli grafik ekranı sabittir.                                                     |

# Renkli grafik ekran simgeleri

HP all-in-one aygıtınızla ilgili önemli bilgiler sağlamak için aşağıdaki simgeler, renkli grafik ekranın alt kısmında görünür. Bazı simgeler yalnızca HP all-in-one aygıtınızın kablosuz ağ yeteneği varsa görünür.

| Simge                                                                                                    | Amaç                                                                                                    |
|----------------------------------------------------------------------------------------------------|----------------------------------------------------------------------------------------------------|
| $\bigcirc \bigcirc \bigcirc \bigcirc \bigcirc \bigcirc \bigcirc \bigcirc \bigcirc \bigcirc \bigcirc \bigcirc \bigcirc \bigcirc \bigcirc \bigcirc \bigcirc \bigcirc \bigcirc $ | Yazıcı kartuşunun boşalmak üzere olduğunu gösterir.<br>Simgenin altındaki renk, yazıcı kartuşunun üst kısmındaki<br>renge karşılık gelir. Örneğin, yeşil simge üst kısmında yeşil<br>renk olan kartuşu, yani üç renkli yazıcı kartuşunu gösterir. |
| 0000                                                                                                    | Simgenin rengiyle gösterilen yazıcı kartuşunun mürekkep<br>düzeyini gösterir. Bu örnek, gri fotoğraf yazıcı kartuşunu<br>gösterir.                                                                                                    |
|                                                                                                    | Sol: kablolu bağlantı olduğunu gösterir.<br>Sağ: kablolu bağlantı olmadığını gösterir.                                                                                                    |
| ((((9))))                                                                                                    | HP all-in-one aygıtının kablosuz ağ yeteneği olduğunu<br>gösterir ancak o anda kablosuz herhangi bir ağ bağlantısı<br>yoktur. Bu yalnızca infrastructure modu içindir. (yalnızca<br>HP Officejet 7400 series all-in-one)                          |
| ( <b>ę</b> )                                                                                                    | Ad hoc kablosuz ağ bağlantısı olduğunu gösterir. (yalnızca<br>HP Officejet 7400 series all-in-one)                                                                                                    |

#### (devam)

| Simge             | Amaç                                                                                                    |
|-------------------|----------------------------------------------------------------------------------------------------|
| e (%)             | Kablosuz ağ bağlantısının sinyal gücünü gösterir. Bu<br>yalnızca infrastructure modu içindir. (yalnızca HP Officejet<br>7400 series all-in-one) |
| (((9))) ((((9)))) |                                                                                                    |
|                   | Bir HP Instant Share mesajı alındığını gösterir.                                                                                                |
| JX.               | HP Instant Share yazılımının kurulu olduğunu ancak otomatik denetimin kapalı olduğunu gösterir.                                                 |
| 8                 | Bluetooth adaptörünün takılı olduğunu ve bir bağlantı olduğunu gösterir.                                                                        |

# Renkli grafik ekran ekran koruyucusu

Renkli grafik ekranın ömrünü uzatmak için iki dakika kullanılmadığında ekran kararır. Sekiz dakika daha kullanılmadığında (toplam on dakika), ekran Ekran Koruyucusu moduna geçer. 60 dakika kullanılmadığında, renkli grafik ekran Uyku Durumu'na geçer ve tamamen kapanır. Kontrol paneli düğmelerinden birine basmak, kapağı kaldırmak, bellek kartı takmak, bağlı bir bilgisayardan HP all-in-one aygıtına erişmek veya ön kamera bağlantı noktasına aygıt bağlamak gibi bir işlem yaptığınızda, ekran yeniden çalışmaya başlar.

# Menüye Genel Bakış

Aşağıdaki tablo, HP all-in-one aygıtının renkli grafik ekranında yer alan en üst düzey menülere hızlı bir bakış sağlar.

# Kopyala Menüsü

#### Kopyala Menüsü

- 1. Tepsi Seç
- 2. Kağıt Boyutu
- 3. Kağıt Türü
- 4. Harmanla
- 5. İki Taraflı
- 6. Kopya Sayısı
- 7. Küçült/Büyüt
- 8. Kalite
- 9. Açık/Koyu
- 0. Geliştirmeler

(devam)

Kopyala Menüsü

- \*. Renk Yoğunluğu
- #. Yeni Varsayılan Belirle

# Tarama Hedefi menüsü

**Tarama Hedefi** menüsü, bilgisayarınızda kurulu uygulamalar da dahil, taramalarınızı gönderebileceğiniz hedefleri listeler. Bu nedenle **Tarama Hedefi** menüsü, taramalarınızı gönderebileceğiniz, burada belirtilenlerden farklı hedefler de listeleyebilir.

# Tarama Hedefi (USB -Windows)

- 1. HP Image Zone
- 2. Microsoft PowerPoint
- 3. Adobe Photoshop
- 4. HP Instant Share
- 5. Bellek Kartı

#### Tarama Hedefi (USB -Macintosh)

- 1. JPEG HP Gallery'ye
- 2. Microsoft Word
- 3. Microsoft PowerPoint
- 4. HP Instant Share
- 5. Bellek Kartı

# Tarama Menüsü

HP all-in-one aygıtı bir veya birden çok bilgisayarın bulunduğu kablolu veya kablosuz bir ağa bağlanırsa, **Tarama Menüsü**, bazı seçenekleri görüntülemeden önce ağa bağlı bir bilgisayarı seçmenize olanak tanır.

| Tarama Menüsü (ağ)  |  |
|---------------------|--|
| 1. Bilgisayar Seç   |  |
| 2. HP Instant Share |  |

3. Bellek Kartı

# Fotoğraf Menüsü

HP all-in-one aygıtı ağda bir veya birden çok bilgisayara bağlı olduğunda, Fotoğraf Menüsü, aygıt USB kablosuyla bir bilgisayara bağlı olduğunda gösterilenlerden farklı bir seçenek kümesi gösterir.

#### Fotoğraf Menüsü

- 1. Yazdırma Seçenekleri
- 2. Düzenle
- 3. Bilgisayara Aktar
- 4. Slayt Gösterisi
- 5. HP Instant Share

#### Faks Menüsü

# Faks Menüsü

- 1. Çözünürlük
- 2. Açık/Koyu
- 3. İki Taraflı Gönderme
- 4. Tara ve Faks Gönder
- 5. Faksı Sonra Gönder
- 6. Alma için Yoklama
- 7. Yeni Varsayılan Belirle

# Foto İndex Sayfası

b

- 1. Foto Index Sayfası Yazdır
- 2. Foto Index Sayfası Tara

#### HP Instant Share menüsü

| HP | Instant | Share |  |
|----|---------|-------|--|
|    |         |       |  |

- 1. Gönder
- 2. Al
- 3. HP Instant Share
- Seçenekleri

# Ayarlar Menüsü

Ayarlar Menüsü'ndeki Yardım Menüsü seçimi, bazı temel konularda hızla yardım bulmanıza olanak tanır. Bilgilerin çoğu, bağlı bir Windows PC veya Macintosh bilgisayar ekranında gösterilir. Bununla birlikte, renkli grafik ekran simgeleriyle ilgili bilgiler renkli grafik ekranda gösterilir.

Ayarlar Menüsü

1. Yardım Menüsü

Bölüm 1 (devam)

Ayarlar Menüsü

- 2. Rapor Yazdır
- 3. Hızlı Arama Ayarları
- 4. Temel Faks Ayarları
- 5. Gelişmiş Faks Ayarları
- 6. Araçlar
- 7. Tercihler
- 8. Ağ
- 9. HP Instant Share
- 0. Bluetooth

# HP all-in-one aygıtınızla daha fazlasını yapmak için HP Image Zone yazılımını kullanın

HP all-in-one aygıtınızı kurduğunuzda **HP Image Zone** yazılımı bilgisayarınıza yüklenir. Daha fazla bilgi için aygıtınızla birlikte gelen Kurulum Kılavuzu'na bakın.

HP Image Zone yazılımına erişim işletim sistemine (OS) göre değişir. Örneğin, PC'niz varsa ve Windows kullanıyorsanız, HP Image Zone yazılımına giriş noktası
HP Yönlendirici yazılımıdır. Macintosh'unuz varsa ve OS X V10.1.5 veya daha sonraki bir sürümü kullanıyorsanız, HP Image Zone yazılımına giriş noktası
HP Image Zone penceresidir. Giriş noktası, her iki durumda da HP Image Zone yazılımı ve hizmetleri için başlangıç noktası görevi görür.

**HP Image Zone** yazılımını kullanarak HP all-in-one aygıtınızın işlevselliğini hızla ve kolayca genişletebilirsiniz. Bu kılavuzda, konulara özel ipuçları ve projelerinizle ilgili yararlı bilgiler sağlayan, bunun gibi kutulara bakın.

# HP Image Zone yazılımına erişme (Windows)

**HP Yönlendirici** yazılımını masaüstündeki bir simgeden, sistem tepsisi simgesinden veya **Başlat** menüsünden başlatabilirsiniz. **HP Image Zone** yazılımının özellikleri **HP Yönlendirici**'de görünür.

# HP Yönlendirici'yi açmak için

- 1 Aşağıdakilerden birini yapın:
  - Windows masaüstünde, HP Yönlendirici simgesini çift tıklatın.
  - Windows görev çubuğunun sağ ucundaki sistem tepsisinde, Hewlett-Packard Dijital Görüntüleme İzleyicisi simgesini çift tıklatın.
  - Görev çubuğunda, Başlat'ı tıklatın, Programlar'ın veya Tüm Programlar'ın üzerine gelin, HP'yi seçin ve sonra HP Yönlendirici'yi tıklatın.
- 2 Aygıt Seç kutusunda, kurulu HP aygıtlarının listesini görmek için tıklatın.
- 3 HP all-in-one aygıtını seçin.
- Not Aşağıdaki HP Yönlendirici grafiğindeki simgeler, sizin bilgisayarınızda farklı görünebilir. HP Yönlendirici seçilen aygıtla ilişkilendirilen simgeleri göstermek üzere özelleştirilmiştir. Seçilen aygıt belli bir özellik ya da işlev ile donatılmamışsa, o özellik ya da işlev için simge HP Yönlendirici'de gösterilmez.

İpucu Bilgisayarınızdaki HP Yönlendirici'de hiçbir simge bulunmuyorsa, yazılımın yüklenmesi sırasında bir hata olmuş olabilir. Bu hatayı düzeltmek için Windows'ta Denetim Masası'nı kullanarak HP Image Zone yazılımını tümüyle kaldırın ve sonra yazılımı yeniden yükleyin. Daha fazla bilgi için HP all-in-one aygıtınızla birlikte verilen Kurulum Kılavuzu'na göz atın.

| Düğme | Adı ve Amacı                                                                                                    |
|-------|----------------------------------------------------------------------------------------------------|
|       | Resim Tara: Bir fotoğrafı, resmi veya çizimi tarar ve HP Image Zone içinde görüntüler.                                                                                                    |
|       | <b>Belgeyi Tara</b> : Metin veya hem metin, hem de resim içeren bir belgeyi tarar ve seçilen programınızda görüntüler.                                                                                                    |
|       | <b>Kopya Çıkart</b> : Seçilen aygıt için, bir resim veya belgenin yazdırılmış kopyasını alabileceğiniz Kopyala iletişim kutusunu görüntüler. Kopya kalitesini, kopya sayısını, rengi ve büyüklüğü seçebilirsiniz.                                                                                                    |
|       | <ul> <li>HP Image Zone: Aşağıdakileri yapmanıza olanak sağlayan HP Image Zone penceresini görüntüler:</li> <li>Resimleri görüntüleme ve düzenleme</li> <li>Fotoğrafları çeşitli boyutlarda basma</li> <li>Fotoğraf albümü, posta kartı ve broşür hazırlama ve basma</li> <li>Çoklu ortam CD'si hazırlama</li> <li>E-posta veya web sitesi aracılığıyla resim paylaşma</li> </ul> |
| 20    | <b>Görüntüleri Aktar</b> : HP all-in-one ortamından resim aktarmanıza ve bilgisayarınıza kaydetmenize olanak tanıyan HP Görüntü Aktarımı yazılımını görüntüler.                                                                                                    |

Not Yazılım Güncelleme, Yaratıcı Fikirler ve HP Alışveriş gibi ek özellikler ve menü öğeleri ile ilgili bilgi için ekrandaki HP Image Zone Yardım'a bakın.

Ayrıca, kullanabileceğiniz menü ve liste öğeleri, kullanmak istediğiniz aygıtı seçmenizi, durumunu kontrol etmenizi, çeşitli yazılım ayarlarını yapmanızı ve ekranda görüntülenen yardıma erişmenizi sağlar. Aşağıdaki tabloda bu öğeler açıklanmıştır.

| Özellik   | Amaç                                                                                                    |
|-----------|----------------------------------------------------------------------------------------------------|
| Yardım    | Yazılım yardımı ve HP all-in-one için sorun giderme bilgileri sağlayan <b>HP</b><br>Image Zone Yardım'a erişmek için bu özelliği kullanın. |
| Aygıt Seç | Bu özelliği, yüklü aygıtlar listesinden kullanmak istediğiniz aygıtı seçmek için kullanın.                                                 |
| Ayarlar   | Bu özelliği, HP all-in-one için yazdırma, tarama veya kopyalama gibi çeşitli ayarları görmek ve değiştirmek için kullanın.                 |
| Durum     | Bu özelliği, HP all-in-one aygıtınızın geçerli durumunu görüntülemek için kullanın.                                                        |

# HP Image Zone yazılımını açma (Macintosh OS X v10.1.5 veya daha sonraki bir sürüm)

Not Macintosh OS X v10.2.1 ve v10.2.2 desteklenmez.

**HP Image Zone** yazılımını yüklediğinizde, **HP Image Zone** simgesi Dock üzerine yerleştirilir.

Not Birden çok HP all-in-one aygıtı kurarsanız, Dock üzerinde her aygıt için ayrı bir HP Image Zone simgesi görünür. Örneğin, kurulu bir HP tarayıcısı ile bir HP allin-one aygıtı varsa, Dock üzerinde her aygıt için birer tane olmak üzere iki HP Image Zone simgesi bulunur. Ancak, aynı aygıttan iki tane kurduysanız (örneğin, iki HP all-in-one), Dock üzerinde bu aygıtların tümü için sadece bir tane HP Image Zone simgesi görünür.

HP Image Zone yazılımına aşağıdaki iki yoldan biriyle erişebilirsiniz:

- HP Image Zone penceresinden
- HP Image Zone Dock menüsünden

# HP Image Zone penceresini açma

**HP Image Zone** penceresinden **HP Image Zone** simgesini seçin. **HP Image Zone** penceresinin iki ana elemanı vardır:

- **Products/Services** (Ürünler/Hizmetler) sekmeleri için görüntüleme alanı
  - Products (Ürünler) sekmesi, kurulu ürünler açılan menüsü ve söz konusu ürün için geçerli görev listesi gibi HP görüntüleme ürünlerinin birçok özelliğine erişmenizi sağlar. Liste kopyalama, tarama, faks veya görüntüleri aktarma gibi görevleri içerebilir. Bir görevin tıklatılması, size o görevde yardımcı olacak bir uygulamayı başlatır.
  - Services (Hizmetler) sekmesi, görüntüleri görmenize, düzenlemenize, yönetmenize ve paylaşmanıza yardımcı olacak dijital görüntüleme uygulamalarına erişmenizi sağlar.
- Search HP Image Zone Help (HP Image Zone Yardım Arama) metin giriş alanı
   Search HP Image Zone Help (HP Image Zone Yardım Arama) metin giriş alanı
   HP Image Zone Help'de (HP Image Zone Help) anahtar kelime veya kalıpları
   aramanıza olanak sağlar.

# HP Image Zone penceresini açmak için

→ Dock'taki HP Image Zone simgesini tıklatın.

HP Image Zone penceresi belirir.

**HP Image Zone** penceresi yalnızca seçilen aygıt için uygun **HP Image Zone** özelliklerini görüntüler.

Not Aşağıdaki tablodaki simgeler, sizin bilgisayarınızda farklı görünebilir. HP Image Zone penceresi seçilen aygıtla ilişkilendirilen özellik simgelerini görüntülemek üzere özelleştirilmiştir. Seçilen aygıt belirli bir özellik ya da işlev ile donatılmamışsa, o özellik ya da işlev HP Image Zone penceresinde görüntülenmez.

# Products (Ürünler)

| Simge | Özellik ve Amaç                                                                                                    |
|-------|----------------------------------------------------------------------------------------------------|
|       | <b>Unload Images</b> (Görüntüleri Aktar): Bellek kartından bilgisayarınıza görüntü aktarmak için bu özelliği kullanın.             |
| Æ     | Scan Picture (Resim Tara): Görüntü taramak ve bu görüntüyü HP Gallery<br>yazılımında görmek için bu özelliği kullanın.             |
|       | Scan to OCR (OCR'ye Tara): Metin taramak ve hedeflenen metin düzenleme yazılım programında görüntülemek için bu özelliği kullanın. |
|       | Not Bu özelliğn kullanılabilmesi ülkelere ya da bölgelere göre değişiklik<br>gösterebilir.                                         |
|       | <b>Make Copies</b> (Kopya Çıkart): Siyah beyaz veya renkli kopya çıkarmak için bu<br>özelliği kullanın.                            |

# Services (Hizmetler)

| Simge      | Özellik ve Amaç                                                                                                    |
|------------|----------------------------------------------------------------------------------------------------|
| 60<br>60   | HP Gallery: Görüntüleri görmek ve düzenlemek üzere HP Gallery yazılımını görüntülemek için bu özelliği kullanın.             |
| 6          | <b>HP Image Print</b> : Bu özelliği geçerli bir kaç şablondan birini kullanarak br albümden görüntü yazdırmak için kullanın. |
| (4)<br>(4) | HP Instant Share: Bu özelliği HP Instant Share yazılımı istemci uygulamasını başlatmak için kullanın.                        |

Özellik simgelerine ek olarak, çeşitli menü ve liste öğekeri, kullanmak istediğiniz aygıtı seçmenize, çeşitli yazılım ayarlarını yapmanıza ve ekrandaki yardıma erişmenize olanak sağlar. Aşağıdaki tabloda bu öğeler açıklanmıştır.

| Özellik                      | Amaç                                                                                                    |
|------------------------------|----------------------------------------------------------------------------------------------------|
| Select Device<br>(Aygıt Seç) | Bu özelliği, kurulu aygıtlar listesinden kullanmak istediğiniz aygıtı seçmek için kullanın.                                   |
| Settings<br>(Ayarlar)        | Bu özelliği, HP all-in-one için yazdırma, tarama veya kopyalama gibi çeşitli<br>ayarları görmek ve değiştirmek için kullanın. |

Bölüm 1 (devam)

| jevam)                                                                          |                                                                                                    |
|---------------------------------------------------------------------------------|----------------------------------------------------------------------------------------------------|
| Özellik                                                                         | Amaç                                                                                                    |
| Search <b>HP</b><br>Image Zone<br>Help (HP<br>Image Zone<br>Yardım'da<br>Arama) | Yazılım yardımı ve HP all-in-one aygıtınız için sorun giderme bilgileri sağlayan<br>HP Image Zone Help'de (HP Image Zone Yardım'da) arama yapmak için bu<br>özelliği kullanın. |

#### HP Image Zone Dock menüsünü görüntüleme

HP Image Zone Dock menüsü HP Image Zone hizmetlerine kısayol sağlar. Dock menüsü HP Image Zone penceresinde yer alan Hizmetler sekme listesindeki geçerli tüm uygulamaları otomatik olarak içerir. Ayrıca, HP Image Zone tercihlerini menüye, Products (Ürünler) sekme listesinden veya HP Image Zone Help'den (HP Image Zone Yardım) görevleri gibi diğer öğeler ekleyemek üzere ayarlayabilirsiniz.

#### HP Image Zone Dock menüsünü görüntülemek için

- ➔ Aşağıdakilerden birini yapın:
  - Rercih ettiğiniz fotoğraf yöneticiniz olarak HP Gallery ya da iPhoto yazılımlarından birini ayarlayın.
  - Tercih ettiğiniz fotoğraf yöneticisi ile ilişkli ek seçenekler ayarlayın.
  - HP Image Zone Dock menüsünde görüntülenen öğeler listesini özelleştirin.

# HP Image Zone yazılımına erişme (Macintosh OS X v10.1.5 veya daha sonraki bir sürüm)

Not Macintosh OS 9 v9.1.5 ve daha sonraki sürümler ile v9.2.6 ve daha sonraki sürümler **desteklenir**. Macintosh OS X v10.0 ve v10.0.4 **desteklenmez**.

**HP Yönlendirici**, **HP Image Zone** yazılımına giriş noktanızdır. HP all-in-one aygıtınızın özelliklerine göre, **HP Yönlendirici** tarama, kopyalama, faks gönderme veya bir dijital kameradan veya bellek kartından görüntüleri aktarma gibi aygıt işlevlerini başlatmanıza izin verir. Bilgisayarınızdaki görüntüleri görmek, değiştirmek ve yönetmek üzere **HP Gallery** yazılımını başlatmak için **HP Yönlendirici** yazılımını da kullanabilirsiniz.

**HP Yönlendirici** yazılımını başlatmak için aşağıdaki yöntemlerden birini kullanın: Yöntemler Macintosh OS'e özgüdür.

 Macintosh OS X: HP Yönlendirici, HP Image Zone yazılımının yüklenmesi sırasında otomatik olarak başlar ve Dock'ta aygıtınız için bir HP Yönlendirici simgesi yaratılır. HP Yönlendirici menüsünü görüntülemek için:

Dock'ta, aygıtınız için HP Yönlendirici simgesini tıklatın.

HP Yönlendirici menüsü belirir.

 Not Değişik türde bir kaç HP aygıtını birlikte kurarsanız (örneğin, HP all-inone, kamera ve HP tarayıcı), Dock üzerinde her aygıt için ayrı bir
 HP Yönlendirici simgesi görünür. Ancak, aynı tür aygıttan iki tane kurduysanız (örneğin, evde ve işyerinde iki farklı HP all-in-one aygıtına bağladığınız bir dizüstü bilgisayarınız olabilir), Dock üzerinde bu aygıtların tümü için sadece bir tane **HP Yönlendirici** simgesi görünür.

- Macintosh OS 9: HP Yönlendirici özelliklerine erişilebilmesi için önce başlatılması gereken bir uygulamadır. HP Yönlendirici yazılımını başlatmak için aşağıdaki yöntemlerden birini kullanın:
  - Masaüstündeki HP Yönlendirici simgesini çift tıklatın.
  - Applications:Hewlett-Packard:HP Photo and Imaging Software klasöründeki HP Yönlendirici simgesini çift tıklatın.

**HP Yönlendirici** yalnızca seçilen aygıt için geçerli olan görev düğmelerini gösterir.

 Not Aşağıdaki tablodaki simgeler, sizin bilgisayarınızda farklı görünebilir.
 HP Yönlendirici menüsü seçilen aygıtla ilişkilendirilen özellik simgelerini görüntülemek üzere özelleştirilmiştir. Seçilen aygıt belli bir özellik ya da işlev ile donatılmamışsa, o özellik ya da işlev için simge de gösterilmez.

| Device Tasks (Aygit Görevleri) |                                                                                                    |  |
|--------------------------------|----------------------------------------------------------------------------------------------------|--|
| Simge                          | Amaç                                                                                                    |  |
| Ĩ                              | <b>Unload Images</b> (Görüntüleri Aktar): Bellek kartından bilgisayarınıza görüntü aktarmak için bu özelliği kullanın.                |  |
| 4                              | Not Macintosh OS 9: Bellek kartından bilgisayarınıza görüntü aktarma ağ<br>üzerinden desteklenmez.                                    |  |
| E.                             | Scan Picture (Resim Tara): Görüntü taramak ve bu görüntüyü HP Gallery<br>yazılımında görüntülemek için bu özelliği kullanın.          |  |
| E                              | Scan Document (Belgeyi Tara): Metin taramak ve hedeflenen metin düzenleme yazılım programında görüntülemek için bu özelliği kullanın. |  |
|                                | Not Bu özelliğn kullanılabilmesi ülkelere ya da bölgelere göre değişiklik gösterebilir.                                               |  |
| に                              | <b>Make Copies</b> (Kopya Çıkart): Siyah beyaz veya renkli kopya çıkarmak için bu özelliği kullanın.                                  |  |

#### Manage and Share (Yönet ve Paylaş)

| Simge | Amaç                                                                                                    |
|-------|----------------------------------------------------------------------------------------------------|
| 122   | HP Gallery: Görüntüleri görmek ve düzenlemek üzere HP Gallery yazılımını görüntülemek için bu özelliği kullanın. |

**HP Gallery** özelliğine ek olarak çeşitli menü ve liste öğeleri, bilgisayarınızdaki diğer uygulamaları seçmenize, HP all-in-one aygıtınızın özellik ayarlarını değiştirmenize ve

ekrandaki yardıma erişmenize olanak sağlar. Aşağıdaki tabloda bu öğeler açıklanmıştır.

| Manage and Share (Yönet ve Paylaş)          |                                                                                                    |  |
|---------------------------------------------|----------------------------------------------------------------------------------------------------|--|
| Özellik                                     | Amaç                                                                                                    |  |
| More Applications<br>(Diğer<br>Uygulamalar) | Bilgisayarınızdaki diğer uygulamaları seçmek için bu özelliği kullanın.                                                       |  |
| HP on the Web<br>(Web'de HP)                | Bir HP web sitesi seçmek için bu özelliği kullanın.                                                                           |  |
| HP Help (HP<br>Yardım)                      | HP all-in-one için bir yardım kaynağı seçmek için bu özelliği kullanın.                                                       |  |
| Settings (Ayarlar)                          | Bu özelliği, HP all-in-one için yazdırma, tarama veya kopyalama gibi<br>çeşitli ayarları görmek ve değiştirmek için kullanın. |  |

# **2** Daha fazla bilgi bulma

HP all-in-one kurulumu ve kullanımı ile ilgili basılı ve ekranda gösterilen çeşitli kaynaklar bilgi verir.

| Start Here                                                                                                    | Kurulum Kılavuzu                                                                                                    |
|----------------------------------------------------------------------------------------------------|----------------------------------------------------------------------------------------------------|
| CONTINUES      Control of Control of Co      | Kurulum Kılavuzu, HP all-in-one aygıtının kurulumu ve<br>yazılımın yüklenmesi ile ilgili yönergeler sağlar. Adımları<br>sırayla izlediğinizden emin olun.                                                                                                    |
| And compared and the second second se | Kurulum sırasında sorunlarla karşılaşırsanız, Kurulum<br>Kılavuzu'nun son kısmında yer alan Sorun Giderme'ye<br>veya bu kılavuzdaki Sorun Giderme bölümüne bakın.                                                                                                    |
| +                                                                                                    | Kullanım Kılavuzu                                                                                                    |
| H <sup>2</sup> Photomet<br>(Der Gode                                                                                                    | Bu Kullanım Kılavuzu, sorun giderme ipuçları ve adım<br>adım yönergeler de dahil olmak üzere, HP all-in-one<br>aygıtının nasıl kullanılacağı ile ilgili bilgiler içerir.                                                                                                    |
| HP Alise One Herborch Garde<br>Winne all Wait Herborch                                                                                                    | Ağ Kılavuzu                                                                                                    |
|                                                                                                    | Ağ Kılavuzu HP all-in-one aygıtınızın kurulumu ve ağa<br>bağlanmasıyla ilgili bilgiler içerir.                                                                                                    |
|                                                                                                    | HP Image Zone Turu                                                                                                    |
|                                                                                                    | HP Image Zone Turu HP all-in-one aygıtınızla birlikte<br>verilen yazılıma eğlenceli, interaktif ve kısa bir genel<br>bakıştır. <b>HP Image Zone</b> yazılımının fotoğraflarınızı<br>düzenlemenize, organize etmenize ve basmanıza nasıl<br>yardımcı olabileceğini öğrenirsiniz. |
| 11                                                                                                    | HP Yönlendirici                                                                                                    |
|                                                                                                    | HP Yönlendirici yazılım uygulamalarına, varsayılan<br>ayarlara, duruma ve HP device için ekrandaki Yardım'a<br>kolay erişim sağlar. HP Yönlendirici yazılımını<br>başlatmak için masaüstündeki HP Yönlendirici<br>simgesini çift tıklatın.                                      |

| Bölüm 2            |                                                                                                    |
|--------------------|----------------------------------------------------------------------------------------------------|
| (devam)            |                                                                                                    |
|                    | HP Image Zone Yardım                                                                                                    |
|                    | HP Image Zone Yardım HP all-in-one aygıtınızın<br>yazılımın kullanımı hakkında ayrıntılı bilgiler verir.                                                                                                    |
| *                  | <ul> <li>Adım adım yönergeler edinin konu başlığı<br/>HP Image Zone yazılımını HP aygıtlarıyla birlikte<br/>kullanma ile ilgili bilgiler sağlar.</li> <li>Neler yapabileceğinizi keşfedin konu başlığı<br/>HP Image Zone yazılımı ve HP aygıtlarınızla<br/>yapabileceğiniz pratik ve yaratıcı şeylerle ilgili bilgiler<br/>sağlar.</li> <li>Daha fazla yardım veya HP yazılım güncellemelerini<br/>kontrol etmek isterseniz, Sorun giderme ve destek<br/>konu başlığına bakın.</li> </ul> |
|                    | Aygıtınızdan ekrandaki yardıma erişme<br>Aygıtınızdan konu başlığı seçimleri ile ilgili ek bilgiler<br>içeren ekrandaki yardım alabilirsiniz. Ekrandaki yardıma<br>kontrol panelinden erişebilirsiniz. Ayarlar menüsünden<br>Yardım'ı vurgulayın ve OK düğmesine basın.                                                                                                    |
|                    | Benioku<br>Benioku dosyası diğer basımlarda bulunamayabilecek en<br>son bilgileri içerir.<br>Benioku dosyasına erişebilmek için yazılımı yükleyin.                                                                                                    |
| www.hp.com/support | Internet erişiminiz varsa, HP web sitesinden yardım ve<br>destek alabilirsiniz. Bu web sitesinde, teknik destek,<br>sürücüler, sarf malzemeleri ve siparişle ilgili bilgiler<br>bulunmaktadır.                                                                                                    |

# 3 Bağlantı bilgileri

HP all-in-one aygıtınızın ağa bağlanma yeteneği vardır. Aynı zamanda, bir USB kablosu kullanarak doğrudan bir bilgisayara bağlayabilmeniz için bir USB bağlantı noktası da vardır. HP bt300 Bluetooth® Kablosuz Yazıcı Adaptörü'nü, HP all-in-one aygıtınızın ön tarafındaki PictBridge kamera bağlantı noktasına (USB ana bağlantı noktası) takarsanız, HP all-in-one aygıtınızda PDA'lar ve kameralı telefonlar gibi Bluetooth aygıtlarından yazdırabilirsiniz.

# Desteklenen bağlantı türleri

| Açıklama                                                                                   | En iyi performans<br>için önerilen bağlı<br>bilgisayar sayısı                                | Desteklenen yazılım<br>özellikleri                                            | Kurulum yönergeleri                                                                                            |
|--------------------------------------------------------------------------------------------|----------------------------------------------------------------------------------------------|-------------------------------------------------------------------------------|----------------------------------------------------------------------------------------------------|
| USB bağlantısı                                                                             | Aygıtına USB<br>kablosu ile bağlı bir<br>bilgisayar.                                         | Tüm özellikler<br>desteklenmektedir.                                          | Ayrıntılı yönergeler<br>için Kurulum<br>Kılavuzu'nu izleyin.                                                   |
| Ethernet (kablolu)<br>bağlantısı                                                           | Hub veya yönlendirici<br>yoluyla beş<br>bilgisayara kadar<br>bağlanabilir.                   | Web taraması da<br>dahil olmak üzere,<br>tüm özellikler<br>desteklenmektedir. | Ayrıntılı yönergeler<br>için Kurulum<br>Kılavuzu'nu ve Ağ<br>Kılavuzu'nu izleyin.                              |
| 802.11b veya g<br>(kablosuz) bağlantı<br>(yalnızca HP Officejet<br>7400 series all-in-one) | Erişim noktası<br>yoluyla beş<br>bilgisayara kadar<br>bağlanabilir.<br>(infrastructure modu) | Web taraması da<br>dahil olmak üzere,<br>tüm özellikler<br>desteklenmektedir. | Ayrıntılı yönergeler<br>için Kurulum<br>Kılavuzu'nu ve Ağ<br>Kılavuzu'nu izleyin.                              |
| HP bt300 Bluetooth®<br>Kablosuz Yazıcı<br>Adaptörü (HP bt300)                              | Geçerli değil.                                                                               | Yazdırma.                                                                     | HP bt300 Bluetooth<br>Kablosuz Yazıcı<br>Adaptörü kullanarak<br>bağlama<br>bölümündeki<br>yönergeleri izleyin. |

# USB kablosu kullanarak bağlama

USB kablosu kullanarak HP all-in-one aygıtınızı bir bilgisayar bağlama ile ilgili ayrıntılı yönergeler, aygıtınızla birlikte gelen Kurulum Kılavuzu'nda yer almaktadır.

# Ethernet kullanarak bağlama

HP Officejet 7300/7400 series all-in-one, hem 10 Mbps hem de 100 Mbps Ethernet ağ bağlantılarını destekler. HP all-in-one aygıtınızı Ethernet (kablolu) ağa bağlama ile ilgili ayrıntılı yönergeler, aygıtınızla birlikte gelen Kurulum Kılavuzu'nda ve Ağ Kılavuzu'nda yer almaktadır.

# Kablosuz kullanarak bağlama

HP Officejet 7400 series all-in-one, kablosuz ağı destekleyen dahili bir ağ bağlantısı bileşeni kullanır. HP all-in-one aygıtınızı kablosuz (802.11b veya g) bir ağa bağlama ile ilgili ayrıntılı yönergeler, aygıtınızla birlikte gelen Kurulum Kılavuzu'nda ve Ağ Kılavuzu'nda yer almaktadır.

# HP bt300 Bluetooth Kablosuz Yazıcı Adaptörü kullanarak bağlama

HP bt300 Bluetooth aygıtlarının çoğundan, kablo bağlantısı olmadan doğrudan HP allin-one aygıtınıza görüntü yazdırmanıza olanak sağlar. Yalnızca HP bt300'ü HP all-inone aygıtınızın ön tarafında bulunan PictBridge kamera bağlantı noktasına takın ve PDA veya kameralı telefon gibi bir Bluetooth aygıtından yazdırın.

Not Bluetooth teknolojisini kullanarak masaüstü veya dizüstü bilgisayardan HP all-inone aygıtınıza yazdırma şu anda desteklenmemektedir.

#### HP bt300'ü HP all-in-one aygıtınıza bağlamak için

1 HP bt300'ü PictBridge kamera bağlantı noktasına (aşağıdaki grafikte gösterilen) takın.

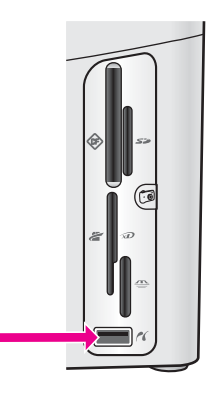

- Not HP bt300'ü HP all-in-one aygıtınıza takarsanız ve renkli grafik ekranınızda Bluetooth Yok şeklinde bir mesaj görüntülenirse, adaptörü HP all-in-one aygıtından çıkartın ve Aygıt güncellemesi bölümüne bakın.
- 2 Bazı Bluetooth aygıtları, birbirleriyle iletişime geçtiklerinde ve bağlantı kurduklarında aygıt adreslerini değiş tokuş ederler. Bluetooth aygıtınızın bağlantı kurmak için HP all-in-one aygıtınızın adresine gereksinimi varsa:
  - a HP all-in-one aygıtınızın kontrol panelindeki Ayarlar düğmesine basın.

Renkli grafik ekranında Ayarlar Menüsü belirir.

b 0'a ve ardından 1'e basın.

Bu işlem Bluetooth menüsünü görüntüler ve sonra Aygıt Adresi'ni seçer.

HP all-in-one aygıtınızın Aygıt Adresi görüntülenir. Bu salt okunurdur.

c Aygıtınıza adres girmek için Bluettoth aygıtınızla birlikte verilen yönergeleri izleyin.

- 3 Bluetooth aygıtlarının bazıları bağlandıklarında yazıcının aygıt adını görüntüler. Bluetooth aygıtınız yazıcının adını görüntülüyorsa:
  - a HP all-in-one aygıtınızın kontrol panelindeki Ayarlar düğmesine basın.
     Renkli grafik ekranında Ayarlar Menüsü belirir.
  - b 0'a ve ardından 2'ye basın.

Bu işlem Bluetooth menüsünü görüntüler ve sonra Aygıt Adı'nı seçer. Aygıt Adı ekranı belirir.

- Not HP all-in-one aygıtınız HP all-in-one aygıtınızın önceden tanımlanmış adıyla verilmektedir. TBD.
- Yeni bir ad girmek için Aygıt Adı ekranında yer alan görsel klavyeyi kullanın.
   Görsel klavyeyi kullanma konusunda daha fazla bilgi almak için bkz.Metin ve simgeleri girme.
- d HP all-in-one aygıtınız için bir ad girmeyi tamamladığınızda, görsel klavyede Bitti'yi vurgulayın ve sonra OK düğmesine basın.

Bluetooth aygıtını yazdırmak üzere HP all-in-one aygıtına bağladığınızda, girdiğiniz isim Bluetooth aygıtında görünür.

# HP all-in-one aygıtınız için Bluetooth güvenliğini ayarlama

Yazıcı güvenlik ayarlarını HP all-in-one aygıtınızın **Bluetooth** menüsünden etkinleştirebilirsiniz. Yalnızca, kontrol panelindeki **Ayarlar** düğmesine basın ve ardından **Ayarlar Menüsü'nden Bluetooth** seçeneğini seçin. **Bluetooth** menüsünden, ağaşıdakileri yapabilirsiniz:

- Herhangi birisi bir Bluetooth aygıtından HP all-in-one aygıtınıza yazdırmadan önce anahtar doğrulaması isteyebilirsiniz
- HP all-in-one aygıtınızı erişim alanı içindeki Bluetooth aygıtlarına görünür veya görünmez yapabilirsiniz

# Bluetooth aygıtlarını doğrulamak için anahtar kullanma

HP all-in-one aygıtınızın güvenlik düzeyini Düşük veya Yüksek olarak ayarlayabilirsiniz:

- Düşük: HP all-in-one aygıtı anahtar gerektirmez. Bu durumda, erişim mesafesi içindeki tüm Bluetooth aygıtları yazdırabilir.
- Yüksek: HP all-in-one aygıtı, Bluetooth aygıtının bir yazdırma işi göndermesine izin vermeden önce o aygıttan anahtar ister.

# HP all-in-one aygıtınızı anahtar doğrulaması isteyecek şekilde ayarlamak için

- HP all-in-one aygıtınızın kontrol panelindeki Ayarlar düğmesine basın. Renkli grafik ekranında Ayarlar Menüsü belirir.
- 2 0'a ve ardından 3'e basın.
   Bu işlem Bluetooth menüsünü görüntüler ve sonra Anahtar'ı seçer.
   Anahtar ekranı belirir.
  - Not HP all-in-one aygıtınız önceden tanımlanmış ve dört tane sıfır olarak ayarlanmış bir anahtar ile verilmektedir.

- 3 Yeni bir anahtar girmek için HP all-in-one aygıtınızın kontrol panelinde bulunan sayılı tuş takımını kullanın.
- Tuş takımını kullanma hakkında daha fazla bilgi için bkz. Metin ve simgeleri girme.
   Anahtarınızı girmeyi tamamladığınızda OK düğmesine basın.
  - Bluetooth menüsü belirir.
- 5 5'e basın.
  - Bu işlem Güvenlik Düzeyi'ni seçer ve Güvenlik Düzeyi menüsünü görüntüler.
- 6 Yüksek'i seçmek için 1'e basın.

Yüksek düzeyde güvenlik doğrulaması istenir.

Not Varsayılan güvenlik ayarı Düşük'tür. Düşük düzeyde güvenlik doğrulaması istenmez.

HP all-in-one aygıtınız için anahtar doğrulaması artık ayarlanmış olur.

# HP all-in-one aygıtınızı Bluetooth aygıtlarına görünmez olarak ayarlama

HP all-in-one aygıtınızı Bluetooth aygıtlarına Görünür (herkese açık) veya Görünür Değil (özel) olarak ayarlayabilirsiniz.

- Görünür: Erişim mesafesi içindeki tüm Bluetooth aygıtları HP all-in-one aygıtına yazdırabilir.
- Görünür değil: HP all-in-one aygıtına yalnızca aygıtın adresini saklayan Bluetooth aygıtları yazdırabilir.

#### HP all-in-one aygıtınızı Görünür değil olarak ayarlamak için

- 1 HP all-in-one aygıtınızın kontrol panelindeki Ayarlar düğmesine basın. Renkli grafik ekranında Ayarlar Menüsü belirir.
- 2 0'a ve ardından 4'e basın.

Bu işlem **Bluetooth** menüsünü görüntüler ve sonra **Erişilebilirlik** seçeneğini seçer.

Erişilebilirlik menüsü belirir.

Not HP all-in-one aygıtınız Görünür varsayılan erişilebilirlik düzeyiyle verilir.

3 Görünür değil'i seçmek için 2'ye basın.

HP all-in-one aygıtınız, aygıt adresini saklamayan Bluetooth aygıtlarına erişilemez olur.

# HP all-in-one aygıtınızda Bluetooth ayarlarını sıfırlama

HP all-in-one aygıtınızdaki tüm Bluetooth ayarlarını yeniden yapılandırmak isterseniz, aşağıdakileri yaparak ayarları fabrika ayarlarına sıfırlayabilirsiniz:

- 1 HP all-in-one aygıtınızın kontrol panelindeki Ayarlar düğmesine basın. Renkli grafik ekranında Ayarlar Menüsü belirir.
- 2 0'a ve ardından 6'ya basın.

Bu işlem Bluetooth menüsünü görüntüler ve sonra Bluetooth'u Sıfırla'yı seçer.

Not Yalnızca HP all-in-one aygıtınızın tüm Bluetooth ayarlarının fabrka ayarlarına dönmesini istiyorsanız, Bluetooth'u Sıfırla'yı seçin.

# Web taraması kullanma

Web taraması bir Web tarayıcısı kullanarak HP all-in-one aygıtınızda basit bir tarama yapmanıza izin verir. Ayrıca bilgisayarınızda aygıt yazılımı yüklü olmasa bile HP all-inone aygıtınızla taramayı yapmanızı sağlar. Yalnızca, HP all-in-one aygıtının IP adresini bir Web tarayıcısına girin. Yerleşik Web sunucusunun Ana sayfası tarayıcınızda belirir. Sol taraftaki sütunda, Uygulamalar'ın altında Tara'yı seçin. HP allin-one aygıtınızın IP adresini öğrenmek üzere ağ yapılandırma sayfası yazdırmayla ilgili daha fazla bilgi edinmek için aygıtınızla birlikte verilen Ağ Kılavuzu'na bakın.

Web taraması için kullanıcı arabirimi HP all-in-one aygıtının kullanımına özgüdür ve **HP Image Zone** tarama yazılımı gibi tarama hedeflerini desteklemez. Web taramanın e-posta işlevi sınırlıdır, bu yüzden, bu özellik için **HP Image Zone** tarama yazılımını kullanmanız önerilir.

# 4 Fotoğraflarla çalışma

HP all-in-one aygıtınız değişik birkaç yolla fotoğraf aktarmanıza, düzenlemenize paylaşmanıza ve basmanıza olanak sağlar. Bu bölümde, tercihlerinize ve bilgisayar ayarlarınıza göre, bu görevlerin her birini gerçekleştirmek için kullanılabilecek tüm seçeneklere kısa bir genel bakış yer almaktadır. Her bir görev için daha ayrıntılı bilgileri bu kılavuzun diğer bölümlerinde veya ekrandaki **HP Image Zone Yardım**'da bulabilirsiniz.

# Fotoğrafları aktarma

Fotoğraf aktarmak için farklı birkaç seçeneğiniz vardır. Fotoğrafları HP all-in-one aygıtınıza, bilgisayarınıza veya bir bellek kartına aktarabilirsiniz. Daha fazla bilgi için aşağıdaki işletim sisteminize özel kısma bakın.

#### Windows bilgisayar kullanarak fotoğraf aktarma

Aşağıdaki grafikte, Windows bilgisayarınıza, HP all-in-one aygıtınıza veya bir bellek kartına fotoğraf aktarmak için birkaç yöntem gösterilmektedir. Daha fazla bilgi için aşağıdaki grafiğin altındaki listeye bakın.

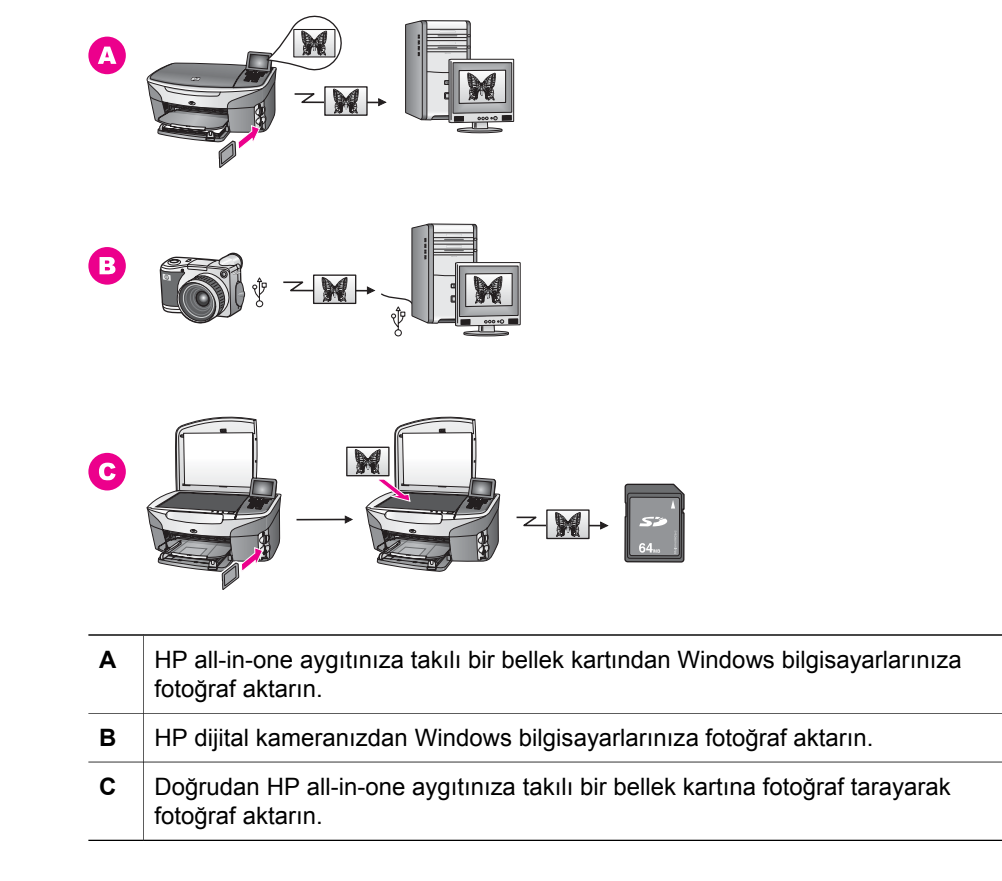

# Macintosh kullanarak fotoğraf aktarma

Aşağıdaki grafikte, Macintosh bilgisayarınıza, HP all-in-one aygıtınıza veya bir bellek kartına fotoğraf aktarmak için birkaç yöntem gösterilmektedir. Daha fazla bilgi için aşağıdaki grafiğin altındaki listeye bakın.

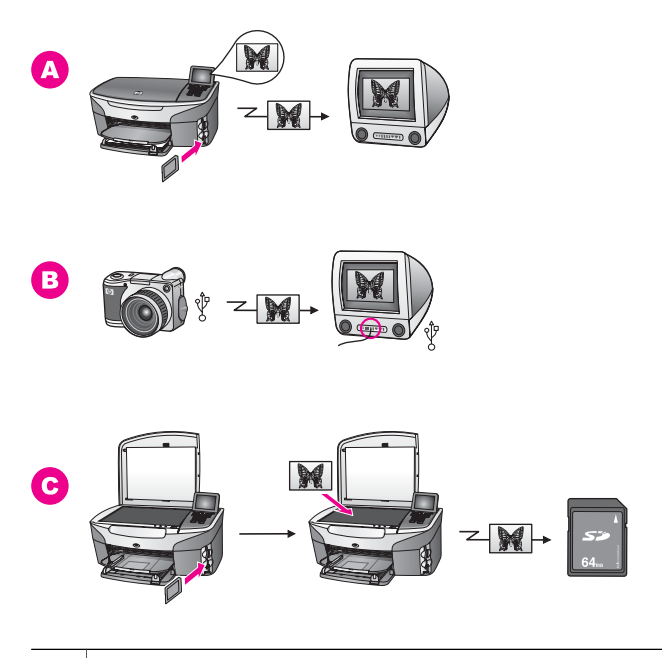

| Α | HP all-in-one aygıtınıza takılı bir bellek kartından Macintosh bilgisayarlarınıza fotoğraf aktarın. |
|---|----------------------------------------------------------------------------------------------------|
| в | HP dijital kameranızdan Macintosh bilgisayarlarınıza fotoğraf aktarın.                              |
| С | Doğrudan HP all-in-one aygıtınıza takılı bir bellek kartına fotoğraf tarayarak fotoğraf aktarın.    |

# Fotğrafları düzenleme

Fotoğrafları düzenlemek için farklı birkaç seçeneğiniz vardır. Daha fazla bilgi için aşağıdaki işletim sisteminize özel kısma bakın.

# Windows bilgisayar kullanarak fotoğraf düzenleme

Aşağıdaki grafikte, Windows bilgisayar kullanarak fotoğrafları düzenlemek için iki yöntem gösterilmektedir. Daha fazla bilgi için grafiğin altındaki listeye bakın.

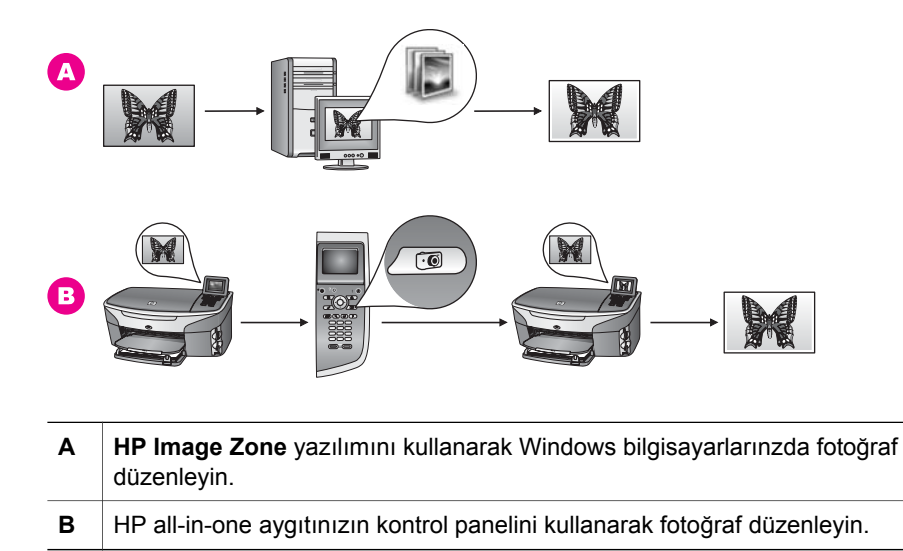

# Macintosh kullanarak fotoğrafları düzenleme

Aşağıdaki grafikte, Macintosh kullanarak fotoğrafları düzenlemek için üç yöntem gösterilmektedir. Daha fazla bilgi için grafiğin altındaki listeye bakın.

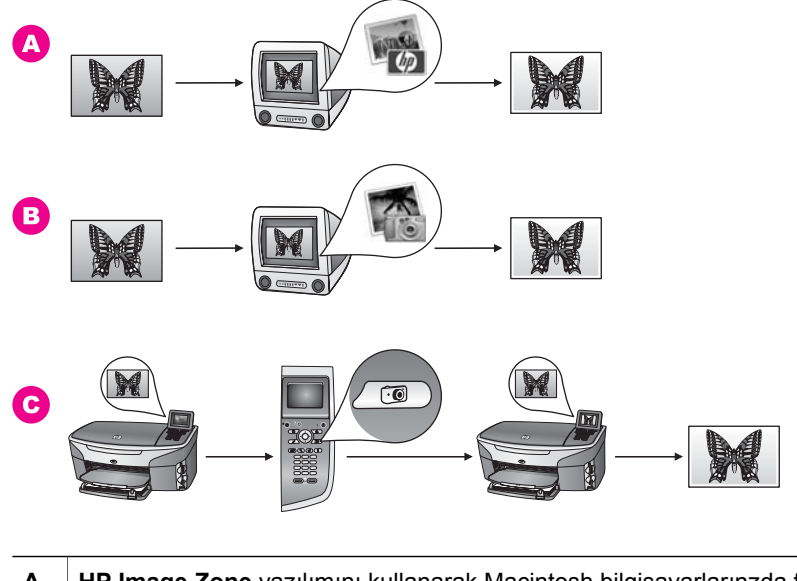

- A HP Image Zone yazılımını kullanarak Macintosh bilgisayarlarınzda fotoğraf düzenleyin.
- **B** iPhoto yazılımını kullanarak Macintosh bilgisayarlarınzda fotoğraf düzenleyin.
- C HP all-in-one aygıtınızın kontrol panelini kullanarak fotoğraf düzenleyin.

# Fotoğrafları paylaşma

Arkadaşlarınızla ve ailenizle fotoğrafları paylaşmak için farklı birkaç seçeneğiniz vardır. Daha fazla bilgi için aşağıdaki işletim sisteminize özel kısma bakın.

# Windows bilgisayar kullanarak fotoğrafları paylaşma

Aşağıdaki grafikte, Windows bilgisayar kullanarak fotoğrafları paylaşma için iki yöntem gösterilmektedir. Daha fazla bilgi için grafiğin altındaki listeye bakın.

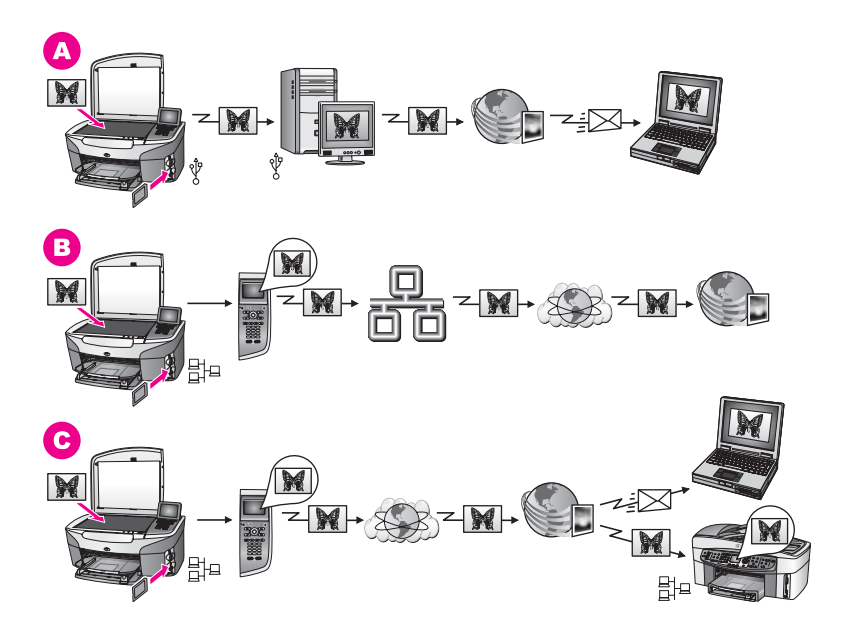

| Α | USB bağlantılı HP all-in-one aygıtınızdan HP Instant Share hizmetini<br>kullanarak fotoğrafları paylaşın. Fotoğrafları USB bağlantılı HP all-in-one<br>aygıtınızdan bilgisayarınıza aktarın ve bilgisayarınızdan da HP Instant Share<br>yazılımını kullanarak HP Instant Share hizmeti aracılığıyla e-posta olarak<br>arkadaşlarınıza veya ailenize gönderin. |
|---|----------------------------------------------------------------------------------------------------|
| в | Ağ bağlantılı HP all-in-one aygıtınızla fotoğrafları Internet üzerinden,                                                                                                    |

- B Ağ bağlantılı HP all-in-one aygıtınızla fotoğrafları Internet üzerinden, fotoğrafların çevrimiçi bir fotoğraf albümü olarak saklandığı HP Instant Share hizmetiyle paylaşın.
- C Ağ bağlantılı HP all-in-one aygıtınızla Internet üzerinden HP Instant Share hizmetiyle fotoğrafları paylaşın. Daha sonra, HP Instant Share hizmeti fotoğrafları arkadaşlarınıza veya ailenize e-posta olarak gönderebilir veya fotoğraflar ağ bağlantılı bir başka HP all-in-one aygıtına gönderilebilirler.

# Macintosh kullanarak fotoğrafları paylaşma

Aşağıdaki grafikte, Macintosh kullanarak fotoğrafları paylaşmak için birkaç yöntem gösterilmektedir. Daha fazla bilgi için grafiğin altındaki listeye bakın.

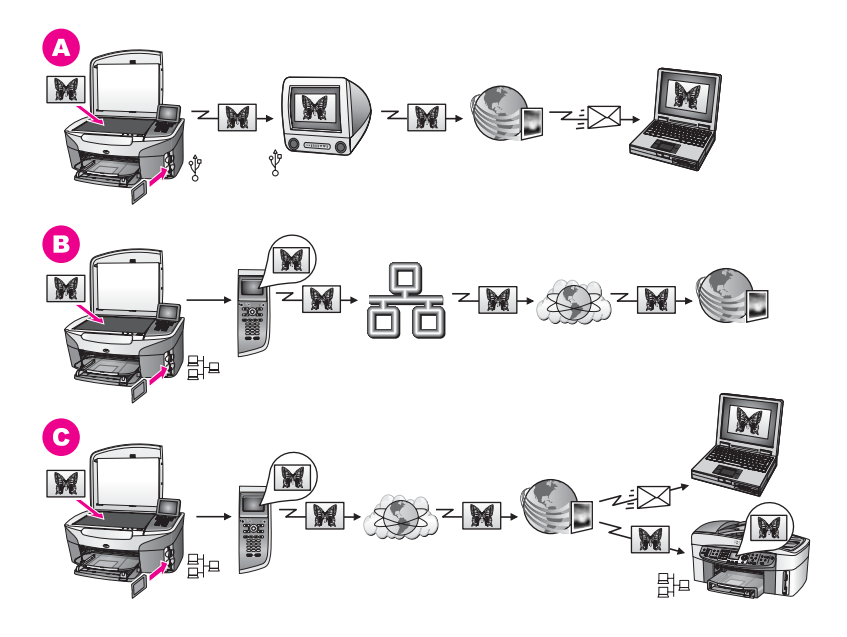

- A USB bağlantılı HP all-in-one aygıtınızdan HP Instant Share hizmetini kullanarak fotoğrafları paylaşın. Fotoğrafları USB bağlantılı HP all-in-one aygıtınızdan bilgisayarınıza aktarın ve bilgisayarınızdan da HP Instant Share yazılımını kullanarak HP Instant Share hizmeti aracılığıyla e-posta olarak arkadaşlarınıza veya ailenize gönderin.
- B Ağ bağlantılı HP all-in-one aygıtınızla fotoğrafları Internet üzerinden, fotoğrafların çevrimiçi bir fotoğraf albümü olarak saklandığı HP Instant Share hizmetiyle paylaşın.
- C Ağ bağlantılı HP all-in-one aygıtınızla Internet üzerinden HP Instant Share hizmetiyle fotoğrafları paylaşın. Daha sonra, HP Instant Share hizmeti fotoğrafları arkadaşlarınıza veya ailenize e-posta olarak gönderebilir veya fotoğraflar ağ bağlantılı bir başka HP all-in-one aygıtına gönderilebilirler.

# Fotoğrafları basma

Fotoğrafları basmak için farklı birkaç seçeneğiniz vardır. Daha fazla bilgi için aşağıdaki işletim sisteminize özel kısma bakın.

# Windows bilgisayar kullanarak fotoğrafları basma

Aşağıdaki grafikte, Windows bilgisayar kullanarak fotoğrafları basmak için birkaç yöntem gösterilmektedir. Daha fazla bilgi için grafiğin altındaki listeye bakın.

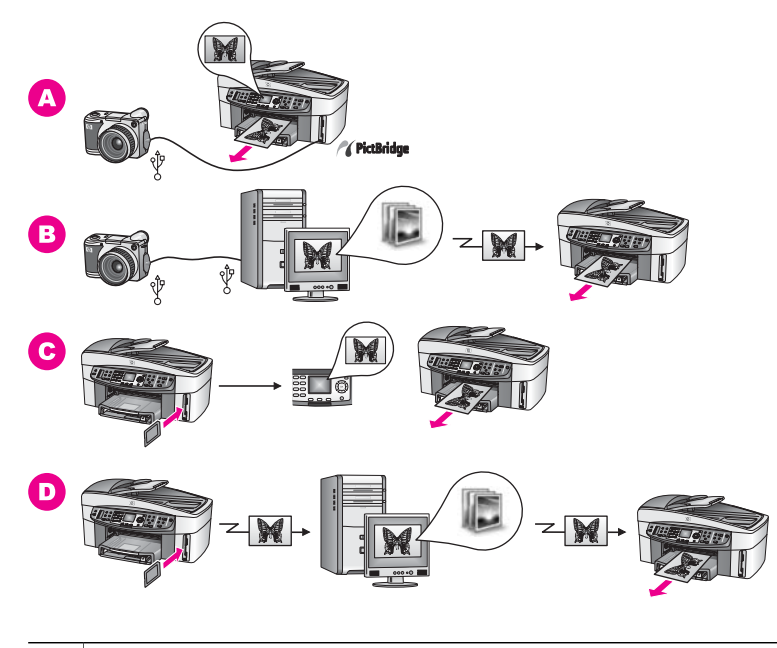

| Α | PictBridge uyumlu dijital kameranızdan fotoğraflar basın.                                                       |
|---|----------------------------------------------------------------------------------------------------|
| В | Bilgisayarınzdaki yazılım uygulamalarından birini kullanarak kameranızdan fotoğraflar basın.                    |
| С | HP all-in-one aygıtının kontrol panelini kullanarak bellek kartından fotoğraflar basın.                         |
| D | Bellek kartından fotoğrafları Windows bilgisayarınıza aktarıp <b>HP Image Zone</b> yazılımını kullanarak basın. |

# Macintosh kullanarak fotoğrafları basma

Aşağıdaki grafikte, Macintosh kullanarak fotoğrafları basmak için birkaç yöntem gösterilmektedir. Daha fazla bilgi için grafiğin altındaki listeye bakın.

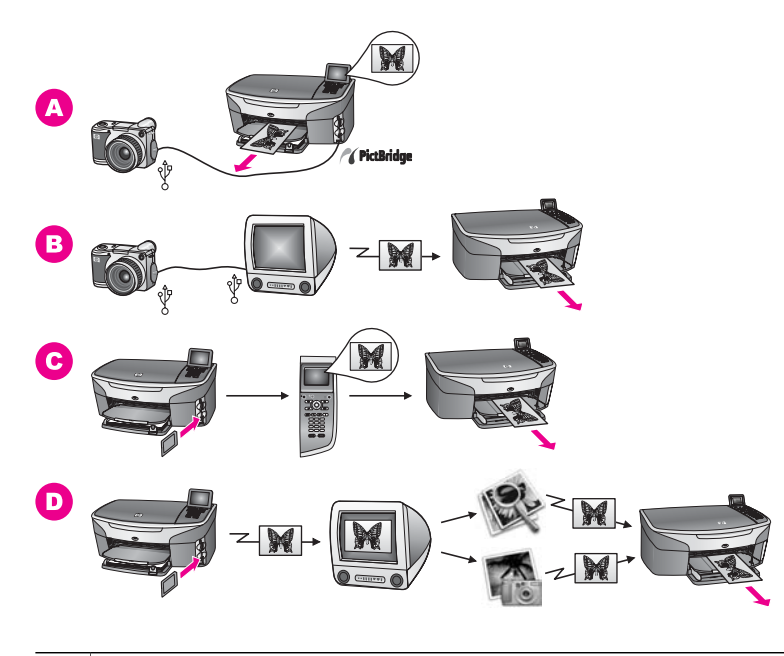

| Α | PictBridge uyumlu dijital kameranızdan fotoğraflar basın.                                                                                  |
|---|----------------------------------------------------------------------------------------------------|
| В | Bilgisayarınzdaki yazılım uygulamalarından birini kullanarak kameranızdan fotoğraflar basın.                                               |
| С | HP all-in-one aygıtının kontrol panelini kullanarak bellek kartından fotoğraflar basın.                                                    |
| D | Bellek kartından fotoğrafları Macintosh bilgisayarınıza aktarıp <b>HP Gallery</b> veya <b>HP Yönlendirici</b> yazılımını kullanarak basın. |
|   |                                                                                                    |

# **5** Orijinaller ile kağıtları yükleme

Bu bölümde kopyalamak, taramak veya faks çekmek üzere orjinalleri otomatik belge besleyiciye yükleme veya camın üzerine yerleştirme; işiniz için en iyi kağıt türünü seçme; giriş tepsisine kağıt yükleme; ve kağıt sıkışmalarından kaçınma ile ilgili yönergeler bulunmaktadır.

# Orijinalleri yükleme

Bir orijinali, otomatik belge besleyiciye veya cama yerleştirerek kopyalayabilir, faksla gönderebilir veya tarayabilirsiniz. Otomatik belge besleyiciye yüklenen orijinaller, otomatik olarak HP all-in-one aygıtına beslenecektir.

# Otomatik kağıt besleyiciye orijinal yükleme

Letter -A4- veya legal boyutundaki belgeleri (50 sayfaya kadar), burada açıklandığı şekilde belge besleyicisi tepsisine yerleştirerek kopyalayabilir, tarayabilir veya fakslayabilirsiniz.

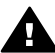

**Uyarı** Otomatik kağıt besleyiciye fotoğraf yüklemeyin. Bu fotoğraflarınıza zarar verebilir.

Not Otomatik belge besleyiciye orijinalleri yüklediğinizde, Sayfaya Sığdır ve Tüm Sayfayı Doldur gibi kopyalama özellikleri çalışmaz. Ayrıca, bellek kartından fotoğraf basmak için bir foto index sayfasını tarıyorsanız, foto index sayfasını camın üzerine yerleştirmeniz gerekir. Daha fazla bilgi için bkz. Orijinali cama yerleştirme.

# Orijinali Otomatik kağıt besleyiciye yüklemek için

- 1 Orijinalleri belge besleyicisi tepsisine sayfanın üstü sola gelecek şekilde yükleyin. Otomatik belge besleyici en fazla 50 yaprak kağıt alabilir.
  - **İpucu** Zarfların yüklenmesine ilişkin daha fazla yardım için giriş tepsinizin altında yer alan şemaya bakın.

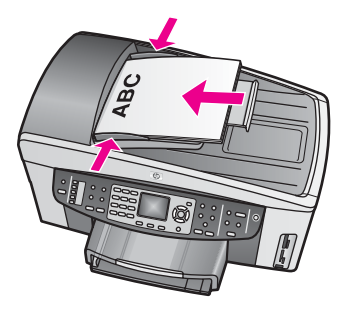

2 Belge kılavuzlarını, kağıdın sağ ve sol kenarlarına yaslanıp durana kadar içeri doğru itin.

# Orijinali cama yerleştirme

Letter -A4- veya legal boyutundaki tek sayfalık orijinalleri, burada açıklandığı şekilde cama yerleştirerek kopyalayabilir, tarayabilir veya fakslayabilirsiniz. Orijinalleriniz birden çok tam boyutlu sayfa içeriyorsa, otomatik belge besleyiciye yükleyin. Daha fazla bilgi için bkz. Otomatik kağıt besleyiciye orijinal yükleme.

Ayrıca, fotoğraf yazdırmak için cama foto index sayfası yerleştirirken de bu yönergeleri uygulamanız gerekir. Foto index sayfanız birden çok sayfa içeriyorsa, sayfaları camın üzerine teker teker yerleştirin. Otomatik belge besleyiciye foto index sayfası yüklemeyin.

Not Cam ile kapak desteği temiz değilse, yazıcınıza özgü özelliklerin birçoğu doğru olarak çalışmaz. Daha fazla bilgi için bkz. HP all-in-one aygıtının temizlenmesi.

# Orijinali cama yerleştirmek için

- 1 HP all-in-one aygıtının kapağını kaldırmadan önce belge besleyicisi tepsisindeki tüm orijinalleri çıkartın.
- 2 Orijinal belgenizi ön yüzü alta gelecek şekilde, camın sağ ön köşesine yerleştirin. Foto index sayfası yüklüyorsanız, foto index sayfasının üst kısmının camın sağ kenarıyla hizalandığından emin olun.
  - **İpucu** Orijinal bir belgenin yüklenmesi konusunda daha fazla yardım için camın ön ve yan kenarlarındaki kılavuzlara bakın.

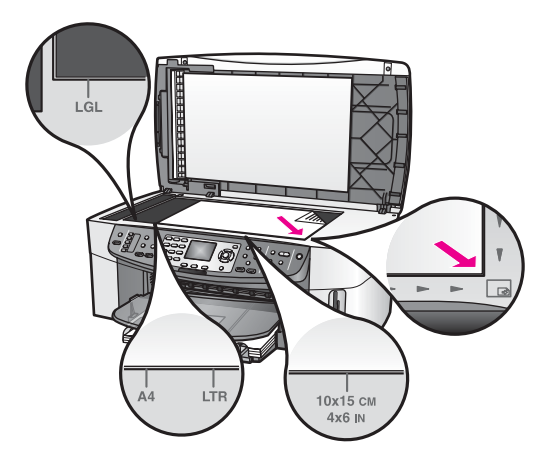

3 Kapağı kapatın.

# Yazdırma ve kopyalama için kağıtları seçme

HP all-in-one aygıtınızda birçok tür ve boyutta kağıt kullanabilirsiniz. En iyi yazdırma ve kopyalama kalitesine ulaşmak için aşağıdaki önerileri inceleyin. Kağıt türlerini veya boyutlarını her değiştirdiğinizde, o ayarları da değiştirmeyi unutmayın.

# Önerilen kağıtlar

En iyi baskı kalitesini elde etmek istiyorsanız, HP özellikle yazdırmakta olduğunuz proje türü için tasarlanmış HP kağıtlarını kullanmanızı önerir. Örneğin, fotoğraf

basıyorsanız, giriş tepsisine parlak veya mat fotoğraf kağıdı yükleyin. Bir broşür veya sunum yazdırıyorsanız, özellikle o amaç için tasarlanmış bir kağıt türü kullanın.

HP kağıtlarıyla ilgili daha fazla bilgi için ekrandaki **HP Image Zone Yardım**'a bakın veya www.hp.com/support web sitesine gidin.

# Kullanılmaması gereken kağıtlar

Çok ince, kaygan dokulu ya da kolaylıkla esneyebilen kağıtlar kullanmak, kağıt sıkışmalarına neden olabilir. Çok pürüzlü dokulu ya da mürekkep kabul etmeyen kağıtların kullanılması, yazdırılan görüntülerde mürekkep bulaşmalarına, akmalarına ya da renklerin tam doldurulamamasına neden olabilir.

# Aşağıdaki kağıtların yazdırma için kullanılmasını önermiyoruz:

- Kesikli veya delikli kağıtlar (özellikle HP Inkjet aygıtlarıyla kullanılmak üzere tasarlanmadıysa).
- Keten gibi yoğun dokulu malzemeler. Bu tür kağıtlarda yazdırma düzgün yapılamayabilir ve mürekkep yayılabilir.
- HP all-in-one aygıtınız için özel olarak tasarlanmamış aşırı düz, parlak veya kaplanmış kağıtlar. Bu tür kağıtlar, HP all-in-one aygıtınızda kağıtların sıkışmasına veya mürekkebin dağılmasına neden olabilir.
- Çok parçalı formlar (iki ya da üç katlı formlar gibi) Bu kağıtlar katlanabilir ya da sıkışabilir. Mürekkep de büyük olasılıkla sıvışır.
- Kıskaçlı ya da pencereli zarflar.

#### Aşağıdaki kağıtların kopyalama için kullanılmasını önermiyoruz:

- Letter, A4, 10 x 15 cm, 5 x 7 inç, Hagaki, L veya legal boyutlarından farklı boyutlardaki kağıtlar. Bulunduğunuz ülkeye/bölgeye göre bu kağıtlardan bazılarını bulamayabilirsiniz.
- Kesikli veya delikli kağıtlar (özellikle HP Inkjet aygıtlarıyla kullanılmak üzere tasarlanmadıysa).
- HP Premium Fotoğraf Kağıdı veya HP Premium Plus Fotoğraf Kağıdı dışında fotoğraf kağıtları.
- Zarflar.
- Afiş kağıtları.
- HP Premium Inkjet Asetat Filmi veya HP Premium Plus Inkjet Asetat Filmi dışındaki asetat filmleri.
- Çok parçalı formlar ya da etiket stokları.

# Kağıt yükleme

Bu bölümde, kopyalar, çıktılar veya fakslar için HP all-in-one yazıcınıza farklı türde ve boyutta kağıt yüklenmesine ilişkin yordam açıklanmıştır.

İpucu Yırtılmaları, kırışmaları, kenarların kıvrılmasını ya da katlanmasını engellemek için, tüm kağıtları tekrar sıkıca kapanabilen torbalarda yatık biçimde saklayın. Kağıtlar iyi bir ortamda saklanmadığı takdirde, aşırı ısı ve nem değişiklikleri, kağıdın kıvrılmasına neden olabilir ve bu kağıtlar HP all-in-one aygıtında iyi sonuç vermez.
### Tam boyutlu kağıt yükleme

HP all-in-one yazıcınızın ana giriş tepsisine letter, A4 veya legal kağıt gibi çeşitli türlerde kağıtlar yükleyebilirsiniz.

**İpucu** İsteğe bağlı HP 250 Yapraklık Düz Kağıt Tepsisi takılıysa, alt tepsiye ek olarak 250 yaprak düz kağıt veya A4 kağıt yükleyebilirsiniz.

#### Ana giriş tepsisine tam boyutlu kağıt yüklemek için

1 Çıkış tepsisini çıkartın ve kağıt en ve boy kılavuzlarını, en açık konumlarına gelecek biçimde kaydırın.

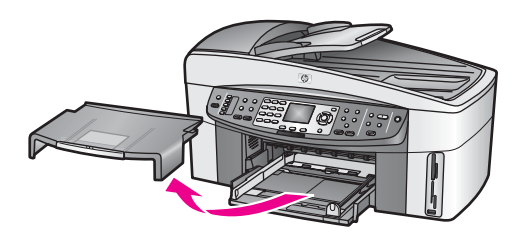

- 2 Kenarların hizalanmasını sağlamak için bir deste kağıdı düz bir yüzeye hafifçe vurun ve sonra kağıdı aşağıdakiler için kontrol edin:
  - Kağıtlarda yırtılma, tozlanma, buruşma olmamalı ve kenarları katlanmış veya kıvrılmış olmamalıdır.
  - Yığındaki tüm kağıtlar aynı türde ve boyutta olmalıdır.
- 3 Yazdırma yüzü alta gelecek şekilde, kağıtların kısa kenarını ileriye doğru kaydırarak giriş tepsisine yerleştirin. Kağıt destesini durana dek ileriye doğru kaydırın.
  - **İpucu** Antetli kağıt kullanıyorsanız, yazdırma yüzü alta gelecek şekilde kağıdın üst kısmını önce yerleştirin. Tam boyutlu kağıt ve antetli kağıt yüklenmesine ilişkin daha fazla bilgi için, giriş tepsinizin altında yer alan şemaya bakın.

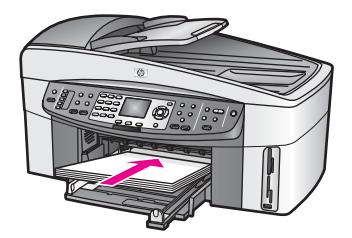

Kağıt en ve boy kılavuzlarını kağıt destesinin kenarlarına dayanarak durana dek içe doğru kaydırın.
 Giriş tepsisini gereğinden fazla yüklemeyin; kağıt destesinin giriş tepsisine

sığdığından ve kağıt eni kılavuzundan daha yüksek seviyede olmadığından emin olun.

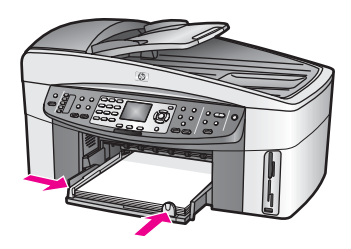

5 Çıkış tepsisini yerine takın.

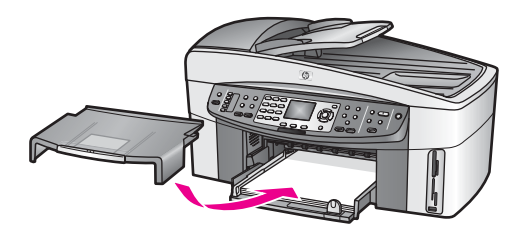

6 Tamamlanan kopyalama, yazdırma veya faks işlerini yakalamak için çıkış tepsisi uzantısını dışarı tam olarak çekin.

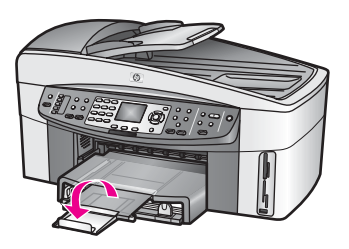

#### İsteğe bağlı alt tepsiye tam boyutlu düz kağıt yüklemek için

HP 250 Yapraklık Düz Kağıt Tepsisi bu üründe aksesuar olarak kullanılabilir. Bu aksesuara kağıt yüklenmesine ilişkin daha fazla bilgi için aksesuarla birlikte verilen yönergeleri okuyun ve uygulayın.

#### 10 x 15 cm (4 x 6 inç) fotoğraf kağıdı yükleme

HP all-in-one aygıtınızın ana giriş tepsisine veya isteğe bağlı arka giriş tepsisine 10 x 15 cm ve fotoğraf kağıdı yükleyebilirsiniz. (Japonya'da, bu aksesuar Hagaki Tepsili İki Yüze Otomatik Baskı Aksesuarı olarak adlandırılır) Diğer yerlerde, HP Küçük Kağıt Tepsili İki Yüze Otomatik Baskı Aksesuarı olarak adlandırılır.)

En iyi sonuçları elde etmek için, önerilen 10 x 15 cm ve türlerde fotoğraf kağıdı kullanın ve yazdırma veya kopyalama işiniz için gerekli kağıt türünü ve boyutunu seçin. Daha fazla bilgi için ekrandaki **HP Image Zone Yardım**'a bakın.

**İpucu** Yırtılmaları, kırışmaları, kenarların kıvrılmasını ya da katlanmasını engellemek için, tüm kağıtları tekrar sıkıca kapanabilen torbalarda yatık biçimde saklayın. Kağıtlar iyi bir ortamda saklanmadığı takdirde, aşırı ısı ve nem değişiklikleri,

kağıdın kıvrılmasına neden olabilir ve bu kağıtlar HP all-in-one aygıtında iyi sonuç vermez.

#### Ana giriş tepsisine 10 x 15 cm fotoğraf kağıdı yüklemek için

- 1 Çıkış tepsisini çıkartın.
- 2 Giriş tepsisindeki tüm kağıtları çıkartın.
- 3 Kısa kenarı ileriye ve parlak tarafı alta gelecek şekilde fotoğraf kağıdı destesini giriş tepsininim uzaktaki sağ tarafına doğru itin. Fotoğraf kağıdı destesini durana dek ileriye doğru kaydırın.

Kullandığınız fotoğraf kağıdının delikleri varsa, delikleri size yakın kenarında kalacak şekilde yerleştirin.

4 Kağıt eni ve boyu kılavuzlarını fotoğraf kağıdı destesinin kenarlarına dayanarak durana kadar içe doğru kaydırın.

Giriş tepsisini gereğinden fazla yüklemeyin; fotoğraf kağıdı destesinin giriş tepsisine sığdığından ve kağıt boy kılavuzundan daha yüksek seviyede olmadığından emin olun.

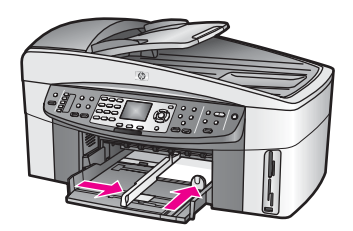

5 Çıkış tepsisini yerine takın.

#### İsteğe bağlı arka tepsiye 10 x 15 cm fotoğraf kağıdı yüklemek için

Bu üründe HP Küçük Kağıt Tepsili İki Yüze Otomatik Baskı Aksesuarı ve Hagaki Tepsili İki Yüze Otomatik Baskı Aksesuarı kullanılabilir. Bu aksesuarlardan herhangi birine kağıt yüklenmesine ilişkin daha fazla bilgi için aksesuarla birlikte gelen yönergeleri okuyun ve uygulayın.

### Kartpostal ya da Hagaki kartlar yükleme

HP all-in-one yazıcınızın ana giriş tepsisine veya isteğe bağlı arka tepsiye kartpostal ya da Hagaki kartlar gibi çeşitli türde kağıtlar yükleyebilirsiniz. (Japonya'da, bu aksesuar Hagaki Tepsili İki Yüze Otomatik Baskı Aksesuarı olarak adlandırılır) Diğer yerlerde, HP Küçük Kağıt Tepsili İki Yüze Otomatik Baskı Aksesuarı olarak adlandırılır.)

En iyi sonuçları almak için yazdırmadan veya kopyalamadan önce kağıt türünü ve boyutunu ayarlayın. Daha fazla bilgi için ekrandaki **HP Image Zone Yardım**'a bakın.

#### Ana giriş tepsisine kartpostallar veya Hagaki kartlar yüklemek için

- 1 Çıkış tepsisini çıkartın.
- 2 Giriş tepsisindeki tüm kağıtları çıkartın.
- 3 Kısa kenarı ileriye ve parlak tarafı alta gelecek şekilde fotoğraf kağıdı destesini giriş tepsininim uzaktaki sağ tarafına doğru itin. Kart destesini durana dek ileriye doğru kaydırın.
- 4 Kağıt en ve boy kılavuzlarını kartpostal destesinin kenarlarına dayanarak durana kadar içe doğru kaydırın.

Giriş tepsisini gereğinden fazla yüklemeyin; kart destesinin giriş tepsisine sığdığından ve kağıt eni kılavuzundan daha yüksek seviyede olmadığından emin olun.

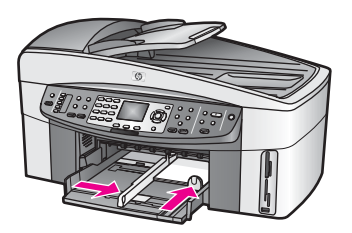

5 Çıkış tepsisini yerine takın.

#### Ana giriş tepsisine kartpostal veya Hagaki kartlar yüklemek için

Bu üründe HP Küçük Kağıt Tepsili İki Yüze Otomatik Baskı Aksesuarı ve Hagaki Tepsili İki Yüze Otomatik Baskı Aksesuarı kullanılabilir. Bu aksesuarlardan herhangi birine kağıt yüklenmesine ilişkin daha fazla bilgi için aksesuarla birlikte gelen yönergeleri okuyun ve uygulayın.

#### Zarf yükleme

HP all-in-one yazıcınızın giriş tepsisine bir ya da birden fazla zarf yükleyebilirsiniz. Parlak yüzeyli veya kabartmalı, ataçlı veya pencereli zarflar kullanmayın.

Not Zarflara yazdırma yaparken metnin nasıl biçimlendirilmesi gerektiği konusuna özel ayrıntılar için kullandığınız kelime işlemci programının yardım dosyalarına başvurun. En iyi sonucu almak için zarfların üzerinde iade adresinin yer alacağı bir etiket kullanmayı düşünün.

#### Zarfları yüklemek için

- 1 Çıkış tepsisini çıkartın.
- 2 Giriş tepsisindeki tüm kağıtları çıkartın.
- 3 Bir veya birden çok zarfı kağıt tepsisine, zarf kapakları üstte ve solda olacak şekilde yerleştirin. Zarf destesini durana dek ileriye doğru kaydırın.

**İpucu** Zarfların yüklenmesine ilişkin daha fazla bilgi için giriş tepsinizin altında yer alan şemaya bakın.

4 Kağıt eni ve boyu kılavuzlarını zarf destesinin kenarlarına dayanarak durana kadar içe doğru kaydırın. Giriş tepsisini gereğinden fazla yüklemeyin; zarf destesinin giriş tepsisine sığdığından ve kağıt eni kılavuzundan daha yüksek seviyede olmadığından emin olun.

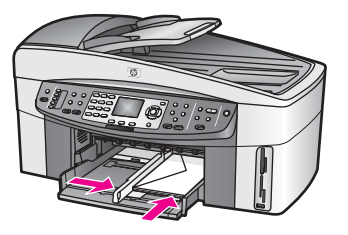

5 Çıkış tepsisini yerine takın.

#### Diğer kağıt türlerini yükleme

Aşağıdaki tablo, belirli türlerdeki kağıtların yüklenmesiyle ilgili genel bilgiler vermektedir. En iyi sonucu alabilmek için, kağıt boyutlarını veya kağıt türlerini her değiştirdiğinizde kağıt ayarını ona göre düzenleyin. Kağıt ayarlarını değiştirmeyle ilgili bilgi için ekrandaki **HP Image Zone Yardım**'a bakın.

Not HP all-in-one yazıcınızın tüm işlevleriyle birlikte her tür kağıt boyutu ve türü kullanılamaz. Bazı kağıt boyutları ve türleri yalnızca, bir yazılım uygulamasındaki Yazdır iletişim kutusundan bir yazdırma işi başlatıyorsanız kullanılabilir. Kopyalama, faks gönderme veya bir bellek kartından veya dijital kameradan fotoğraf basma için kullanılamazlar. Yalnızca bir yazılım uygulamasından yazdırma için kullanılabilecek kağıtlar aşağıda belirtilmiştir.

| Kağıt        | İpuçları                                                                                                    |
|--------------|----------------------------------------------------------------------------------------------------|
| HP kağıtları | <ul> <li>HP Premium Kağıdı: Kağıdın yazdırma yapılmayan yüzündeki gri<br/>oku bulun ve sonra, oklu yüzey yukarı gelecek şekilde kağıdı<br/>yerleştirin.</li> <li>HP Premium Inkjet Asetat Filmi: Filmi, (üzerinde oklar ve<br/>HP logosu olan), beyaz saydam şeritli yüzü yukarı gelecek şekilde<br/>ve bu tarafı tepsiye ilk girecek biçimde yerleştirin.</li> </ul>                                                                                                    |
|              | Not HP all-in-one aygıtı asetat film yanlış yüklendiğinde veya HP<br>aseatat filminden başka bir asetat filmi yüklendiğinde, asetat<br>filmi otomatik olarak algılamayabilir. En iyi sonuçları almak<br>için,asetat filmin üzerine yazdırmadan veya kopyalamadan<br>önce kağıt türünü asetat filme ayarlayın.                                                                                                    |
|              | <ul> <li>HP Ütüyle Aktarma Kağıdı: Aktarma kağıdını kullanmadan önce tamamen düzleştirin; kıvrık sayfaları yüklemeyin. (Kıvrılmasını önlemek için, kullanmaya hazır oluncaya kadar, aktarma kağıtlarını orijinal paketinde kapalı olarak tutun.) Aktarma kağıdının yazdırma yapılmayan yüzündeki mavi şeridi bulun ve sonra, oklu mavi şerit yukarı gelecek şekilde her seferinde bir yaprak kağıdı yerleştirin.</li> <li>HP Mat Tebrik Kartları, HP Fotoğraf Tebrik kartları veya HP Kabartmalı Tebrik Kartları: Küçük bir HP tebrik kartı destesini, yazdırma yüzü aşağı gelecek şekilde giriş tepsisine yerleştirin; kart destesini duruncaya kadar ileri kaydırın.</li> </ul> |

(devam)

| Kağıt                                                                            | İpuçları                                                                                                    |
|----------------------------------------------------------------------------------|----------------------------------------------------------------------------------------------------|
| Etiketler<br>(yalnızca bir yazılım<br>uygulamasından<br>yazdırma için)           | Her zaman, HP inkjet aygıtları ile birlikte kullanılmak üzere tasarlanmış<br>letter ya da A4 boyutlu etiket sayfaları kullanın (Avery Inkjet Etiketleri<br>gibi) ve etiketlerin iki yıldan daha eski olmadıklarından emin olun.                                                                                                    |
|                                                                                  | <ul> <li>1 Fişbil sayların başka bil saylaya yapışınadığından enin olmak<br/>için etiket destesine üfleyin.</li> <li>2 Etiket sayfaları destesini, yazdırma yüzeyleri aşağıya gelecek<br/>biçimde, kağıt tepsisinde bulunan tam boyutlu düz kağıtların<br/>üzerine yerleştirin. Bir seferde yalnızca tek bir etiket sayfası<br/>yerleştirmeyin.</li> </ul> |
| Sürekli afiş kağıdı<br>(yalnızca bir yazılım<br>uygulamasından<br>yazdırma için) | Sürekli pankart kağıtları, aynı zamanda bilgisayar ya da z-katlamalı<br>kağıt olarak da bilinmektedir.                                                                                                    |
|                                                                                  | <ol> <li>Çıkış tepsisini çıkartın.</li> <li>Giriş tepsisindeki tüm kağıtları çıkartın.</li> </ol>                                                                                                    |
|                                                                                  | Not Afiş yazdırılırken sürekli kağıdın yırtılmasını önlemek için<br>çıkış tepsisini HP all-in-one aygıtınızdan ayırın.                                                                                                    |
|                                                                                  | 3 Afiş kağıdı demetinde en az beş yaprak bulunduğunu kontrol edin.                                                                                                    |
|                                                                                  | Not HP olmayan bir afiş kağıdı kullanıyorsanız, 20-lb'lik kağıt<br>kullanın.                                                                                                    |
|                                                                                  | 4 Kağıt destesinin varsa her iki tarafında bulunan delikli kenar şeritlerini dikkatle yırtarak ayrın ve kağıtların birbirine                                                                                                    |
|                                                                                  | <ul> <li>yapışmadığından emin olmak için katlarını açın ve yeniden katlayın.</li> <li>Kağıtları, takılı olmayan kenarı destenin en üstünde olacak şekilde<br/>diris tepsisine verlectirin.</li> </ul>                                                                                                    |
|                                                                                  | <ul> <li>6 İlk kenarı, aşağıdaki şekilde gösterildiği gibi durana kadar iterek<br/>kağıt tepsisine yerleştirin.</li> </ul>                                                                                                    |
|                                                                                  |                                                                                                    |

## Kağıt sıkışmalarından kaçınma

Kağıt sıkışmalarını önlemek için şu yönergeleri izleyin:

- Kullanılmayan tüm kağıdı sıkıca kapanabilen bir torbada saklayarak, kağıtların kıvrılmasını ya da buruşmasını önleyin.
- Çıkış tepsisinden, yazdırılmış kağıtları sık sık kaldırın.
- Giriş tepsisine yüklenen ortamın yatay konumda düz olarak durduğundan ve kenarlarının kıvrılmış ya da buruşmuş olmadığından emin olun.

- Farklı türdeki ve boyutlardaki kağıtları aynı anda giriş tepsisine koymayın; giriş tepsisindeki tüm kağıtların aynı türde ve boyutta olması gerekir.
- Giriş tepsisindeki kağıt kılavuzlarını, tüm kağıtlara tam olarak yaslanacak şekilde ayarlayın. Kağıt kılavuzlarının, giriş tepsisindeki kağıtları kıvırmadığından emin olun.
- Kağıdı giriş tepsisinde fazla ileriye doğru zorlamayın.
- HP all-in-one aygıtınız için önerilen kağıt türlerini kullanın. Daha fazla bilgi için bkz. Yazdırma ve kopyalama için kağıtları seçme.
- Orijinalleri camın üzerinde bırakmayın. Otomatik belge besleyiciye, camın üzerinde halihazırda bir orijinal varken başka bir orijinal yüklerseniz, orijinal otomatik belge besleycisinde sıkışabilir.

Kağıt sıkışıklığını giderme hakkında daha fazla bilgi için bkz. Kağıt sorun giderme.

# 6 Bellek kartı ya da PictBridge kamera kullanma

HP all-in-one aygıtı çoğu dijital kamerada kullanılan bellek kartlarına erişim sağlayabilir. Böylece, fotoğraflarınızı yazdırabilir, saklayabilir, yönetebilir ve paylaşabilirsiniz. Bellek kartını HP all-in-one aygıtına takabilir ya da kameranızı doğrudan bağlayarak bellek kartı kameranın içindeyken HP all-in-one aygıtının bellek kartının içindekileri okuyabilmesini sağlayabilirsiniz.

Bu bölümde HP all-in-one aygıtınızla bellek kartları veya PictBridge kameraların kullanımıyla ilgili bilgiler bulunmaktadır. Bilgisayarınıza fotoğraf aktarma, fotoğraf yazdırma seçeneklerini ayarlama, fotoğraf basma, fotoğrafları düzenleme, slayt gösterisi izleme ve arkadaşlarınızla ve ailenizle fotoğraf paylaşma ile ilgili bilgiler için bu bölümü okuyun.

## Bellek kartı yuvaları ve kamera bağlantı noktası

Dijital kameranız fotoğrafları saklamak için bellek kartı kullanıyorsa, bellek kartını fotoğraflarınızı basmak veya kaydetmek için HP all-in-one içine takabilirsiniz.

HP all-in-one bir bilgisayara bağlı olmasa bile, bellek kartında bulunan fotoğrafların küçük resim görüntülerini gösteren ve birçok sayfa uzunluğunda olabilen foto index sayfalarını ya da bellek kartındaki fotoğrafları basabilirsiniz. HP all-in-one aygıtına kamera bağlantı noktası yoluyla PictBridge özelliğini destekleyen bir kamera bağlayabilir ve resimleri doğrudan kameradan basabilirsiniz.

HP all-in-one aygıtınız aşağıdaki bellek kartlarını okuyabilir: CompactFlash (I, II), Memory Sticks, MultiMediaCard (MMC), Secure Digital, SmartMedia ve xD-Picture Kartı.

Not Bir belgeyi tarayabilir ve taranmış resmi takılı bellek kartına gönderebilirsiniz. Daha fazla bilgi için bkz. Taramayı bellek kartına gönderme.

HP all-in-one aygıtında aşağıdaki şekilde yuvaya uygun bellek kartlarıyla birlikte gösterilen dört bellek kartı yuvası vardır.

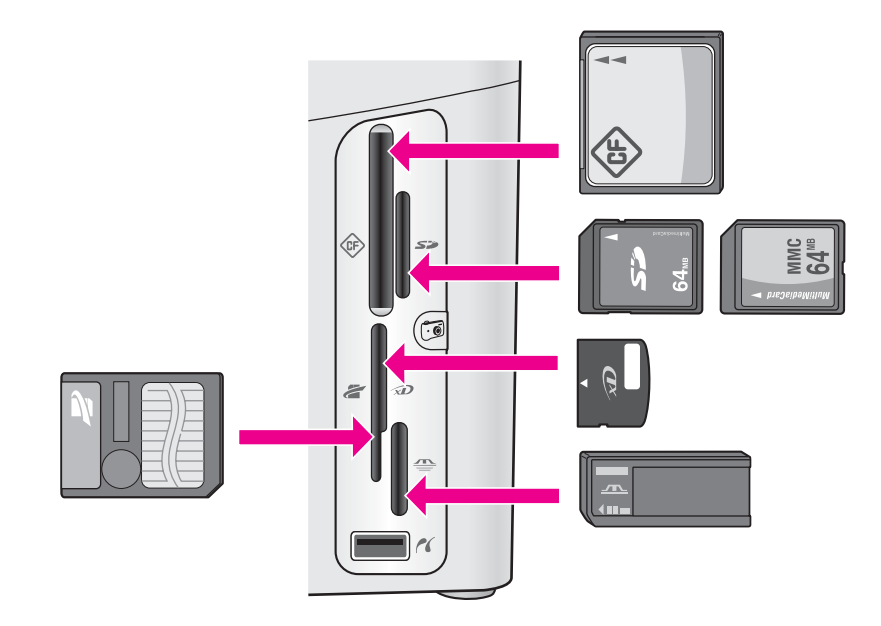

Yuvalar aşağıdaki gibi yapılandırılmıştır:

- Sol üst yuva: CompactFlash (I, II)
- Sağ üst yuva: Secure Digital, MultiMediaCard (MMC)
- Sol alt yuva: SmartMedia, xD-Picture Kartı (yuvanın sağ üst kısmına oturur)
- Sağ alt yuva: Memory Stick, Magic Gate Memory Stick, Memory Stick Duo (kullanıcı tarafından sağlanan adaptörü ile), Memory Stick Pro
- Kamera bağlantı noktası (bellek kartı yuvalarının altında): PictBridge özelliğini destekleyen USB bağlantı özelliği bulunan her dijital kamerayla uyumludur
- Not Kamera bağlantı noktası yalnızca PictBridge özelliğini destekleyen USB bağlantı özelliği bulunan dijital kameraları destekler. Diğer USB aygıtlarını desteklemez. Kamera bağlantı noktasına uyumlu olmayan bir dijital kamera bağlarsanız, renkli grafik ekranında bir hata mesajı belirir. Daha eski bir HP markalı dijital kameraya sahipseniz, kamerayla birlikte gelen USB kablosunu kullanmayı deneyin. Kabloyu HP all-in-one aygıtının arkasında bulunan USB bağlantı noktasına takın, bellek kartı yuvalarının yanındaki kamera bağlantı noktasına takmayın.
- **İpucu** Varsayılan olarak, Windows XP, 8MB veya altındaki bellek kartlarını ve 64MB veya üstündeki bellek kartlarını FAT32 olarak biçimlendirir. Dijital kameralar ve diğer aygıtlar FAT (FAT 16 veya FAT 12) biçimini kullandıklarından, FAT32 şeklinde biçimlendirilmiş kartlarla çalışamazlar. Kartınızı kameranızda biçimlendirin ya da Windows XP bilgisayarınızda kartınızı biçimlendirmek için FAT biçimini seçin.

## Ağ üzerinde bellek kartı güvenliğini kontrol etme

HP all-in-one aygıtınız bir ağa bağlıysa, ağ üzerindeki bilgisayarların bellek kartlarının içeriğine erişmelerine izin verir. WEP (Kablolu Eşitlik Gizliliği) etkin olmayan kablosuz bir ağ kullanıldığında, ağ adınızı ve HP all-in-one network kimliğini bilen herhangi biri,

bellek kartı HP all-in-one içine yerleştirilmiş olduğu takdirde bellek kartı içeriğine erişebilir.

Bellek kartlarındaki verilerin güvenliğini artırmak için kablosuz ağ üzerinde bir WEP anahtarı veya WPA/PSK (Wi-Fi Korumalı Erişim/Önceden Paylaşılmış Anahtar) oluşturabilir ya da HP all-in-one aygıtını yerleştirilmiş bellek kartlarını kablolu ya da kablosuz ağa bağlı hiç bir bilgisayarla paylaşmayacak şekilde ayarlayabilirsiniz. Bu, ağınız üzerindeki diğer bilgisayarların bellek kartı üzerindeki dosyalara erişemeyeceği anlamın gelir.

Bir kablosuz ağa şifreleme ekleme hakkında daha fazla bilgi için Ağ Kılavuzu'na bakın.

- Not HP all-in-one, HP all-in-one aygıtına kamera bağlantı noktası üzerinden bağlanmış bir dijital kamerada bulunan bellek kartının içeriğini hiç bir zaman paylaşmaz.
- 1 Ayarlar'a basın.
- 8'e ve ardından 3'e basın.
   Bu işlem, Ağ menüsünü görüntüler ve ardından Gelişmiş Ayarlar'ı seçer.
- 3 Bellek Kartı Güvenliği'ni seçmek için 3'e basın.
- 4 İstenilen güvenlik seçeneğinin yanındaki sayıya basın:
  - 1. Dosyaları Paylaş
  - 2. Dosyaları Paylaşma

### Dijital resimleri bilgisayaranıza aktarma

Dijital kameranız ile fotoğraf çektikten sonra, bu fotoğrafları hemen basabilir veya doğrudan bilgisayarınıza kaydedebilirsiniz. Fotoğrafları bilgisayarınıza kaydetmek için bellek kartını kameradan çıkartmalı ve HP all-in-one üzerinde bulunan uygun bellek kartı yuvasına takmalısınız.

Not HP all-in-one aygıtında aynı anda yalnız bir bellek kartı kullanabilirsiniz.

Bellek kartını HP all-in-one aygıtınızın içindeki uygun yuvaya yerleştirin. Bellek kartı doğru takıldığında, bellek kart yuvasının yanındaki durum ışığı yanıp sönecektir. Renkli grafik ekranda Kart okunuyor... görünür. Kabul edildiğinde kart yuvasının yanında bulunan ışık yeşil yanıp söner. Kartı ters takarsanız, bellek kart yuvasının yanındaki durum ışığı kehribar sarısı

renginde yanıp sönecektir ve renkli grafik ekranda Kart ters takılmış veya Kart yerine oturmamış gibi bir hata mesajı görebilirsiniz.

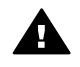

**Uyarı** Karta erişildiği sırada hiçbir zaman çıkartmaya çalışmayın. Bunu yaparsanız karttaki dosyalara zarar verebilirsiniz. Bellek kartı yuvasının yanındaki durum ışığı yanıp sönmediğinde, kartı güvenle çıkartabilirsiniz.

- 2 Kart üzerinde daha önce hiç aktarılmamış fotoğraf dosyaları varsa bilgisayarınızda bir açılan pencere fotoğraf dosyalarınızı bilgisayarınıza kopyalamak isteyip istemediğinizi sorar. HP all-in-one bir ağ üzerindeyse, Fotoğraf Menüsü'nü görüntülemek için Fotoğraf kısmında Menü'ye basın, Bilgisayar'a aktar'ı seçmek için 3'e basın ve görüntülenen listeden bilgisayarınızı seçin. Bilgisayarınıza bakın ve oradaki
- 3 Kaydetmek için seçeneği tıklatın.

istemleri izleyin.

Bu, bellek kartındaki tüm yeni fotoğrafları bilgisayarınıza kaydedecektir.

Windows için: varsayılan olarak, dosyalar, fotoğrafların ne zaman çekildiğine bağlı olarak, ay ve yıl klasörlerine kaydedilir. Klasörler, Windows XP ve Windows 2000'de C:\Belgelerim ve ayarlarım\kullanıcı adı\Belgelerim\Resimlerim klasörü altında oluşturulur.

Macintosh için: varsayılan olarak, dosyalar bilgisayarda şu konumda saklıdır: Sabit Disk:Documents:HP All-in-One Data:Photos klasörü (OS 9) ya da Sabit Disk:Users:User Name:Pictures:HP Photos klasörü (OS X).

İpucu Bellek kartı dosyalarını bağlı bir bilgisayara aktarmak için kontrol panelini de kullanabilirsiniz. Fotoğraf kısmında Menü'ye basın, ve ardından Bilgisayara aktar'ı seçmek için 3'e basın. Bilgisayardaki komut istemlerini izleyin. Ayrıca, bellek kartı bilgisayarınızda bir sürücü olarak görünecektir. Fotoğraf dosyalarını bellek kartından masaüstüne taşıyabilirsiniz.

HP all-in-one bellek kartını okumayı bitirdiğinde, bellek kart yuvasının yanındaki durum ışığının yanıp sönmesi durur ve sürekli yanmaya başlar. Karttaki ilk fotoğraf renkli grafik ekran üzerinde görünür.

Karttaki fotoğraflarda gezinmek üzere her defasında bir fotoğraf geri ve ileri gitmek için ◀ ve ▶ düğmelerine basın. Fotoğraflar üzerinde hızlı biçimde geri veya ileri gitmek için ◀ veya ▶ düğmelerini basılı tutun.

## Foto index sayfasından fotoğraf basma

Foto index sayfası, bir bilgisayara gereksinim duymadan bir doğrudan bellek kartından fotoğraflar seçip, yazdırmanın basit ve kolay bir yoludur. Birden çok sayfadan oluşabilen foto index sayfası, bellek kartında saklanmış olan fotoğrafların küçük görüntülerini gösterir. Her küçük resim görüntüsü altında, dosya adı, index numarası ve tarih görünür. Fotoğraflarınızın basılı bir kataloğunu oluşturmanın hızlı bir yolu da foto index sayfalarıdır. Foto index sayfası kullanarak fotoğraf basmak için foto index sayfasını yazdırmalı, doldurmalı ve taramalısınız.

Foto index sayfasından fotoğraf basma üç adımda yapılır: foto index sayfası yazdırma, foto index sayfasını doldurma ve foto index sayfasını tarama. Bu bölüm, her üç adımla da ilgili ayrıntılı bilgiler içerir.

İpucu Bir fotoğraf veya gri fotoğraf yazıcı kartuşu satın alarak HP all-in-one aygıtı ile yazdırdığınız fotoğrafların kalitesini artırabilirsiniz. Üç-renkli yazıcı kartuşu ile fotoğraf yazıcı kartuşu takılı olduğunda, altı mürekkepli bir sisteme sahip olursunuz. Bu durum baskı kalitesinin artmasını sağlar. Üç-renkli yazıcı kartuşu ve gri fotoğraf yazıcı kartuşu takılı olduğunda, tüm gri tonları yazdırabilirsiniz. Bu durum baskı kalitesinin artmasını sağlar. Fotoğraf yazıcı kartuşu hakkında daha fazla bilgi için bkz. Fotoğraf yazıcı kartuşu kullanma. Gri fotoğraf yazıcı kartuşu hakkında daha fazla bilgi için bkz. Gri fotoğraf yazıcı kartuşu kullanma.

#### Foto index sayfası yazdırma

Foto index sayfasını kullanmak için gerekli ilk adım sayfayı HP all-in-one aygıtından yazdırmaktır.

- 1 Bellek kartını HP all-in-one aygıtınızın içindeki uygun yuvaya yerleştirin.
- 2 Fotoğraf alanında Foto İndex Sayfası'na ve sonra da 1'e basın.

Bu, Foto Index Sayfası Menüsü'nü görüntüler ve Foto Index Sayfası Yazdır'ı seçer.

- Not Foto index sayfasının yazdırılma süresi, bellek kartındaki fotoğraf sayısına bağlı olarak oldukça değişebilir.
- 3 Kartta 20'den fazla fotoğraf varsa Fotoğraf Seç Menüsü belirir. Seçmek istediğiniz komutun yanındaki sayıya basın:
  - 1. Tümü
  - 2. Son 20
  - 3. Özel Aralık
  - Not Özel aralıkta hangi fotoğrafların yazdırılacağını seçmek için foto index sayfası dizin numarasını kullanın. Bu numara, dijital kameranızda fotoğrafla birleştirilen numaradan farklı olabilir. Bellek kartına fotoğraf ekler veya silerseniz, doğru index numaralarını görmek için index sayfasını yeniden yazdırın.
- 4 Özel Aralık'ı seçerseniz, yazdırmak istediğiniz ilk ve son fotoğrafların fotoğraf index numaralarını girin.

#### Foto index sayfasını doldurma

Foto index sayfası yazdırdıktan sonra bu sayfayı yazdırmak istediğiniz fotoğrafları seçmek için kullanabilirsiniz.

Not Üstün baskı kalitesi için fotoğraf yazıcı kartuşu kullanmayı tercih edebilirsiniz. Üç renkli ve fotoğraf yazıcı kartuşları takılı olduğunda, altı mürekkepli bir sisteme sahip olursunuz. Daha fazla bilgi için bkz. Fotoğraf yazıcı kartuşu kullanma.

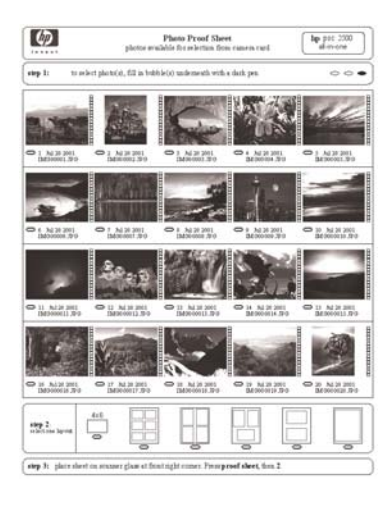

- 1 Yazdırmak istediğiniz fotoğrafları, foto index sayfasındaki küçük görüntülerinin altında bulunan daireleri koyu renk bir kalem ile doldurarak seçin.
- 2 Foto index sayfasının 2.adımındaki bir daireyi doldurarak bir düzen stili seçin.

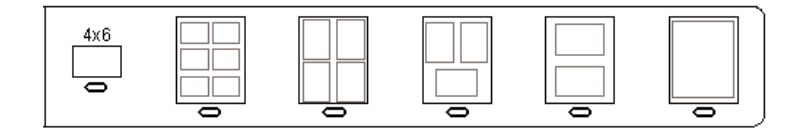

- Not Yazdırma ayarlarında foto index sayfasının sağladıklarından daha fazla denetime gereksiniminiz varsa fotoğrafları doğrudan kontrol panelinden basabilirsiniz. Daha fazla bilgi için bkz. Fotoğrafları doğrudan bellek kartından yazdırma.
- 3 İlk sayfayı yüzü aşağıya gelecek şekilde camın sağ ön köşesine yerleştirin. Foto index sayfasının kenarlarının sağ ve ön kenarlara temas ettiğinden emin olun. Kapağı kapatın.

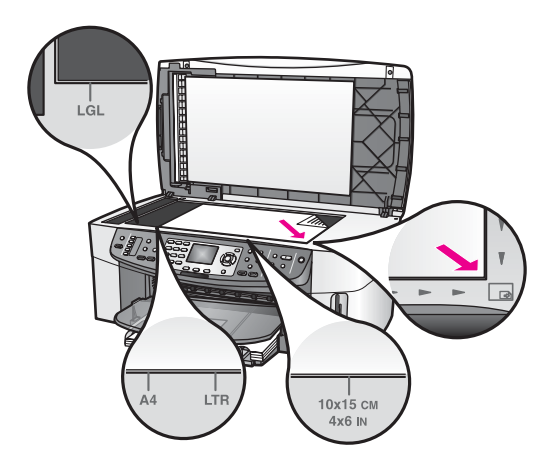

#### Foto index sayfasını tarama

Foto index sayfasını kullanırken yapılacak son işlem doldurup tarayıcı camının üzerine yerleştirdiğiniz sayfayı taramaktır.

- **İpucu** HP all-in-one camının tamamen temiz olduğundan emin olun, aksi halde foto index sayfası düzgün taranmayabilir. Daha fazla bilgi için bkz. Camın temizlenmesi.
- 1 Kağıt tepsisinde uygun boyutta fotoğraf kağıdı yüklü olduğundan emin olun. Foto index sayfasını taratırken, foto index sayfasını yazdırırken kullandığınız bellek kartının hala yuvada olduğundan emin olun.
- 2 Fotoğraf alanında Foto İndex Sayfası'na ve sonra da 2'ye basın.

Bu Foto Index Sayfası Menüsü'nü görüntüler ve Foto Index Sayfası Tara'yı seçer.

HP all-in-one foto index sayfasını tarar ve seçilen fotoğrafları basar.

## Fotoğraf baskı seçeneklerini ayarlama

Kontrol panelinden kağıt türü ve boyutu, düzen ve daha pek çok seçeneği ayarlayarak HP all-in-one aygıtının fotoğrafları nasıl basılacağını kontrol edebilirsiniz.

Bu bölümde aşağıdaki konularla ilgili bilgiler bulunmaktadır: fotoğraf baskı seçeneklerini ayarlama, baskı seçeneklerini değiştirme ve yeni varsayılan fotoğraf baskı seçenekleri ayarlama

Kontrol panelinde bulunan Fotoğraf Menüsü'nden fotoğraf baskı seçeneklerine erişebilir ve ayarlayabilirsiniz.

**İpucu** Fotoğraf baskı seçeneklerini ayarlamak için **HP Image Zone** yazılımını da kullanabilirsiniz. Daha fazla bilgi için **HP Image Zone Yardım**'a bakın.

## Fotoğraf baskı seçeneklerini ayarlamak için yazdırma seçenekleri menüsünü kullanın

Yazdırma Seçenekleri menüsü kopya adedi, kağıt türü gibi dijital fotoğrafların nasıl basılacağını etkileyen pek çok ayara erişmenizi sağlar. Varsayılan ölçüler ve boyutlar ülkeye/bölgeye göre değişir.

- 1 Bellek kartını HP all-in-one aygıtınızdaki uygun yuvaya takın.
- 2 Fotoğraf kısmında, Menü'ye basın. Fotoğraf Menüsü belirir.
- 3 Yazdırma Seçenekleri menüsüne erişmek için 1'e basıp değiştirmek istediğiniz ayarın yanındaki sayıya basın.

| Ayarlar           | Açıklama                                                                                                    |
|-------------------|----------------------------------------------------------------------------------------------------|
| 1. Kopya Sayısı   | Yazdırılacak kopya sayısını belirlemenizi sağlar.                                                                                                    |
| 2. Görüntü Boyutu | Görüntüyü yazdırmak istediğiniz boyutu ayarlamanızı<br>sağlar. Çoğu seçenek kendi kendini açıklayıcıdır<br>ancak ikisi açıklama gerektirir: Tüm Sayfayı Doldur<br>ve Sayfaya Sığdır.                                                                                                    |
|                   | Tüm Sayfayı Doldur ayarı, görüntüyü sayfayının<br>yazdırılabilir tüm alanını kaplayacak şekilde<br>ölçeklendirir. Giriş tepsisine fotoğraf kağıdı<br>koyduysanız, fotoğrafın etrafında beyaz bir kenarlık<br>olmaz. Bazı kırpmalar olabilir. Sayfaya Sığdır<br>seçeneği görüntüyü orijinal oranlarını bozmadan ve<br>kırpma yapmadan sayfayı mümkün olduğunca<br>kaplayacak şekilde ölçeklendirir. Görüntü sayfa<br>üzerinde ortalanır ve beyaz bir kenarlıkla çevrelenir. |
| 3. Tepsi Seç      | HP all-in-one aygıtının kullanması gereken giriş<br>tepsisini (ön ya da arka) seçmenizi sağlar. Bu ayar<br>yalnızca HP all-in-one aygıtını açtığınızda arka tepsi<br>algılanırsa geçerlidir.                                                                                                    |
| 4. Kağıt Boyutu   | Bu ayar, geçerli yazdırma işlemi için kağıt boyutu<br>seçmenize izin verir. Otomatik ayarı varsayılan olarak,<br>ülkeye/bölgeye göre değişen büyük (letter ya da A4)<br>ve küçük 10 x 15 cm kağıtları seçer. Kağıt Boyutu ve<br>Kağıt Türü ayarlarının her ikisi de Otomatik olarak<br>ayarlandığında HP all-in-one o anki yazdırma işi için<br>en uygun seçeneği seçer. Diğer Kağıt Boyutu ayarları<br>otomatik ayarları değiştirmenizi sağlar.                           |

| Ayarlar                       | Açıklama                                                                                                    |
|-------------------------------|----------------------------------------------------------------------------------------------------|
| 5. Kağıt Türü                 | Bu ayar, geçerli yazdırma işlemi için en iyi kağıt türünü<br>seçmenize izin verir. <b>Otomatik</b> ayarı HP all-in-one<br>aygıtının kağıt türünü otomatik olarak algılayıp<br>ayarlamasını sağlar. <b>Kağıt Boyutu</b> ve <b>Kağıt Türü</b><br>ayarlarının her ikisi de <b>Otomatik</b> olarak ayarlandığında<br>HP all-in-one o anki yazdırma işi için en uygun<br>seçeneği seçer. Diğer <b>Kağıt Türü</b> ayarı otomatik<br>ayarları değiştirmenizi sağlar. |
| 6. Düzen Stili                | Geçerli yazdırma işi üç düzen stilinden birini seçmenizi<br>sağlar.                                                                                                    |
|                               | Kağıt Tasarrufu düzen stili, gerekirse fotoğrafları<br>kırparak ve döndürerek kağıda olabildiğince fotoğraf<br>sığdırır.                                                                                                    |
|                               | Albüm düzenleri orijinal fotoğrafların yönünü korur.<br>Albüm fotoğrafların değil sayfanın yönünü belirtir.<br>Bazı kırpmalar olabilir.                                                                                                    |
| 7. Smart Focus                | Fotoğrafların dijital olarak otomatik şekilde<br>keskinleştirilmesini etkinleştirmenizi ya da devre dışı<br>bırakmanızı sağlar. <b>Smart Focus</b> yalnızca basılan<br>fotoğrafları etkiler. Renkli grafik ekranda görüntülenen<br>fotoğrafları ya da bellek kartında bulunan gerçek<br>görüntü dosyalarını etkilemez. <b>Smart Focus</b><br>varsayılan olarak etkindir.                                                                                      |
| 8. Dijital Flaş               | Koyu fotoğrafları daha açık hale getirmenizi sağlar.<br>Dijital Flaş yalnızca basılan fotoğrafları etkiler. Renkli<br>grafik ekranda görüntülenen fotoğrafları ya da bellek<br>kartında bulunan gerçek görüntü dosyalarını<br>etkilemez. Dijital Flaş varsayılan olarak kapalıdır.                                                                                                    |
| 9. Yeni Varsayılan<br>Belirle | Geçerli Yazdırma Ayarlarını varsayılan değerler olarak atamanızı sağlar.                                                                                                    |

#### Yazdırma seçeneklerini değiştirme

Yazdırma Seçenekleri menüsü ayarlarının tümünü aynı şekilde değiştirebilirsiniz.

- 1 Fotoğraf kısmında Menü'ye, 1'e ve sonra da değiştirmek istediğiniz seçeneğin yanındaki numaraya basın. Tüm seçenekleri görmek üzere kontrol panelindeki ▼ düğmesine basarak Yazdırma Seçenekleri menüsünün içinde gezinebilirsiniz. Seçilmiş olan seçenek vurgulanır ve varsayılan ayarı (varsa) menünün altında görünür.
- 2 Ayarda değişikliği yapın ve OK düğmesine basın.
  - Not Fotoğraf kısmında Yazdırma Seçenekleri'nden çıkmak ve fotoğraf ekranına dönmek için Menü'ye yeniden basın.

Varsayılan fotoğraf yazdırma ayarlarının ayarlanması hakkında bilgi için bkz. Fotoğraf yazdırma seçenekleri için yeni varsayılan değerler atama.

#### Fotoğraf yazdırma seçenekleri için yeni varsayılan değerler atama

Fotoğraf yazdırma seçenekleri için varsayılan değerleri kontrol panelinden değiştirilebilirsiniz.

- Fotoğraf kısmında Menü'ye ve sonra da 1'e basın. Yazdırma Seçenekleri menüsü görünür.
- İstediğiniz seçenekte gerekli değişikliği yapın.
   Herhangi bir seçenek için yeni bir ayar belirlediğinizde Yazdırma Seçenekleri menüsü belirir.
- 3 Yazdırma Seçenekleri menüsü göründüğünde 9'a ve yeni varsayılanlar atamanız istendiğinde OK düğmesine basın.

Tüm geçerli ayarlar aygıtın yeni varsayılanları haline gelir.

## Düzenleme özelliklerini kullanma

HP all-in-one renkli grafik ekranda o anda görüntülenmekte olan resme uygulayabileceğiniz bir kaç temel düzenleme denetimi sunar. Bu denetimler parlaklık ayarı, özel renk efektleri ve bunun gibi diğerle denetimlerden oluşur.

Bu kısımda aşağıdaki konularla ilgili bilgiler bulunmaktadır: HP all-in-one aygıtında görüntüleri düzenleme ve Yakınlaştır veya Döndür özelliklerini kullanma.

#### Kontrol panelinden fotoğraf düzenleme

Bu düzenleme denetimlerini görüntülenmekte olan fotoğrafa uygulayabilirsiniz. Düzenlemeler yalnızca yazdırma ve görüntülemede geçerli olur; görüntünün kendisine kaydedilmez.

- 1 Fotoğraf kısmında Menü'ye ve sonra da 2'ye basın. Düzenle menüsü belirir.
- 2 İlgili sayıya basarak kullanmak istediğiniz Düzenle seçeneğini seçin.

| Düzenle Seçeneği       | Amaç                                                                                                    |
|------------------------|----------------------------------------------------------------------------------------------------|
| 1. Fotoğraf Parlaklığı | Görüntülenen resmi daha koyu ya da daha açık hale<br>getirmenizi sağlar. Resmi koyulaştırmak için ◀<br>düğmesine basın. Resmi daha açık hale getirmek için<br>▶ düğmesine basın.                                                                                                    |
| 2. Renk Efekti         | Resme uygulayabileceğiniz özel renk efektlerini<br>gösteren bir menü görüntüler. <b>Efekt Yok</b> resmin<br>olduğu gibi bırakılmasını sağlar. <b>Sepya</b> 1900'lerden<br>kalma fotoğraflarda görülen kahverengi tonu uygular.<br><b>Antik Sepya</b> 'ya benzer ancak eklenen soluk renkler<br>yüzünden resim elle boyanmış gibi görünür. <b>Siyah</b><br><b>Beyaz</b> fotoğraftaki renkleri siyah, beyaz ve gri tonlarla<br>değiştirir. |
| 3. Çerçeve             | Görüntülenen resme bir çerçeve ve çerçeve rengi eklemenizi sağlar.                                                                                                    |
| 4. Kırmızı Göz         | Fotoğraflarda gözlerde oluşan kırmızı rengin ortadan kalkmasını sağlar. Açık kırmızı renk kaldırma özelliğini                                                                                                    |

| Düzenle Seçeneği | Amaç                                                                                                    |
|------------------|----------------------------------------------------------------------------------------------------|
|                  | etkin kılar. Kapalı kırmızı renk kaldırma özelliğini<br>devre dışı bırakır. Varsayılan değer Kapalı'dır. |

#### Yakınlaştırma ya da Döndürme işlevlerini kullanma

Yazdırmadan önce bir fotoğrafı yakınlaştırıp uzaklaştırabilir ya da döndürebilirsiniz. Yakınlaştırma ve Döndürme ayarları yalnızca geçerli yazdırma işi için geçerlidir. Ayarla fotoğrafla birlikte kaydedilmez.

#### Yakınlaştırma özelliğini kullanmak için

- 1 Renkli ekranda bir fotoğraf görüntüleyin.
- 2 Bir fotoğrafı farklı boyutlarda görüntülemek amacıyla yakınlaştırmak için Yakınlaştır +, uzaklaştırmak için ise Yakınlaştır - düğmesine basın. Fotoğraf üzerinde hareket etmek ve yazdırılacak alanı yaklaşık olarak görmek için ok tuşlarını kullanın.
- 3 Fotoğrafı basmak için Fotoğraf Yazdır'a basın.
- 4 Yakınlaştırma işlevinden çıkmak ve fotoğrafı orijinal haline getirmek için İptal düğmesine basın.

#### Döndür özelliğini kullanmak için

- 1 Renkli ekranda bir fotoğraf görüntüleyin.
- 2 Fotoğrafı her seferinde saat yönünde 90 derece döndürmek için Döndür'e basın.
- 3 Fotoğrafı basmak için Fotoğraf Yazdır'a basın.
- 4 Fotoğraf orijinal haline geri gelene kadar Döndür düğmesine basın.

## Fotoğrafları doğrudan bellek kartından yazdırma

HP all-in-one aygıtınıza bir bellek kartı yerleştirebilir ve fotoğrafları basmak için kontrol panelini kullanabilirsiniz. PictBridge uyumlu bir kamera üzerindeki fotoğrafları HP all-inone aygıtından basmakla ilgili bilgi için bkz. PictBridge uyumlu bir dijital kameradan fotoğraf yazdırma.

Bu kısımda aşağıdaki konularla ilgili bilgiler bulunmaktadır: tek tek fotoğraf basma, kenarlıksız fotoğraf oluşturma ve fotoğraf seçimlerini kaldırma.

Not Bir fotoğraf yazdırırken, doğru kağıt türü ve fotoğraf geliştirme için gerekli seçenekleri seçmelisiniz. Daha fazla bilgi için bkz. Fotoğraf baskı seçeneklerini ayarlama. Üstün baskı kalitesi için fotoğraf yazıcı kartuşu kullanmak da isteyebilirsiniz. Daha fazla bilgi için bkz. Fotoğraf yazıcı kartuşu kullanma.

**HP Image Zone** yazılımını kullanırsanız, fotoğraflarınızı basmaktan daha fazlasını yapabilirsiniz. Bu yazılım fotoğrafları ütüyle aktarma, posterler, afişler, etiketler ve diğer yaratıcı projelerde kullanmanızı sağlar. Daha fazla bilgi için ekrandaki **HP Image Zone Yardım**'a bakın.

#### Tek tek fotoğraf basma

Fotoğrafları doğrudan foto index sayfası kullanmadan kontrol panelinden yazdırabilirsiniz.

1 Bellek kartını HP all-in-one aygıtınızın içindeki uygun yuvaya yerleştirin.

Bellek kartının yanındaki durum ışığı yanar.

- 2 Renkli grafik ekranda bir fotoğraf görüntüleyin ve yazdırmak üzere seçmek için OK düğmesine basın. Seçilen fotoğrafta bir onay işareti belirir. Fotoğraflarda, her defasında bir fotoğraf geri veya ileri gitmek için ◀ veya ► düğmelerini kullanın. Fotoğraflar üzerinde hızla ilerlemek için ◀ veya ► düğmesini basılı tutun.
  - Not Basmak istediğiniz fotoğrafların dizin numaralarını girerek de fotoğrafları seçebilirsiniz. Bir aralık seçmek için kare (#) tuşunu kullanın: 21-30. Fotoğraf index numaralarını girmeyi tamamladığınızda OK düğmesine basın. Fotoğraf dizin numarasını bilmiyorsanız, yazdırılacak tek fotoğrafı seçmeden önce foto index sayfası yazdırın.
- 3 Fotoğraf Menüsü'nü görüntülemek için fotoğraf alanında Menü'ye basın ve fotoğraf yazdırma seçeneklerini istenilen şekilde değiştirin. Yazdırma işlemi tamamlandıktan sonra yazdırma seçeneği ayarları varsayılan ayarlara geri döner.
- 4 Seçilen fotoğrafları basmak için Fotoğraf Yazdır'a basın.

#### Kenar boşluksuz baskılar oluşturma

HP all-in-one aygıtının sıradışı özelliklerinden biri de, bellek kartındaki fotoğrafları, kenar boşluksuz, profesyonel baskılara dönüştürme yeteneğidir.

- 1 Bellek kartını HP all-in-one aygıtınızın içindeki uygun yuvaya yerleştirin. Bellek kartının yanındaki durum ışığı yanar.
- 2 Renkli grafik ekranda bir fotoğraf görüntüleyin ve yazdırmak üzere seçmek için OK düğmesine basın. Seçilen fotoğrafta bir onay işareti belirir. Fotoğraflarda, her defasında bir fotoğraf geri veya ileri gitmek için ◀ veya ► düğmelerini kullanın. Fotoğraflar arasında daha hızlı ilerlemek için ◀ veya ► düğmesini basılı tutun.
  - Not Yazdırmak istediğiniz fotoğrafların dizin numaralarını girerek de fotoğrafları seçebilirsiniz. Bir aralık seçmek için kare (#) tuşunu kullanın: 21-30. Fotoğraf index numaralarını girmeyi tamamladığınızda OK düğmesine basın.
- 3 Fotoğrafı giriş tepsisinin sağ arka köşesine yüzüstü şekilde yerleştirin ve kağıt kılavuzlarını ayarlayın.
  - **İpucu** Kullandığınız fotoğraf kağıdının delikleri varsa, delikleri size yakın kenarında kalacak şekilde yerleştirin.
- 4 Seçilen fotoğrafları kenarlıksız baskılar olarak basmak için Fotoğraf alanında Fotoğraf Yazdır'a basın.

#### Fotoğraflardan seçimi kaldırma

Kontrol panelini kullanarak fotoğraflardan seçimi kaldırabilirsiniz.

- Aşağıdakilerden birini yapın:
  - Ekranda görünen fotoğraftan seçimi kaldırmak için OK düğmesine basın.
  - Tüm fotoğrafların seçimini kaldırmak ve normal ekrana geri dönmek için İptal düğmesine basın.

## PictBridge uyumlu bir dijital kameradan fotoğraf yazdırma

HP all-in-one, PictBridge uyumlu bir kamerayı kamera bağlantı noktasına bağlayarak, kameradaki bellek kartında bulunan JPEG fotoğrafları basmaya yarayan PictBridge standardını destekler.

- 1 HP all-in-one aygıtının açık olduğundan ve başlangıç sürecinin tamamlanmış olduğundan emin olun.
- 2 PictBridge uyumlu dijital kameranızı kameranızla birlikte sunulan USB kablosunu kullanarak HP all-in-one aygıtının ön kısmındaki kamera bağlantı noktasına bağlayın.
- 3 Kameranızı açın ve PictBridge modunda olduğundan emin olun.
- Not Kamera doğru bağlandığında, bellek kart yuvalarının yanındaki durum ışığı yanar. Kameradan basarken durum ışığı yeşil olarak yanıp söner.

Kamera PictBridge uyumlu veya PictBridge modunda değilse, durum ışığı kehribar renginde yanar ve bilgisayar ekranında bir hata mesajı görüntülenir (bilgisayarınızda HP all-in-one yazılımı yüklü ise). Kameranın bağlantısını kesin, sorunu giderin ve kamerayı tekrar bağlayın. PictBridge kamera bağlantı noktası sorun giderme ile ilgili daha fazla bilgi için **HP Image Zone** yazılımınızla birlikte gelen ekrandaki **Sorun Giderme Yardım**'a bakın.

PictBridge uyumlu kameranızı HP all-in-one aygıtına başarıyla bağladıktan sonra fotoğraflarınızı basabilirsiniz. HP all-in-one aygıtına yüklenen kağıt boyutunun kameranızın ayarlarıyla aynı olduğundan emin olun. Kameranızın kağıt boyutu ayarı varsayılana ayarlıysa, HP all-in-one giriş tepsisine o anda yüklü olan kağıdı kullanır. Kameradan basmakla ilgili fazla bilgi için kameranızla birlikte gelen kullanım kılavuzuna başvurun.

**İpucu** Dijital kameranız PictBridge özelliğini desteklemeyen eski bir HP modeli olsa da, HP all-in-one aygıtına doğrudan yazdırabilirsiniz. Kamerayı kamera bağlantı noktası yerine HP all-in-one aygıtının arka kısmında bulunan USB bağlantı noktasına bağlayın. Bu işlem yalnızca HP marka dijital kameralarla yapılabilir.

## Sıradaki fotoğrafı basma

**Fotoğraf Yazdır** düğmesini kullanarak şu anda renkli grafik ekranda görünen fotoğrafı basabilirsiniz.

- 1 Bellek kartını HP all-in-one aygıtınızdaki uygun yuvaya yerleştirin.
- 2 Basmak istediğiniz bir fotoğrafa gidin.
- 3 Seçilen fotoğrafları geçerli ayarları kullanarak basmak için Fotoğraf alanında Fotoğraf Yazdır'a basın.

## **DPOF dosyası basma**

Digital Print Order Format (Dijital Baskı Sıra Biçimi - DPOF), bazı dijital kameralar tarafından oluşturulabilen endüstri standardında bir dosyadır. Kamera ile seçilmiş fotoğraflar dijital kameranız ile basmak üzere işaretlenmiş fotoğraflardır. Fotoğrafları kameranız ile seçtiğinizde, kamera, hangi fotoğrafların basılmak üzere işaretlendiğini

gösteren Dijital Baskı Sıra Biçimi (DPOF) ile bir dosya oluşturur. HP all-in-one aygıtınız, DPOF dosyasını bellek kartından okuyabilir, böylece basılacak fotoğrafları yeniden seçmenize gerek kalmaz.

Not Tüm dijital kameralar fotoğraflarınızı basılmak üzere işaretlemenize izin vermez. Dijital kameranızın Dijital Baskı Sıra Biçimini (DPOF) destekleyip desteklemediğini öğrenmek için kameranız ile birlikte verilen belgelere bakın. HP all-in-one aygıtınız DPOF dosya biçimi 1.1'i destekler.

Kamerada seçilmiş fotoğrafları bastığınızda, HP all-in-one yazdırma ayarları uygulanmaz; fotoğraf düzeni ve kopya sayısı için DPOF dosyası içindeki ayarlar HP all-in-one ayarlarının yerini alır.

DPOF dosyası dijital kamera tarafından bellek kartı üzerinde saklanır ve aşağıdaki bilgileri belirler:

- Yazdırılacak fotoğraflar
- Yazdırılacak fotoğraf sayısı
- Fotoğrafa uygulanan döndürme
- Fotoğrafa uygulanan kırpma
- Index yazdırma (seçilen fotoğrafların küçük resimleri)

#### Kamerada seçilmiş fotoğrafları yazdırmak için

- Bellek kartını HP all-in-one aygıtınızın içindeki uygun yuvaya yerleştirin. DPOF işaretli fotoğraflar varsa, DPOF Bulundu mesajı ekranı renkli grafik ekranda belirir.
- 2 Aşağıdakilerden birini yapın:
  - Bellek kartındaki tüm DPOF-işaretli fotoğrafları basmak için 1'e basın.
  - DPOF baskıyı devre dışı bırakmak için 2'ye basın.

## Slayt gösterisi özelliğini kullanma

Bellek kartındaki tüm fotoğrafları slayt gösterisi şeklinde görüntülemek için Fotoğraf Menüsü'ndeki Slayt Gösterisi seçeneğini kullanabilirsiniz.

Bu kısımda aşağıdaki konularla ilgili bilgiler bulunmaktadır: fotoğrafları slayt gösterisinde görme veya yazdırma ve slayt gösterisinin hızını ayarlama.

#### Slayt gösterisindeki fotoğrafları izleme ya da basma

HP all-in-one aygıtının Slayt Gösterisi özelliğini kullanarak, slayt gösterisinde görüntülenen fotoğrafları görebilir ya da basabilirsiniz.

#### Slayt gösterisi görüntülemek için

- 1 Bellek kartını HP all-in-one aygıtınızın içindeki uygun yuvaya yerleştirin. Bellek kartının yanındaki durum ışığı yanar.
- 2 Fotoğraf Menüsü'sünü görüntülemek için Fotoğraf kısmında Menü'ye basın.
- 3 Slayt gösterisini başlatmak için 4'e basın.
- 4 Slayt gösterisini bitirmek için İptal'e basın.

#### Slayt gösterisinde görüntülenmekte olan fotoğrafı yazdırmak için

- Basmak istediğiniz fotoğraf, renkli grafik ekranda görüntülendiği zaman, slayt gösterisini iptal etmek için İptal'e basın.
- 2 Seçilen fotoğrafları geçerli ayarları kullanarak basmak için Fotoğraf alanında Fotoğraf Yazdır'a basın.

## Fotoğrafları HP Instant Share üzerinden paylaşma

HP all-in-one aygıtı ve yazılımı, HP Instant Share teknolojisini kullanarak fotoğraflarınızı arkadaşlarınız ve aile üyelerinizle paylaşmanıza yardımcı olacaktır. HP Instant Share özelliğini aşağıdakileri yapmak üzere kullanabilirsiniz:

- E-posta yoluyla arkadaşlarınız ve ailenizle fotoğraflarınızı paylaşma.
- Çevrimiçi albümler oluşturma.
- Yazdırılan fotoğraflar için çevrimiçi sipariş verme.
  - Not Tüm ülkelerde/bölgelerde Internet üzerinden basılı fotoğraf sipariş edemezsiniz.
- Not HP Instant Share özelliğini bir ağ üzerinde ayarlarsanız, HP Instant Share özelliğini USB bağlantılı bir aygıtta kullanamazsınız.

## Bellek kartındaki fotoğrafları arkadaşlarınız ve akrabalarınızla paylaşma (USB bağlantılı)

HP all-in-one aygıtınız, bir bellek kartı takar takmaz fotoğraf paylaşmanıza olanak sağlar. Bunun için yalnızca bellek kartını uygun kart yuvasına takın, bir veya birden çok fotoğraf seçin ve kontrol panelinde **Fotoğraf**'a basın.

- Not HP Instant Share özelliğini önce bir ağ üzerinde ayarlarsanız, sonradan HP Instant Share özelliğini USB bağlantılı bir aygıtta kullanamazsınız.
- 1 Bellek kartının, HP all-in-one aygıtında uygun yuvaya yerleştirildiğinden emin olun.
- 2 Bir veya daha fazla fotoğraf seçin.
- 3 HP all-in-one aygıtınızın kontrol panelinde Fotoğraf düğmesine basın. Renkli grafik ekranda Fotoğraf Menüsü görünür.
- 4 HP Instant Share programını seçmek için 5'e basın.

Windows kullanıcıları için: **HP Image Zone** yazılımı bilgisayarınızda başlar. **HP Instant Share** sekmesi belirir. Fotoğraflarınızın simge resimleri Seçim Tepsisi'nde görüntülenir. **HP Image Zone** hakkında daha fazla bilgi için ekran yardımında **HP Image Zone** kullanımı konusuna bakın. Macintosh kullanıcıları: **HP Instant Share** istemci uygulama yazılımı bilgisayarınızda açılır. Fotoğraflarınızın simge resimleri **HP Instant Share** penceresinde görüntülenir.

Not Macintosh OS X v10.1.5'ten (veya OS 9'dan) daha önceki bir sürümü kullanıyorsanız, fotoğraflarınız Macintosh üzerindeki HP Gallery içine yüklenir. E-posta'yı tıklatın. Fotoğrafları, bilgisayarınızın ekranındaki komut istemlerini izleyerek e-posta eki olarak gönderin.

Bir HP Instant Share özelliğini kullanan diğer kullanıcılarla taramayı paylaşma için bilgisayarınızdaki komut istemlerini izleyin.

## Bellek kartındaki fotoğrafları arkadaşlarınız ve akrabalarınızla paylaşma (ağ bağlantılı)

HP all-in-one aygıtınız, bir bellek kartı takar takmaz fotoğraf paylaşmanıza olanak sağlar. Bunun için yalnızca bellek kartını uygun kart yuvasına takın, bir veya birden çok fotoğraf seçin ve kontrol panelinde Fotoğraf'a basın.

Ağ bağlantılı bir HP all-in-one aygıtının bellek kartındaki fotoğrafları paylaşmadan önce, aygıtınızda HP Instant Share özelliğinin kurulu olması gerekir.HP Instant Share özelliğini aygıtınızda kurma hakkında daha fazla bilgi için bkz. Başlangıç.

- 1 Bellek kartının, HP all-in-one aygıtında uygun yuvaya yerleştirildiğinden emin olun.
- 2 Bir veya daha fazla fotoğraf seçin.
- 3 Kontrol panelinde Fotoğraf düğmesine basın. Renkli grafik ekranda Fotoğraf Menüsü görünür.
- 4 HP Instant Share programını seçmek için 5'e basın. Paylaşım Menüsü belirir.
- 5 Fotoğraflarınızı göndermek istediğiniz hedefi vurgulamak için ▲ ve ▼ oklarını kullanın.
- 6 Hedefi seçmek ve fotoğrafları göndermek için OK düğmesine basın.

## HP Image Zone yazılımını kullanma

Görüntü dosyalarınızı izlemek ve düzenlemek için **HP Image Zone** yazılımını kullanabilirsiniz. Ayrıca görüntüleri yazdırabilir, e-posta veya faksla ailenize ve arkadaşlarınıza gönderebilir, bir web sitesine yükleyebilir veya eğlenceli veya yaratıcı yazdırma projelerinde kullanabilirsiniz. HP yazılımı tüm bunları ve daha fazlasını yapmanıza izin verir. HP all-in-one aygıtınızın özelliklerinden tam faydalanmak için yazılımı keşfedin.

Windows için: HP Image Zone yazılımını daha sonra açmak istiyorsanız, HP Yönlendirici yazılımını açın ve HP Image Zone simgesini tıklatın.

Macintosh için: HP Image Zone yazılımının HP Gallery bileşenini daha sonra açmak için HP Yönlendirici yazılımını açın ve HP Gallery düğmesini tıklatın (OS 9) veya Dock içinde HP Yönlendirici öğesini tıklatıp HP Yönlendirici menüsünün Manage and Share (Yönet ve Paylaş) kısmından HP Gallery yazılımını seçin (OS X).

## 7 Kopyalama özelliklerini kullanma

HP all-in-one, asetatlar da dahil olmak üzere çeşitli kağıt türleri üzerinde yüksek kaliteli renkli ve siyah beyaz kopyalar üretmenizi sağlar. Belirli bir kağıt boyutuna sığabilmesi için bir orijinalin boyutunu büyütebilir ya da küçültebilir, kopyanın koyuluğunu veya renk yoğunluğunu ayarlayabilir ve 10 x 15 cm kenarlıksız kopyalar da dahil olmak üzere yüksek kaliteli fotoğraf kopyaları çıkarmak için gibi özel özellikler kullanabilirsiniz.

Bu bölümde kopya hızını arttırma, kopya kalitesini geliştirme yazdırılacak kopya sayısını ayarlama, işiniz için en iyi kağıt türünü ve boyutunu seçme, poster oluşturma ve ütüyle aktarma yapma ile ilgili yönergeler bulunur.

**İpucu** Standart kopyalama projelerinde en iyi kopyalama performansını sağlamak için kağıt boyutunu Letter'a veya A4'e, kağıt türünü de Düz Kağıt'a ve kopya kalitesini de Hızlı'ya ayarlayın.

Kağıt boyutunun nasıl ayarlanacağı ile ilgili daha fazla bilgi için bkz. Kopyalama kağıt boyutunu ayarlama.

Kağıt türünün nasıl ayarlanacağı ile ilgili daha fazla bilgi için bkz. Kopyalama kağıt türünü ayarlama.

Kopya kalitesi ayarını değiştirme ile ilgili daha fazla bilgi için bkz. kopyalama hızını veya kalitesini artırma.

Fotoğrafların kenarlıksız kopyalarını çıkarmak, fotoğraf kopyalarının isteğinize uyacak şekilde küçültmek veya büyütmek, fotoğrafların birden çok kopyasını tek bir sayfaya basmak ve solmuş fotoğrafların kopyalarına kalite geliştirmeleri uygulamak gibi fotoğraf kopyalama projelerini nasıl gerçekleştireceğinizi öğrenebilirsiniz.

- Bir fotoğrafın 10 x 15 cm (4 x 6 inç) kenarlıksız kopyasını çıkartma.
- 100 × 100

10 x 15 cm (4 x 6 inç) fotoğrafı tam boyutta sayfaya kopyalama.

9

Fotoğrafı tek bir sayfaya birden çok kez kopyalama.

Kopyanızın açık alanlarını geliştirme.

## Kopyalama kağıt boyutunu ayarlama

Kağıt türünü HP all-in-one aygıtınızdan seçebilirsiniz. Seçtiğiniz kağıt boyutu, giriş tepsinizde yüklü olanla aynı olmalıdır. Kağıt boyutu için varsayılan ayar **Otomatik'**tir ve bu ayar HP all-in-one aygıtının kağıt tepsisindeki kağıdın boyutunu algılamasını sağlar.

56

| Kağıt türü                                             | Önerilen kağıt boyutu ayarları                                                                                                    |
|--------------------------------------------------------|----------------------------------------------------------------------------------------------------|
| Fotokopi kağıdı, çok amaçlı kağıtlar<br>veya düz kağıt | Letter ya da A4                                                                                                    |
| Inkjet kağıtları                                       | Letter ya da A4                                                                                                    |
| Ütüyle aktarma                                         | Letter ya da A4                                                                                                    |
| Antet                                                  | Letter ya da A4                                                                                                    |
| Fotoğraf kağıtları                                     | 10x15 cm ya da 10x15 cm Kenarlıksız<br>4x6 inç ya da 4x6 Kenarlıksız<br>5x7 inç ya da 5x7 Kenarlıksız<br>Letter ya da Letter Kenarlıksız<br>A4 ya da A4 Kenarlıksız<br>L boyutu ya da L boyutu Kenarlıksız |
| Hagaki kartlar                                         | Hagaki ya da Hagaki Kenarlıksız                                                                                                    |
| Asetat filmleri                                        | Letter ya da A4                                                                                                    |

#### Kağıt boyutunu kontrol panelinden ayarlamak için

- Kopyalama kısmında, önce Menü'ye ve ardından 2'ye basın.
   Bu işlem, Kopyala Menüsü'nü gösterir ve sonra Kağıt Boyutu öğesini seçer.
- 2 Uygun kağıt boyutu vurgulamak için ▼ düğmesine basın.
- 3 Görüntülenen kağıt boyutunu seçmek için OK düğmesine basın.

## Kopyalama kağıt türünü ayarlama

Kağıt türünü HP all-in-one aygıtınızdan seçebilirsiniz. Kağıt türü için varsayılan ayar Otomatik'tir ve bu ayar HP all-in-one aygıtının kağıt tepsisindeki kağıdın türünü algılamasını sağlar.

Özel kağıtlara kopyalama yapıyorsanız ya da Otomatik ayarını kullandığınızda baskı kalitesi kötü ise, kağıt türünü Kopyala Menüsü'nden elle değiştirebilirsiniz.

- Kopyalama kısmında, önce Menü'ye ve ardından 3'e basın.
   Bu işlem, Kopyalama Menüsü'nü görüntüler ve sonra Kağıt Türü'nü seçer.
- 2 Bir kalite ayarını vurgulamak için önce ▼ seçeneğine ve sonra da OK düğmesine basın.

Giriş tepsisinde bulunan kağıda göre hangi kağıt türü ayarını seçmeniz gerektiğini belirlemek için aşağıdaki tabloya başvurun.

| Kağıt türü                              | Kontrol paneli ayarı |
|-----------------------------------------|----------------------|
| Fotokopi kağıdı veya antetli kağıt      | Düz Kağıt            |
| HP Parlak Beyaz Kağıt                   | Düz Kağıt            |
| HP Premium Plus Fotoğraf Kağıdı, Parlak | Premium Fotoğraf     |

#### Bölüm 7

| (devam)                                                              |                          |
|----------------------------------------------------------------------|--------------------------|
| Kağıt türü                                                           | Kontrol paneli ayarı     |
| HP Premium Plus Fotoğraf Kağıdı, Mat                                 | Premium Fotoğraf         |
| HP Premium Plus 4 x 6 inç Fotoğraf Kağıdı                            | Premium Fotoğraf         |
| HP Fotoğraf Kağıdı                                                   | Fotoğraf Kağıdı          |
| HP Gündelik Fotoğraf Kağıdı                                          | Gündelik Fotoğraf        |
| HP Gündelik Fotoğraf Kağıdı, Yarı Parlak                             | Gündelik Mat             |
| Diğer fotoğraf kağıtları                                             | Diğer Fotoğraf           |
| HP Tişörte Ütüyle Aktarma Kağıdı (renkli<br>kumaşlar için):          | Ütüyle Aktarma           |
| HP Tişörte Ütüyle Aktarma Kağıdı (açık veya<br>beyaz kumaşlar için): | Tersinden Ütüyle Aktarma |
| HP Premium Kağıt                                                     | Premium Inkjet           |
| Diğer mürekkep püskürtmeli yazıcı kağıtları                          | Premium Inkjet           |
| HP Profesyonel Broşür ve El İlanı Kağıdı (Parlak)                    | Broşür Parlak            |
| HP Profesyonel Broşür ve El İlanı Kağıdı (Mat)                       | Broşür Mat               |
| HP Premium veya Premium Plus Inkjet Asetat<br>Filmi                  | Asetat                   |
| Diğer asetat filmleri                                                | Asetat                   |
| Düz Hagaki                                                           | Düz Kağıt                |
| Parlak Hagaki                                                        | Premium Fotoğraf         |
| L (sadece Japonya)                                                   | Premium Fotoğraf         |

## kopyalama hızını veya kalitesini artırma

HP all-in-one kopyalama hızını ve kalitesini etkileyen üç seçenek sunar.

- En İyi seçeneği, tüm kağıtlarda en yüksek kaliteyi sağlar ve bazen katı alanlarda oluşan bantlaşma (şerit oluşumu) etkisini ortadan kaldırır. En İyi seçeneği, diğer kalite ayarlarından daha yavaş kopyalar.
- Normal seçeneği, yüksek kalitede çıktı sağlar ve kopyalama işlemlerinizin birçoğu için önerilen ayardır. Normal seçeneği En İyi seçeneğinden daha hızlı kopyalar.
- Hızlı ayarı, Normal ayarından daha hızlı kopyalar. Metnin kalitesi Normal ayarı kalitesine yakındır, ancak grafiklerin kalitesi biraz daha düşük olabilir. Hızlı ayarı, daha az mürekkep kullanır ve yazıcı kartuşlarınızın ömrünü uzatır.

#### Kopya kalitesi ayarını kontrol panelinden değiştirmek için

1 Kağıt tepsisinde kağıt yüklü olduğundan emin olun.

- 2 Orijinalinizi ön yüzü alta gelecek şekilde, camın sağ ön köşesine veya yüzü üste gelecek şekilde belge besleyici tepsisine yerleştirin. Belge besleyici tepsisini kullanırken sayfaları belgenin üstü ilk girecek şekilde yerleştirin.
- 3 Kopyalama kısmında Kalite'ye basın.

Bu işlem Kopya Kalitesi menüsünü görüntüleyecektir.

- 4 Bir kalite ayarını vurgulamak için önce ▼ düğmesine, sonra da OK düğmesine basın.
- 5 Kopyalama Başlat Siyah ya da Kopyalama Başlat Renkli düğmelerine basın.

## Kopyalama için giriş tepsisi seçme

Aygıtınızda desteklenen kağıt tepsisi aksusuarlarından biri takılıysa, kopyalar çıkartmak için kullanılacak giriş tepsisini belirleyebilirsiniz.

- Fotoğraf veya asetat kağıdı gibi desteklenen her tür ve boyuttaki kağıt türlerini, ana kağıt tepsisine (Üst Tepsi) yükleyebilirsiniz.
- 250 yaprağa kadar tam boyutlu düz kağıdı isteğe bağlı 250 Yapraklık Düz Kağıt Tepsisi'ne (Alt Tepsi) yükleyebilirsiniz.
- Fotoğraf kağıdı veya Hagaki kartı gibi küçük boyutlu kağıt türlerini isteğe bağlı HP Küçük Kağıt Tepsili İki Yüze Otomatik Baskı Aksesuarı'na (Arka Tepsi) yükleyebilirsiniz.

Örneğin, çok sayıda fotoğraf kopyalacaksanız, ana kağıt tepsisine fotoğraf kağıdı ve isteğe bağlı alt tepsiye de letter veya A4 kağıdı yükleyebilirsiniz. İsteğe bağlı arka giriş tepsisine 10 x 15 cm fotoğraf kağıdı ve ana giriş tepsisine de tam boyutlu kağıt yükleyebilirsiniz. İsteğe bağlı giriş tepsisini kullanmanız, farklı boyutta ve türde kağıtlarla kopya çıkarttığınız her sefer yeniden kağıt yüklemenizi veya çıkartmanızı gerektirmediğinden, size zaman kazandıracaktır.

Not Aksesuara kağıt yüklenmesine ilişkin daha fazla bilgi için aksesuarla birlikte verilen yönergeleri okuyun ve uygulayın.

#### Giriş tepsisini kontrol panelinden seçmek için

- 1 Kopya çıkartmak istediğiniz giriş tepsisine kapıt yükleyin.
- Tepsi Seç'e ve ardından 1'e basın.
   Bu işlem, İşlev Seçme menüsünü görüntüler ve sonra da Kopyala'yı seçer.
- 3 Giriş tepsisini seçmek için ▼ düğmesine basın, sonra da OK düğmesine basın. Bu işlem, giriş tepsisini seçer ve Kopyalama Menü'sünü görüntüler.
- 4 Kopyala Menüsü içindeki ayarlarda gereken tüm değişiklikleri yapın.
- 5 Kopyalama Başlat Siyah ya da Kopyalama Başlat Renkli düğmelerine basın.

## Varsayılan kopyalama ayarlarını değiştirme

Kopyalama ayarlarını kontrol panelinden değiştirdiğinizde, bu ayarlar yalnız geçerli kopyalama işine uygulanır. Kopya ayarlarını bundan sonraki tüm kopyalama işlerine uygulamak için ayarları varsayılanlar olarak kaydedebilirsiniz.

Kopyalama ayarlarını kontrol panelinden ya da **HP Yönlendirici** üzerinden değiştirdiğinizde, bu ayarlar yalnız geçerli kopyalama işine uygulanır. Kopya ayarlarını

bundan sonraki tüm kopyalama işlerine uygulamak için ayarları varsayılanlar olarak kaydedebilirsiniz.

- 1 Kopyala Menüsü içindeki ayarlarda gereken tüm değişiklikleri yapın.
- 2 Kopyalama Menüsü'nde Yeni Varsayılan Belirle'yi vurgulamak için düğmesine basın.
- 3 Kopyalama Menüsü'nde Yeni Varsayılan Belirle'yi seçmek için OK düğmesine basın.
- 4 Ayarları yeni varsayılan ayarlar olarak kabul etmek için OK düğmesine basın.

Burada belirlediğiniz ayarlar yalnız HP all-in-one aygıtında kaydedilir. Bunlar yazılımdaki ayarları değiştirmez. En çok kullandığınız ayarları HP all-in-one aygıtınızla birlikte verilen HP Image Zone yazılımını kullanarak kaydedebilirsiniz. Daha fazla bilgi için ekrandaki **HP Image Zone Yardım**'a bakın.

## Aynı orijinalin birden çok kopyasını çıkartma

Yazdırmak istediğiniz kopya sayısını, Kopyala Menüsü'ndeki Kopya Sayısı seçeneğini kullanarak belirleyebilirsiniz.

- 1 Kağıt tepsisinde kağıt yüklü olduğundan emin olun.
- 2 Orijinalinizi ön yüzü alta gelecek şekilde, camın sağ ön köşesine veya yüzü üste gelecek şekilde belge besleyici tepsisine yerleştirin. Belge besleyici tepsisini kullanırken sayfaları belgenin üstü ilk girecek şekilde yerleştirin.
- 3 Kopyalama kısmında, Kopya Sayısı'na basın. Bu, Kopya Sayısı ekranını görüntüler.
- Kopya sayısını girmek için ► düğmesine basın veya en büyük değere kadar tuş takımını kullanıp OK düğmesine basın.
   (En büyük kopya sayısı değeri modele göre değişir.)

**İpucu** Büyük sayılarda kopyalama yaparken ok düğmelerinden herhangi birini basılı tutarak, sayının 5'li aralıklarla değişmesini sağlayabilirsiniz.

5 Kopyalama Başlat Siyah ya da Kopyalama Başlat Renkli düğmelerine basın.

Bu örnekte, HP all-in-one, 10 x 15 cm boyutundaki orijinalin altı kopyasını çıkartır.

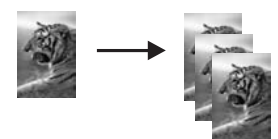

## İki taraflı siyah beyaz bir belgeyi kopyalama

Bir veya birden çok sayfalı bir belgeyi renkli ya da siyah beyaz kopyalamak için HP allin-one aygıtını kullanabilirsiniz. Bu örnekte, iki sayfalı siyah beyaz orijinali kopyalamak için HP all-in-one kullanılmıştır.

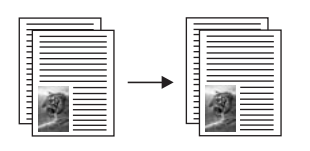

#### İki sayfalı belgeyi kontrol panelinden kopyalamak için

- 1 Kağıt tepsisinde kağıt yüklü olduğundan emin olun.
- 2 Letter veya A4 boyutundaki orijinalinizi belge besleyici tepsisine yükleyin. Sayfaları, belgenin üstü ilk girecek şekilde yerleştirin.
- 3 Henüz ışığı yanmıyorsa, Kopyala düğmesine basın.
- 4 Kopyalama Başlat Siyah'a basın.
- 5 İlk sayfayı belge besleyici tepsisinden kaldırın ve ikinci sayfayı yükleyin.
- 6 Kopyalama Başlat Siyah'a basın.

## İki taraflı kopyalar çıkartma

Tek ya da iki taraflı letter veya A4 boyutundaki orijinallerin iki taraflı kopyalarını çıkartabilirsiniz.

- Not İki taraflı kopyaları yalnızca, HP all-in-one aygıtınıza takılı HP İki Yüze Otomatik Baskı Aksesuarı varsa çıkartabilirsiniz. HP İki Yüze Otomatik Baskı Aksesuarı bazı modellerin standart ekipmanıdır veya ayrıca ayrıca satın alınabilir.
- 1 Kağıt tepsisinde kağıt yüklü olduğundan emin olun.
- 2 Letter veya A4 boyutundaki orijinalinizi belge besleyici tepsisine yükleyin. Sayfaları, belgenin üstü ilk girecek şekilde yerleştirin.

Not Legal boyutlu orijinallerden iki taraflı kopyalar çıkartamazsınız.

- 3 İki Taraflı'ya ve ardından 1'e basın.
   Bu işlem, İşlev Seçme menüsünü görüntüler ve sonra da Kopyala'yı seçer.
- 4 Aşağıdaki öğelerden birini seçmek için istediğiniz ayarı vurgulamanızı sağlayan
   ▼ düğmesine basın, sonra da OK düğmesine basın.
  - 1 taraflı orijinal, 1 taraflı kopya
     Bu seçenek, standart tek taraflı bir orijinalin standart tek taraflı kopyasını çıkartır.
  - 1 taraflı orijinal, 2 taraflı kopya
  - Bu seçenek, iki adet tek taraflı orijinalin alıp iki taraflı bir kopya çıkartır.
  - 2 taraflı orijinal, 1 taraflı kopya
     Bu seçenek, çift taraflı bir orijinalin tek taraflı bir kopyalarını çıkartır.
  - 2 taraflı orijinal, 2 taraflı kopya
    - Bu seçenek, iki taraflı bir orijinalin iki taraflı bir kopyasını çıkartır.
- 5 Kopyalama Başlat Siyah ya da Kopyalama Başlat Renkli düğmelerine basın.

Not Kopyanın her iki yüzü de tamamlanana kadar, kağıdı tepsiden çıkarmayın.

## Kopyaları harmanlama

Harmanla özelliğini kopyaları belge besleme tepsisinden tarandıkları aynı sırayla elde etmek için kullanabilirsiniz. Harmanlama özelliğini kullanabilmek için birden çok orijinali kopyalamanız gerekir.

Not Harmanlama özelliği sadece belirli modellerde vardır.

#### Kopyaları kontrol panelinden harmanlamak için

- 1 Kağıt tepsisinde kağıt yüklü olduğundan emin olun.
- 2 Orijinalleri belge besleyicisi tepsisine sayfanın üstü sola gelecek şekilde yükleyin.
  - **İpucu** Daha büyük harmanlama projeleri HP all-in-one aygıtınızın belleğini aşabilir. Büyük harmanlama projelerini daha küçük işlere bölmeye çalışın. Bir seferde daha az sayıda sayfa kopyalayın ve sonra da sayfaları gruplayarak birleştirin.
- 3 Kopyalama kısmında, Harmanla'ya basın. Bu işlem Harmanlama Menüsü'nü görüntüler.
- 4 1'e ve ardından OK düğmesine basın.
   Bu işlem, Açık'ı seçer ve Harmanla Menüsü'nü kapatır.
- 5 Kopyalama Başlat Siyah ya da Kopyalama Başlat Renkli düğmelerine basın.

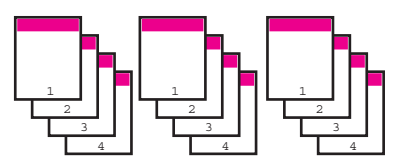

## İki orijinali tek bir sayfaya kopyalama

**1 Sayfada 2 Kopya** özelliğini kullanarak iki farklı orijinali tek bir sayfaya yazdırabilirsiniz. Kopyalanan resimler sayfanın üzerinde yatay biçimde, yan yana gözükecektir.

#### İki orijinali tek bir sayfaya kontrol panelinden kopyalamak için

- 1 Kağıt tepsisinde kağıt yüklü olduğundan emin olun.
- 2 Letter veya A4 boyutundaki orijinalinizi belge besleyici tepsisine yükleyin. Sayfaları, belgenin üstü ilk girecek şekilde yerleştirin.
- 3 Kopyalama kısmında, Küçült/Büyüt'e ve ardından 8'e basın. Bu işlem, Büyüt/Küçült menüsünü görüntüler ve sonra da 1 Sayfada 2 Kopya özelliğini seçer.
- 4 Kopyalama Başlat Siyah ya da Kopyalama Başlat Renkli düğmelerine basın.

## Bir fotoğrafın 10 x 15 cm (4 x 6 inç) kenarlıksız kopyasını çıkartma

Fotoğraf kopyalarken kaliteli sonuç almak için giriş tepsisine fotoğraf kağıdı yerleştirin ve kopyalama ayarlarını doğru kağıt türü ve fotoğraf geliştirme için değiştirin. Üstün

baskı kalitesi için fotoğraf yazıcı kartuşu kullanmak da isteyebilirsiniz. Üç renkli ve fotoğraf yazıcı kartuşları takılı olduğunda, altı mürekkepli bir sisteme sahip olursunuz. Daha fazla bilgi için bkz. Fotoğraf yazıcı kartuşu kullanma.

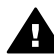

**Uyarı** Kenarlıksız kopya çıkartmak için fotoğraf kağıdının (ya da diğer bir özel kağıdın) yüklenmiş olması gerekir. HP all-in-one aygıtınız giriş tepsisinde düz kağıt algılarsa, kenarlıksız kopya çıkartmaz. Onun yerine, kopyanız kenarlıklı olur.

- 1 Ana giriş tepsisine 10 x 15 cm fotoğraf kağıdı yükleyin.
  - Not HP all-in-one aygıtınızın birden çok giriş tepsisi varsa, doğru giriş tepsisini seçmeniz gerekebilir. Daha fazla bilgi için bkz. Kopyalama için giriş tepsisi seçme.
- 2 Orijinalinizi camın sağ ön köşesine yüzü alta gelecek şekilde yerleştirin. Fotoğrafı, uzun kenarı camın ön kenarına gelecek şekilde cama yerleştirin.
- 3 Kopyalama Başlat Renkli'ye basın.

HP all-in-one, orijinal fotoğrafınızın 10 x 15 cm kenarlıksız kopyasını yapar.

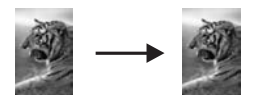

İpucu Çıktı kenarlıksız olursa, kağıt boyutunu 5 x 7 Kenarlıksız'a veya 4 x 6 Kenarlıksız'a ve kağıt türünü de Fotoğraf Kağıdı'na ayarlayın, Fotoğraf geliştirmeyi ayarlayın ve yeniden deneyin.

Kağıt boyutunu ayarlama hakkında daha fazla bilgi için bkz. Kopyalama kağıt boyutunu ayarlama.

Kağıt türünü ayarlama hakkında daha fazla bilgi için bkz. Kopyalama kağıt türünü ayarlama.

Fotoğraf geliştirmeyi ayarlamak hakkında daha fazla bilgi için bkz. Kopyanızın açık alanlarını geliştirme.

## 10 x 15 cm (4 x 6 inç) fotoğrafı tam boyutta sayfaya kopyalama

Tüm Sayfayı Doldur ayarını kullanarak orijinalinizi, giriş tepsisinde bulunan kağıt boyutunun yazdırılabilir alanına sığacak şekilde otomatik olarak küçültebilir ya da büyütebilirsiniz. Bu örnekte, Tüm Sayfayı Doldur özelliği, tam boyutta kenarlıksız kopya yaratmak için 10 x 15 cm fotoğrafı büyütmek için kullanılmıştır. Fotoğraf kopyalarken, üstün baskı kalitesi için fotoğraf yazıcı kartuşu kullanmak isteyebilirsiniz. Üç renkli ve fotoğraf yazıcı kartuşları takılı olduğunda, altı mürekkepli bir sisteme sahip olursunuz. Daha fazla bilgi için bkz. Fotoğraf yazıcı kartuşu kullanma.

Not Orijinalin oranlarını değiştirmeden kenarlıksız bir baskı elde etmek üzere HP allin-one görüntünün bir kısmını kenarlardan kırpabilir. Birçok durumda, bu kırpma önemli değildir.

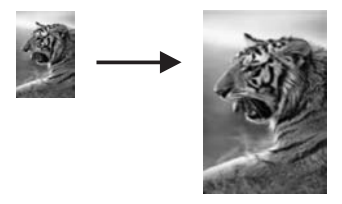

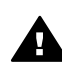

**Uyarı** Kenarlıksız kopya çıkartmak için fotoğraf kağıdının (ya da diğer bir özel kağıdın) yüklenmiş olması gerekir. HP all-in-one aygıtınız giriş tepsisinde düz kağıt algılarsa, kenarlıksız kopya çıkartmaz. Onun yerine, kopyanız kenarlıklı olur.

Not Cam ve kapak desteği temiz değilse, bu özellik doğru çalışmaz. Daha fazla bilgi için bkz. HP all-in-one aygıtının temizlenmesi.

- Giriş tepsisine letter veya A4 fotoğraf kağıdı yerleştirin. HP all-in-one aygıtınızın birden çok giriş tepsisi varsa, doğru giriş tepsisini seçmeniz gerekebilir. Daha fazla bilgi için bkz. Kopyalama için giriş tepsisi seçme.
- 2 Orijinalinizi camın sağ ön köşesine yüzü alta gelecek şekilde yerleştirin. Fotoğrafı, uzun kenarı camın ön kenarına gelecek şekilde cama yerleştirin.
- 3 Kopyalama kısmında, Küçült/Büyüt'e ve ardından 4'e basın. Bu işlem, Büyüt/Küçült menüsünü görüntüler ve Tüm Sayfayı Doldur'u seçer.
- 4 Kopyalama Başlat Renkli'ye basın.
  - İpucu Çıktı kenarlıksız olursa, kağıt boyutunu 5 x 7 Kenarlıksız'a veya 4 x 6 Kenarlıksız'a ve kağıt türünü de Fotoğraf Kağıdı'na ayarlayın, Fotoğraf geliştirmeyi ayarlayın ve yeniden deneyin.

Kağıt boyutunu ayarlama hakkında daha fazla bilgi için bkz. Kopyalama kağıt boyutunu ayarlama.

Kağıt türünü ayarlama hakkında daha fazla bilgi için bkz. Kopyalama kağıt türünü ayarlama.

**Fotoğraf** geliştirmeyi ayarlamak hakkında daha fazla bilgi için bkz. Kopyanızın açık alanlarını geliştirme.

## Fotoğrafı tek bir sayfaya birden çok kez kopyalama

Kopyala Menüsü içindeki Küçült/Büyüt seçeneğinden bir resim boyutu seçerek bir orijinalin birden çok kopyasını tek bir sayfaya yazdırabilirsiniz.

Kullanılabilir boyutlardan birini seçtikten sonra, fotoğrafın, giriş tepsisine yerleştirdiğiniz kağıdı dolduracak şekilde, birden çok kopyasını yazdırmak isteyip istemediğiniz sorulabilir.

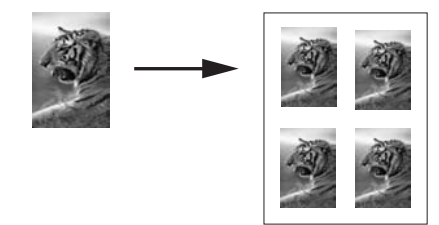

#### Fotoğrafı tek bir sayfaya birden çok kez kopyalamak için

- 1 Kağıt tepsisinde kağıt yüklü olduğundan emin olun.
- 2 Orijinalinizi camın sağ ön köşesine yüzü alta gelecek şekilde yerleştirin. Fotoğrafı, uzun kenarı camın ön kenarına gelecek şekilde cama yerleştirin.
- 3 Kopyalama kısmında, Küçült/Büyüt'e ve ardından 5'e basın. Bu islem, Büyüt/Küçült menüsünü görüntüler ve Görüntü Boyutları'nı secer.
- 4 Fotoğrafı kopyalamak istediğiniz boyutu vurgulamak için ▼ düğmesine basın ve sonra da OK düğmesine basın. Seçtiğiniz görüntü boyutuna bağlı olarak, Sayfada Çok? sorusu görüntülenebilir; bunun amacı, fotoğrafın, giriş tepsisindeki kağıdı dolduracak şekilde birden çok kopyasını mı, yoksa yalnız tek bir kopya mı yazdırmak istediğinizi belirlemektir. Bazı büyük resimlerde resim sayısı belirtmeniz istenmez. Bu durumda sayfaya yalnızca bir görüntü kopyalanır.
- 5 Sayfada Çok? sorusu görüntülenirse, Evet veya Hayır'ı seçin ve OK düğmesine basın.
- 6 Kopyalama Başlat Siyah ya da Kopyalama Başlat Renkli düğmelerine basın.

## Orijinali letter veya A4 kağıda sığdırmak için yeniden boyutlandırma

Orijinalinizdeki resim veya metin kenar boşlukları olmadan sayfayı tamamen dolduruyorsa, sayfa kenarlarındaki istenmeyen metin veya resim kırpılmasını engellemek için orijinalinizi küçültmek üzere Sayfaya Sığdır veya Tam Sayfa 91% özelliğini kullanın.

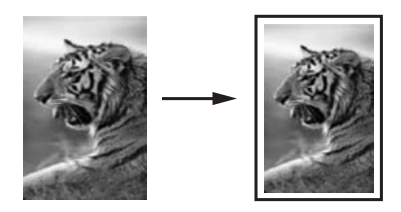

- **İpucu** Küçük bir resmi tam boyutlu bir sayfanın yazdırılabilir alanına sığacak şekilde büyüte de bilirsiniz. Orijinal resmin oranlarını değiştirmeden veya kenarlarını kırpmadan bu işlemi yapmak için HP all-in-one aygıtınız, sayfanın kenarlarında eşit olmayan miktarlarda beyaz alan bırakabilir.
- 1 Kağıt tepsisinde kağıt yüklü olduğundan emin olun.
- 2 Orijinalinizi ön yüzü alta gelecek şekilde, camın sağ ön köşesine veya yüzü üste gelecek şekilde belge besleyici tepsisine yerleştirin.

Sayfaları belge besleyici tepsisine belgenin üstü ilk girecek şekilde yerleştirin.

- 3 Kopyalama kısmında, Küçült/Büyüt'e basın. Bu işlem, Küçült/Büyüt menüsünü görüntüler.
- 4 Aşağıdakilerden birine basın:
  - Orijinalinizi belge besleme tepsisine yüklediyseniz, 2'ye basın. Bu işlem Tam Sayfa 91% özelliğini seçer.
  - Sayfaya Sığdır özelliğini kullanmak istiyorsanız, 3'e basın.

Bu işlem Sayfaya Sığdır özelliğini seçer.

5 Kopyalama Başlat Siyah ya da Kopyalama Başlat Renkli düğmelerine basın.

## Bir orijinali özel ayarlar kullanarak yeniden boyutlandırma

Bir belgenin kopyasını küçültmek veya büyütmek için kendi özel ayarlarınızı kullanabilirsiniz.

- 1 Kağıt tepsisinde kağıt yüklü olduğundan emin olun.
- 2 Orijinalinizi ön yüzü alta gelecek şekilde, camın sağ ön köşesine veya yüzü üste gelecek şekilde belge besleyici tepsisine yerleştirin. Sayfaları belge besleyici tepsisine belgenin üstü ilk girecek şekilde yerleştirin.
- Kopyalama kısmında, Küçült/Büyüt'e ve ardından 5'e basın.
   Bu işlem, Büyüt/Küçült menüsünü görüntüler ve Özel 100% özelliğini seçer.
- kopyayı küçültmek veya büyütmek için ◀ ya da ► düğmesine basın veya bir yüzde girmek tuş takımını kullanın, sonra da OK düğmesine basın.
   (Kopyayı yeniden boyutlandırma yüzdesinin en büyük ve en küçük değeri modele göre değişir.)
- 5 Kopyalama Başlat Siyah ya da Kopyalama Başlat Renkli düğmelerine basın.

## Legal boyutlu bir belgeyi letter kağıda kopyalama

Legal belge lopyasını letter kağıda sığdırmak amacıyla küçültmek için Legal > Ltr 72% ayarını kullanabilirsiniz.

- Not Örnekteki yüzde, Legal > Ltr. 72%, kontrol panelinde görüntülenenle aynı olmayabilir.
- 1 Kağıt tepsisinde kağıt yüklü olduğundan emin olun.
- 2 Orijinalleri belge besleyicisi tepsisine sayfanın üstü sola gelecek şekilde yükleyin. Sayfaları belge besleyici tepsisine belgenin üstü ilk girecek şekilde yerleştirin.
- 3 Kopyalama kısmında, Küçült/Büyüt'e ve ardından 6'e basın. Bu islem, Büyüt/Küçült menüsünü görüntüler ve Legal > Ltr 72% özelliğini secer.
- 4 **Kopyalama Başlat Siyah** ya da **Kopyalama Başlat Renkli** düğmelerine basın. HP all-in-one aygıtı, orijinal belgenizin boyutunu, aşağıda gösterildiği gibi, letter

HP all-ın-one aygıtı, orıjınal belgenizin boyutunu, aşagıda gösterildiği gibi, let boyutlu kağıdın yazdırılabilen alanına sığacak şekilde küçültür.

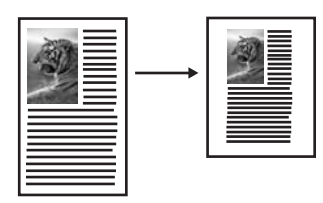

## Rengi soluk orijinali kopyalama

Çıkarmak istediğiniz kopyaların açıklığını veya koyuluğunu ayarlamak için Açık/Koyu seçeneğini kullanın. Kopyanızdaki renklerin daha canlı ya da çekici görünmesi için renk yoğunluğunu ayarlayabilirsiniz.

- 1 Kağıt tepsisinde kağıt yüklü olduğundan emin olun.
- 2 Orijinalinizi ön yüzü alta gelecek şekilde, camın sağ ön köşesine veya yüzü üste gelecek şekilde belge besleyici tepsisine yerleştirin. Belge besleyici tepsisini kullanırken sayfaları belgenin üstü ilk girecek şekilde yerleştirin.
- 3 Kopyalama kısmında Menü'ye basın. Bu işlem Kopyalama Menüşü'nü görüntüler.
- 4 Açık/Koyu'yu vurgulamak için ▲ düğmesine basın, sonra da OK düğmesine basın.

Bu işlem, **Açık/Koyu** ekranını görüntüler. **Açık/Koyu** değer aralığı, renkli grafik ekranda bir ölçek olarak görünür.

5 Kopyayı koyulaştırmak için **b** düğmesine basın ve sonra da OK düğmesine basın.

Not Kopyayı açıklaştırmak için < düğmesine de basabilirsiniz.

6 Renk Yoğunluğu'nu vurgulamak için ▲ düğmesine basın ve sonra da OK düğmesine basın.

Renk Yoğunluğu değer aralığı, renkli grafik ekranda bir ölçek olarak görünür.

7 Resmi daha canlı yapmak için ► düğmesine basın ve sonra da OK düğmesine basın.

Not Kopyayı soluklaştırmak için

8 Kopyalama Başlat Siyah ya da Kopyalama Başlat Renkli düğmelerine basın.

## Birçok kez fakslanmış bir belgeyi kopyalama

**Geliştirmeler** özelliğiyle, siyah metnin kenarlarını keskinleştirerek metin belgelerinin kalitesini ayarlayabilir veya fotoğrafların beyaz görünebilecek açık renklerini geliştirmek için fotoğrafların kalitesini ayarlayabilirsiniz.

Karışık geliştirme varsayılan seçenektir. Çoğu orijinalinde siyah metnin kenarlarını netleştirmek için Karışık geliştirmeyi kullanın.

#### Bulanık görünümlü bir belgeyi kopyalama

- 1 Kağıt tepsisinde kağıt yüklü olduğundan emin olun.
- 2 Orijinalinizi ön yüzü alta gelecek şekilde, camın sağ ön köşesine veya yüzü üste gelecek şekilde belge besleyici tepsisine yerleştirin.

Belge besleyici tepsisini kullanırken sayfaları belgenin üstü ilk girecek şekilde yerleştirin.

- Kopyalama kısmında Menü'ye basın. Bu işlem Kopyalama Menüsü'nü görüntüler.
- 4 Geliştirmeler'i vurgulamak için ▲ düğmesine basın ve sonra da OK düğmesine basın.
  - Bu işlem, Geliştirmeler menüsünü görüntüler.
- 5 Metin geliştirme ayarlarını vurgulamak için ▼ düğmesine basın ve sonra da OK düğmesine basın.
- 6 Kopyalama Başlat Siyah ya da Kopyalama Başlat Renkli düğmelerine basın.

İpucu Aşağıdakilerden birisi olursa, Fotoğraf veya Hiçbiri'ni seçerek Metin geliştirmelerini kapatın.

- Kopyalarınızdaki bazı metinlerin etrafında rasgele renkli noktalar
- Büyük, siyah yazı tipleri, lekeli (düzgün değil) görünüyor
- İnce, renkli nesneler ya da çizgilerde siyah bölümler var
- Açık gri ile orta koyulukta gri alanlarda yatay tanecikler veya beyaz şeritler var

## Kopyanızın açık alanlarını geliştirme

Beyaz görünebilecek açık renkleri geliştirmek için **Fotoğraf** geliştirmelerini kullanın. **Metin** geliştirmeleri ile kopyalama yaptığınızda meydana gelebilecek sorunlardan herhangi birini ortadan kaldırmak veya azaltmak için **Fotoğraf** geliştirmeleri ile kopyalama yapabilirsiniz:

- Kopyalarınızdaki bazı metinlerin etrafında rasgele renkli noktalar
- Büyük, siyah yazı tipleri, lekeli (düzgün değil) görünüyor
- İnce, renkli nesneler ya da çizgilerde siyah bölümler var
- Açık gri ile orta koyulukta gri alanlarda yatay tanecikler veya beyaz şeritler var

#### Fazla ışıklı fotoğrafları kopyalamak için

- 1 Kağıt tepsisinde kağıt yüklü olduğundan emin olun.
- 2 Orijinalinizi camın sağ ön köşesine yüzü alta gelecek şekilde yerleştirin. Fotoğrafı, uzun kenarı camın ön kenarına gelecek şekilde cama yerleştirin.
- 3 Kopyalama kısmında Menü'ye basın. Bu işlem Kopyalama Menüsü'nü görüntüler.
- 4 Geliştirmeler'i vurgulamak için ▲ düğmesine basın ve sonra da OK düğmesine basın.

Bu işlem, Geliştirmeler menüsünü görüntüler.

- 5 Fotoğraf geliştirme ayarlarını vurgulamak için ▼ düğmesine basın ve OK düğmesine basın.
- 6 Kopyalama Başlat Renkli'ye basın.

HP all-in-one aygıtınızla beraber verilen **HP Image Zone** yazılımını kullanarak fotoğraflar veya kopyaladığınız diğer belgeler için **Geliştirmeler** ayarlarını belirlemek kolaydır. Fare düğmenizi bir kez tıklatarak, **Fotoğraf** geliştirmeleri ile kopyalanacak fotoğrafı, **Metin** geliştirmeleri ile kopyalanacak metin belgesini veya **Fotoğraf** ve **Metin** geliştirmelerinin her ikisini de açarak, hem resimler, hem de metin bulunan kopyalanacak belgeyi ayarlayabilirsiniz. Daha fazla bilgi için ekrandaki **HP Image Zone Yardım**'a bakın.

## Kenar boşluklarını büyütmek için kopya kaydırma

Kenar Boşluğu Kaydırma 100% özelliğini kullanarak, kopyayı sağa veya sola kaydırabilir ve ciltleme için kenar boşluğunu büyütebilirsiniz.

- 1 Kağıt tepsisinde kağıt yüklü olduğundan emin olun.
- 2 Orijinalinizi ön yüzü alta gelecek şekilde, camın sağ ön köşesine veya yüzü üste gelecek şekilde belge besleyici tepsisine yerleştirin. Sayfaları belge besleyici tepsisine belgenin üstü ilk girecek şekilde yerleştirin.
- 3 Kopyalama kısmında, Küçült/Büyüt'e ve ardından 9'a basın. Bu işlem, Büyüt/Küçült menüsünü görüntüler ve sonra da Kenar Boşluğu Kaydırma %100 özelliğini seçer.
- 4 Kenar boşluğunu sağa veya sola kaydırmak için ◀ ya da ► düğmesine basın.
- 5 Kopyalama Başlat Siyah ya da Kopyalama Başlat Renkli düğmelerine basın.

## **Poster yapma**

Poster özelliğini kullanarak, orijinalinizin bölümler halinde büyütülmüş kopyalarını çıkarabilir ve bu bölümleri birleştirebilirsiniz.

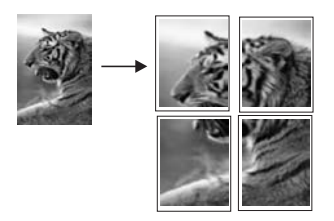

- 1 Kağıt tepsisinde kağıt yüklü olduğundan emin olun.
- 2 Orijinali ön yüzü alta gelecek şekilde, camın sağ ön köşesine yerleştirin. Fotoğraf kopyalarken, fotoğrafı uzun kenarı camın ön kenarına gelecek şekilde cama yerleştirin.
- 3 Küçült/Büyüt'e ve sonra da 0'a basın. Bu işlem, Büyüt/Küçült menüsünü görüntüler ve Poster'i seçer.
- 4 Poster için bir sayfa genişliği vurgulamak için ▼ düğmesine basın ve sonra da OK düğmesine basın.

Varsayılan poster boyutu, iki sayfa genişliğindedir.

5 Kopyalama Başlat Siyah ya da Kopyalama Başlat Renkli düğmelerine basın.

Siz poster genişliğini seçtikten sonra HP all-in-one orijinal belgenin oranlarını korumak için uzunluğu otomatik olarak ayarlar.

**İpucu** Orijinal belge, maksimum yakınlaştırma yüzdesine eriştiği için seçilen posterin boyutuna büyütemiyorsa, uygun olabilecek sayfa genişliklerini gösteren bir hata mesajı görüntülenir. Daha küçük bir poster boyutu seçip, yeniden kopyalayın.

HP all-in-one aygıtınızla beraber verilen **HP Image Zone** yazılımını kullanarak, fotoğraflarınızla daha da yaratıcı olabilirsiniz. Daha fazla bilgi için ekrandaki **HP Image Zone Yardım'**a bakın.
## Ütüyle renkli tişört aktarması hazırlama

Bir görüntüyü ya da metni tişörte aktarma ortamına kopyalayabilir ve bunu ütüleyerek tişört, yastık kılıfı, Amerikan servis veya diğer kumaş parçalarının üzerine aktarabilirsiniz.

İpucu Tişörte aktarmayı uygulamadan önce eski bir bez üzerinde deneme yapın.

- 1 Kağıt tepsisine uygun tişörte aktarma kağıdını yerleştirin.
- 2 Orijinali ön yüzü alta gelecek şekilde, camın sağ ön köşesine yerleştirin. Fotoğraf kopyalarken, fotoğrafı uzun kenarı camın ön kenarına gelecek şekilde cama yerleştirin.
- 3 Kopyalama kısmında, önce Menü'ye ve ardından 3'e basın. Bu işlem, Kopyalama Menüsü'nü görüntüler ve sonra Kağıt Türü'nü seçer.
- 4 ▼ düğmesine basarak Ütüyle Aktarma ya da Ütüyle Aktarma Ayna'yı vurgulayın ve OK düğmesine basın.
  - Not Ütüyle Aktarma'yı, koyu renkli kumaşlarda, Ütüyle Aktarma Ayna'yı da beyaz ve açık renkli kumaşlarda kullanılacak kağıt türü olarak seçin.
- 5 Kopyalama Başlat Siyah ya da Kopyalama Başlat Renkli düğmelerine basın.
  - Not Kağıt türü olarak Ütüyle Aktarma Ayna'yı seçtiğinizde, HP all-in-one, tişört üzerine ütülendiğinde düzgün görünmesi için, otomatik olarak orijinalinizin ters görüntüsünü kopyalar.

## Kopyalamayı durdurma

→ Kopyalamayı durdurmak için kontrol panelindeki İptal düğmesine basın.

# 8 Tarama özelliklerini kullanma

Tarama, metin ve resimleri, bilgisayarınızda kullanılabilecek elektronik biçime dönüştürme işlemidir. Neredeyse her şeyi tarayabilirsiniz: fotoğrafları, dergilerdeki makaleleri, yazılı metinleri ve hatta HP all-in-one aygıtınızın camını çizmemeye dikkat ettiğiniz sürece 3 boyutlu nesneleri bile. Bellek kartına tarama yaparsanız, taranmış görüntülerinizi her yere götürebilirsiniz.

HP all-in-one aygıtınızın tarama özelliklerini kullanarak aşağıdakileri yapabilirsiniz:

- Metni makaleden kelime işlemcinize tarayıp raporunuza ekleyebilirsiniz.
- Bir amblemi tarayıp yayıncılık yazılımınızı kullanarak kendinize kartvizit ve broşür yazdırabilrsiniz.
- En sevdiğiniz fotoğrafları tarayarak e-postayla arkadaşlarınıza ve akrabalarınıza gönderebilirsiniz.
- Evinizin veya ofisinizin fotografik bir envanterini çıkarabilirsiniz veya değerli fotoğraflarınızı elektronik bir albümde arşivleyebilirsiniz.
- Not Metin tarama (optik karakter okuma ya da OCR olarak da bilinir), dergilerdeki makalelerin, kitapların ve diğer basılı malzemenin içeriğini kullandığınız kelime işlemciye ve diğer birçok programlara düzenlenebilir metin olarak getirir. En iyi sonuçları almak için, OCR işlemini doğru yapmayı öğrenmeniz gerekir. OCR yazılımını ilk kez kullandığınızda taradığınız metinlerin mükemmel olmasını beklemeyin. OCR yazılımını kullanmak, zaman ve deneyim isteyen bir sanattır. Belgeleri ve özellikle hem metin hem de resim içeren belgeleri tarama hakkında daha fazla bilgi için, OCR yazılımınız ile birlikte gelen belgelere bakın.

Tarama özelliklerini kullanmak için HP all-in-one ile bilgisayarınız birbirine bağlı ve açık olmalıdır. Taramaya başlamadan önce bilgisayarınıza HP all-in-one yazılımı yüklenmiş ve çalışıyor olmalıdır. HP all-in-one yazılımının bir Windows bilgisayarda çalıştığını doğrulamak için ekranın sağ alt köşesinde, saatin yanında bulunan sistem tepsisinde HP all-in-one simgesine bakın. Macintosh'ta HP all-in-one yazılımı her zaman çalışır.

Not HP Windows sistem tepsisi simgesini kapatırsanız, HP all-in-one bazı tarama işlevlerini kaybedebilir ve **Bağlantı Yok** hata mesajı alabilirsiniz. Bu olursa, bilgisayarınızı yeniden başlatarak ya da **HP Image Zone** yazılımını başlatarak tüm fonksiyonları geri yükleyebilirsiniz.

Bilgisayardan nasıl tarama yapılacağı, taramalarınızın nasıl ayarlanacağı, yeniden boyutlandırılacağı, döndürüleceği, kırpılacağı ve netleştirileceği hakkında bilgi için, yazılımınızla birlikte gelen ekrandaki **HP Image Zone Yardım**'a bakın.

Bu bölümde bir uygulamaya, bir HP Instant Share hedefine ve bir bellek kartına tarama hakkında bilgiler bulunmaktadır. Ayrıca, **HP Yönlendirici** yazılımından tarama ve önizleme görüntüsünü ayarlama hakkında da bilgiler bulunmaktadır.

## Bir uygulamaya tarama

Cam üzerine yerleştirilen orijinalleri doğrudan kontrol panelinden tarayabilirsiniz.

Not Bu bölümde gösterilen menüler, bilgisayarınızın işletim sistemine ve HP Image Zone yazılımında tarama göndermek üzere hangi uygulamaları ayarladığınıza bağlı olarak değişiklik gösterebilir.

#### Bir orijinali tarama (USB bağlantılı)

HP all-in-one aygıtınız bir bilgisayara USB kablosu ile doğrudan bağlıysa, şu adımları izleyin.

- 1 Orijinali ön yüzü alta gelecek şekilde, camın sağ ön köşesine yerleştirin.
- 2 Tarama kısmında, Tarama Hedefi'ne basın. Yaptığınız her taramayı gönderebileceğiniz hedefleri ve uygulamaları listeleyen Tarama Hedefi menüsü belirir. Varsayılan hedef, bu menüyü en son kullandığınızda seçmiş olduğunuz hedeftir. Bilgisayarınızdaki HP Image Zone yazılımını kullanarak Tarama Hedefi menüsünde hangi uygulamaların ve hedeflerin görüntüleneceğini belirleyebilirsiniz.
- 3 Taramayı alacak uygulamayı seçmek için kontrol panelindeki numarasına basın ya da ok düğmelerini kullanarak vurgulayın ve OK ya da Tarama Başlat düğmesine basın. Bilgisayardaki HP Tarama penceresinde, üzerinde taramanın düzenlemesini yapabileceğiniz bir önizleme görüntüsü çıkar. Önizleme görüntüsünün düzenlenmesi hakkında daha fazla bilgi için, yazılımınızla birlikte gelen ekrandaki HP Image Zone Yardım'a bakın.
- 4 HP Tarama penceresindeki önizleme görüntüsünde tüm düzenlemeleri yapın İşiniz bittiğinde Kabul düğmesini tıklatın.

HP all-in-one aygıtı, taramayı seçilen uygulamaya gönderir. Örneğin, **HP Image Zone** öğesini seçerseniz, uygulama otomatik olarak açılır ve resmi görüntüler.

#### Bir orijinali tarama (ağ bağlantılı)

HP all-in-one aygıtınız ağ üzerindeki bir ya da birden fazla bilgisayara bağlıysa, şu adımları izleyin.

- 1 Orijinali ön yüzü alta gelecek şekilde, camın sağ ön köşesine yerleştirin.
- 2 Tarama kısmında, Tarama Hedefi'ne basın. Ceşitli secenekler sunan Tarama Hedefi menüsü görüntülenir.
- 3 Bilgisayar Seç öğesini seçmek için 1'e basın veya vurgulamak için ok düğmelerini kullanıp OK düğmesine basın. HP all-in-one ayqıtına bağlı bilgisayarları listeleyen Bilgisayar Seç menüsü belirir.

Not Bilgisayar Seç menüsü, ağ aracılığıyla bağlı bilgisayarların yanı sıra, USB bağlantılı bilgisayarları da listeleyebilir.

4 Varsayılan bilgisayarı seçmek için OK düğmesine basın. Başka bir bilgisayar seçmek için kontrol panelindeki numarasına basın ya da vurgulamak için ok tuşlarını kullanıp OK düğmesine basın. Taramayı bilgisayarınızda bir uygulamaya göndermek için, menüde bilgisayarınızı seçin.

Yaptığınız her taramayı gönderebileceğiniz hedefleri ve uygulamaları listeleyen **Tarama Hedefi** menüsü belirir. Varsayılan hedef, bu menüyü en son kullandığınızda seçmiş olduğunuz hedeftir. Bilgisayarınızdaki **HP Image Zone** yazılımını kullanarak **Tarama Hedefi** menüsünde hangi hedeflerin görüntüleneceğini belirleyebilirsiniz. Daha fazla bilgi için, yazılımınızla birlikte gelen ekrandaki **HP Image Zone Yardım**'a bakın. 5 Taramayı alacak uygulamayı seçmek için kontrol panelindeki numarasına basın ya da ok düğmelerini kullanarak vurgulayın ve OK ya da Tarama Başlat düğmesine basın.

**HP Image Zone** yazılımını seçerseniz, bilgisayardaki **HP Tarama** penceresinde, taramayı düzenleyebileceğiniz önizleme görüntüsü belirir.

6 **HP Tarama** penceresindeki önizleme görüntüsünde istediğiniz düzenlemeleri yapın. İşiniz bittiğinde, **Kabul** düğmesini tıklatın.

HP all-in-one aygıtı, taramayı seçilen uygulamaya gönderir. Örneğin, **HP Image Zone** öğesini seçerseniz, uygulama otomatik olarak açılır ve resmi görüntüler.

## Bir HP Instant Share hedefine tarama gönderme

HP Instant Share, fotoğraflarınızı aileniz ve arkadaşlarınızla e-posta mesajları ve çevrimiçi fotoğraf albümleri aracılığıyla yüksek kalitede baskılarla paylaşmanıza olanak sağlar.

Not Tüm ülkelerde/bölgelerde Internet üzerinden basılı fotoğraf sipariş edemezsiniz.

HP Instant Share hizmetinin kurulumu ve kullanımı ilgili bilgi için ekrandaki **HP Image Zone Yardım'**a bakın.

Not HP Instant Share özelliğini bir ağ üzerinde kurarsanız, HP Instant Share özelliğini USB bağlantılı bir aygıtta kullanamazsınız.

## Taranan bir resmi arkadaşlarınızla ve yakınlarınızla paylaşma (USB bağlantılı aygıt)

Taranan bir resmi, kontrol panelinde **Tarama Hedef**i'ne basarak paylaşabilirsiniz. **Tarama Hedefi** düğmesini kullanmak için, bir görüntüyü ön yüzü alta gelecek biçimde cama yerleştirin, görüntüyü göndermek istediğiniz hedefi seçin ve taramayı başlatın.

- Not HP Instant Share özelliğini önce bir ağ üzerinde ayarlarsanız, sonradan HP Instant Share özelliğini USB bağlantılı bir aygıtta kullanamazsınız.
- 1 Orijinalinizi ön yüzü alta gelecek şekilde, camın sağ ön köşesine veya (belge besleyicisi tepsisini kullanıyorsanız) belge besleyicisi tepsisine yerleştirin.
- Tarama kısmında, Tarama Hedefi'ne basın.
   Renkli grafik ekranda Tarama Hedefi menüsü görünür.
- 3 HP Instant Share seçeneğiniz vurgulamak için ▲ ve ▼ oklarını kullanın.
- 4 Hedefi seçmek ve fotoğrafları göndermek için OK düğmesine basın ve resmi tarayın.

Görüntü taranır ve bilgisayarınıza yüklenir.

Windows kullanıcıları için: **HP Image Zone** yazılımı bilgisayarınızda başlar. **HP Instant Share** sekmesi belirir. Taranmış resmin küçük resim görüntüsü Seçim Tepsisi'nde görünür. **HP Image Zone** hakkında daha fazla bilgi için yazılımınızla birlikte gelen ekrandaki **HP Image Zone Yardım**'a bakın.

Macintosh kullanıcıları: **HP Instant Share** istemci uygulama yazılımı bilgisayarınızda başlatılır. Taranmış resmin küçük resim görüntüsü **HP Instant Share** penceresinde görünür.

Not Macintosh OS X v10.1.5'ten (veya OS 9'dan) daha önceki bir sürümü kullanıyorsanız, taranan görüntü Macintosh üzerindeki HP Gallery

yazılımına yüklenir. **E-posta'**yı tıklatın. Görüntüyü, bilgisayarınızın ekranındaki komut istemlerini izleyerek e-posta eki olarak gönderin. Bir HP Instant Share özelliğini kullanan diğer kullanıcılarla taramayı paylaşma için bilgisayarınızdaki komut istemlerini izleyin.

## Taranan bir görüntüyü arkadaşlarınızla ve yakınlarınızla paylaşma (ağ bağlantılı)

Taranan bir resmi, kontrol panelinde Tarama Hedefi'ne basarak paylaşabilirsiniz. Tarama Hedefi düğmesini kullanmak için, bir görüntüyü ön yüzü alta gelecek biçimde cama yerleştirin, görüntüyü göndermek istediğiniz hedefi seçin ve taramayı başlatın.

Taranan bir görüntüyü ağ bağlantılı bir HP all-in-one aygıtında paylaşmadan önce **HP Image Zone** yazılımının bilgisayarınızda yüklü olması gerekir. **HP Image Zone** yazılımını bilgisayarınıza yükleme hakkında daha fazla bilgi için HP all-in-one aygıtınızla birlikte verilen Kurulum Kılavuzu'na bakın.

- 1 Orijinalinizi ön yüzü alta gelecek şekilde, camın sağ ön köşesine veya (belge besleyici tepsisini kullanıyorsanız) belge besleyici tepsisine yerleştirin.
- 2 Tarama kısmında, Tarama Hedefi'ne basın. Renkli grafik ekranda Tarama Hedefi menüsü görünür.
- 3 HP Instant Share seçeneğiniz vurgulamak için ▲ ve ▼ oklarını kullanın. Paylaşım Menüsü belirir.
- 4 Görüntüyü göndermek istediğiniz hedefi vurgulamak için ▲ ve ▼ oklarını kullanın.
- 5 Hedefi seçmek ve fotoğrafları göndermek için OK düğmesine basın ve resmi tarayın.

Resim taranır ve seçilen hedefe gönderilir.

## Taramayı bellek kartına gönderme

Taranmış görüntüyü JPEG görüntüsü olarak şu anda HP all-in-one aygıtının bellek kartı yuvalarından birine takılı olan bellek kartına gönderebilirsiniz. Bu işlem, taranmış görüntüden kenarlıksız baskı almak ve albüm sayfaları yaratmak için gereken bellek kartı özelliklerini kullanabilmenizi sağlar. Ayrıca, taranmış görüntüye bellek kartının desteklediği diğer aygıtlardan erişebilmenizi sağlar.

## Taramayı HP all-in-one aygıtına takılı bir bellek kartına gönderme (USB bağlantılı)

Taranan görüntüyü JPEG görüntüsü olarak bir bellek kartına gönderebilirsiniz. Bu kısımda, HP all-in-one aygıtınız USB kablosuyla doğrudan bilgisayarınıza bağlı olduğunda izlenecek süreç anlatılmaktadır. HP all-in-one aygıtında bellek kartı takılı olduğundan emin olun.

- 1 Orijinali ön yüzü alta gelecek şekilde, camın sağ ön köşesine yerleştirin.
- 2 Tarama kısmında, Tarama Hedefi'ne basın.
  - Ekranda, çeşitli seçenekler ve hedefler sunan **Tarama Hedefi** menüsü görüntülenir. Varsayılan hedef, bu menüyü en son kullandığınızda seçmiş olduğunuz hedeftir.
- 3 Bellek Kartı'nı vurgulamak için ▼ düğmesine basın ve sonra da OK düğmesine basın.

HP all-in-one aygıtı görüntüyü tarar ve dosyayı JPEG biçiminde bellek kartına kaydeder.

## Taramayı HP all-in-one aygıtına takılı bir bellek kartına gönderme (ağ bağlantılı)

Taranan görüntüyü JPEG görüntüsü olarak bir bellek kartına gönderebilirsiniz. Bu kısımda, HP all-in-one aygıtınız ağa bağlı olduğunda izlenecek süreç anlatılmaktadır.

- Not Bir bellek kartına tarama gönderebilmeniz için bellek kartının ağ üzerinde paylaşılıyor olması gerekir. Daha fazla bilgi için bkz. Ağ üzerinde bellek kartı güvenliğini kontrol etme.
- 1 Orijinali ön yüzü alta gelecek şekilde, camın sağ ön köşesine yerleştirin.
- 2 Tarama kısmında, Tarama Hedefi'ne basın.
- Ekranda, çeşitli seçenekler ve hedefler sunan Tarama Hedefi menüsü görüntülenir.
- 3 Bellek Kartı'nı seçmek için 3'e basın ya da ok tuşlarını kullanarak vurgulayın ve OK düğmesine basın.

HP all-in-one aygıtı görüntüyü tarar ve dosyayı JPEG biçiminde bellek kartına kaydeder.

## Taramayı durdurma

→ Taramayı durdurmak için kontrol panelindeki İptal düğmesine basın.

# Bilgisayarınızdan yazdırma

HP all-in-one aygıtı yazdırmaya olanak sağlayan herhangi bir yazılım uygulamasıyla kullanılabilir. Yönergeler, yazdırmanın Windows bilgisayardan mi yoksa bir Macintosh'tan mı yapıldığına göre biraz farklı olabilir. Bo bölümde işletim sisteminiz için doğru yönergeleri izlediğinizden emin olun.

Bu bölümde açıklanan yazdırma yeteneklerine ek olarak kenarlıksız baskılar, haber bültenleri ve afişler gibi özel yazdırma işlerini yazdırabilirsiniz. Ayrıca, bir fotoğraf bellek kartından veya PictBridge özelliğini destekleyen bir dijital kameradan doğrudan resim yazdırabilir, kameralı telefon veya kişisel dijital assistan (PDA) gibi desteklenen bir Bluetooth aygıtından yazdırabilir ve taranan resimleri **HP Image Zone** yazılımında yazdırma projelerinde kullanabilirsiniz.

- Bellek kartından veya dijital kameradan basma hakkında daha fazla bilgi için bkz. Bellek kartı ya da PictBridge kamera kullanma.
- HP all-in-one aygıtını bir Bluetooth aygıtından yazdırmak üzere ayarlamak hakkında daha fazla bilgi için, bkz. Bağlantı bilgileri.
- HP Image Zone yazılımında özel yazdırma işlerini gerçekleştirme veya görüntü yazdırma hakkında daha fazla bilgi için ekrandaki HP Image Zone Yardım'a bakın.

## Bir yazılım uygulamasından yazdırma

Yazdırma ayarlarının çoğu, yazdırmayı üzerinden yaptığınız yazılım programı ya da HP'nin ColorSmart teknolojisi tarafından otomatik olarak belirlenir. Baskı kalitesini değiştireceğiniz, özel türlerde kağıtlara ya da asetat filme yazdıracağınız ya da belli özellikleri kullanacağınız zaman, ayarları elinizle değiştirmeniz gerekir.

Belgenizi oluşturmak için kullandığınız yazılım programından yazdırmak için (Windows kullanıcıları)

- 1 Kağıt tepsisinde kağıt yüklü olduğundan emin olun.
- 2 Yazılım uygulamanızın Dosya menüsünde Yazdır'ı tıklatın.
- 3 HP all-in-one aygıtını yazıcı olarak seçin.
- 4 Ayarları değiştirmeniz gerekirse, Özellikler iletişim kutusunu açan düğmeyi tıklatın. Yazılım uygulamanıza bağlı olarak, bu düğme Özellikler, Seçenekler, Yazıcı Ayarları veya Yazıcı olarak adlandırılabilir.
- 5 **Kağıt/Kalite**, **Son İşlem**, **Etkiler**, **Temel** ve **Renkli** sekmelerinde bulunan özellikleri kullanarak yazdırma işiniz için uygun seçenekleri seçin.
  - İpucu Yazdırmak istediğiniz işin türüne dayalı olarak, yazdırma işinizi bir varsayılan ayarlar kümesiyle kolayca yazdırabilirsiniz. Yazdırma Kısayolları sekmesindeki Ne yapmak istiyorsunuz? listesinde bir yazdırma görevi türünü tıklatın. Yazdırma görevi türü için varsayılan ayarlar, Yazdırma Kısayolları sekmesinde ayarlanır ve özetlenir. Gerekirse, ayarları burada ayarlayabilirsiniz veya değişikliklerinizi Özellikler iletişim kutusundaki diğer sekmelerde yapabilirsiniz.
- 6 Özellikler iletişim kutusunu kapatmak için Tamam'ı tıklatın.
- 7 Yazdırmayı başlatmak için Yazdır'ı veya Tamam'ı tıklatın.

g

## Belgenizi oluşturmak için kullandığınız yazılım programından yazdırmak için (Macintosh kullanıcıları)

- 1 Kağıt tepsisinde kağıt yüklü olduğundan emin olun.
- 2 Yazdırmaya başlamadan önce HP all-in-one aygıtında Chooser (Seçici) (OS 9), Print Center (Yazdırma Merkezi) (OS 10.2 veya daha önceki sürüm) veya Printer Setup Utility (Yazıcı Ayarları Yardımcı Programı) (OS 10.3 veya daha sonraki sürüm) seçeneklerinden birini seçin.
- 3 Yazılım uygulamanızın File (Dosya) menüsünde Page Setup'ı (Sayfa Yapısı) seçin.

Kağıt boyutunu, yönünü ve ölçeklendirmeyi belirtmenize olanak tanıyan **Page Setup** (Sayfa Yapısı) iletişim kutusu görünür.

- 4 Sayfa özelliklerini belirtin:
  - Kağıt boyutunu seçin.
  - Sayfa yönünü seçin.
  - Ölçekleme oranını girin.
  - Not OS 9 için, Page Setup (Sayfa Yapısı) iletişim kutusu, resmin ayna (ya da ters) görüntüsünü yazdırma ve çift taraflı yazdırma için sayfa kenar boşluklarını ayarlama için seçenekler içerir.
- 5 Tamam'ı tıklatın.
- 6 Yazılım uygulamanızın File (Dosya) menüsünde Print'i (Bas) seçin. Print (Bas) iletişim kutusu açılır. OS 9 kullanıyorsanız General (Genel) paneli açılır. OS X kullanıyorsanız, Copies & Pages (Kopyalar ve Sayfalar) paneli açılır.
- 7 Beliren menüdeki her seçenek için, projeniz için uygun olduğu şekilde yazdırma ayarlarını değiştirin.
- 8 Yazdırmayı başlatmak için **Print**'i (Bas) tıklatın.

## Yazdırma ayarlarını değiştirme

HP all-in-one aygıtının yazdırma ayarlarını, neredeyse tüm yazıcı görevleri için özelleştirebilirsiniz.

#### Windows kullanıcıları

Yazdırma ayarlarını değiştirmeden önce, ayarları yalnızca geçerli yazdırma işi için mi, yoksa gelecekteki tüm yazdırma işleri için varsayılan olarak mı değiştirmek istediğinize karar vermeniz gerekir. Yazdırma ayarlarını nasıl görüntülediğiniz, değişikliği gelecekteki tüm yazdırma işi için mi, yoksa yalnızca geçerli yazdırma işi için mi uygulamak istediğinize göre değişir.

#### İleride yapılacak tüm işler için yazdırma ayarlarının değiştirme

- 1 HP Yönlendirici'de Ayarlar'ı tıklatın, Yazdırma Ayarları'nın üzerine gidin ve Yazıcı Ayarları'nı tıklatın.
- 2 Yazıcı ayarlarında değişiklik yaptıktan sonra Tamam'ı tıklatın.

#### Geçerli yazdırma işi için yazdırma ayarlarını değiştirmek için

- 1 Yazılım uygulamanızın **Dosya** menüsünde **Yazdır**'ı tıklatın.
- 2 HP all-in-one aygıtının seçili yazıcı olduğundan emin olun.
- 3 Özellikler iletişim kutusunu açan düğmeyi tıklatın.

Yazılım uygulamanıza bağlı olarak, bu düğme Özellikler, Seçenekler, Yazıcı Ayarları veya Yazıcı olarak adlandırılabilir.

- 4 Yazıcı ayarlarında değişiklik yaptıktan sonra **Tamam'**ı tıklatın.
- 5 İşi yazdırmak için Yazdır iletişim kutusunda Yazdır'ı veya Tamam'ı tıklatın.

#### Macintosh kullanıcıları

**Page Setup** (Sayfa Yapısı) ve **Print** (Bas) iletişim kutularını kullanarak yazdırma işiniz için gereken ayarları yapın. Hangi iletişim kutusunu kullanacağınız, hangi ayarı değiştirmek istediğinize göre değişir.

#### Kağıt boyutunu, yönünü ya da ölçekleme oranını değiştirmek için

- 1 Yazdırmaya başlamadan önce HP all-in-one aygıtında Chooser (Seçici) (OS 9), Print Center (Yazdırma Merkezi) (OS 10.2 veya daha önceki sürüm) veya Printer Setup Utility (Yazıcı Ayarları Yardımcı Programı) (OS 10.3 veya daha sonraki sürüm) seçeneklerinden birini seçin.
- 2 Yazılım uygulamanızın **File** (Dosya) menüsünde **Page Setup'**ı (Sayfa Yapısı) seçin.
- 3 Kağıt boyutu, yön ve ölçekleme oranı ayarlarına gerek değişiklikleri uyguladıktan sonra **Tamam**'ı tıklatın.

#### Diğer tüm yazdırma ayarlarını değiştirmek için

- 1 Yazdırmaya başlamadan önce HP all-in-one aygıtında Chooser (Seçici) (OS 9), Print Center (Yazdırma Merkezi) (OS 10.2 veya daha önceki sürüm) veya Printer Setup Utility (Yazıcı Ayarları Yardımcı Programı) (OS 10.3 veya daha sonraki sürüm) seçeneklerinden birini seçin.
- 2 Yazılım uygulamanızın File (Dosya) menüsünde Print'i (Bas) seçin.
- 3 Yazdırma ayarlarında değişiklik yaptıktan **Print**'i (Bas) tıklatarak yazdırma işini başlatın.

## Yazdırma işini durdurma

Bir yazdırma işini HP all-in-one aygıtından veya bilgisayardan durdurabilecek olsanız da, en iyi sonucu almak için HP all-in-one aygıtından durdurmanızı öneririz.

#### Yazdırma işini HP all-in-one aygıtından durdurmak için

Kontrol panelinde İptal düğmesine basın. Renkli grafik ekranda Yazdırma İptal Edildi mesajının çıkmasını bekleyin. Mesaj görünmezse, yeniden İptal'e basın.

# **10** Faks kurulumu

Kurulum Kılavuzu'ndaki tüm adımları tamamladıktan sonra faks ayarınızı tamamlamak için bu bölümdeki yönergeleri uygulayın. Lütfen Kurulum Kılavuzu'nu daha sonra kullanmak üzere saklayın.

Bu bölümde, halihazırda HP all-in-one aygıtınız ile aynı hatta olabilecek cihaz ve hizmetler ile başarıyla faks gönderebilmeniz için HP all-in-one aygıtının nasıl kurulacağını öğreneceksiniz.

HP all-in-one aygıtınızı faks göndermek için kurmadan önce aynı hatta ne tür cihaz ve hizmetler olacağını belirleyin. Aşağıdaki tablodaki ilk sütundan, ev veya ofis ortamınız için uygun cihaz ve hizmet kombinasyonunu seçin. Ardından ikinci sütunda uygun kurulum senaryosuna bakın. Bu bölümde her senaryo için adım adım yönergeler bulunmaktadır.

| Faks hattınızı paylaşan diğer cihaz/<br>hizmetler                                                                                                    | Önerilen faks kurulumu                                                            |
|----------------------------------------------------------------------------------------------------|-----------------------------------------------------------------------------------|
| Yok.                                                                                                    | Senaryo A: Ayrı faks hattı (ses aramaları                                         |
| Faks göndermek için faksa adanmış bir telefon hattı kullanıyorsunuz.                                                                                                    | ammiyor)                                                                          |
| Telefon şirketinizden dijital abonelik hattı (DSL) hizmeti.                                                                                                    | Senaryo B: HP all-in-one aygıtının DSL ile kurulması                              |
| Özel hat değişimi (PBX) telefon sistemi<br>veya tümleşik hizmetler dijital ağ (ISDN)<br>sistemi.                                                                                           | Senaryo C: HP all-in-one aygıtınızı PBX telefon sistemi veya ISDN hattı ile kurma |
| Telefon şirketinizden ayırt edici zil hizmeti.                                                                                                    | Senaryo D: Faks ve ayırt edici zil hizmeti aynı hatta                             |
| Sesli çağrılar.<br>Bu telefon hattından hem sesli çağrıları<br>hem de faks aramalarını alıyorsunuz.                                                                                        | Senaryo E: Paylaşılan ses/faks hattı                                              |
| Sesli çağrılar ve sesli mesaj hizmeti.<br>Bu telefon hattından hem sesli çağrıları<br>hem de faks aramalarını alıyorsunuz ve<br>telefon şirketinizden sesli mesaj<br>hizmetine abonesiniz. | Senaryo F: Paylaşılan ses/faks hattı ve<br>sesli posta                            |

## Senaryo A: Ayrı faks hattı (ses aramaları alınmıyor)

Sesli çağrı almadığınız ayrı bir telefon hattınız varsa ve bu telefon hattına bağlı başka hiç bir cihaz yoksa, HP all-in-one aygıtınızı bu bölümde anlatıldığı gibi bağlayın.

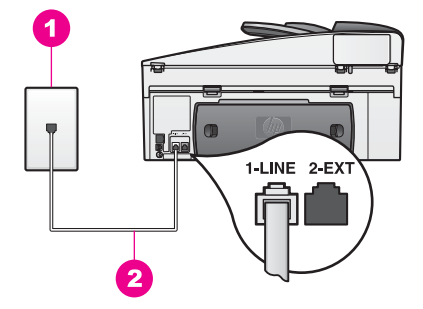

#### HP all-in-one aygıtının arkadan görünümü

| 1 | Telefon | priz |
|---|---------|------|
| 1 | Telefon | priz |

2 HP all-in-one ile birlikte verilen telefon kablosu "1-LINE" bağlantı noktasına bağlı

#### HP all-in-one aygıtınızı ayrı bir faks hattıyla kurmak için

1 HP all-in-one ile birlikte verilen telefon kablosunu kullanarak bir ucunu telefon prizine, diğer ucunu da HP all-in-one aygıtının arkasındaki "1-LINE" bağlantı noktasına bağlayın.

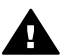

**Dikkat uyarısı** Telefon prizini HP all-in-one aygıtınıza bağlamak için verilen kabloyu kullanmazsanız, sorunsuz biçimde faks gönderemeyebilirsiniz. Bu özel kablo, evinizde veya ofisinizde bulunabilecek telefon kablolarından farklıdır. Verilen telefon kablosu kısaysa, kabloyu uzatma hakkında bilgi için bkz. HP all-in-one aygıtım ile birlikte verilen telefon kablosu yeterince uzun değil.

- 2 HP all-in-one aygıtını gelen aramaları otomatik olarak yanıtlamak üzere ayarlayın. Işık yanana kadar Otomatik Yanıt düğmesine basın.
- 3 (İsteğe bağlı) Yanıtlanacak Çalma Sayısı ayarını bir veya iki zil sesine değiştirin. Bu ayarın değiştirilmesi hakkında bilgi için, bkz. Yanıtlanacak çalma sayısını belirleme.
- 4 Faks sınaması yapın. Bilgi için bkz. Faks kurulumunuzu sınama.

Telefon çaldığında, Yanıtlanacak Çalma Sayısı ayarında ayarladığınız çalma sayısından sonra HP all-in-one aygıtınız aramayı otomatik olarak yanıtlayacaktır. Ardından gönderici faks makinesine faks alma sinyalleri vermeye başlar ve faksı alır.

## Senaryo B: HP all-in-one aygıtının DSL ile kurulması

Telefon şirketinizden dijital abonelik hattı (DSL) hizmetine sahipseniz, telefon priziyle HP all-in-one aygıtınızın arasına DSL filtresi bağlamak için bu kısımdaki yönergeleri kullanın. DSL filtresi, HP all-in-one aygıtınızın telefon hattı ile düzgün iletişim kurmasını engelleyebilen dijital sinyali kaldırır. (DSL, ülkenizde/bölgenizde ADSL olarak adlandırılabilir.)

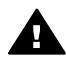

**Dikkat uyarısı** DSL hattınız varsa ve DSL filtresi bağlamadıysanız,HP all-inone ile faks alıp göndermeniz mümkün olmayacaktır.

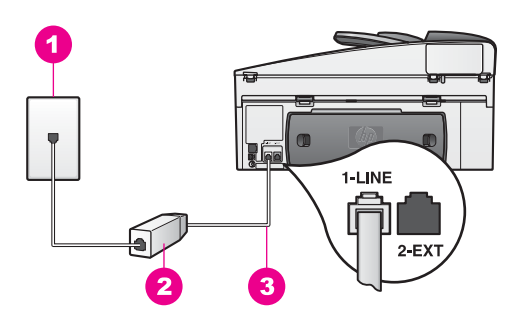

#### HP all-in-one aygıtının arkadan görünümü

- 1 Telefon prizi
- 2 DSL sağlayıcınız tarafından verilen DSL filtresi ve kablosu
- 3 HP all-in-one ile birlikte verilen telefon kablosu "1-LINE" bağlantı noktasına bağlı

#### HP all-in-one aygıtının DSL ile kurmak için

- 1 DSL sağlayıcınızdan bir DSL filtresi edinin.
- 2 HP all-in-one ile birlikte verilen telefon kablosunu kullanarak bir ucunu DSL filtresi üzerindeki açık girişe, diğer ucunu HP all-in-one aygıtının arkasındaki "1-LINE" bağlantı noktasına bağlayın.

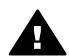

**Dikkat uyarısı** Telefon prizini HP all-in-one aygıtınıza bağlamak için verilen kabloyu kullanmazsanız, sorunsuz biçimde faks gönderemeyebilirsiniz. Bu özel kablo, evinizde veya ofisinizde bulunabilecek telefon kablolarından farklıdır.

- 3 DSL filtresi kablosunu telefon prizine bağlayın.
- 4 Faks sınaması yapın. Bilgi için bkz. Faks kurulumunuzu sınama.

# Senaryo C: HP all-in-one aygıtınızı PBX telefon sistemi veya ISDN hattı ile kurma

PBX veya ISDN dönüştürücü/terminal adaptörü kullanıyorsanız, aşağıdakileri yaptığınızdan emin olun:

- PBX ya da ISDN dönüştürücü kullanıyorsanız, HP all-in-one aygıtının faks ya da telefon kullanımı için belirlenmiş bağlantı noktasına bağlı olduğundan emin olun. Ayrıca, mümkünse terminal adaptörünün ülkeniz/bölgeniz için doğru anahtar türüne ayarlandığından emin olun.
  - Not Bazı ISDN sistemleri belirli telefon cihazları için bağlantı noktası yapılandırması yapmanıza olanak tanır. Örneğin, bir bağlantı noktasını telefon ve 3. Grup faks için tahsis etmiş, diğer bağlantı noktasını farklı amaçlar için tahsis etmiş olabilirsiniz. ISDN dönüştürücünüzün faks/telefon bağlantı noktasına bağlıyken sorunlar yaşıyorsanız, farklı amaçlar için belirlenmiş bağlantı noktasını ("multi-combi" veya benzeri bir şekilde adlandırılmış olabilir) kullanmayı deneyin.
- PBX telefon sistemi kullanıyorsanız, bekleme sinyalini "kapalı" olarak ayarlayın.

**Dikkat uyarısı** PBX sistemlerinin çoğunda fabrika ayarı "açık" olan bir arama bekleme sinyali bulunur. Bu arama bekleme sinyali, faks iletimi ile karışır ve HP all-in-one aygıtınızla faks gönderip alamazsınız. Arama bekleme sinyalinin nasıl kapatılacağıyla ilgili yönergeler için dijital PBX telefon sisteminizle gelen belgelere bakın.

- PBX telefon sistemi kullanıyorsanız, faks numarasını çevirmeden önce dış hatta erişim numarasını çeviriyor olduğunuzdan emin olun.
- Telefon prizini HP all-in-one aygıtınıza bağlamak için verilen kabloyu kullandığınızdan emin olun. Aksi halde sorunsuz biçimde faks gönderemeyebilirsiniz. Bu özel kablo, evinizde veya ofisinizde bulunabilecek telefon kablolarından farklıdır. Verilen telefon kablosu kısaysa, kabloyu uzatma hakkında bilgi için bkz. HP all-in-one aygıtım ile birlikte verilen telefon kablosu yeterince uzun değil.

## Senaryo D: Faks ve ayırt edici zil hizmeti aynı hatta

Telefon şirketinizin, bir telefon hattında her biri farklı zil tonuna sahip birden fazla telefon numarası olmasına olanak sağlayan ayırt edici zil sesi hizmetine aboneyseniz, HP all-in-one aygıtınızı bu bölümde anlatıldığı şekilde bağlayın.

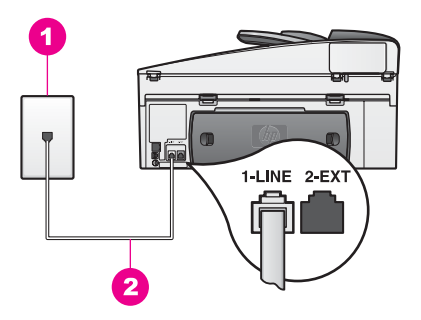

#### HP all-in-one aygıtının arkadan görünümü

| 1 Telefon | prizi |
|-----------|-------|
|-----------|-------|

2 HP all-in-one ile birlikte verilen telefon kablosu "1-LINE" bağlantı noktasına bağlı

#### HP all-in-one aygıtınızı ayırt edici zil sesi hizmetiyle kurmak için

1 HP all-in-one ile birlikte verilen telefon kablosunu kullanarak bir ucunu telefon prizine, diğer ucunu da HP all-in-one aygıtının arkasındaki "1-LINE" bağlantı noktasına bağlayın.

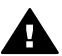

**Dikkat uyarısı** Telefon prizini HP all-in-one aygıtınıza bağlamak için verilen kabloyu kullanmazsanız, sorunsuz biçimde faks gönderemeyebilirsiniz. Bu özel kablo, evinizde veya ofisinizde bulunabilecek telefon kablolarından farklıdır. Verilen telefon kablosu kısaysa, kabloyu uzatma hakkında bilgi için bkz. HP all-in-one aygıtım ile birlikte verilen telefon kablosu yeterince uzun değil.

2 HP all-in-one aygıtını gelen aramaları otomatik olarak yanıtlamak üzere ayarlayın. Işık yanana kadar Otomatik Yanıt düğmesine basın.

- 3 Yanıtlama Zil Tonu ayarını, örneğin ikili zil sesi ya da üçlü zil sesi gibi telefon şirketinizce faks numaranıza atanan tona değiştirin. Bu ayarın değiştirilmesi hakkında bilgi için, bkz. Yanıtlama zil sesi tonunu değiştirme (ayırt edici zil sesi).
  - Not HP all-in-one aygıtınız tüm zil tonlarının cevaplanacağı fabrika ayarlarına sahiptir. Telefon şirketiniz tarafından faks numaranıza atanan doğru zil tonunu ayarlamazsanız, HP all-in-one hem sesli hem de faks çağrılarını cevaplayabilir ya da hiç birini cevaplamayabilir.
- 4 (İsteğe bağlı) Yanıtlanacak Çalma Sayısı ayarını bir veya iki zil sesine değiştirin. Bu ayarın değiştirilmesi hakkında bilgi için, bkz. Yanıtlanacak çalma sayısını belirleme.
- 5 Faks sınaması yapın. Bilgi için bkz. Faks kurulumunuzu sınama.

HP all-in-one aygıtınız, seçtiğiniz zil tonuna (Yanıtlama Zil Tonu ayarı) sahip aramaları, seçtiğiniz çalma sayısı (Yanıtlanacak Çalma Sayısı ayarı) kadar çaldığında otomatik olarak alacaktır. Ardından gönderici faks makinesine faks alma sinyalleri vermeye başlar ve faksı alır.

## Senaryo E: Paylaşılan ses/faks hattı

Aynı telefon hattında hem ses aramaları hem de faks aramaları alıyorsanız ve bu telefon hattında başka bir ofis ekipmanı (veya sesli posta) kullanmıyorsanız, HP all-inone aygıtınızı aşağıda anlatıldığı gibi bağlayın.

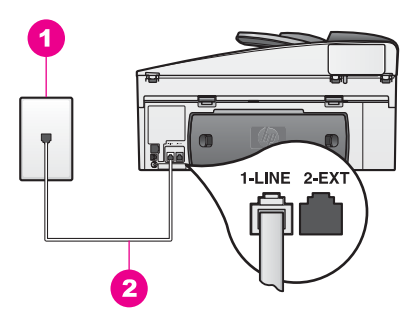

#### HP all-in-one aygıtının arkadan görünümü

| 1 | Telefon prizi                                                                        |
|---|--------------------------------------------------------------------------------------|
| 2 | HP all-in-one ile birlikte verilen telefon kablosu "1-LINE" bağlantı noktasına bağlı |

#### HP all-in-one aygıtınızı paylaşılan bir ses/faks hattıyla kurmak için

1 HP all-in-one ile birlikte verilen telefon kablosunu kullanarak bir ucunu telefon prizine, diğer ucunu da HP all-in-one aygıtının arkasındaki "1-LINE" bağlantı noktasına bağlayın.

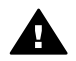

**Dikkat uyarısı** Telefon prizini HP all-in-one aygıtınıza bağlamak için verilen kabloyu kullanmazsanız, sorunsuz biçimde faks gönderemeyebilirsiniz. Bu özel kablo, evinizde veya ofisinizde bulunabilecek telefon kablolarından farklıdır. Verilen telefon kablosu

kısaysa, kabloyu uzatma hakkında bilgi için bkz. HP all-in-one aygıtım ile birlikte verilen telefon kablosu yeterince uzun değil.

- 2 Şimdi HP all-in-one aygıtının faks çağrılarını otomatik olarak mı yoksa el ile mi yanıtlamasını istediğinize karar vermeniz gerekir:
  - HP all-in-one aygıtını faksları otomatik olarak yanıtlayacak şekilde ayarlarsanız, gelen tüm aramaları yanıtlar ve faksları alır. Bu durumda HP allin-one aygıtınız, faks ve sesli çağrıları birbirinden ayıramayacaktır, ancak, bir sesli çağrının geldiğini tahmin ediyorsanız, aramayı HP all-in-one aygıtı yanıtlamadan önce siz yanıtlamalısınız.

Faksların otomatik olarak yanıtlanması için ışık yanana kadar Otomatik Yanıt düğmesine basın.

 HP all-in-one aygıtını fakslara el ile yanıt vermek üzere ayarlarsanız, gelen fakslara yanıt vermek üzere orada bulunmanız gerekir, yoksa HP all-in-one aygıtınız faksları alamaz.

Faksların el ile yanıtlanması için ışık sönene kadar Otomatik Yanıt düğmesine basın.

3 Faks sınaması yapın. Bilgi için bkz. Faks kurulumunuzu sınama.

Telefonu HP all-in-one aygıtı yanıtlamadan önce açar ve gönderen faks makinesinden faks sinyalleri duyarsanız, faks aramasını elle yanıtlamanız gerekir. Bilgi için bkz. El ile faks alma.

## Senaryo F: Paylaşılan ses/faks hattı ve sesli posta

Hem sesli çağrıları hem de faks çağrılarını aynı telefon numarasından alıyorsanız ve ayrıca telefon şirketinizin sesli mesaj hizmetine aboneyseniz, HP all-in-one aygıtınızı bu kısımda anlatıldığı şekilde bağlayın.

Not Faks aramaları için kullandığınız telefon numarasıyla bir sesli posta hizmetine aboneyseniz, faksları otomatik olarak alamazsınız. Faksları el ile almanız gerekir; bu da gelen faks aramalarını yanıtlamak için faksın başında durmanız gerektiği anlamına gelir. Bunun yerine faksların otomatik olarak alınmasını istiyorsanız, ayırt edici zil sesi hizmetine abone olmak için telefon şirketinizle bağlantıya geçin ya da faks için ayrı bir telefon hattı alın.

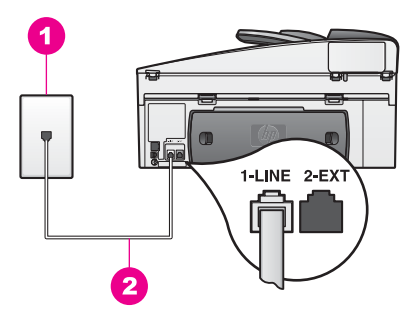

#### HP all-in-one aygıtının arkadan görünümü

| 1 Telefon prizi |  |
|-----------------|--|
|-----------------|--|

2 HP all-in-one ile birlikte verilen telefon kablosu "1-LINE" bağlantı noktasına bağlı

#### HP all-in-one aygıtının sesli posta ile kurmak için

1 HP all-in-one ile birlikte verilen telefon kablosunu kullanarak bir ucunu telefon prizine, diğer ucunu da HP all-in-one aygıtının arkasındaki "1-LINE" bağlantı noktasına bağlayın.

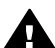

**Dikkat uyarısı** Telefon prizini HP all-in-one aygıtınıza bağlamak için verilen kabloyu kullanmazsanız, sorunsuz biçimde faks gönderemeyebilirsiniz. Bu özel kablo, evinizde veya ofisinizde bulunabilecek telefon kablolarından farklıdır. Verilen telefon kablosu kısaysa, kabloyu uzatma hakkında bilgi için bkz. HP all-in-one aygıtım ile birlikte verilen telefon kablosu yeterince uzun değil.

- 2 HP all-in-one aygıtını gelen aramaları el ile yanıtlamak üzere kurun. Işık sönene kadar Otomatik Yanıt düğmesine basın.
- 3 Faks sınaması yapın. Bilgi için bkz. Faks kurulumunuzu sınama.

Gelen fakslara yanıt vermek üzere bizzat orada olmalısınız. Aksi halde HP all-in-one faksları alamaz. Faksları elle alma hakkında bilgi için bkz. El ile faks alma.

### Faks kurulumunuzu sinama

HP all-in-one aygıtınızın durumunu kontrol etmek ve faks için doğru şekilde ayarlandığından emin olmak için faks kurulumunuzu sınayabilirsiniz. Bu sınamayı, HP all-in-one aygıtını faks işlemleri için kurduktan sonra yapın. Bu sınama aşağıdakileri yapar:

- Faks donanımını kontrol eder
- Telefon klablosunun doğru bağlantı noktasına takılı olduğunu doğrular
- Çevir sesi gelip gelmediğini kontrol eder
- Telefon hattının çalışıp çalışmadığını kontrol eder
- Telefon hattınızın bağlantı durumunu kontrol eder

HP all-in-one, sınamanın sonuçlarını gösteren bir rapor yazdırır. Sınama başarısız olursa, sorunun nasıl çözülebileceğine ilişkin bilgi için raporu inceleyin ve sınamayı tekrar uygulayın.

#### Faks kurulumunu kontrol panelinden sınamak için

- 1 HP all-in-one aygıtını, bu bölümde açıklanan kurulum yönergelerine göre kurun.
- 2 Sınamayı başlatmadan önce yazıcı kartuşlarını taktığınızdan ve kağıt yüklediğinizden emin olun. Daha fazla bilgi için bkz. Yazıcı kartuşlarını değiştirme ve Tam boyutlu kağıt yükleme.
- 3 Ayarlar'a basın.
- 4 6'ya ve ardından 5'e basın. Bu işlem, Araçlar menüsünü görüntüler ve ardından Faks Testini Çalıştır'ı seçer. HP all-in-one, sınamanın durumu kontrol paneli ekranında görüntüler ve bir rapor vazdırır.

- 5 Raporu inceleyin.
  - Sınama sonucu başarılı olursa ve halen faksla ilgili sorunlar varsa, ayarları doğrulamak için raporda sıralanan faks ayarlarını kontrol edin. Boş veya yanlış bir faks ayarı, faks alıp göndermede sorunlara neden olabilir.
  - Sınama sonucu başarısız olursa, bulunan sorunların nasıl çözülebileceğine ilişkin bilgi için raporu inceleyin.
- 6 HP all-in-one aygıtınızdan faks raporunu aldıktan sonra, kontrol panelinde OK düğmesine basın.

Gerekirse, bulunan sorunları giderin ve sınamayı yeniden uygulayın. Sınama sırasında bulunan sorunları gidermek hakkında daha fazla bilgi için bkz. Faks sınaması yapılamadı.

# **11** Faks özelliklerini kullanma

HP all-in-one aygıtınızı kullanarak, renkli fakslar da dahil olmak üzere faks gönderebilir ve alabilirsiniz. Sık kullandığınız numaralara hızla ve kolayca faks göndermek için hızlı aramalar ayarlayabilirsiniz. Kontrol panelinden, çözünürlük gibi bazı faks seçeneklerini ayarlayabilirsiniz.

Tüm özelliklerinden tam olarak yararlanmak için **HP Image Zone** ile birlikte gelen **HP Yönlendirici** yazılımına göz atmalısınız. **HP Yönlendirici** yazılımını kullanarak, bilgisayarınızdan faks gönderebilir, bilgisayar tarafından oluşturulan bir kapak sayfası ekleyebilir ve hızlı aramaları çabucak ayarlayabilirsiniz. Daha fazla bilgi için ekrandaki **HP Image Zone Yardım**'a bakın.

**HP Yönlendirici** yazılımına ve ekrandaki yardıma erişmek hakkında bilgi için bkz. HP all-in-one aygıtınızla daha fazlasını yapmak için HP Image Zone yazılımını kullanın.

## HP all-in-one aygıtını faks almak üzere kurma

HP all-in-one aygıtınız, ev veya ofis kurulumunuza bağlı olarak, faksları otomatik olarak veya el ile alacak şekilde ayarlanabilir. HP all-in-one aygıtını faksları otomatik olarak alacak şekilde ayarlarsanız, gelen tüm aramaları yanıtlar ve faksları alır. HP allin-one aygıtını fakslara el ile yanıt vermek üzere ayarlarsanız, gelen fakslara yanıt vermek üzere orada bulunmanız gerekir, yoksa HP all-in-one aygıtınız faksları alamaz. Faksları elle alma hakkında daha fazla bilgi için bkz. El ile faks alma.

Bazı durumlarda faksları elle almak isteyebilirsiniz. Örneğin, telefon hattınızı HP all-inone ile paylaşıyorsanız ve farklı bir zil sesiniz yoksa, HP all-in-one ayarlarını faks aramalarını elle yanıtlayacak şekilde yapmanız gerekebilir. Bir sesli posta hizmetine aboneyseniz, fakslara yine elle yanıt vermeniz gerekir. Bunun nedeni HP all-in-one aygıtının faks aramalarını ve telefon aramalarını birbirlerinden ayıramamasıdır.

Not HP all-in-one aygıtınızı ofis cihazlarıyla birlikte kurmak için bkz. Faks kurulumu.

#### Kurulumunuz için önerilen yanıt modunu seçme

Ev veya ofis kurulumunuza bağlı olarak HP all-in-one aygıtınız için önerilen yanıt modunu belirlemek için aşağıdaki tabloya bakın. Aşağıdaki tabloda ilk sütundan, ofis kurulumunuza uygun aygıt ve hizmet türünü seçin. Sonra, ikinci sütundaki önerilen yanıt moduna bakın. Üçüncü sütun HP all-in-one aygıtının gelen aramaları nasıl yanıtlayacağını anlatmaktadır.

Ev veya ofis kurulumunuz için önerilen yanıt modu ayarını belirledikten sonra, daha fazla bilgi için bkz. Yanıt modunu ayarlama.

| Faks hattınızı paylaşan<br>diğer aygıtlar/hizmetler                                   | Önerilen yanıt<br>modu                                       | Açıklama                                                                                                    |
|---------------------------------------------------------------------------------------|--------------------------------------------------------------|----------------------------------------------------------------------------------------------------|
| Yok.<br>(Yalnızca faks<br>aramalarını aldığınız<br>ayrı bir telefon hattınız<br>var.) | Otomatik<br>( <mark>Otomatik Yanıt</mark><br>ışığı açıktır.) | HP all-in-one gelen tüm aramaları<br>Yanıtlanacak Çalma Sayısı ayarını<br>kullanarak otomatik yanıtlar. Çalma sayısını<br>ayarlama hakkında daha fazla bilgi için bkz.<br>Yanıtlanacak çalma sayısını belirleme. |

Bölüm 11

|    |     |    |   | × |
|----|-----|----|---|---|
| 10 | 0   | 10 | m | ۱ |
| ιu | C I | /a |   | 1 |
| ·  |     |    |   | , |

| Faks hattınızı paylaşan<br>diğer aygıtlar/hizmetler                                                                                                    | Önerilen yanıt<br>modu                                       | Açıklama                                                                                                    |
|----------------------------------------------------------------------------------------------------|--------------------------------------------------------------|----------------------------------------------------------------------------------------------------|
| Paylaşılan bir telefon ve<br>faks hattı var ve<br>telesekreter yok.<br>(Hem telefon, hem de<br>faks aramalarını<br>aldığınız paylaşılan bir<br>hattınız var.) | El ile<br>(Otomatik Yanıt<br>ışığı kapalıdır.)               | HP all-in-one aramaları otomatik olarak<br>yanıtlamaz. Tüm faksları, <b>Faks Başlat Siyah</b><br>veya <b>Fax Başlat Renkli</b> 'ye basarak elle<br>almanız gerekir. Faksları elle alma hakkında<br>bilgi için bkz. El ile faks alma.<br>Bu hattaki aramaların çoğunluğu sesli<br>aramalarsa ve nadiren faks alıyorsanız, bu<br>ayarı kullanmanız gerekir.                                                                                                    |
| Telefon şirketiniz<br>tarafından sağlanan<br>sesli posta hizmeti.                                                                                             | El ile<br>(Otomatik Yanıt<br>ışığı kapalıdır.)               | HP all-in-one aramaları otomatik olarak<br>yanıtlamaz. Tüm faksları, Faks Başlat Siyah<br>veya Fax Başlat Renkli'ye basarak elle<br>almanız gerekir. Faksları elle alma hakkında<br>bilgi için bkz. El ile faks alma.                                                                                                    |
| Bir telesekreter ve<br>paylaşılan telefon ve<br>faks hattı var.                                                                                               | Otomatik<br>( <mark>Otomatik Yanıt</mark><br>ışığı açıktır.) | Aramayı telesekreter yanıtlar ve HP all-in-one<br>hattı kontrol eder. HP all-in-one faks sinyali<br>algılarsa, HP all-in-one faksı alır.<br>Ayrıca, HP all-in-one aygıtının yanıtlanacak<br>çalma sayısını, telesekreterin yanıtlanacak<br>çalma sayısından fazlaya ayarlayın.<br>Teleksekreteriniz aramayı HP all-in-one<br>aygıtınızdan önce yanıtlamalıdır. Yanıtlanacak<br>çalma sayısını ayarlama hakkında daha fazla<br>bilgi için bkz. Yanıtlanacak çalma sayısını<br>belirleme. |
| Ayırt edici zil sesi hizmeti.                                                                                                    | Otomatik<br>(Otomatik Yanıt<br>ışığı açıktır.)               | HP all-in-one gelen tüm aramaları otomatik<br>yanıtlar.<br>Telefon şirketinin faks hattınız için ayarladığı<br>zil tonunun, HP all-in-one için ayarlanmış<br>Yanıtlama Zil Tonu ile aynı olduğundan emin<br>olun. Daha fazla bilgi için bkz. Yanıtlama zil<br>sesi tonunu değiştirme (ayırt edici zil sesi).                                                                                                    |

#### Yanıt modunu ayarlama

Yanıt modu HP all-in-one aygıtınızın gelen aramaları yanıtlayıp yanıtlamayacağını belirler. HP all-in-one aygıtını faksları otomatik olarak yanıtlayacak şekilde ayarlarsanız, (Otomatik Yanıt ışığı açıktır), gelen tüm aramaları yanıtlar ve faksları alır. HP all-in-one aygıtını fakslara el ile yanıt vermek üzere ayarlarsanız, (Otomatik Yanıt ışığı kapalıdır), gelen fakslara yanıt vermek üzere orada bulunmanız gerekir, yoksa HP all-in-one aygıtınız faksları alamaz. Faksları elle alma hakkında daha fazla bilgi için bkz. El ile faks alma.

Hangi yanıt modunu kullanmanız gerektiğini bilmiyorsanız, bkz. Kurulumunuz için önerilen yanıt modunu seçme.

→ Yanıt modunu ayarlamak için Otomatik Yanıt düğmesine basın.

Otomatik Yanıt ışığı açık olduğu zaman, HP all-in-one aygıtı faksları otomatik olarak yanıtlar. Işık kapalı olduğu zaman, HP all-in-one aygıtınız aramaları yanıtlamaz.

### Faks gönderme

Çeşitli yollarla faks gönderebilirsiniz. Kontrol panelini kullanarak, HP all-in-one aygıtınızdan siyah beyaz veya renkli fakslar gönderebilirsiniz. Bağlı bir telefondan el ile de faks gönderebilirsiniz. Bu durum, faksı göndermeden önce alıcı ile konuşmanıza olanak sağlar.

Hatta, HP all-in-one aygıtını iki taraflı orijinalleri gönderecek şekilde ayarlayabilirsiniz.

Aynı numaralara sık sık faks gönderiyorsanız, hızlı aramaları ayarlayabilir ve Hızlı Arama düğmesini veya tek dokunmalı hızlı arama düğmesini kullanarak hızlı bir şekilde faks gönderebilirsiniz. Tüm faks gönderme yolları hakkında daha fazla bilgi edinmek için bu kısma göz atın.

#### Basit bir faks gönderme

Kontrol panelini kullanarak tek veya çok sayfalı basit bir faks gönderebilirsiniz.

- Not Faksların başarılı gönderildiği onayını basılı olarak almak için herhangi bir faks göndermeden önce faks doğrulamayı etkinleştirin. Bilgi için bkz. Faks doğrulamasını etkinleştirme.
- **İpucu** Arama izlemesini kullanarak da faks gönderebilirsiniz. Bu, arama hızını denetlemenize olanak tanır. Arama için bir arama kartı kullandığınızda ve arama sırasında ton istemlerine yanıt vermeniz gerektiğinde bu özellik yararlıdır. Daha fazla bilgi için bkz. Arama izleme kullanarak faks gönderme.
- 1 Orijinalleri belge besleyicisi tepsisine sayfanın üstü sola gelecek şekilde yükleyin. Tek sayfalık bir faks gönderirken, camın üzerine de yerleştirebilirsiniz.
  - Not Çok sayfalı bir faks gönderirken, orijinalleri otomatik belge besleyicisine yüklemeniz gerekir.
- 2 Tuş takımını kullanarak faks numarasını girin.

İpucu Faks numarasında bir duraksama girmek için Yeniden Ara/Duraklat'a basın.

- 3 Faks Başlat Siyah düğmesine basın.
- 4 Orjinaliniz camın üzerindeyse, Orijinali tarayıcı camından faks olarak gönder'i seçmek için 1'e basın.
- **İpucu** HP all-in-one aygıtınızdan örneğin bir fotoğrafı, renkli faks olarak gönderebilirsiniz. Yalnızca Fax Başlat Siyah yerine Faks Başlat Renkli'ye basın.

**HP Image Zone** yazılımızla gelen **HP Yönlendirici** yazılımını kullanarak bilgisayarınızdan faks gönderebileceğinizi biliyor musunuz? Ayrıca, faksınızla beraber göndermek üzere bilgisayarda hazırlanmış bir kapak sayfası oluşturabilir ve bunu faksa iliştirebilirsiniz. Bunları yapmak çok kolay. Daha fazla bilgi için **HP Image Zone** yazılımınızla birlikte gelen ekrandaki **HP Image Zone Yardım**'a bakın.

#### Faks doğrulamasını etkinleştirme

Faksların başarılı gönderildiğine ilişkin doğrulamayı basılı olarak almak için bir faks göndermeden **önce** faks doğrulamayı etkinleştirmek için bu yönergeleri izleyin.

Varsayılan faks doğrulama ayarı **Her Hata**'dır. Bunun anlamı HP all-in-one yalnızca faks gönderimi veya alımında bir sorun olduğunda rapor yazdırır. Her işlemden sonra, renkli grafik ekranda kısa bir süre için bir öğenin başarıyla gönderilip gönderilmediğini belirten bir doğrulama mesajı görünür. Rapor yazdırma hakkında daha fazla bilgi için bkz. Raporlar yazdırma.

- 1 Ayarlar'a basın.
- 2 2'ye ve ardından 1'e basın.
  - Bu, Rapor Yazdır'ı görüntüler ve sonra Faks Raporu Ayarları'nı seçer.
- 3 5'e ve ardından OK düğmesine basın.

Bu, Yalnızca Gönderme'yi seçer.

Her faks gönderişinizde, HP all-in-one faksın düzgün gönderilip gönderilmediği konusunda sizi bilgilendiren bir doğrulama raporu yazdırır.

Not Yalnızca Gönderme'yi seçerseniz, HP all-in-one faks alırken herhangi bir hata oluştuğunda basılı rapor almazsanız. Hataları görmek için Faks Günlüğü'nü yazdırın. Faks Günlüğü'nü yazdırma hakkında daha fazla bilgi için bkz. Raporları el ile oluşturma.

#### İki taraflı orijinaller gönderme

HP iki yüze otomatik baskı aksesuarı takılıysa, iki taraflı orijinaller gönderebilirsiniz. Aksesuarınıza kağıt yüklenmesine ilişkin daha fazla bilgi için aksesuarla birlikte verilen yönergeleri okuyun ve uygulayın.

Bu özellik yalnızca siyah beyaz faks göndermede desteklenir. Renkli faks gönderiyorsanız, kullanılamaz.

- **İpucu** Aldığınız faksları sayfanın her iki yüzüne yazdırabilirsiniz. Daha fazla bilgi için bkz. HP all-in-one aygıtını tek veya iki taraflı faks almak üzere ayarlama.
- 1 Orijinalleri belge besleyicisi tepsisine sayfanın üstü sola gelecek şekilde yükleyin.
  - Not Camdan faks gönderirken İki taraflı orijinalleri gönderme desteklenmediğinden, orijinalleriniz belge besleme tepsisine yüklenmelidir.
- 2 Tuş takımını kullanarak faks numarasını girin.
- 3 Faks kısmında, önce Menü'ye ve sonra da 3'e basın. Bu, Faks Menüsü'nü görüntüler ve sonra da İki Taraflı Gönder - Yalnızca Siyah'ı seçer.
- 4 Aşağıdaki seçeneklerden birini seçin:
  - Tek taraflı bir orijinali göndermek isterseniz, 1 Taraflı Orijinal'i seçmek için 1'e basın.
  - Kapak sayfası olan iki taraflı bir orijinali göndermek isterseniz, 2 Taraflı
     Orijinalle kapak sayfası'nı seçmek için 2'ye basın.
     Bu ayar kapak sayfasının sadece ön yüzünü tarayıp gönderir ve sonra da kalan sayfaların her iki tarafını da tarayarak gönderir. Bu, bir kapak sayfası eklediğinizde kazara boş bir sayfa yazdırılmasını engeller.
  - Kapak sayfası olmayan iki taraflı bir orijinali göndermek isterseniz, 2 Taraflı
     Orijinal öğesini seçmek için 3'e basın.

Bu ayar tüm sayfalarınızın her iki yüzünü de tarar ve gönderir. Bu ayarı yalnızca orjinallerinizin her iki tarafında da metin varsa kullanın.

- Not 2'yi ya da 3'ü seçerseniz, orijinalleri, her iki tarafları da taranmadan çıktı alanından kaldırmadığınızdan emin olun. HP all-in-one orijinalin ön yüzünü tarar, çıktı alanına yerleştirir ve sonra da arka yüzünü de taramak için orijinalli geri alır. Her sayfanın iki tarafını da tarandıktan sonra, orijinalleri çıkartabilirsiniz.
- 5 Faks Başlat Siyah düğmesine basın.
  - Not Seçtiğiniz ayarlar yalnızca geçerli faksa uygulanır. Bundan sonra göndereceğiniz tüm faksların bu seçeneği kullanmasını istiyorsanız, varsayılanı değiştirin. Daha fazla bilgi için bkz. Yeni varsayılan ayarları belirleme.

#### Telefondan el ile faks gönderme

Faksınızı göndermeden önce telefon görüşmesi yapabilir ve alıcıyla konuşabilirsiniz. Bu şekilde faks gönderme yöntemi, el ile faks gönderme olarak adlandırılır. Siz göndermeden önce alıcının faksı almak üzere hazır bulunduğundan emin olmak isterseniz, elle faks gönderme yararlıdır.

- 1 Orijinalleri belge besleyicisi tepsisine sayfanın üstü sola gelecek şekilde yükleyin.
- 2 HP all-in-one aygıtınıza bağlı telefonun tuşlarını kullanarak numarayı çevirin.
  - Not Numarayı çevirmek için telefonun tuş takımını kullanmanız gerekir. HP all-inone aygıtının kontrol panelindeki tuş takımını kullanmayın.
- 3 Aşağıdakilerden birini yapın:
  - Numarayı çevirdikten sonra faks sinyalleri duyuyorsanız, faksı göndermek için üç saniye içinde Faks Başlat Siyah'a ya da Faks Başlat Renkli'ye basın.
  - Alıcı telefonu yanıtlarsa, faksı göndermeden önce konuşabilirseniz. Faksı göndermeye hazır olduğunuzda, kontrol panelindeki Faks Başlat Siyah ya da Faks Başlat Renkli'ye basın.

#### Yeniden aramayı kullanarak faks gönderme

Aranan son faks numarasına faks göndermek için yeniden arama özelliğini kullanabilirsiniz.

- 1 Orijinalleri belge besleyicisi tepsisine sayfanın üstü sola gelecek şekilde yükleyin.
- 2 Yeniden Ara/Duraklat'a basın. En son aranan numara renkli grafik ekranda belirir.
- 3 Fax Başlat Siyah veya Faks Başlat Renkli'ye basın.

#### Hızlı arama kullanarak faks gönderme

Hızlı Arama'ya veya ön paneldeki tek dokunmalı hızlı arama düğmelerinden birine basarak, kontrol panelinden çabuk bir biçimde faks gönderebilirsiniz.

Not Tek dokunmalı hızlı arama düğmeleri, ilk beş hızlı arama girişine karşılık gelir.

Hızlı Aramalar, siz ayarlamadıkça görünmez. Daha fazla bilgi için bkz. Hızlı arama ayarlama.

1 Orijinalleri belge besleyicisi tepsisine sayfanın üstü sola gelecek şekilde yükleyin.

- 2 Aşağıdakilerden birini yapın:
  - Uygun hızlı arama girişi renkli grafik ekranın sol üst satırında belirene kadar Hızlı Arama düğmesine basın. ▼ ve ▲ düğmelerine basarak da hızlı arama girişleri arasında dolaşabilirsiniz. İstediğiniz girişi vurgulandıktan sonra OK düğmesine basın.
  - Hızlı Arama düğmesine basın ve sonra da, kontrol panelindeki tuş takımını kullanarak hızlı arama kodunu girin. OK düğmesine basın.
  - Tek dokunmalı hızlı arama düğmelerinden birine basın. OK düğmesine basın.
- 3 Fax Başlat Siyah veya Faks Başlat Renkli'ye basın.

#### Faksı planlama

Siyah beyaz bir faksı aynı gün içinde daha sonra (örneğin telefon hatlarının daha az meşgul olduğu ya da telefon ücretlerinin daha düşük olduğu bir zamanda) göndermek üzere planlayabilirsiniz. Bir faksı planlarken, orijinaller cama değil, otomatik belge besleyiciye yerleştirilmelidir. Belirlenen zaman geldiğinde, HP all-in-one faksınızı otomatik olarak gönderir.

Aynı anda yalnızca tek bir faksı planlayabilirsiniz. Ancak planlı bir faks varken normal biçimde faks göndermeye devam edebilirsiniz.

- 1 Orijinalleri belge besleyicisi tepsisine sayfanın üstü sola gelecek şekilde yükleyin.
  - Not Orijinalinizi cama değil, belge besleme tepsisine yükleyin. Orijinallerinizi camın üzerine yerleştirirseniz, bu özellik desteklenmez.
- 2 Faks kısmında Menü'ye basın.

Faks Menüsü görüntülenir.

- 3 Faksı Sonra Gönder'i seçmek için 5'e basın.
- 4 Sayısal tuş takımını kullanarak gönderme zamanını girin ve OK düğmesine basın.
- 5 Tuş takımını kullanmak faks numarasını girin, tek dokunmalı hızlı arama düğmelerinden birine basın ya da uygun hızlı arama girdisi görünene dek Hızlı Arama düğmesine basın.
- 6 Faks Başlat Siyah düğmesine basın.

HP all-in-one faksı planlanan zamanda gönderir. **Faksı Sonra Gönder** renkli grafik ekranda, planlanan zamanla beraber belirir.

#### Planlanmış faksı değiştirme veya iptal etme

Planlanmış faksınızın sayısını veya zamanını değiştirebilir ya da tamamen iptal edebilirsiniz. Bir faksı planladıktan sonra, planlama zamanı renkli grafik ekranda belirir.

- 1 Faks kısmında Menü'ye basın. Faks Menüsü görüntülenir.
- 2 Faksı Sonra Gönder'i seçmek için 5'e basın.

Bir faks planlanmış durumdaysa, Faks Planlanmış menüsü belirir.

- 3 Aşağıdakilerden birini yapın:
  - Planlanmış faksı iptal etmek için 1'e basın.
     Bu işlem planlanmış faksı iptal et öğesini seçer. Programlanmış faksınız iptal edilir.
  - Zamanı veya numarayı değiştirmek için 2'ye basın.

Bu işlem, Yeni faks gönderme zamanı ayarla'yı seçer.

4 2'ye bastıysanız, yani zamanı girin ve sonra da OK düğmesine basın.

5 Yeni faks numarasını girin ve sonra da Faks Başlat Siyah'a basın.

#### Bellekten bifaks gönderme

Aygıtınız, siyah beyaz bir faksı önce belleğe tarayayıp daha sonra da faksı bellekten gönderebilir. Bu özellik, ulaşmaya çalıştığınız faks numarası meşgul ya da geçici olarak kullanım dışı ise kullanışlıdır. HP all-in-one orijinalleri belleğe tarar ve alıcı faks uygun olduğunda gönderir. HP all-in-one sayfaları belleğe tarar taramaz, orijinalleri belge besleme tepsisinden çıkartabilirsiniz.

- 1 Orijinalleri belge besleyicisi tepsisine sayfanın üstü sola gelecek şekilde yükleyin.
  - Not Orijinalinizi cama değil, belge besleme tepsisine yükleyin. Orijinallerinizi camın üzerine yerleştirirseniz, bu özellik desteklenmez.
- 2 Faks kısmında Menü'ye basın. Faks Menüsü görüntülenir.
- 3 Tara ve Faks Gönder'i seçmek için 4'e basın.
- 4 Tuş takımını kullanmak faks numarasını girin, tek dokunmalı hızlı arama düğmelerinden birine basın ya da uygun hızlı arama girdisi görünene dek Hızlı Arama düğmesine basın.
- 5 Faks Başlat Siyah düğmesine basın.
  - Not Renkli Başlat'a basarsanız, faks siyah beyaz gönderilir ve renkli grafik ekranda bir mesaj belirir.

HP all-in-one orijinalleri belleğe tarar ve alıcı faks uygun olduğunda gönderir.

#### Arama izleme kullanarak faks gönderme

Arama izleme, bir numarayı, normal bir telefon numarası arar gibi kontrol panelinden aramanıza olanak tanır. Arama için bir arama kartı kullandığınızda ve arama sırasında ton istemlerine yanıt vermeniz gerektiğinde bu özellik yararlıdır. Gerektiğinde aramayı kendi hızınıza göre yapmanıza da olanak tanır.

- Not Sesin açık olduğundan emin olun yoksa çevir sesini duymazsınız. Bilgi için bkz. Ses düzeyini ayarlama.
- 1 Orijinalleri belge besleyicisi tepsisine sayfanın üstü sola gelecek şekilde yükleyin. Tek sayfalık bir faks gönderirken, camın üzerine de yerleştirebilirsiniz.
- 2 Fax Başlat Siyah veya Faks Başlat Renkli'ye basın.
- 3 Orjinaliniz camın üzerindeyse, Orijinali tarayıcı camından faks olarak gönder'i seçmek için 1'e basın.
- 4 Çevir sesini duyduktan sonra, kontrol panelindeki tuş takımını kullanarak numarayı girin.
- 5 Çıkan tüm istemleri izleyin.

Alıcı durumundaki faks makinesi yanıt verdiğinde, faksınız gönderilir.

## Faks alma

HP all-in-one aygıtınız ayarladığınız yanıt moduna bağlı olarak faksları elle veya otomatik alabilir. Otomatik Yanıt seçeneğini açık durumuna getirdiyseniz, HP all-in-one aygıtınız gelen aramaları otomatik olarak yanıtlar ve faksları alır. Işık yanmıyorsa,

faksları elle almanız gerekir. Yanıt modu hakkında daha fazla bilgi için bkz. HP all-inone aygıtını faks almak üzere kurma.

- **İpucu** İsterseniz, kağıt tasarrufu yapmak üzere HP all-in-one aygıtınızı aldığı faksları sayfanın her iki yüzüne de yazdıracak şekilde ayarlayabilirsiniz. Bilgi için bkz. HP all-in-one aygıtını tek veya iki taraflı faks almak üzere ayarlama.
- Not Fotoğraflarınızı basmak için fotoğraf veya gri fotoğraf yazıcı kartuşu taktıysanız, faks alırken bunu siyah yazıcı kartuşuyla değiştirmek isteyebilirsiniz. Bkz. Yazıcı kartuşlarıyla çalışma.

#### Yanıtlanacak çalma sayısını belirleme

HP all-in-one gelen aramayı otomatik olarak yanıtlamadan önce telefonun kaç kez çalacağını belirleyebilirsiniz.

Not Bu ayar yalnızca HP all-in-one aygıtınız otomatik olarak faks almaya ayarlıysa geçerlidir.

HP all-in-one aygıtınızla aynı telefon hattı üzerinde bir telesekreter varsa, Yanıtlanacak Çalma Sayısı ayarı önemlidir. Teleksekreteriniz aramayı HP all-in-one aygıtınızdan önce yanıtlamalıdır. HP all-in-one aygıtının yanıtlanacak çalma sayısı, telesekreterin yanıtlanacak çalma sayısından fazla olmalıdır.

Örneğin telesekreterinizi 4 kez çaldıktan sonra, HP all-in-one aygıtınızı da 5 kez çaldıktan sonra yanıt verecek biçimde ayarlayın. (Maksimum çalma sayısı ülkeye/ bölgeye göre değişir.) Bu ayarda, telesekreter aramayı yanıtlar ve HP all-in-one hattı izler. HP all-in-one faks sinyali algılarsa, HP all-in-one faksı alır. Arama sesli ise, telesekreter gelen mesajı kaydeder.

#### Kontrol panelinden önce yanıtlamak için gereken çalma sayısını ayarlamak için

- 1 Ayarlar'a basın.
- 2 4'e ve ardından 3'e basın. Bu, Temel Faks Ayarları'nı ve ardından Yanıtlanacak Çalma Sayısı'nı görüntüler.
- 3 Tuş takımını kullanarak gerekli sayıyı girin.
- 4 Ayarı kabul etmek için OK düğmesine basın.

#### HP all-in-one aygıtını tek veya iki taraflı faks almak üzere ayarlama

HP iki yüze otomatik baskı aksesuarı takılıysa, iki taraflı fakslar yazdırabilirsiniz.

Aksesuarınıza kağıt yüklenmesine ilişkin daha fazla bilgi için aksesuarla birlikte verilen yönergeleri okuyun ve uygulayın.

**İpucu** İki taraflı orijinalleri otomatik belge besleyicisini kullanarak da gönderebilirsiniz. Daha fazla bilgi için bkz. İki taraflı orijinaller gönderme.

- 1 Kağıt tepsisinde kağıt yüklü olduğundan emin olun.
- İki Taraflı'ya ve ardından 3'e basın.
   Bu işlem İşlev Seçme menüsünü görüntüler ve sonra da Faks Yazdırma öğesini seçer.
  - **İpucu** Faksları iki taraflı yazdırma özelliğine **Ayarlar**, 4'e ve sonra da 6'ya basarak da erişebilirsiniz.

- 3 Aşağıdaki seçeneklerden birini seçin:
  - Sayfanın bir yüzüne yazdırmak isterseniz, 1 Taraflı Çıktı öğesini seçmek için 1'e basın.
  - Sayfanın iki tarafına da yazdırmak isterseniz, 2 Taraflı Çıktı öğesini seçmek için 2'ye basın.
    - Not 2'yi seçerseniz, orijinalleri, HP all-in-one her iki tarafı da taranmadan çıktı tepsisinden çıkartmamaya dikkat edin. HP all-in-one, sayfanın ön yüzüne yazdırır, çıkış tepsisine koyar ve sonra yeniden alıp diğer tarafına yazdırır. Her sayfanın her iki yüzüne de yazdırıldıktan sonra faksı kaldırabilirsiniz.
- 4 **OK** düğmesine basın.

HP all-in-one aygıtı tüm faksları yazdırmak için bu ayarı kullanır.

#### El ile faks alma

HP all-in-one aygıtını fakslara el ile yanıt vermek üzere ayarlarsanız, (Otomatik Yanıt ışığı kapalıdır) veya telefonu yanıtladığınızda faks sinyalleri duyarsanız, bu kısımdaki faks alma ile ilgili yönergeleri kullanın.

- HP all-in-one aygıtına ("2-EXT" bağlantı noktasından) doğrudan bağlı bir telefon
- Aynı telefon hattını paylaşan ama HP all-in-one aygıtına bağlı olmayan bir telefon
- HP all-in-one aygıtının açık olduğundan ve giriş tepsisinde kağıt yüklü olduğundan emin olun.
- 2 Belge besleyici tepsisindeki tüm orijinalleri kaldırın.
- 3 HP all-in-one aygıtı gelen aramaya yanıt vermeden önce sizin yanıt vermenize olanak sağlamak için Yanıtlanacak Çalma Sayısı ayarı için daha büyük bir sayı ayarlayın. Ya da, HP all-in-one aygıtınızı, faksları elle yanıtlamak üzere ayarlayın. Yanıtlanacak çalma sayısını ayarlamak hakkında daha fazla bilgi için bkz. Yanıtlanacak çalma sayısını belirleme. HP all-in-one aygıtını faks aramalarını elle yanıtlamak üzere ayarlamak hakkında daha fazla bilgi için bkz. Yanıt modunu ayarlama.
- 4 Aşağıdakilerden birini yapın:
  - Telefonunuz HP all-in-one aygıtıyla aynı telefon hattındaysa (ancak arkasına bağlı değilse) ve gönderen faks makinesinden faks sinyalleri duyarsanız, telefonunuzda 1 2 3'e basmadan önce 5 10 saniye bekleyin. HP all-in-one faksı almaya başlamazsa, birkaç saniye daha bekleyin ve 1 2 3'e tekrar basın.
    - Not HP all-in-one gelen aramayı cevapladığında, renkli grafik ekranda Çalıyor mesajı görüntülenir. Telefonu açarsanız, birkaç saniye sonra Telefon Açık mesajı belirir. 1 2 3'e basmadan önce bu mesajın belirmesini beklemelisiniz; yoksa faksı alamazsınız.
  - Faksı gönderenle HP all-in-one aygıtına bağlı bir telefonu kullanarak telefon görüşmesi yapıyorsanız, ilk önce makinelerinde Başlat düğmesine basmalarını isteyin. Gönderen faks makinesinden faks sinyalleri duyduktan sonra, kontrol panelindeki Faks Başlat Siyah ya da Faks Başlat Renkli düğmesine basın.
    - Not Faks Başlat Renkli'ye basarsanız ancak gönderen faksı siyah beyaz gönderdiyse, HP all-in-one faksı siyah beyaz yazdırır.

#### Faks almak için yoklama

Yoklama, HP all-in-one aygıtınızın, sırasında bekleyen diğer bir faks makinesinden bir faksı göndermesini istemesini sağlar. Alma için Yokla özelliğini kullandığınızda, HP all-in-one aygıtı belirlenen faks makinesini arar ve ondan faksı ister. Belirlenen faks makinesi yoklama için ayarlanmalı ve gönderilmek üzere hazır bir faksa sahip olmalıdır.

- Not HP all-in-one, giriş kodlarını yoklamayı desteklemez. Bu güvenlik özelliği, faksı almak için alan faks makinesinin, yokladığı aygıta (HP all-in-one aygıtınıza) bir giriş kodu sağlamasını ister. Yokladığınız aygıtın ayarlanmış bir giriş kodu olmadığından (veya varsayılan giriş kodunun değiştirilmediğinden) emin olun, yoksa HP all-in-one faksı alamaz.
- 1 Faks kısmında Menü'ye basın.
  - Faks Menüsü görüntülenir.
- 2 Alınacak Yoklama'yı seçmek için 6'ya basın.
- 3 Diğer faks makinesinin faks numarasını girin.
- 4 Fax Başlat Siyah veya Faks Başlat Renkli'ye basın.
  - Not Faks Başlat Renkli'ye basarsanız ancak gönderen faksı siyah beyaz gönderdiyse HP all-in-one faksı siyah beyaz yazdırır.

## Tarih ve saati ayarlama

Tarih ve saati kontrol panelinden ayarlayabilirsiniz. Faks gönderildiğinde, geçerli tarih ve saat, faks başlığıyla birlikte yazdırılır. Tarih ve saat biçimi, dile ve ülke/bölge ayarlarına bağlıdır.

- Not HP all-in-one aygıtınızın gücü kesilirse, tarih ve saati yeniden ayarlamanız gerekir.
- 1 Ayarlar'a basın.
- 2 4'e ve ardından 1'e basın.

Bu, Temel Faks Ayarları menüsünü görüntüler ve ardından Tarih ve Saat'i seçer.

- 3 Tuş takımındaki ilgili sayılara basarak ayı, günü ve yılı girin. Ülke/bölge ayarınıza bağlı olarak, tarihi farklı bir sırada girebilirsiniz. Altı çizgili imleç başlangıçta ilk basamağın altında gösterilir; bir düğmeye bastığınızda otomatik olarak bir basamak ilerler. Tarihin son basamağını
- girmenizin ardından saat istemi otomatik olarak görünür.
  Saati ve dakikayı girin.
  Saatiniz 12-saatlik biçime göre görüntüleniyorsa, son basamağı girdiğinizde ÖÖ veya ÖS (Öğleden Önce/Öğleden Sonra) istemi otomatik olarak görünür.
- 5 Sorulursa, ÖÖ için 1'e, ÖS için ise 2'ye basın.

Yeni tarih ve saat ayarı renkli grafik ekranda görünür.

## Faks başlığını ayarlama

Faks başlığı, adınızı ve faks numaranızı gönderdiğiniz her faksın en üstüne yazdırır. **HP Image Zone** yazılımının yüklenmesi sırasında **Faks Ayarı Sihirbazı'**nı (Windows kullanıcıları) veya **Setup Assistant'**ı (Kurulum Asistanı) (Macintosh kullanıcıları) kullanarak faks başlığını ayarlamanızı öneririz. Faks başlığını kontrol panelinden de ayarlayabilir ya da değiştirebilirsiniz.

Faks başlığı bilgileri birçok ülke ve bölgede kanunen gereklidir.

- 1 Ayarlar'a basın.
- 4'e ve ardından 2'ye basın.
   Bu, Temel Faks Ayarları menüsünü görüntüler ve ardından Faks Başlığı'nı seçer.
- 3 Kendi adınızı veya şirketinizin adını girin. Kontrol panelinden metin girme hakkında bilgi için bkz. Metin ve simgeleri girme,
- 4 Kendi adınızı veya şirket adınızı girmeyi tamamladığınızda, görsel klavyede Bitti'yi seçin ve sonra OK düğmesine basın.
- 5 Tuş takımını kullanarak faks numaranızı girin.
- 6 **OK** düğmesine basın.

Faks başlığı bilgilerini, **HP Image Zone** ile birlikte gelen **HP Yönlendirici** yazılımını kullanarak girmeyi daha kolay bulabilirsiniz. Faks başlığı bilgilerinin girilmesine ek olarak, bilgisayarınızdan faks gönderdiğinizde kullanılacak kapak sayfası bilgilerini de girebilir ve bir kapak sayfası ekleyebilirsiniz. Daha fazla bilgi için, **HP Image Zone** yazılımınızla birlikte gelen, ekrandaki **HP Image Zone Yardımı'**na bakın.

## Metin ve simgeleri girme

Faks başlığı bilgilerini veya hızlı arama girişlerini ayarlarken renkli grafik ekranda otomatik olarak görünen görsel klavyeyi kullanarak, metin ve simgeleri kontrol panelinden girebilirsiniz. Metin ve simgeleri girmek için kontrol panelindeki tuş takımını da kullanabilirsiniz.

Bir faks veya telefon numarasını çevirdiğinizde, tuş takımından simgeler de girebilirsiniz. HP all-in-one numarayı çevirdiğinde, simgeyi yorumlar ve uygun şekilde davranır. Örneğin, faks numarasında bir kısa çizgi girerseniz, HP all-in-one numaranın geri kalanını çevirmeden önce duraklar. Faks numarasını çevirmeden önce bir dış hatta erişmeniz gerekirse, duraklama yararlıdır.

Not Faks numaranıza tire gibi bir simge girmek isterseniz, simgeyi tuş takımını kullanarak girmeniz gerekir.

#### Görsel klavyeyi kullanarak metin girme

Metin girmeniz gerektiğinde, renkli grafik ekranda otomatik olarak görünen görsel klavyeyi kullanarak metin veya simgeler girebilirsiniz. Örneğin, faks başlığı bilgilerini veya hızlı arama girişlerini ayarlarken, görsel klavye otomatik olarak görünür.

- Görsel klavyede bir harf, sayı veya simge seçmek için istediğiniz seçimi vurgulamak üzere ◀, ▶, ▲ ve ▼ düğmelerine basın.
- İstediğiniz harfi, sayıyı veya simgeyi vurguladığınızda, seçmek için kontrol panelinde OK düğmesine basın.
   Seçim renkli grafik ekranında görünür.
- Küçük harfler girmek için görsel klavyede abc düğmesini seçin ve OK düğmesine basın.
- Büyük harfler girmek için görsel klavyede ABC düğmesini seçin ve OK düğmesine basın.
- Sayı ve simgeler girmek için görsel klavyede 123 düğmesini seçin ve OK düğmesine basın.
- Bir harfi, sayıyı veya simgeyi silmek için görsel klavyede Temizle'yi seçin ve OK düğmesine basın.

- Boşluk eklemek için görsel klavyede b düğmesine basın ve sonra da OK düğmesine basın.
  - Not Boşluk eklemek için görsel klavyedeki ▶ düğmesini kullandığınızdan emin olun. Kontrol panelindeki ok düğmelerini kullanarak boşluk ekleyemezsiniz.
- Metin, sayı ve simgeleri girmeyi tamamladığınızda, görsel klavyede Bitti'yi seçin ve sonra OK düğmesine basın.

#### Kontrol panelindeki tuş takımını kullanarak metin girme

Ayrıca, kontrol panelindeki tuş takımını kullanarak metin ve simge de girebilirsiniz. Seçimleriniz, renkli grafik ekrandaki görsel klavyede görünür.

 Bir adın harflerine karşılık gelen tuş takımı numaralarına basın. Örneğin, aşağıdaki düğmede gösterildiği üzere, a, b ve c harfleri 2 sayısına karşılık gelir.

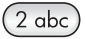

Bir düğme ile girilebilen karakterleri görebilmek için o düğmeye üst üste basın.

Not Seçtiğiniz ülkeye/bölgeye bağlı olarak ek karakterler kullanılabilir.

- Doğru harf belirdiğinde, imlecin otomatik olarak sağa ilerlemesini bekleyin veya düğmesine basın. Sözcüğün bir sonraki harfine karşılık gelen numaraya basın. Doğru harf görünene kadar düğmeye birkaç kez basın. Sözcüğün ilk harfi otomatik olarak büyük harfe ayarlanır.
- Boşluk bırakmak için Boşluk (#) düğmesine basın.
- Üç saniyelik duraklatma girmek için Yeniden Ara/Duraklat düğmesine basın. Sayı diziliminde bir tire görünür.
- @ gibi bir simge girmek için Simgeler (\*) düğmesine birkaç kez basarak, simgelerin yer aldığı şu listede ilerleyebilirsiniz: yıldız (\*), tire (-), ve sembolü (&), nokta (.), kesme (/), parantez ((), tırnak (\*), eşittir (=), kare sembolü (#), e-posta sembolü (@), alt çizgi (\_), artı (+), ünlem (!), noktalı virgül (;), soru işareti (?), virgül (,), iki nokta (:), yüzde (%), ve yaklaşık sembolü (~).
- Metin, sayı veya simgeleri girmeyi tamamladığınızda, görsel klavyede Bitti'yi seçmek için bir ok düğmesine basın ve sonra OK düğmesine basın.

## Raporlar yazdırma

HP all-in-one aygıtınızı, gönderdiğiniz ve aldığınız tüm fakslar için otomatik olarak hata ve onay raporları yazdıracak şekilde ayarlayabilirsiniz. Ayrıca ihtiyacınız olduğunda sistem raporlarını elle yazdırabilirsiniz; bu raporlar HP all-in-one hakkında kullanışlı sistem bilgileri sağlarlar.

Varsayılan olarak, HP all-in-one yalnız faks gönderme ve alma sırasında bir sorun olduğunda rapor yazdırmak üzere ayarlanmıştır. Her işlemden sonra renkli grafik ekranda, kısa bir süre için faksın başarıyla gönderilip gönderilmediğini gösteren onaylama mesajı görünür.

#### Otomatikleştirilmiş raporlar oluşturma

HP all-in-one aygıtınızı, hata ve doğrulama raporlarını otomatik olarak yazdıracak şekilde yapılandırabilirsiniz.

- Not Her faks gönderilişinde basılı doğrulama almanız gerekirse, herhangi bir faks göndermeden önce bu yönergeleri uygulayın ve Yalnızca Gönder'i seçin.
- 1 Ayarlar'a basın.
- 2 2'ye ve ardından 1'e basın.
  - Bu, Rapor Yazdır'ı görüntüler ve sonra Faks Raporu Ayarları'nı seçer.
- 3 Aşağıdaki rapor türleri arasında dolaşmak için ▼ düğmesine basın.
  - 1. Her Hata: herhangi bir faks hatası olduğunda yazdırılır (varsayılan).
  - 2. Gönderme Hatası: herhangi bir gönderme hatası olduğunda yazdırılır.
  - 3. Alma Hatası: herhangi bir alma hatası olduğunda yazdırılır.
  - 4. Her Faks: her faks gönderilişinde veya alınışında yazdırılır.
  - 5. Yalnızca Gönderme: her faks gönderilişinde faksın başarıyla gönderilip gönderilmediğini yazdırır.
  - 6. Kapalı: hata veya doğrulama raporu yazdırılmaz.
- 4 İstediğiniz rapor vurgulandıktan sonra OK düğmesine basın.

#### Raporları el ile oluşturma

Gönderdiğiniz son faksın durumu, programlanmış hızlı arama girişlerinin listesi veya tanılama amacıyla kendi kendini sınama raporu gibi, HP all-in-one hakkında raporları elle üretebilirsiniz.

1 Ayarlar'a ve ardından 2'ye basın.

Rapor Yazdır menüsü görüntülenir.

- 2 Aşağıdaki rapor türleri arasında dolaşmak için ▼ düğmesine basın:
  - 1. Faks Raporu Ayarları: Otomatikleştirilmiş raporlar oluşturma konusunda açıklandığı gibi, otomatik faks raporlarını yazdırır.
  - 2. Son İşlem: son faks işleminin ayrıntılarını yazdırır.
  - 3. Faks Günlüğü: yaklaşık son 30 faks işleminin günlüğünü yazdırır.
  - 4. Hızlı Arama Listesi: programlanmış hızlı arama girişlerinin listesini yazdırır.
  - 5. Otomatik Sınama Raporu: yazdırma ve hizalama sorunlarını gidermek üzere size yardımcı olmak için bir rapor yazdırır. Daha fazla bilgi için bkz. Otomatik sınama raporu yazdırma.
- 3 İstediğiniz rapor vurgulandıktan sonra OK düğmesine basın.

## Hızlı arama ayarlama

Sık kullandığınız faks numaralarına hızlı arama girişleri atayabilirsiniz. Faksları hızlı göndermek için kontrol panelindeki tek dokunmalı hızlı arama düğmelerini kullanın. Ayrıca, hızlı arama girişleri listesinde dolaşmak ve buradan bir seçim yapmak için Hızlı Arama düğmesine basın.

İlk beş hızlı arama girişi, kontrol panelinde bulunan 5 adet, tek dokunmalı hızlı arama düğmelerine otomatik olarak kaydedilir.

Hızlı arama özelliğini kullanarak faks göndermeyle ilgili bilgi için bkz. Hızlı arama kullanarak faks gönderme.

Ayrıca, grup hızlı aramaları da ayarlayabilirsiniz. Bu, bir faksı her alıcıya tek tek göndermektense, bir defada bir grup kişiye göndererek size zaman kazandırır.

**HP Image Zone** yazılımınızla birlikte gelen **HP Yönlendirici**'yi kullanarak, hızlı arama girişlerini hızlı ve kolay bir şekilde bilgisayarınızdan ayarlayabilirsiniz. Daha fazla bilgi için, **HP Image Zone** yazılımınızla birlikte gelen, ekrandaki **HP Image Zone Yardımı**'na bakın.

#### Hızlı arama girişleri oluşturma

Sık kullandığınız faks numaraları için hızlı arama girişleri oluşturabilirsiniz.

- 1 Ayarlar'a basın.
- 2 **3'**e ve ardından **1'**e basın.

Bu, Hızlı Arama Ayarları menüsünü görüntüler ve ardından Bireysel Hızlı Arama'yı seçer.

İlk atanmamış hızlı arama girişi renkli grafik ekranda görünür.

- 3 Görüntülenen hızlı arama girişini seçmek için OK düğmesine basın. Başka bir boş girişi seçmek için ▼ veya ▲ düğmelerine ve sonrasında OK düğmesine de basabilirsiniz.
- 4 Bu girişe atamak istediğiniz fak numarasını girin ve OK düğmesine basın.

İpucu Faks numarasında bir duraksama girmek için Yeniden Ara/Duraklat'a basın.

Görsel klavye otomatik olarak renkli grafik ekranda görünür.

- 5 Adı girin. Adı girmeyi tamamladığınızda, görsel klavyede Bitti'yi seçin ve sonra OK düğmesine basın. Görsel klavye kullanarak metin girişi hakkında daha fazla bilgi almak için bkz.
  - Metin ve singeleri girme.
- 6 Başka bir numara ayarlamak istiyorsanız, 1'e, Hızlı Arama Ayarları menüsünden çıkmak istiyorsanız, İptal'e basın.

#### Grup hızlı arama girişleri oluşturma

En fazla 48 ayrı hızlı arama girişi içeren bir grup hızlı arama girişi oluşturabilirsiniz. Bu özellikle, bir hızlı arama girişi kullanarak, belirli bir grup insana siyah beyaz fakslar gönderebilirsiniz.

Not Gruplara yanlızca siyah beyaz faks gönderebilirsiniz. Çok İyi çözünürlüğü, bu özelliği kullanırken desteklenmez.

Gruplara yalnızca daha önceden girilmiş bireysel hızlı arama numaralarını atayabilirsiniz. Ayrıca, yalnızca bireysel hızlı arama girişleri eklenebilir; bir grubu, başka bir gruba atayamazsınız.

- 1 Ayarlar'a basın.
- 3'e ve ardından 2'ye basın.
   Bu işlem, Hızlı Arama Ayarları menüsünü görüntüler ve ardından Grup Hızlı Arama'yı seçer.
   İlk atanmamış hızlı arama girişi renkli grafik ekranda görünür.
- 3 Görüntülenen hızlı arama girişini seçmek için OK düğmesine basın. Başka bir boş girişi seçmek için ▼ veya ▲ düğmelerine ve sonrasında OK düğmesine de basabilirsiniz.

100

- Grup hızlı aramaya eklemek üzere bireysel hızlı arama girişi seçmek için ▼ veya
   ▲ düğmesine basın.
- 5 **OK** düğmesine basın.
- 6 İstediğiniz tüm girişleri eklediğinizde Seçim Yapıldı'yı vurgulanana kadar düğmesine basın ve sonra da OK'e basın.

Görsel klavye otomatik olarak renkli grafik ekranda görünür.

7 Grup hızlı arama adını girme Adı girmeyi tamamladığınızda, görsel klavyede Bitti'yi seçin ve sonra OK düğmesine basın.

Görsel klavye kullanarak metin girişi hakkında daha fazla bilgi almak için bkz. Metin ve simgeleri girme.

#### Hızlı arama girişlerini güncelleştirme

Bireysel bir hızlı arama girişinin telefon numarasını veya adını değiştirebilirsiniz.

- Not Bireysel hızlı arama girişi aynı zamanda hızlı arama grubunda yer alıyorsa, bireysel hızlı arama girişine yapılan tüm güncellemeler, hızlı arama grubuna da yansır.
- 1 Ayarlar'a basın.
- 3'e ve ardından 1'e basın.
   Bu, Hızlı Arama Ayarları menüsünü görüntüler ve ardından Bireysel Hızlı Arama'yı seçer.
- 3 Hızlı arama girişleri listesinde dolaşmak için ▼ veya ▲ düğmesine basın ve sonra da uygun girişi seçmek için OK düğmesine basın.
- 4 Geçerli faks numarası göründüğünde, silmek için **4** düğmesine basın.
- 5 Yeni faks numarasını girin.
- 6 Yeni numarayı kaydetmek için OK düğmesine basın. Görsel klavye otomatik olarak renkli grafik ekranda görünür.
- 7 Adı değiştirmek için görsel klavyeyi kullanın. Görsel klavyeyi kullanma konusunda daha fazla bilgi almak için bkz.Metin ve simgeleri girme.
- 8 **OK** düğmesine basın.
- 9 Başka bir hızlı arama girişini güncelleştirmek için 1'e, çıkmak için İptal'e basın.

#### Hızlı arama kayıtlarını silme

Bireysel veya grup hızlı arama girişlerini silebilirsiniz. Grup hızlı arama girişlerinde yer alan bir bireysel hızlı arama girişini silerseniz, gruptan da silinir.

- 1 Ayarlar'a basın.
- 2 3'e ve ardından yine 3'e basın.

Bu, Hızlı Arama Ayarları menüsünü görüntüler ve ardından Hızlı Arama Sil'i seçer.

- 3 Silmek istediğiniz hızlı arama girişi belirinceye dek ▼ veya ▲ düğmesine basın ve daha sonra da OK düğmesine basın. Ayrıca, kontrol panelindeki tuş takımını kullanarak hızlı arama kodunu da girebilirsiniz.
- 4 Başka bir hızlı arama girişini silmek için 3'e veya çıkmak için İptal'e basın.

## Faks çözünürlüğünü ve açık/koyu ayarlarını değiştirme

Faks olarak gönderdiğiniz belgelerin Çözünürlük ve Açık/Koyu ayarlarını değiştirebilirsiniz.

#### Faks çözünürlüğünü değiştirme

Çözünürlük ayarı, gönderim hızını ve fakslanan siyah beyaz belgelerin kalitesini etkiler. Fakslar, HP all-in-one tarafından, alıcı faks makinesinin desteklediği en yüksek çözünürlükte gönderilir. Yalnızca siyah beyaz olarak gönderdiğiniz faksların çözünürlük ayarını değiştirebilirsiniz. Tüm renkli fakslar İyi çözünürlük ayarı kullanılarak gönderilir. Şu çözünürlük ayarları seçilebilinir:

- İyi: çoğu belgeyi fakslamak için uygun olan yüksek kaliteli metin sağlar. Bu varsayılan ayardır.
- Çok İyi: çok ince detayları olan belgeleri fakslarken en yüksek kaliteyi sağlar.
   Çok İyi ayarını seçerseniz, faks işleminin daha uzun sürede tamamlanacağını ve bu çözünürlükte yalnızca siyah beyaz fakslar gönderebileceğinizi unutmayın. Renkli bir faks gönderirseniz, faks İyi çözünürlüğünde gönderilir.
- Fotoğraf: fotoğraf gönderirken en yüksek faks kalitesi sağlar. Fotoğraf seçeneğini belirlerseniz, faks gönderme işleminin daha uzun süreceğini unutmayın. Fotoğraf fakslarken, Fotoğraf özelliğini seçmenizi öneririz.
- Standart: en yüksek hızda iletimle en düşük faks kalitesi sağlar.

Değişikliklerinizi varsayılan değer olarak ayarlamazsanız, bu ayar, iş tamamlandıktan sonra varsayılan ayara geri döner. Bilgi için bkz. Yeni varsayılan ayarları belirleme.

#### Çözünürlüğü kontrol panelinden değiştirmek için

- 1 Orijinalleri belge besleyicisi tepsisine sayfanın üstü sola gelecek şekilde yükleyin.
- 2 Tuş takımını kullanmak faks numarasını girin, tek dokunmalı hızlı arama düğmelerinden birine basın ya da uygun hızlı arama girdisi görünene dek Hızlı Arama düğmesine basın.
- 3 Faks kısmında Menü'ye basın. Faks Menüsü görüntülenir.
- 4 Çözünürlük'ü seçmek için 1'e basın.
- 5 Bir çözünürlük ayarı seçmek için önce ▼ düğmesine ve ardından OK düğmesine basın.
- 6 Faks Başlat Siyah düğmelerine basın.

Not Fax Başlat Renkli'ye basarsanız, faks İyi ayarı kullanılarak gönderilir.

Faksınız seçtiğiniz Çözünürlük ayarında gönderilir. Tüm faksları bu ayarda göndermek için varsayılanı değiştirin. Daha fazla bilgi için bkz. Yeni varsayılan ayarları belirleme.

#### Açık/koyu ayarını değiştirme

Faksın kontrastını orijinale göre daha koyu veya daha açık olarak değiştirebilirsiniz. Bu özellik, karanlık, silik veya elle yazılmış belge fakslanırken yararlıdır. Kontrastı ayarlayarak orijinali koyultabilirsiniz.

Değişikliklerinizi varsayılan değer olarak ayarlamazsanız, bu ayar, iş tamamlandıktan sonra varsayılan ayara geri döner. Bilgi için bkz. Yeni varsayılan ayarları belirleme.

- 1 Orijinalleri belge besleyicisi tepsisine sayfanın üstü sola gelecek şekilde yükleyin.
- 2 Tuş takımını kullanmak faks numarasını girin, tek dokunmalı hızlı arama düğmelerinden birine basın ya da uygun hızlı arama girdisi görünene dek Hızlı Arama düğmesine basın.
- 3 Faks kısmında Menü'ye basın. Faks Menüsü görüntülenir.
- 4 Açık/Koyu'yu seçmek için 2'ye basın.

- 5 Faksı açıklaştırmak için ◀ düğmesine veya koyulaştırmak için ▶ düğmesine basın. Gösterge, bastığınız ok düğmesine bağlı olarak, sağa veya sola gider.
- 6 Fax Başlat Siyah veya Faks Başlat Renkli'ye basın.

Faksınız gönderilir seçtiğiniz **Açık/Koyu** ayarında gönderilir. Tüm faksları bu ayarda göndermek için varsayılanı değiştirin. Daha fazla bilgi için bkz. Yeni varsayılan ayarları belirleme.

#### Yeni varsayılan ayarları belirleme

İki Taraflı (faks göndermek için), Çözünürlük, ve Açık/Koyu ayarları için varsayılan değeri kontrol panelinden değiştirebilirsiniz.

- İki Taraflı (faks göndermek için), Çözünürlük, ve Açık/Koyu ayarlarında değişiklik yapın.
- 2 Zaten Faks Menüsü'nde değilseniz, Faks kısmında Menü düğmesine basın
- 3 Yeni Varsayılan Belirle'yi seçmek için 7'ye basın.
- 4 OK düğmesine basın.

## Faks seçeneklerini ayarlama

Meşgul bir numaranın HP all-in-one tarafından otomatik olarak yeniden aranıp aranmaması, HP all-in-one aygıtının ses düzeyinin ayarlanması ve faksların başka bir numaraya yönlendirilmesi gibi ayarlayabileceğiniz çeşitli faks seçenekleri vardır. Aşağıdaki seçeneklerde değişiklikler yaptığınızda, yeni ayar varsayılan olur. Faks seçeneklerini değiştirmek hakkında bilgi almak için bu bölümü gözden geçirin.

#### Fotoğraf yazdırmak için bir giriş tepsisi seçme

Aygıtınızda desteklenen kağıt tepsi aksusuarlarından biri takılysa, faks ve raporları yazdırmak için kullanılacak giriş tepsisini belirleyebilirsiniz.

- Fotoğraf veya asetat kağıdı gibi desteklenen her tür ve boyuttaki kağıt türlerini, ana kağıt tepsisine (Üst tepsi) yükleyebilirsiniz.
- 250 yaprağa kadar tam boyutlu düz kağıdı isteğe bağlı 250 Yapraklık Düz Kağıt Tepsisi'ne (Alt tepsi) yükleyebilirsiniz.

Örneğin, çok sayıda fotoğraf basıyorsanız, ana kağıt tepsisine fotoğraf kağıdı ve isteğe bağlı alt tepsiye de letter veya A4 kağıdı yükleyebilirsiniz. Yazdırma işini her değiştirdiğinizde yeniden kağıt yüklemeniz veya çıkartmanız gerekmeyeceğinden, isteğe bağlı giriş tepsisini kullanmanız, size zaman kazandıracaktır.

Aksesuara kağıt yüklenmesine ilişkin daha fazla bilgi için aksesuarla birlikte verilen yönergeleri okuyun ve uygulayın.

Alt kağıt tepsisi varsayılan olarak seçilidir. Varsayılan kağıt tepsisini değiştirmek isterseniz, aşağıdaki yordamı kullanın.

#### Giriş tepsisini kontrol panelinden seçmek için

- Tepsi Seç'e ve ardından 3'e basın.
   Bu işlem İşlev Seçme menüsünü görüntüler ve sonra da Faks Yazdırma öğesini seçer.
- 2 Aşağıdakilerden birini yapın:
  - Faks yazdırmak üzere ana kağıt tepsisini kullanmak için 1'e basın.

Bu işlem, Üst Tepsi'yi seçer.

Faks yazdırmak üzere isteğe bağlı 250 Yapraklık Düz Kağıt Tepsisi'ni kullanmak için 2'ye basın.

Bu işlem, Alt Tepsi'yi seçer.

3 OK düğmesine basın.

HP all-in-one aygıtı, gelecekteki tüm faksları yazdırmak için bu ayarı kullanır.

#### Alınan fakslar için kağıt boyutunu ayarlama

Alınan fakslar için kağıt boyutunu ayarlayabilirsiniz. Seçtiğiniz kağıt boyutu, giriş tepsinizde yüklü olanla aynı olmalıdır. Fakslar, sadece Letter, A4 ve legal kağıtlara yazdırılabilirler.

- Not Bir faks alındığında giriş tepsinizde yanlış boyutta kağıt yüklüyse, faks yazdırılmaz ve renkli grafik ekranda bir hata mesajı görüntülenir. Faksı yazdırmak için A4, letter ya da legal kağıtlardan birini yükleyin ve OK düğmesine basın.
- 1 Ayarlar'a basın.
- 2 4'e ve ardından 5'e basın. Bu, Temel Faks Ayarları menüsünü görüntüler ve ardından Faks Kağıt Boyutu'nu secer.
- 3 Bir seçeneği vurgulamak için ▼ düğmesine ve ardından da OK düğmesine basın.

#### Tonlu veya darbeli arama ayarlama

HP all-in-one aygıtınız için arama modunu tonlu veya darbeli arama olarak ayarlayabilirsiniz. Telefon sistemlerinin çoğu her iki tür aramayla da çalışır. Telefon sisteminiz darbeli arama gerektirmiyorsa, tonlu arama modunu kullanmanızı öneririz. Herkese açık bir telefon sisteminiz veya PBX sisteminiz varsa, **Darbeli Arama** ayarını seçmeniz gerekebilir. Hangi ayarı kullanacağınızdan emin değilseniz, yerel telefon şirketinize sorun.

- Not Darbeli Arama modunu seçerseniz, bazı telefon sistemi özellikleri kullanılamayabilir. Ayrıca, bir faks veya telefon numarasını çevirmek daha uzun zaman alabilir.
- 1 Ayarlar'a basın.
- 4'e ve ardından 7'ye basın.
   Bu, Temel Faks Ayarları menüsünü görüntüler ve ardından Tonlu veya Darbeli
   Arama'yı seçer.
- 3 Bir seçeneği vurgulamak için ▼ düğmesine ve ardından da OK düğmesine basın.

#### Ses düzeyini ayarlama

HP all-in-one aygıtınızında zil ve hoparlör sesi ayarları için üç düzey bulunmaktadır. Zil sesi, telefonun çalma sesidir. Hoparlör sesi, çevir sesleri, faks sesleri ve düğmeye basma sesleri gibi diğer tüm seslerdir. Varsayılan ayar Kısık'tır.

- 1 Ayarlar'a basın.
- 2 4'e ve ardından 8'e basın. Bu, Temel Faks Ayarları menüsünü görüntüler ve ardından Zil ve Bip Ses Düzeyi'ni seçer.
- 3 Seçeneklerden birini seçmek için ▼ düğmesine basın: Kısık, Yüksek veya Kapalı.

- Not Kapalı seçeneğini seçerseniz, çevir sesi, faks sesleri veya gelen arama zil sesini duymazsınız.
- 4 OK düğmesine basın.

#### Faksları başka bir numaraya iletme

HP all-in-one aygıtınızı faksları başka bir faks numarasına iletecek şekilde ayarlayabilirsiniz. Renkli bir faks alınırsa, siyah beyaz olarak iletilir.

Not HP all-in-one fakslarınızı iletirken, bir sorun olmadığı sürece aldığı faksları yazdırmaz. HP all-in-one faksı belirtilen faks makinesine iletemezse (örneğin, makine açık değilse), HP all-in-one faksı ve bir hata raporu yazdırır.

Faks ilettiğiniz numaranın çalıştığını doğrulamanızı öneririz. Faks makinesinin ilettiğiniz faksları alabildiğinden emin olmak için bir sınama faksı gönderin.

- 1 Ayarlar'a basın.
- 2 4'e ve ardından 9'a basın.

Bu işlem, Temel Faks Ayarları menüsünü görüntüler ve ardından Faks İletme'yi seçer.

- 3 Sorulduğunda, iletilecek faksları alacak faksın numarasını girin.
- 4 **OK** düğmesine basın.

Renkli grafik ekranda Faks İletme Açık görünür.

#### Faks iletimini düzenleme veya iptal etme

Faksı ilettiğiniz numarayı değiştirebilir veya faks iletme ayarınızı tamamen iptal edebilirsiniz.

- 1 Ayarlar'a basın.
- 2 4'e ve ardından 9'a basın.

Bu işlem, Temel Faks Ayarları menüsünü görüntüler ve ardından Faks İletme'yi seçer.

- 3 Aşağıdakilerden birini yapın:
  - Faks numarasını düzenlemek için 1'e basın. Faks numarasını değiştirin ve ardından OK düğmesine basın.
  - Faks iletmeyi iptal etmek için 2'ye ve ardından da OK düğmesine basın.

#### Yanıtlama zil sesi tonunu değiştirme (ayırt edici zil sesi)

Birçok telefon şirketi, size tek bir telefon hattında birden çok telefon numarasına izin veren ayırt edici zil sesi özelliği sağlar. Bu hizmete abone olduğunuzda, her numaranın farklı bir zil sesi tonu olur. Örneğin, farklı numaralar için tek, çift veya üçlü zil tonları kullanabilirsiniz. HP all-in-one aygıtınızı belirli zil tonları olan gelen aramaları yanıtlayacak şekilde ayarlayabilirsiniz.

HP all-in-one aygıtınızı ayırt edici zil sesi olan bir hatta bağlarsanız, telefon şirketinizden bir zil sesi tonunu sesli aramalara ve başka bir zil sesi tonunu da faks aramalarına atamasını isteyin. Faks numaranız için çift veya üç zil sesini tercih etmenizi öneririz. HP all-in-one belirtilen zil sesi tonunu algılarsa, aramayı yanıtlar ve faksı alır.

Örneğin, telefon şirketinizin ikili zil sesi olan aramaları faks numaranıza, tek zil sesi olan aramaları da sesli telefon numaranıza atamasını sağlayabilirsiniz. Bu ayarda, HP all-in-one aygıtınızın Yanıtlama Zil Tonu'nu İkili Zil Sesi'ne ayarlayın. Ayrıca,
Yanıtlanacak Çalma Sayısı'nı 3'e ayarlayabilirsiniz. İkili zil sesi olan bir arama geldiğinde, HP all-in-one aramayı üç zilden sonra yanıtlar ve faksı alır.

Bu hizmete abone değilseniz, Tüm Ziller seçeneği olan varsayılan zil sesi tonunu kullanın.

#### Yanıtlama zil tonunu kontrol panelinden değiştirmek için

- HP all-in-one aygıtınızın faks aramalarını otomatik olarak yanıtlayacak şekilde 1 ayarlandığını doğrulayın. Bilgi için bkz. Yanıt modunu ayarlama.
- 2 Ayarlar'a basın.
- 3 5'e ve ardından 1'e basın. Bu, Gelişmiş Faks Ayarları'nı görüntüler ve ardından Yanıtlama Zil Tonu'nu secer.
- 4 Bir seçeneği vurgulamak için 🔻 düğmesine ve ardından da OK düğmesine basın. Telefon, faks hattınıza atanan zil sesi tonuyla çaldığında, HP all-in-one aramayı yanıtlar ve faksı alır.

#### Meşgul veya yanıt vermeyen numaranın otomatik olarak yeniden aranması

HP all-in-one aygıtınızı meşgul veya yanıt vermeyen bir numarayı yeniden aramak üzere ayarlayabilirsiniz. Meşgulse Yeniden Ara için varsayılan ayar Yeniden Ara'dır. Yanıt Yok Yeniden Aral için varşayılan ayar Yeniden Arama'dır.

- 1 Ayarlar'a basın.
- 2 Aşağıdakilerden birini yapın:
  - Meşgulse Yeniden Ara ayarını değiştirmek için 5'e ve ardından 2'ye basın. Bu, Gelişmiş Faks Ayarları menüsünü görüntüler ve ardından Meşgulse Yeniden Ara'yı secer.
  - Yanıt Yok Yeniden Ara ayarını değiştirmek için önce 5'e ve ardından 3'e basin.

Bu, Gelişmiş Faks Ayarları menüsünü görüntüler ve ardından Yanıt Yok Yeniden Ara'yı secer.

- 3 Yeniden Ara veya Yeniden Arama Yok seçeneğini seçmek için **v** düğmesine basın.
- OK düğmesine basın. 4

#### Gelen fakslar için otomatik küçültme ayarlama

Bu ayar, varsayılan kağıt boyutundan daha büyük boyutlu bir faks alındığında HP allin-one aygıtınızın ne yapacağını belirler. Bu ayar açık olduğunda (varsayılan), gelen faksın görüntüsü küçültülerek olabildiğince bir sayfaya sığdırılmaya çalışılır. Bu özellik kapalı olduğunda, ilk sayfaya sığmayan bilgiler ikinci sayfada yazdırılır. Otomatik Küçültme, Legal boyutta faks aldığınızda ve giriş tepsisinde Letter boyutunda kağıt olduğunda kullanışlıdır.

- 1 Ayarlar'a basın.
- 2 5'e ve ardından 4'e basın. Bu, Gelişmiş Faks Ayarları menüsünü görüntüler ve ardından Otomatik Küçültme'yi seçer.
- 3 Açık veya Kapalı'yı seçmek için ▼ düğmesine basın.
- 4 **OK** düğmesine basın.

Faks özelliklerini kullanma

#### Gelen faksları yedeklemeyi ayarlama

HP all-in-one alınan tüm faksları belleğe kaydeder. HP all-in-one aygıtının faksları yazdırmasını engelleyen bir hata durumu varsa, Gelen Faksları Yedekle özelliği faksları almaya devam etmenize olanak sağlar.. Hata durumu sırasında Gelen Faksları Yedekle özelliği etkinse, fasklar belleğe kaydedilir.

Örneğin, HP all-in-one aygıtında kağıt biterse ve Gelen Faksları Yedekle özelliği etkinse, alınan tüm fakslar bellekte saklanır. Ek kağıt yükledikten sonra faksları yazdırabilirsiniz. Bu özelliği devre dışı bırakırsanız, HP all-in-one hata durumu giderilene kadar gelen faks aramalarını yanıtlamaz.

Normal çalışma sırasında (Gelen Faksları Yedekle Açık ya da Kapalı), HP all-in-one tüm faksları belleğe kaydeder. Bellek dolduğunda, HP all-in-one aldığı yeni faksları, yazdırılmış en eski faksların üstüne yazar. Bellekteki tüm faksları silmek isterseniz Açık'a basarak HP all-in-one aygıtını kapatın.

Not Gelen Faksları Yedekle Açık ise ve bir hata durumu varsa, HP all-in-one aldığı tüm faksları "yazdırılmamış" olarak belleğe kaydeder. Yazdırılmamış tüm fakslar yazdırılana veya silinene kadar bellekte saklanır. Bellek yazdırılmamış fakslarla dolarsa, HP all-in-one yazdırılmamış fakslar yazdırılana veya bellekten silinene kadar başka faks bir kabul etmeyecektir. Bellekte saklanan faksların yazdırılması veya bellekten silinmesi hakkında daha fazla bilgi için bkz. Bellekteki faksları yeniden yazdırma veya silme.

Varsayılan Gelen Faksları Yedekle ayarı Açık'tır.

#### Gelen faksları yedeklemeyi kontrol panelinden ayarlamak için

- 1 Ayarlar'a basın.
- 2 5'e ve ardından yine 5'e basın. Bu, Gelişmiş Faks Ayarları menüsünü görüntüler ve ardından Gelen Faksları Yedekle'yi seçer.
- 3 Açık veya Kapalı'yı seçmek için ▼ düğmesine basın.
- 4 **OK** düğmesine basın.

#### Hata düzeltme modunu kullanma

Hata Düzeltme Modu (ECM), gönderim sırasında oluşan hataları algılayarak ve otomatik olarak hatalı kısmın yeniden gönderilmesini isteyerek, zayıf telefon hatlarından kaynaklanan veri kayıplarını ortadan kaldırır. İyi telefon hatlarında telefon ücretlerini etkilemez, hatta ücretlerin azalmasını bile sağlayabilir. Zayıf telefon hatlarında, ECM, gönderme süresini ve telefon ücretlerini artırır, ancak verileri daha güvenilir şekilde gönderir. Varsayılan ayar Açık'tır. Telefon ücretlerini büyük ölçüde artırırsa ve azalan ücretlerin karşılığın daha düşük kaliteyi kabulleniyorsanız, ECM'yi kapatın.

ECM için aşağıdaki kurallar geçerlidir:

- ECM'yi kapatırsanız, bu sadece gönderdiğiniz fakslar için geçerlidir. Bu, aldığınız fakslar için geçerli değildir.
- ECM'yi kapatırsanız, Faks Hızı'nı Orta'ya ayarlayın. Faks Hızı Hızlı'ya ayarlıysa, fakslar otomatik olarak ECM açık gönderilecektir. Faks Hızı'nı değiştirmek hakkında bilgi için bkz. Faks hızını ayarlama.
- Renkli faks gönderirseniz, faks geçerli seçeneğe bakılmaksızın ECM açık gönderilir.

#### ECM ayarını kontrol panelinden değiştirmek için

- 1 Ayarlar'a basın.
- 2 5'e ve ardından 6'ya basın. Bu, Gelişmiş Faks Ayarları menüsünü görüntüler ve ardından Hata Düzeltme Modu'nu seçer.
- 3 Açık veya Kapalı'yı seçmek için ▼ düğmesine basın.
- 4 **OK** düğmesine basın.

#### Faks hızını ayarlama

Faks alıp gönderirken HP all-in-one aygıtınızın diğer fakslarla iletişimde bulunacağı faks hızını ayarlayabilirsiniz. Varsayılan faks hızı ayarı Hızlı'dır.

Aşağıdakilerden birini kullanırsanız, faks hızı için daha düşük bir değer ayarlamanız gerekebilir:

- Internet telefon hizmeti
- PBX sistemi
- Internet üzerinden Faks Protokolü (FoIP)
- Tümleşik hizmetler dijital ağı (ISDN) hizmeti

Faks alırken veya gönderirken sorun yaşarsanız, Faks Hızı için Orta veya Yavaş ayarını seçmeyi deneyebilirsiniz. Aşağıdaki tabloda kullanılabilecek faks hızı ayarları açıklanmıştır.

| Faks hızı ayarı | Faks hizi         |
|-----------------|-------------------|
| Hızlı           | v.34 (33600 baud) |
| Orta            | v.17 (14400 baud) |
| Yavaş           | v.29 (9600 baud)  |

#### Faks hızını kontrol panelinden ayarlamak için

- 1 Ayarlar'a basın.
- 2 5'e ve ardından 7'ye basın.

Bu, Gelişmiş Faks Ayarları'nı görüntüler ve ardından Faks Hızı'nı seçer.

3 Seçeneklerden birini seçmek için ▼ düğmesine ve ardından da OK düğmesine basın.

## Bellekteki faksları yeniden yazdırma veya silme

Bellekte saklanan faksları yeniden yazdırabilir veya silebilirsiniz. Faks alınırken HP allin-one aygıtınızda kağıt biterse, faksı bellekten yeniden yazdırmanız gerekebilir. Ya da, HP all-in-one aygıtının belleği dolarsa, gelen faksları almaya devam edebilmek için belleği boşaltmanız gerekebilir.

Not HP all-in-one aldığı tüm faksları, fakslar yazdırılsa dahi, belleğe kaydeder. Bu, gerekirse faksları daha sonra yeniden yazdırmanıza olanak sağlar. Bellek dolduğunda, HP all-in-one aldığı yeni faksları, yazdırılmış en eski faksların üstüne yazar.

Faks özelliklerini kullanma

#### Bellekte saklanan faksları kontrol panelinden yazdırma

- 1 Kağıt tepsisinde kağıt yüklü olduğundan emin olun.
- 2 Ayarlar'a basın.
- 6'ya ve ardından 4'e basın. Bu, Araçlar menüsünü görüntüler ve sonra Bellekteki Faksları Yazdır'ı seçer. Fakslar, en son alınan faks ilk önce yazdırılacak şekilde ters sırada yazdırılır.
- 4 Yazdırılmakta olan bir faks gerekli değilse, İptal'e basın.

HP all-in-one bellekteki bir sonraki faksı yazdırmaya başlayacaktır.

Not Yazdırılmalarını durdurmak üzere saklanmış her faks için İptal'e basmanız gerekmektedir.

#### Bellekte saklanan tüm faksları kontrol panelinden silme

→ Bellekteki tüm faksları silmek için Açık'a basarak HP all-in-one aygıtını kapatın.

HP all-in-one aygıtınızı kapattığınızda, bellekte saklanan tüm fakslar silinir.

# Internet üzerinden faks gönderme

HP all-in-one aygıtınızla Internet üzerinden faks gönderip almanıza olanak sağlayan düşük maliyetli bir telefon hizmetine abone olabilirsiniz. Bu yönteme Internet Protokolü (FoIP) üzerinden Faks gönderme denir. Aşağıdakilerden birisi sizin için geçerliyse, (telefon şirketiniz tarafından sağlanan) FoIP hizmeti kullanıyor olabilirsiniz:

- Faks numarasıyla birlikte bir özel erişim kodu arıyorsanız, veya
- Internet'e bağlanan ve faks bağlantısı için analog telefon bağlantı noktaları sağlayan bir IP dönüştürücü kutunuz varsa.
- Not Ethernet bağlantı noktasından değil de, yalnızca üzerinde "1-LINE" yazan telefon bağlantı noktasına bir telefon kablosu bağlayarak faks gönderebilir ve alabilirsiniz. Bu durum, Internet bağlantınızın ancak bir dönüştürücü kutusundan (faks bağlantıları için normal analog telefon girişleri sağlar) veya telefon şirketiniz üzerinden yapılabileceği anlamına gelir.

Bazı Internet'ten faks gönderme hizmetleri HP all-in-one yüksek hızda faks gönderirken ve alırken düzgün çalışmaz (33600bps). Bir Internet faks hizmeti kullanırken, faks göndermede ve almada sorun yaşarsanız, daha yavaş bir faks hızı kullanın. Bunu **Faks Hızı** ayarını **Hızı**ı'dan (varsayılan) **Orta**'ya değiştirerek yapabilirsiniz. Bu ayarın değiştirilmesi hakkında bilgi için, bkz. Faks hızını ayarlama.

Aynı zamanda, telefon şirketinizin Internet üzerinden faks göndermeyi desteklediğinden emin olmak için bunu kontrol edin.

# Faksı durdurma

Göndermekte veya almakta olduğunuz bir faksı istediğiniz zaman iptal edebilirsiniz.

#### Faksı kontrol panelinden durdurmak için

Gönderdiğiniz veya aldığınız bir faksı durdurmak için kontrol panelinde İptal'e basın. Renkli grafik ekranda Faks İptal Edildi mesajının belirmesini bekleyin. Böyle bir mesaj belirmezse, yeniden İptal'e basın.

HP all-in-one aygıtı, yazdırmaya başlamış olduğu sayfaları yazdırır ve sonra da faksın kalanını iptal eder. Bu işlem bir kaç dakika sürebilir.

#### Aramakta olduğunuz bir numarayı iptal etmek için

→ Aramakta olduğunuz bir numarayı iptal etmek için İptal'e basın.

# **12** HP Instant Share hizmetini kullanma (USB)

HP Instant Share aileniz ve arkadaşlarınızla fotoğraf paylaşmayı kolaylaştırır. Bir fotoğraf tarayın ya da HP all-in-one aygıtının kart yuvasına bir bellek kartı yerleştirin, paylaşmak üzere bir ya da birkaç adet fotoğraf seçin, fotoğraflarınız için bir hedef belirleyin ve fotoğrafları bu hedeflere gönderin. Hatta, fotoğrafları bir çevrimiçi fotoğraf albümüne ya da bir çevrimiçi fotoğraf baskı hizmetine yükleyebilirsiniz. Sunulan hizmetler ülkelere ya da bölgelere göre değişiklik gösterebilir.

**HP Instant Share E-posta** ile aileniz ve arkadaşlarınız görüntüleyebilecekleri fotoğrafları her zaman alırlar - indirmesi ya da açması çok zor olan büyük görüntülere son. Fotoğraflarınızın küçük görüntüleri olan bir e-posta, aileniz ya da arkadaşlarınızın resimlerinizi görüntüleyebilecekleri, paylaşabilecekleri, yazdırabilecekleri ve kaydedebilecekleri güvenli bir Web sayfasına bağlantı ile gönderilir.

Not HP all-in-one aygıtınız bir ağa bağlıysa ve HP Instant Share hizmeti kuruluysa, HP Instant Share hizmetini kullanma (ağda) bölümünde yer alan bilgileri kullanın. Bu bölümde yer alan bilgiler yalnızca bir bilgisayara USB kablosuyla bağlı ve daha önce bir ağa bağlanmamış veya HP Instant Share hizmeti kurulmamış aygıtlar için geçerlidir.

# Genel bakış

HP all-in-one aygıtınız USB ile bağlı ise, aygıtınızı ve bilgisayarınızda yüklü olan HP yazılımını kullanarak fotoğraflarınızı arkadaşlarınız ve yakınlarınızla paylaşabilirsiniz. İşletim sistemi Windows olan bir bilgisayarınız varsa, **HP Image Zone** yazılımını kullanın; Macintosh'unuz varsa **HP Instant Share** istemci uygulama yazılımını kullanın.

Not USB bağlantılı aygıt bilgisayara USB kablosuyla bağlanmış bir HP All-in-One'dır ve internet erişimi için bilgisayara gereksinimi vardır.

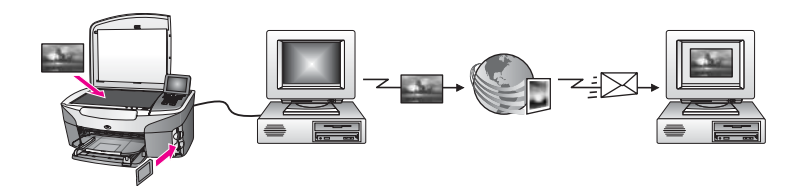

HP all-in-one ile istediğiniz hedefe resim göndermek için HP Instant Share kullanın. Hedef bir e-posta adresi, çevrimiçi bir fotoğraf albümü ya da çevrimiçi bir fotoğraf baskı hizmeti olabilir. Sunulan hizmetler ülkelere ya da bölgelere göre değişiklik gösterebilir.

Not Resimlerinizi bir arkadaşınızın ya da akrabanızın ağa bağlı HP All-in-One ürününe ya da fotoğraf yazıcısına gönderebilirsiniz. Bir aygıta göndermek için HP Passport kullanıcı adınızın ve parolanızın olması gereklidir. Alıcı aygıtta HP Instant Share hizmetinin kurulu olması ve aygıtın hizmete kayıtlı olması gerekir. Ayrıca, alıcının, alıcı aygıta verdiği adı öğrenmeniz gerekir. Yönergelerin kalanı HP all-in-one aygıtınızı kullanarak görüntü gönderme bölümünün 5. adımında verilmektedir.

# Başlangıç

HP all-in-one aygıtınızla HP Instant Share programını kullanmak için aşağıdakilere sahip olmalısınız:

- Bilgisayara USB kablosuyla bağlanmış bir HP all-in-one aygıtı
- HP all-in-one aygıtının bağlı olduğu bilgisayar üzerinden Internet erişimi
- İşletim sisteminize göre:
  - Windows: Bilgisayarınızda yüklü HP Image Zone yazılımı
  - Macintosh: HP Instant Share istemci uygulaması yazılımı da dahil olmak üzere bilgisayarınızda yüklü HP Image Zone yazılımı

Bir kez HP all-in-one aygıtınızı kurduktan ve **HP Image Zone** yazılımını yükledikten sonra, HP Instant Share hizmetini kullanarak fotoğraf paylaşmaya başlayabilirsiniz. HP all-in-one aygıtınızı kurma hakkında daha fazla bilgi için aygıtınızla birlikte verilen Kurulum Kılavuzu'na bakın.

# HP all-in-one aygıtınızı kullanarak görüntü gönderme

Görüntüler fotoğraf ya da taranmış belgeler olabilir. Her ikisini de HP all-in-one aygıtınızı ve HP Instant Share programınızı kullanarak arkadaşlarınız ve yakınlarınızla paylaşabilirsiniz. Bir bellek kartından fotoğrafları seçin veya bir görüntüyü tarayın, HP all-in-one aygıtınızın kontrol panelindeki HP Instant Share düğmesine basın ve görüntülerinizi istediğiniz hedefe gönderin. Ayrıntılı yönergeler için aşağıdaki konulara bakın.

#### Fotoğrafları bellek kartından gönderme

Fotoğrafları bellek kartını takar takmaz paylaşmak veya bellek kartını takıp fotoğrafları daha sonra paylaşmak için HP all-in-one aygıtınızı kullanın. Fotoğrafları hemen paylaşmak için bellek kartını uygun kart yuvasına takın, bir veya birden çok fotoğraf seçin ve kontrol panelindeki HP Instant Share düğmesine basın.

Bellek kartını taktıktan sonra fotoğrafları daha sonra göndermeye karar verirseniz, HP all-in-one aygıtınıza geri döndüğünüzde boşta çalıştığını görürsünüz. Sadece HP Instant Share düğmesine basın ve fotoğraf seçmek ve paylaşmak için verilen istemleri izleyin.

Not Bellek kartı kullanma konusunda daha fazla bilgi için bkz. Bellek kartı ya da PictBridge kamera kullanma.

#### Bellek kartınızı takar takmaz fotoğraf gönderme

- 1 Bellek kartının, HP all-in-one aygıtında uygun yuvaya yerleştirildiğinden emin olun.
- 2 Bir veya daha fazla fotoğraf seçin. Fotoğraf seçme hakkında daha fazla bilgi için bkz. Bellek kartı ya da PictBridge kamera kullanma.

Not Video dosya türleri HP Instant Share hizmeti tarafından desteklenmeyebilir.

3 HP all-in-one aygıtınızın kontrol panelindeki HP Instant Share düğmesine basın.

Windows kullanıcıları için: **HP Image Zone** yazılımı bilgisayarınızda başlar. **HP Instant Share** sekmesi belirir. Fotoğraflarınızın simge resimleri Seçim Tepsisi'nde görüntülenir. **HP Image Zone** hakkında daha fazla bilgi için ekran yardımında **HP Image Zone** kullanımı konusuna bakın. Macintosh kullanıcıları: **HP Instant Share** istemci uygulama yazılımı bilgisayarınızda açılır. Fotoğraflarınızın simge resimleri **HP Instant Share** penceresinde görüntülenir.

- Not Macintosh OS X v10.1.5'ten (OS 9 v9. 1.5 da dahil olmak üzere) daha önceki bir sürümü kullanıyorsanız, fotoğraflarınız Macintosh bilgisayarınızdaki HP Gallery yazılımına yüklenir. E-posta'yı tıklatın. Fotoğrafları, bilgisayarınızın ekranındaki komut istemlerini izleyerek e-posta eki olarak gönderin.
- 4 İşletim sisteminize uygun adımları izleyin:

#### Windows tabanlı bir bilgisayar kullanıyorsanız:

- a HP Instant Share sekmesinin Kontrol veya Çalışma alanlarından birinde, fotoğraflarınızı göndermek üzere kullanmak istediğiniz hizmetin bağlantısını veya simgesini tıklatın.
  - Not Tüm Hizmetleri Göster'i tıklatırsanız, ülkenizde/bölgenizde geçerli tüm hizmetler arasından seçim yapabilirsiniz. Örneğin: HP Instant Share E-Posta ve Çevrimiçi Albüm Oluşturma. Ekrandaki yönergeleri izleyin.

Çalışma alanında Çevrimiçi Çalış ekranı görünür.

b **İleri**'yi tıklatın ve ekrandaki yönergeleri izleyin.

#### Macintosh kullanıyorsanız:

- Paylaşmak istediğiniz görüntülerin HP Instant Share penceresinde göründüğünden emin olun.
   Fotoğrafları kaldırmak için - düğmesini, ya da pencereye fotoğraf eklemek için + düğmesini kullanın.
- b **Continue** (Devam) düğmesini tıklatın ve ekrandaki yönergeleri izleyin.
- c HP Instant Share hizmetleri listesinden fotoğraflarınızı göndermek üzere kullanmak istediğiniz hizmeti seçin.
- d Ekrandaki yönergeleri izleyin.
- 5 HP Instant Share E-posta hizmetinden aşağıdakileri yapabilirsiniz:
  - Web üzerinden görüntülenebilen, yazdırılabilen ve kaydedilebilen fotoğraflarınızın küçük resimlerini e-posta mesajıyla gönderin.
  - E-posta adres rehberini açın ve düzenleyin. Adres Defteri'ni tıklatın, HP Instant Share hizmetine kaydolun ve bir HP Passport hesabı açın.
  - E-posta mesajınızı birden fazla adrese gönderin. Birden fazla adres bağlantısını tıklatın.
  - Arkadaşınızın veya yakınınızın ağa bağlı aygıtına taranmış görüntülerin koleksiyonlarını gönderin. E-posta adresi alanına aygıta alıcı tarafından atanan adı ve hemen ardına @send.hp.com yazın. HP Instant Share hizmetine HP Passport kullanıcı adınız ve parolanız ile giriş yapmanız istenecektir.
    - Not HP Instant Share hizmetini daha önce kurmadıysanız, HP Passport'a giriş yap ekranındaki HP Passport hesabı oluştur bağlantısını tıklatın. HP Passport kullanıcı adınızı ve parolanızı alın.

Not Ayrıca, bellek kartınızdan görüntü göndermek için kontrol panelinin Fotoğraf alanındaki Menü düğmesini de kullanabilirsiniz. Daha fazla bilgi için bkz. Bellek kartı ya da PictBridge kamera kullanma.

#### Bellek kartını takmak ve fotoğrafları daha sonra göndermek için

- Bellek kartını HP all-in-one aygıtınızın içindeki uygun yuvaya yerleştirin.
   Belirli bir süre geçtikten sonra, HP all-in-one aygıtı boşta çalışma moduna geçer.
   Boş ekran renkli grafik ekranda belirdiği zaman HP all-in-one boşta çalışma modundadır.
- 2 HP all-in-one aygıtınızın kontrol panelindeki HP Instant Share düğmesine basın. Renkli grafik ekranda Gönderme Kaynağı menüsü görünür.
- Bellek kartı'nı seçmek için 1'e basın.
   Bellek kartındaki ilk fotoğraf renkli grafik ekran üzerinde görünür.
- 4 Bellek kartınızı takar takmaz fotoğraf gönderme kısmındaki adımları izleyin (2. adımdan başlayarak).

#### Taranmış görüntü gönderme

Taranmış bir görüntüyü kontrol panelindeki HP Instant Share düğmesine basarak paylaşın. HP Instant Share düğmesini kullanmak için, görüntüyü camın üzerine yerleştirin, görüntüyü gönderme aracı olarak tarayıcıyı seçin, hedefi belirleyin ve tarama işlemini başlatın.

Not Görüntü tarama hakkında bilgi için bkz. Tarama özelliklerini kullanma.

#### HP all-in-one aygıtınızdan taranmış bir görüntü göndermek için

- 1 Orijinali ön yüzü alta gelecek şekilde, camın sağ ön köşesine yerleştirin.
- 2 HP all-in-one aygıtınızın kontrol panelindeki HP Instant Share düğmesine basın. Renkli grafik ekranda Gönderme Kaynağı menüsü görünür.
- 3 Tarayıcı'yı seçmek için 2'ye basın.

Görüntü taranır ve bilgisayarınıza yüklenir.

Windows kullanıcıları için: **HP Image Zone** yazılımı bilgisayarınızda başlar. **HP Instant Share** sekmesi belirir. Taranmış resmin küçük resim görüntüsü Seçim Tepsisi'nde görünür. **HP Image Zone** hakkında daha fazla bilgi için ekran yardımında **HP Image Zone** kullanımı konusuna bakın.

Macintosh kullanıcıları: **HP Instant Share** istemci uygulama yazılımı bilgisayarınızda açılır. Taranmış görüntünün küçük resim görüntüsü **HP Instant Share** penceresinde görünür.

- Not Macintosh OS X v10.1.5'ten (OS 9 v9. 1.5 da dahil olmak üzere) daha önceki bir sürümü kullanıyorsanız, fotoğraflarınız Macintosh bilgisayarınızdaki HP Gallery yazılımına yüklenir. E-posta'yı tıklatın. Taranmış görüntüyü, bilgisayarınızın ekranındaki komut istemlerini izleyerek e-posta eki olarak gönderin.
- 4 İşletim sisteminize uygun adımları izleyin:

#### Windows tabanlı bir bilgisayar kullanıyorsanız:

a **HP Instant Share** sekmesinin **Kontrol** veya **Çalışma** alanlarından birinde, taranmış görüntülerinizi göndermek üzere kullanmak istediğiniz hizmetin bağlantısına veya simgesine tıklatın.

HP Instant Share hizmetini kullanma

(**USB**)

Not Tüm Hizmetleri Göster'i tıklatırsanız, ülkenizde/bölgenizde geçerli tüm hizmetler arasından seçim yapabilirsiniz. Örneğin: HP Instant Share E-Posta ve Çevrimiçi Albüm Oluşturma. Ekrandaki yönergeleri izleyin.

Çalışma alanında Çevrimiçi Çalış ekranı görünür.

b İleri'yi tıklatın ve ekrandaki yönergeleri izleyin.

#### Macintosh kullanıyorsanız:

- Paylaşmak istediğiniz taranmış görüntülerin HP Instant Share penceresinde görüntülendiğinden emin olun.
   Fotoğrafları kaldırmak için - düğmesini, ya da pencereye fotoğraf eklemek için + düğmesini kullanın.
- b **Continue** (Devam) düğmesini tıklatın ve ekrandaki yönergeleri izleyin.
- c HP Instant Share hizmetleri listesinden taranmış görüntünüzü göndermek üzere kullanmak istediğiniz hizmeti seçin.
- d Ekrandaki yönergeleri izleyin.
- 5 HP Instant Share E-posta hizmetinden aşağıdakileri yapabilirsiniz:
  - Web üzerinden görüntülenebilen, yazdırılabilen ve kaydedilebilen fotoğraflarınızın küçük resimlerini e-posta mesajıyla gönderin.
  - E-posta adres rehberini açın ve düzenleyin. Adres Defteri'ni tıklatın, HP Instant Share hizmetine kaydolun ve bir HP Passport hesabı açın.
  - E-posta mesajınızı birden fazla adrese gönderin. Birden fazla adres bağlantısını tıklatın.
  - Arkadaşınızın veya yakınınızın ağa bağlı aygıtına taranmış görüntülerin koleksiyonlarını gönderin. E-posta adresi alanına aygıta alıcı tarafından atanan adı ve hemen ardına @send.hp.com yazın. HP Instant Share hizmetine HP Passport kullanıcı adınız ve parolanız ile giriş yapmanız istenecektir.
    - Not HP Instant Share hizmetini daha önce kurmadıysanız, HP Passport'a giriş yap ekranındaki HP Passport hesabı oluştur bağlantısını tıklatın. HP Passport kullanıcı adınızı ve parolanızı alın.
- Not Ayrıca, taranmış bir görüntüyü göndermek için Tarama Hedefi düğmesini de kullanabilirsiniz. Daha fazla bilgi için bkz. Tarama özelliklerini kullanma.

# Bilgisayarınızı kullanarak görüntü gönderme

HP Instant Share ile görüntülerinizi paylaşmak için HP all-in-one aygıtını kullanmaya ek olarak, görüntü göndermek için bilgisayarınızda yüklü olan **HP Image Zone** yazılımını da kullanabilirsiniz. **HP Image Zone** yazılımı, bir veya birden çok görüntüyü seçip düzenlemenize ve ondan sonra da bir hizmet (örneğin, **HP Instant Share E-posta**) seçmek ve görüntülerinizi paylaşmak üzere HP Instant Share hizmetine erişmenize olanak sağlar. En azından, görüntülerinizi aşağıdaki yollardan paylaşabilirsiniz:

- HP Instant Share E-posta (bir e-posta adresine gönderme)
- HP Instant Share E-posta (bir aygıta gönderme)
- Çevrimiçi Albümler
- Çevrimiçi fotoğraf basma (kullanılabilirlik ülkeye/bölgeye bağlıdır)

#### HP Image Zone yazılımını kullanarak görüntü gönderme (Windows)

Görüntüleri arkadaşlarınızla ve yakınlarınızla paylaşmak için **HP Image Zone** yazılımını kullanın. **HP Image Zone** yazılımını açın, paylaşmak istediğiniz görüntüleri seçin ve **HP Instant Share E-posta** hizmetini kullanarak iletin.

Not HP Image Zone yazılımını kullanma hakkında daha fazla bilgi için, ekrandaki HP Image Zone Yardım'a bakın.

#### HP Image Zone yazılımını kullanmak için

- Masaüstünüzdeki HP Image Zone simgesini çift tıklatın.
   HP Image Zone penceresi bilgisayarınızda açılır. Görüntülerim sekmesi pencerede görünür.
- 2 Kaydedildikleri klasörlerden bir ya da daha fazla görüntü seçin. Daha fazla bilgi için ekrandaki **HP Image Zone Yardım'**a bakın.
  - Not Görüntüleri düzenlemek ve istediğiniz sonuçları elde etmek için HP Image Zone görüntü düzenleme araçlarını kullanın. Daha fazla bilgi için ekrandaki HP Image Zone Yardım'a bakın.
- 3 HP Instant Share sekmesini tıklatın.
   HP Instant Share sekmesi HP Image Zone penceresinde belirir.
- 4 **HP Instant Share** sekmesinin **Kontrol** veya **Çalışma** alanlarından birinde, taranmış görüntülerinizi göndermek üzere kullanmak istediğiniz hizmetin bağlantısına veya simgesine tıklatın.
  - Not Tüm Hizmetleri Göster'i tıklatırsanız, ülkenizde/bölgenizde geçerli tüm hizmetler arasından seçim yapabilirsiniz. Örneğin: HP Instant Share E-Posta ve Çevrimiçi Albüm Oluşturma. Ekrandaki yönergeleri izleyin.

HP Instant Share sekmesinin Çalışma alanında Çevrimiçi Çalış ekranı görünür.

- 5 **İleri**'yi tıklatın ve ekrandaki yönergeleri izleyin.
- 6 HP Instant Share E-posta hizmetinden aşağıdakileri yapabilirsiniz:
  - Web üzerinden görüntülenebilen, yazdırılabilen ve kaydedilebilen fotoğraflarınızın küçük resimlerini e-posta mesajıyla gönderin.
  - E-posta adres rehberini açın ve düzenleyin. Adres Defteri'ni tıklatın, HP Instant Share hizmetine kaydolun ve bir HP Passport hesabı açın.
  - E-posta mesajınızı birden fazla adrese gönderin. Birden fazla adres bağlantısını tıklatın.
  - Arkadaşınızın veya yakınınızın ağa bağlı aygıtına taranmış görüntülerin koleksiyonlarını gönderin. E-posta adresi alanına aygıta alıcı tarafından atanan adı ve hemen ardına @send.hp.com yazın. HP Instant Share hizmetine HP Passport kullanıcı adınız ve parolanız ile giriş yapmanız istenecektir.
    - Not HP Instant Share hizmetini daha önce kurmadıysanız, HP Passport oturumu aç ekranındaki HP Passport hesabına gereksinimim var bağlantısını tıklatın. HP Passport kullanıcı adınızı ve parolanızı alın.

# HP Instant Share istemci uygulama yazılımını kullanarak (Macintosh OS X9 s10.2 ve üstü kullanıcılar) görüntü gönderme

Not Macintosh OS X v10.2.1 ve v10.2.2 desteklenmez.

Arkadaşlarınızla ve yakınlarınızla görüntü paylaşmak için HP Instant Share istemci uygulamasını kullanın. HP Instant Share penceresini açın, paylaşmak istediğiniz görüntüleri seçin ve **HP Instant Share E-posta** hizmetini kullanarak iletin.

Not HP Instant Share istemci uygulama yazılımını kullanma hakkında daha fazla bilgi için ekrandaki HP Image Zone Yardım'a bakın.

#### HP Instant Share istemci uygulama yazılımını kullanmak için

- 1 Dock'tan **HP Image Zone** simgesini seçin. Masaüstünüzde **HP Image Zone** penceresi açılır.
- 2 HP Image Zone penceresinin üst bölümünde Hizmetler düğmesini tıklatın.
   HP Image Zone penceresinin alt bölümünde uygulamalar listesi görünür.
- Uygulamalar listesinden HP Instant Share öğesini seçin.
   HP Instant Share istemci uygulama yazılımı bilgisayarınızda başlar.
- 4 Görüntü eklemek için + düğmesini, ya da pencereden görüntü kaldırmak için düğmesini kullanın.
  - Not HP Instant Share istemci uygulama yazılımını kullanma hakkında daha fazla bilgi için ekrandaki HP Image Zone Yardım'a bakın.
- 5 Paylaşmak istediğiniz görüntülerin **HP Instant Share** penceresinde görüntülendiğinden emin olun.
- 6 Continue (Devam) düğmesini tıklatın ve ekrandaki yönergeleri izleyin.
- 7 HP Instant Share hizmetleri listesinden taranmış görüntünüzü göndermek üzere kullanmak istediğiniz hizmeti seçin.
- 8 Ekrandaki yönergeleri izleyin.
- 9 HP Instant Share E-posta hizmetinden aşağıdakileri yapabilirsiniz:
  - Web üzerinden görüntülenebilen, yazdırılabilen ve kaydedilebilen fotoğraflarınızın küçük resimlerini e-posta mesajıyla gönderin.
  - E-posta adres rehberini açın ve düzenleyin. Adres Defteri'ni tıklatın, HP Instant Share hizmetine kaydolun ve bir HP Passport hesabı açın.
  - E-posta mesajınızı birden fazla adrese gönderin. Birden fazla adres bağlantısını tıklatın.
  - Arkadaşınızın veya yakınınızın ağa bağlı aygıtına taranmış görüntülerin koleksiyonlarını gönderin. E-posta adresi alanına aygıta alıcı tarafından atanan adı ve hemen ardına @send.hp.com yazın. HP Instant Share hizmetine HP Passport kullanıcı adınız ve parolanız ile giriş yapmanız istenecektir.
    - Not HP Instant Share hizmetini daha önce kurmadıysanız, HP Passport oturumu aç ekranındaki HP Passport hesabına gereksinimim var bağlantısını tıklatın. HP Passport kullanıcı adınızı ve parolanızı alın.

# HP Yönlendirici yazılımını kullanarak görüntü paylaşma (Macintosh OS X v10.1.5'ten daha önceki sürüm)

Not Macintosh OS 9 v9.1.5 ve daha sonraki sürümler ile v9.2.6 ve daha sonraki sürümler **desteklenir**. Macintosh OS X v10.0 ve v10.0.4 **desteklenmez**.

E-posta hesabı olan herkesle görüntü paylaşın. Sadece **HP Yönlendirici** yazılımını başlatın ve **HP Gallery** yazılımını açın. Sonra, bilgisayarınızda yüklü e-posta uygulamasını kullanarak yeni bir e-posta mesajı oluşturun.

Not Daha fazla bilgi için **HP Photo and Imaging Help**'de, HP Imaging Gallery bölümüne bakın.

#### E-posta seçeneğini HP Yönlendirici içinden kullanmak için

- 1 HP Yönlendirici menüsünü görüntüleyin:
  - OS X'de Dock'tan HP Yönlendirici simgesini seçin.
  - OS 9'da masaüstünüzdeki HP Yönlendirici kısayolunu çift tıklatın.
- 2 HP Photo and Imaging Gallery yazılımını açın:
  - OS X'de, HP Yönlendirici menüsünün Manage and Share (Yönet ve Paylaş) bölümünde HP Gallery öğesini seçin.
  - OS 9'da, HP Gallery'i çift tıklatın.
- 3 Paylaşacak bir veya daha fazla görüntü seçin.
  - Daha fazla bilgi için ekrandaki HP Photo and Imaging Help'e bakın.
- 4 E-posta'yı tıklatın.

Macintosh üzerindeki e-posta programı açılır. Görüntüleri, bilgisayarınızın ekranındaki komut istemlerini izleyerek e-posta eki olarak gönderin.

# **13** HP Instant Share hizmetini kullanma (ağda)

HP Instant Share aileniz ve arkadaşlarınızla fotoğraf paylaşmayı kolaylaştırır. Bir fotoğraf tarayın ya da HP all-in-one aygıtının kart yuvasına bir bellek kartı yerleştirin, paylaşmak üzere bir ya da birkaç adet fotoğraf seçin, fotoğraflarınız için bir hedef belirleyin ve fotoğrafları bu hedeflere gönderin. Hatta, fotoğrafları bir çevrimiçi fotoğraf albümüne ya da bir çevrimiçi fotoğraf baskı hizmetine yükleyebilirsiniz. Sunulan hizmetler ülkelere ya da bölgelere göre değişiklik gösterebilir.

# Genel bakış

HP all-in-one aygıtınız bir ağa bağlıysa ve doğrudan Internet erişimi varsa (yani, Internet bağlantısı için bilgisayarınızı kullanması gerekmiyorsa), aygıtınız üzerinden sunulan HP Instant Share özelliklerine tam erişiminiz var demektir. Bu özellikler görüntü gönderme ve alma ve HP all-in-one aygıtınıza uzaktan yazdırma yeteneğini içerir. Tüm özelliklerin açıklamaları aşağıdadır.

Not Görüntüler fotoğraf ya da taranmış metin olabilir. Her ikisini de HP all-in-one aygıtınızı ve HP Instant Share programını kullanarak arkadaşlarınız ve yakınlarınızla paylaşabilirsiniz.

### HP Instant Share ile Gönderme

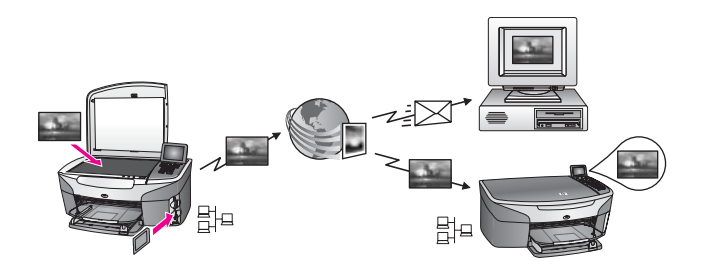

HP Instant Share ile Gönderme, HP all-in-one aygıtınızdan istediğiniz bir hedefe HP Instant Share hizmeti üzerinden görüntü göndermenize olanak tanır. (Ayrıca, bilgisayarınızda yüklü **HP Image Zone** yazılımını kullanarak da görüntü gönderebilirsiniz.) Ayarladığınız hedef bir e-posta adresi, bir arkadaşınızın veya yakınınızın ağa bağlı aygıtı, çevrimiçi bir fotoğraf albümü veya bir çevrimiçi fotoğraf basma hizmeti olabilir. Sunulan hizmetler ülkelere ya da bölgelere göre değişiklik gösterebilir. Daha fazla bilgi için bkz. HP all-in-one aygıtınızdan doğrudan görüntü gönderme.

Not Ağa bağlı aygıt, HP Instant Share hizmeti sunan bir aygıttır ve Internet'e bir ev ağından veya erişim için bilgisayar gerektirmeyen başka bir yapılandırmadan erişir. Bir aygıt ağa bağlıysa ve USB kablosuyla bir bilgisayara bağlıysa, ağ bağlantısının önceliği olur.

∄⊟ ağ bağlantısı simgesidir.

Bölüm 13

#### HP Instant Share ile Alma

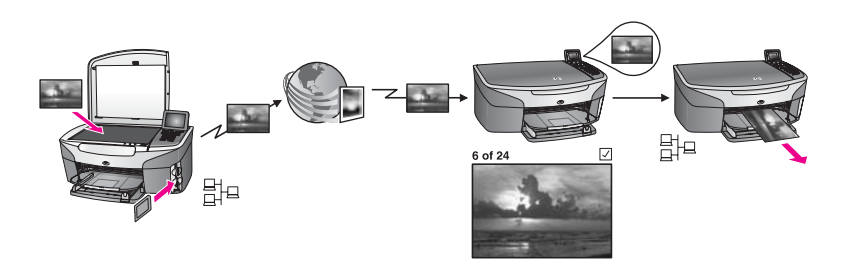

HP Instant Share ile Alma, HP Instant Share hizmetine erişimi olan ve HP Passport kullanıcı adı ve parolası almış olan tüm arkadaş ve yakınlarından görüntü almanıza olanak sağlar.

#### Bir göndericiden veya belirli bir gönderici grubundan görüntü alma

HP Passport hesabı olan herhangi bir göndericiden (Açık modu) veya belirli bir gönderici grubundan (Özel Modu) görüntü alabilirsiniz.

 Bir göndericiden görüntü almayı seçerseniz, görüntü almak istediğiniz hesap üyelerine HP all-in-one adını sağlamanız yeterlidir. HP all-in-one aygıtınıza HP Instant Share kurduğunuzda, aygıtınıza bir ad atarsınız. Aygıt adı büyük/küçük harf duyarlı değildir.

Açık modu (herhangi bir göndericiden alma) varsayılan alma modudur. Açık modunda alma hakkında daha fazla bilgi için bkz. Herhangi bir göndericiden alma (Açık mod).

Ayrıca, belirli bireylerin HP all-in-one aygıtınıza göndermelerini HP Instant Share erişim listesinden engelleyebilirsiniz. Erişim listesini kullanma hakkında daha fazla bilgi için ekrandaki HP Instant Share hizmeti Yardım'a bakın.

 Belirli bir gönderici grubundan almayı seçerseniz, görüntü almak istediğiniz her göndericiyi HP Instant Share erişim listesine ekleyin; sonra, her göndericiye erişim ayrıcalıkları atayın. Erişim ayrıcalıkları atama hakkında daha fazla bilgi için ekrandaki HP Instant Share Yardım'a bakın.

#### Alınan görüntüleri önizleme veya otomatik olarak basma

HP Instant Share, bir görüntü koleksiyonunu basmadan önce önizlemenize veya koleksiyonları otomatik olarak HP all-in-one aygıtınızda basmanıza olanak sağlar. Otomatik basma ayrıcalıkları, HP Instant Share listesinde yer alan göndericilere ayrı ayrı atanır.

Aygıtınızda yalnızca otomatik basma ayrıcalığı atadığınız göndericilerden alınan görüntü koleksiyonları otomatik olarak yazdırılır. Diğer tüm koleksiyonlar önizleme modunda alınır.

Not HP Instant Share ile Alma hakkında daha fazla bilgi için bkz. Görüntü alma.

#### HP uzaktan yazdırma

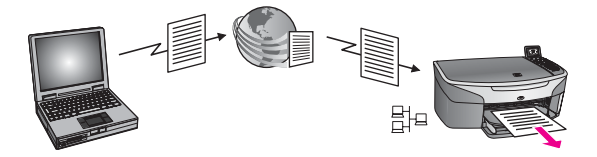

HP uzaktan yazdırma özelliği, bir Windows uygulamasından ayrı bir yerdeki ağa bağlı bir aygıta yazdırmanıza olanak tanır. Örneğin, bir kafede, dizüstü bilgisayarınızdan evinizdeki HP all-in-one aygıtına yazdırmak için HP uzaktan yazdırma sürücüsünü kullanabilirsiniz. Evden çalışırken de, sanal özel ağ (VPN) üzerinden aygıtınıza yazdırabilirsiniz. Daha fazla bilgi için bkz. Belgeleri uzaktan yazdırma.

Ayrıca, ağa bağlı aygıtı olmayan bir arkadaşınız veya yakınınız uzaktan yazdırma sürücüsünü kendi bilgisayarına yükleyebilir ve HP all-in-one aygıtınıza yazdırabilir (siz kendisine aygıtınızın adını sağladıktan sonra). Daha fazla bilgi için bkz. Belgeleri uzaktan yazdırma.

# Başlangıç

HP all-in-one aygıtınızla HP Instant Share hizmetini kullanmak için aşağıdakilere sahip olmalısınız:

- İşlevsel bir yerel alan ağı (LAN)
- LAN'a bağlı HP all-in-one aygıtı
- Internet Hizmet Sağlayıcı (ISP) aracılığıyla Internet'e doğrudan erişim
- HP Passport kullanıcı adı ve parolası
- Aygıtınızda kurulu HP Instant Share hizmeti

HP Instant Share hizmetini kurabilir ve HP Passport kullanıcı adı ve parolası alabilirsiniz:

- Bilgisayarınızdaki HP Image Zone yazılımından
- HP all-in-one aygıtınızın kontrol panelindeki HP Instant Share düğmesine basarak
- Yazılım yüklemesinin sonunda size seçenek sunulduğunda (sadece Macintosh)

Daha fazla bilgi için ekrandaki HP Instant Share Kurulum Sihirbazı Yardım'a bakın.

Not HP all-in-one yazılımınızı yüklerken Normal yüklemeyi seçtiğinizden emin olun. HP Instant Share, minimum yükleme yapılan bir aygıtta çalışmaz.

Bir kez HP Passport kullanıcı adı ve parolası aldıktan, HP all-in-one aygıtınız için özgün bir ad oluşturduktan ve aygıtınızı kaydettikten sonra göndericileri erişim listesine ekleme ve hedef oluşturma seçeneğiniz olur. Erişim listesini kullanmayı ve hedef oluşturmayı daha sonraya bırakırsanız, aşağıdaki konularla ilgili yönergeleri izleyin.

Not HP Instant Share hizmetinde oturum açtığınızda ve HP all-in-one aygıtınızı kaydettirdiğinizde, aygıtınız için erişim listesine otomatik olarak eklenirsiniz ve otomatik yazdırma ayrıcalıkları verilirsiniz. HP Instant Share üyesi olma ve aygıtınızı kaydettirme hakkında daha fazla bilgi için bkz. Başlangıç.

#### Hedefler oluşturma

Görüntü göndermek istediğiniz (gönderici olarak) konumları belirlemek üzere hedefler oluşturun. Ayarladığınız hedef bir e-posta adresi, bir arkadaşınızın veya yakınınızın ağa bağlı aygıtı, çevrimiçi bir fotoğraf albümü veya bir çevrimiçi fotoğraf basma hizmeti olabilir. Sunulan hizmetler ülkelere ya da bölgelere göre değişiklik gösterebilir.

Not HP Instant Share hizmetinde oluşturulsalar da hizmetlere HP all-in-one aygıtından erişilebilir.

#### Hedef oluşturmak için

- 1 HP all-in-one aygıtınızın kontrol panelindeki HP Instant Share düğmesine basın. Renkli grafik ekranda HP Instant Share menüsü görünür.
- 2 Yeni Hedef Ekle'yi seçmek için 3'e basın. Ağınıza bağlı bilgisayarları listeleyen Bilgisayar Seç menüsü görüntülenir.
- 3 Listeden bir bilgisayar seçin.
  - Not HP Image Zone yazılımı seçilen bilgisayarda yüklü olmalıdır ve bu bilgisayar HP Instant Share hizmetine erişebilmelidir.

Bilgisayarınızda bir pencerede HP Instant Share hizmetinin ekranı belirir.

- 4 Pasaport **kullanıcı adınız** ve **parolanızla** HP Instant Share programına girin. HP Instant Share yöneticisi belirir.
  - Not HP Instant Share hizmetini HP Pasaport kullanıcı adı'nızı ve şifre'nizi hatırlaması için ayarlarsanız, bu bilgiler tekrar sizden istenmez.
- 5 Yeni bir hedef oluşturmak için **Paylaş** sekmesine geçin ve ekrandaki yönergeleri izleyin.

Daha fazla bilgi için ekrandaki Yardım'dan faydalanın. Arkadaşınızın veya yakınınızın ağa bağlı aygıtına taranmış görüntü koleksiyonu göndermek istiyorsanız **HP Instant Share E-posta**'yı seçin. **E-posta adresi** alanında aygıtın adını grin ve ardından Øsend hn com yazın. (Bu belirli e posta

alanında aygıtın adını grin ve ardından @send.hp.com yazın. (Bu belirli e-posta adresi yalnızca HP Instant Share ile kullanılabilir.)

Not Aygıta göndermek için: 1) hem göndericinin, hem de alıcının HP Passport kullanıcı adı ve parolası olması gerekir; 2) görüntünün gönderildiği aygıtın HP Instant Share'e kayıtlı olması gerekir; ve 3) görüntü HP Instant Share Eposta veya HP uzaktan yazdırma özellikleri kullanılarak gönderilmelidir.

**HP Instant Share E-posta**'da bir aygıt hedefi ayarlamadan veya HP uzaktan yazdırma ile kullanmak için bir yazıcı eklemeden önce, alıcıya ağa bağlı aygıtına atadığı özgün adı sorun. Aygıt adı, bir kişi HP Instant Share'e kayıt yaptırdığında ve aygıtını kaydettirdiğinde oluşturulur. Daha fazla bilgi için bkz. Başlangıç.

6 Hedef oluşturmayı bitirdiğinizde görüntüleri göndermek için HP all-in-one aygıtınızın başına geri dönün.

Daha fazla bilgi için bkz. HP all-in-one aygıtınızdan doğrudan görüntü gönderme.

#### HP Instant Share erişim listesini kullanma

Erişim listesi, HP all-in-one aygıtınız Açık veya Özel modda almak üzere ayarlandığında kullanılır.

- Açık modunda, HP Passport hesabı bulunan ve aygıtınıza atadığınız adı bilen herhangi bir göndericiden görüntü koleksiyonları alabilirsiniz. Açok modu seçerek, bir göndericinin aygıtınıza görüntü göndermesine izin verirsiniz. Otomatik yazdırma ayrıcalıkları atamak için erişim listesini kullanın. Ayrıca, erişim listesini görüntü almak istemediğiniz göndericileri engellemek için kullanın.0
- Özel modda, yalnızca erişim listesinde belirttiğiniz göndericilerden görüntü alırsınız. Listeye eklenen bireylerin HP Passport kullanıcı adı ve parolası olması gereklidir.

Listeye bir gönderici eklediğinizde, aşağıdaki erişim ayrıcalıklarından birini tanıyın:

- İzin ver: Bir göndericiden alınan görüntülerin yazdırılmadan önce önizlenmesine izin verir.
- Otomatik yazdırma: Bir göndericiden alınan görüntülerin otomatik olarak yazdırılmasına izin verir.
- Engelle: Bir göndericiden istemediğiniz görüntüleri almanızı engeller.

#### Erişim listesini kullanmak için

- 1 HP all-in-one aygıtınızın kontrol panelindeki HP Instant Share düğmesine basın. Renkli grafik ekranda HP Instant Share menüsü görünür.
- 3'e ve ardından 5'e basın.
   Bu, Instant Share Seçenekleri menüsünü görüntüler ve ardından Hesap Yönet'i seçer.

Ağınıza bağlı bilgisayarları listeleyen Bilgisayar Seç menüsü görüntülenir.

- 3 Listeden bir bilgisayar seçin.
  - Not HP Image Zone yazılımı seçilen bilgisayarda yüklü olmalıdır ve bu bilgisayar HP Instant Share hizmetine erişebilmelidir.

Bilgisayarınızda bir pencerede HP Instant Share hizmetinin ekranı belirir.

 İstendiğinde, HP Passport kullanıcı adınız ve parolanız ile HP Instant Share programına giriş yapın.

HP Instant Share yöneticisi belirir.

- Not HP Instant Share hizmetini HP Pasaport kullanıcı adı'nızı ve şifre'nizi hatırlaması için ayarlarsanız, bu bilgiler tekrar sizden istenmez.
- 5 Erişim listesini kullanan kullanıcıları eklemek veya çıkarmak ve erişim ayrıcalıklarını değiştirmek için ekrandaki yönergeleri izleyin. Daha fazla bilgi icin ekrandaki Yardım'dan favdalanın.
- Not Erişim listesine eklediğiniz her göndericinin HP Passport kullanıcı adını ve parolasını öğrenmeniz gerekir. Listeye bir gönderici eklemek için kullanıcı adı gereklidir. Listeye bir gönderici eklerseniz ve ona erişim ayrıcalıkları tanırsanız, erişim listesi o göndericinin bilgilerini aşağıdaki şekilde görüntüler: erişim ayrıcalıkları tanındı, ön ad, soyadı ve HP Passport kullanıcı adı.

# HP all-in-one aygıtınızdan doğrudan görüntü gönderme

Görüntüler fotoğraf ya da taranmış belgeler olabilir. Her ikisini de HP all-in-one aygıtınızı ve HP Instant Share programını kullanarak arkadaşlarınız ve yakınlarınızla paylaşabilirsiniz. Bir bellek kartından fotoğrafları seçin veya bir görüntüyü tarayın, HP all-in-one aygıtınızın kontrol panelindeki HP Instant Share düğmesine basın ve görüntülerinizi istediğiniz hedefe gönderin. Ayrıntılı yönergeler için aşağıdaki konulara bakın.

Not Ağa bağlı bir aygıta gönderiyorsanız, alan aygıtın HP Instant Share hizmetine kayıtlı olması gerekir.

#### Fotoğrafları bellek kartından gönderme

HP all-in-one aygıtınız, fotoğrafları bellek kartını takar takmaz gönderme veya bellek kartını takma ve fotoğrafları daha sonra gönderme seçeneği sunar. Fotoğrafları hemen göndermek için, bellek kartını uygun kart yuvasına takın, bir veya birden çok fotoğraf seçin ve kontrol panelindeki HP Instant Share düğmesine basın.

Bellek kartını taktıktan sonra fotoğrafları daha sonra göndermeye karar verirseniz, HP all-in-one aygıtınıza geri döndüğünüzde boşta çalıştığını görürsünüz. Sadece HP Instant Share düğmesine basın ve fotoğraf seçmek ve paylaşmak için verilen istemleri izleyin.

Not Bellek kartı kullanma konusunda daha fazla bilgi için bkz. Bellek kartı ya da PictBridge kamera kullanma.

# Arkadaşınızın veya yakınınızın ağa bağlı aygıtına taranmış fotoğraf göndermek için

- 1 Arkadaşınıza veya yakınınıza (alıcı), ağa bağlı aygıtına atadığı adı sorun.
  - Not HP Instant Share hesabınızı ayarladığınızda ve HP all-in-one aygıtınızı kaydettirdiğinizde, aygıt adı atanır. Aygıt adı büyük/küçük harf duyarlı değildir.
- 2 Alıcının ya Açık modda almakta olduğunu ya da HP Passport kullanıcı adınızı alıcı aygıtlar için erişim listesine eklediğini doğrulayın. Daha fazla bilgi için bkz. Herhangi bir göndericiden alma (Açık mod) ve HP Instant Share erişim listesini kullanma.
- 3 Alıcıdan öğrendiğiniz aygıt adını kullanarak bir hedef oluşturun. Daha fazla bilgi için bkz. Hedefler oluşturma.
- 4 Fotoğraflarınızı göndermek için HP Instant Share düğmesine basın. Daha fazla bilgi için, aşağıdaki yordamlara bakın:

#### Bellek kartınızı takar takmaz fotoğraf gönderme

- 1 Bellek kartının, HP all-in-one aygıtında uygun yuvaya yerleştirildiğinden emin olun.
- 2 Bir veya daha fazla fotoğraf seçin. Fotoğraf seçme hakkında daha fazla bilgi için bkz. Bellek kartı ya da PictBridge kamera kullanma.

Not Video dosya türleri HP Instant Share hizmeti tarafından desteklenmeyebilir.

3 HP all-in-one aygıtınızın kontrol panelinde HP Instant Share düğmesine basın. Renkli grafik ekranda Paylaşım Menüsü görünür. **Paylaşım Menüsü** HP Instant Share hizmetinde oluşturduğunuz hedefleri görüntüler. Daha fazla bilgi için bkz. Hedefler oluşturma.

- 4 Fotoğraflarınızı göndermek istediğiniz hedefi vurgulamak için ▲ ve ▼ oklarını kullanın.
- 5 Hedefi seçmek için **OK** düğmesine basın ve fotoğraflarınızı gönderin.
- Not Ayrıca, bellek kartınızdan görüntü göndermek için kontrol panelinin Fotoğraf alanındaki Menü düğmesini de kullanabilirsiniz. Daha fazla bilgi için bkz. Bellek kartı ya da PictBridge kamera kullanma.

#### Bellek kartını takmak ve fotoğrafları daha sonra göndermek için

- Bellek kartını HP all-in-one aygıtınızın içindeki uygun yuvaya yerleştirin. Belirli bir süre geçtikten sonra, HP all-in-one aygıtı boşta çalışma moduna geçer. Boş ekran renkli grafik ekranda belirdiği zaman HP all-in-one boşta çalışma modundadır.
- 2 Fotoğrafları göndermeye hazır olduğunuzda, HP all-in-one aygıtınızın kontrol panelindeki HP Instant Share düğmesine basın. Renkli grafik ekranda HP Instant Share menüsü görünür.
- 3 Gönder'i seçmek için 1'e basın. Nereden Gönderilecek? menüsü görünür.
- Bellek kartı'nı seçmek için 1'e basın.
   Bellek kartındaki ilk fotoğraf renkli grafik ekran üzerinde görünür.
- 5 Bir veya daha fazla fotoğraf seçin. Fotoğraf seçme hakkında daha fazla bilgi için bkz. Bellek kartı ya da PictBridge kamera kullanma.
- Kontrol panelindeki Fotoğraf alanında Menü düğmesine basın.
   Paylaşım Menüsü belirir.
   Paylaşım Menüsü HP Instant Share hizmetinde oluşturduğunuz hedefleri görüntüler. Daha fazla bilgi için bkz. Hedefler oluşturma.
- 7 Fotoğraflarınızı göndermek istediğiniz hedefi vurgulamak için ▲ ve ▼ oklarını kullanın.
- 8 Hedefi seçmek için OK düğmesine basın ve fotoğraflarınızı gönderin.

#### Hedef dosyasından fotoğraf gönderme

HP djital kameranız HP Instant Share programını destekliyorsa, fotoğrafları bellek kartındaki hedeflere atamanıza izin verir. Atanan fotoğraflar bir hedef dosyasında saklanır. Bellek kartını kameradan çıkarttığınızda ve HP all-in-one aygıtında uygun yuvaya yerleştirdiğinizde, HP all-in-one aygıtı bellek kartını okur ve fotoğrafları atandıkları hedeflere iletir.

#### HP dijital kameranız tarafından atanan hedeflere fotoğraf gönderme

- Bellek kartının, HP all-in-one aygıtında uygun yuvaya yerleştirildiğinden emin olun. Daha fazla bilgi için bkz. Bellek kartı ya da PictBridge kamera kullanma. Renkli grafik ekranda Hedefler Bulundu iletişimi görünür.
- 2 Evet, fotoğrafları HP Instant Share hedeflerine gönder'i seçmek için 1'e basın. Fotoğraflar atandıkları hedeflere gönderilirler.
- Not Fotoğrafları çok fazla sayıda hedefe göndermek çok uzun bir zaman alabilir ve HP all-in-one aygıtının bir işlemde gönderebileceği maksimum hedef sayısını

aşabilir. Bellek kartını geri takılması, kalan fotoğrafların hedeflerine gönderilmelerini sağlar.

#### Taranmış görüntü gönderme

Taranmış bir görüntüyü kontrol panelindeki HP Instant Share düğmesine basarak paylaşabilirsiniz. HP Instant Share düğmesini kullanmak için, görüntüyü camın üzerine yerleştirin, görüntüyü gönderme aracı olarak tarayıcıyı seçin, hedefi belirleyin ve tarama işlemini başlatın.

Not Görüntü tarama hakkında bilgi için bkz. Tarama özelliklerini kullanma.

#### Arkadaşınızın veya yakınınızın ağa bağlı aygıtına taranmış resim göndermek için

- 1 Arkadaşınıza veya yakınınıza (alıcı), ağa bağlı aygıtına atadığı adı sorun.
  - Not HP Instant Share hesabınızı ayarladığınızda ve HP all-in-one aygıtınızı kaydettirdiğinizde, aygıt adı atanır. Aygıt adı büyük/küçük harf duyarlı değildir.
- 2 Alıcının ya Açık modda almakta olduğunu ya da HP Passport kullanıcı adınızı alıcı aygıtlar için erişim listesine eklediğini doğrulayın. Daha fazla bilgi için bkz. Herhangi bir göndericiden alma (Açık mod) ve HP Instant Share erişim listesini kullanma.
- 3 Arkadaşınızdan veya yakınınızdan öğrendiğiniz aygıt adını kullanarak bir hedef oluşturun.
  - Daha fazla bilgi için bkz. Hedefler oluşturma.
- Fotoğraflarınızı göndermek için HP Instant Share düğmesine basın.
   Daha fazla bilgi için, aşağıdaki yordamlara bakın:

#### HP all-in-one aygıtınızdan taranmış bir görüntü göndermek için

- 1 Orijinali ön yüzü alta gelecek şekilde, camın sağ ön köşesine yerleştirin.
- 2 Kontrol panelinde HP Instant Share düğmesine basın. Renkli grafik ekranda HP Instant Share menüsü görünür.
- 3 Gönder'i seçmek için 1'e basın. Nereden Gönderilecek? menüsü görünür.
- 4 Tarayıcı veya Besleyici'yi seçmek için 2'ye basın.
   Paylaşım Menüsü belirir.
   Paylaşım Menüsü HP Instant Share hizmetinde oluşturduğunuz hedefleri görüntüler. Daha fazla bilgi için bkz. Hedefler oluşturma.
- 5 Görüntüyü göndermek istediğiniz hedefi vurgulamak için ▲ ve ▼ oklarını kullanın.
- 6 Hedefi seçmek için OK düğmesine basın ve taramayı başlatın.
  - Not Otomatik belge besleyicisinde bir orijinal algılanırsa, bir veya daha fazla sayfa taranır. Otomatik belge besleyicisinde bir orijinal algılanmazsa, tarayıcı yatağından tek bir sayfa taranır.

Resim taranır ve seçilen hedefe gönderilir.

- Not Otomatik belge besleyicisinden birden çok sayfa taranırsa, görüntüler aralıklarla gönderilebilir. Görüntüler aralıklarla gönderilirse, alıcı birden fazla koleksiyon veya taranan sayfaları içeren e-posta mesajları alır.
- Not Ayrıca, taranmış bir görüntüyü göndermek için Tarama Hedefi düğmesini de kullanabilirsiniz. Daha fazla bilgi için bkz. Tarama özelliklerini kullanma.

#### Görüntü göndermeyi iptal etme

Bir hedefe veya hedef kümesine görüntü göndermek, kontrol panelinde İptal düğmesine basılarak istenildiği zaman iptal edilebilir. İptal etmenin etkisi, bir görüntü koleksiyonunun HP Instant Share hizmetine yüklenmiş olup olmamasına bağlıdır.

- Bir koleksiyon HP Instant Share hizmetine tam olarak yüklendiyse, hedefine gönderilir.
- Bir koleksiyon HP Instant Share hizmetine yüklenme sürecindeyse, hedefine gönderilmez.

## Bilgisayarınızı kullanarak görüntü gönderme

HP Instant Share yoluyla görüntü göndermek için HP all-in-one aygıtını kullanmaya ek olarak, görüntüleri paylaşmak için bilgisayarınızda yüklü **HP Image Zone** yazılımını da kullanabilirsiniz. **HP Image Zone** yazılımı bir veya birden çok görüntü seçip düzenlemenize ve bir hizmet (örneğin, **HP Instant Share E-posta**) seçmek ve görüntülerinizi paylaşmak için HP Instant Share hizmetine erişmenize olanak tanır. En azından, görüntülerinizi aşağıdaki yollardan paylaşabilirsiniz:

- HP Instant Share E-posta (bir e-posta adresine gönderme)
- HP Instant Share E-posta (bir e-posta adresine gönderme)
- Çevrimiçi Albümler
- Çevrimiçi fotoğraf basma (kullanılabilirlik ülkeye/bölgeye bağlıdır)

Not HP Image Zone yazılımını kullanarak görüntü koleksiyonları alamazsınız.

HP Instant Share E-posta'yı (aygıta gönderme) kullanarak görüntü paylaşmak isterseniz, aşağıdaki maddelerde belirtilen görevleri yerine getirin:

Alcıya, ağa bağlı aygıtına atadığı adı sorun.

Not HP Instant Share hesabınızı ayarladığınızda ve HP all-in-one aygıtınızı kaydettirdiğinizde, aygıt adı atanır. Daha fazla bilgi için bkz. Başlangıç.

- Alıcının ya Açık modda almakta olduğunu ya da HP Passport kullanıcı adınızı alıcı aygıtlar için erişim listesine eklediğini doğrulayın.
   Daha fazla bilgi için bkz. Herhangi bir göndericiden alma (Açık mod) ve HP Instant Share erişim listesini kullanma.
- Aşağıdaki işletim sistemine özgü yönergeleri uygulayın.

#### HP Image Zone yazılımından görüntü paylaşmak için (Windows kullanıcıları)

- Masaüstünüzdeki HP Image Zone simgesini çift tıklatın.
   HP Image Zone penceresi bilgisayarınızda açılır. Görüntülerim sekmesi pencerede görünür.
- 2 Kaydedildikleri klasörlerden bir ya da daha fazla görüntü seçin. Daha fazla bilgi için ekrandaki HP Image Zone Yardım'a bakın.
  - Not Görüntüleri düzenlemek ve istediğiniz sonuçları elde etmek için HP Image Zone görüntü düzenleme araçlarını kullanın. Daha fazla bilgi için ekrandaki HP Image Zone Yardım'a bakın.
- 3 HP Instant Share sekmesini tıklatın.
   HP Image Zone penceresinde HP Instant Share sekmesi görünür.
- 4 Denetim alanında Tüm Hizmetler'i tıklatın.
   HP Instant Share sekmesinin Çalışma alanında Çevrimiçine Geç ekranı görünür.

- 5 **İleri**'yi tıklatın.
- 6 Hizmetler listesinden görüntülerinizi göndermek üzere kullanmak istediğiniz hizmeti seçin.
- 7 Ekrandaki yönergeleri izleyin.

Daha fazla bilgi için ekrandaki Yardım'dan faydalanın. Arkadaşınızın veya yakınınızın ağa bağlı aygıtına taranmış görüntü koleksiyonu göndermek istiyorsanız **HP Instant Share E-posta**'yı seçin. **E-posta adresi** alanına aygıta alıcı tarafından atanan adı ve hemen ardına @send.hp.com yazın. HP Instant Share hizmetine HP Passport **kullanıcı adınız** ve **parolanız** ile giriş yapmanız istenecektir.

Not HP Instant Share hizmetini daha önce kurmadıysanız, HP Passport'a giriş yap ekranındaki HP Passport hesabı oluştur bağlantısını tıklatın. HP Passport kullanıcı adınızı ve parolanızı alın. Bölge ve Kullanım Koşulları ekranında ülkenizi/bölgenizi seçin ve Kullanım Koşulları'nı kabul edin.

# Görüntülerinizi HP Image Zone yazılımından göndermek için (Macintosh OS X v10.1.5 ve üstü kullanıcılar)

Not Macintosh OS X v10.2.1 ve v10.2.2 desteklenmez.

- 1 Dock'tan **HP Image Zone** simgesini seçin. Masaüstünüzde **HP Image Zone** penceresi açılır.
- 2 HP Image Zone penceresinin üst bölümünde Hizmetler düğmesini tıklatın. HP Image Zone penceresinin alt bölümünde uygulamalar listesi görünür.
- Uygulamalar listesinden HP Instant Share'i seçin.
   HP Instant Share istemci uygulaması yazılımı bilgisayarınızda açılır.
- 4 Paylaşmak istediğiniz görüntüleri HP Instant Share penceresine ekleyin. Daha fazla bilgi için ekranda görüntülenen HP Image Zone Yardımı'nın HP Instant Share bölümüne bakın.
- 5 Tüm görüntüleri eklediğinizde, **Devam Et**'i tıklatın.
- 6 Ekrandaki yönergeleri izleyin.
- 7 Hizmetler listesinden görüntülerinizi göndermek üzere kullanmak istediğiniz hizmeti seçin.
- 8 Ekrandaki yönergeleri izleyin.

Daha fazla bilgi için ekrandaki Yardım'dan faydalanın.

Arkadaşınızın veya yakınınızın ağa bağlı aygıtına taranmış görüntü koleksiyonu göndermek istiyorsanız **HP Instant Share E-posta'**yı seçin. **E-posta adresi** alanına aygıta alıcı tarafından atanan adı ve hemen ardına @send.hp.com yazın. HP Instant Share hizmetine HP Passport **kullanıcı adınız** ve **parolanız** ile giriş yapmanız istenecektir.

Not HP Instant Share hizmetini daha önce kurmadıysanız, HP Passport'a giriş yap ekranındaki HP Passport hesabı oluştur bağlantısını tıklatın. HP Passport kullanıcı adınızı ve parolanızı alın. Bölge ve Kullanım Koşulları ekranında ülkenizi/bölgenizi seçin ve Kullanım Koşulları'nı kabul edin.

# Görüntü alma

Görüntüler, ağa bağlı bir aygıttan diğerine gönderilebilir. HP Passport kullanıcı adı ve şifresi (Açık modu) olan herhangi bir göndericiden veya belirli bir gönderici grubundan

(Özel modu) görüntü koleksiyonları alabilirsiniz. Varsayılan alma modu Açık'tır. Daha fazla bilgi için bkz. HP Instant Share ile Alma.

Not Bir görüntü koleksiyonu (veya görüntülerin koleksiyonu) bir birey tarafından bu durumda aygıtınız olan belirli bir hedefe gönderilen br görüntüler grubudur.

#### Herhangi bir göndericiden alma (Açık mod)

HP all-in-one aygıtınız, varsayılan değer olarak, Açık modda almak üzere ayarlanır. Geçerli bir HP Passport hesabı olan ve aygıtınızın adını bilen herhangi bir arkadaşınız veya yakınınızın size bir resim koleksiyonu göndermesine izin verilir. HP Instant Share erişim listesinden göndericiye otomatik yazdırma ayrıcalıkları tanımazsanız, koleksiyon otomatik olarak **yazdırılmaz**. Daha fazla bilgi için bkz. HP Instant Share erişim listesini kullanma.

Not HP all-in-one aygıtınız herhangi bir göndericiden almaya ayarlanmış olsa da, belirli göndericilerden görüntü alınmasını hala engelleyebilirsiniz. Sadece erişim listesini kullanmalarını engellemeniz yeterlidir. Daha fazla bilgi için bkz. HP Instant Share erisim listesini kullanma.

Ayrıca, HP Instant Share hizmetindeki yazdırma işlerine erişerek de aygıtınıza gönderilen görüntüleri engelleyebilirsiniz.

#### Herhangi bir göndericiden görüntü alma

- 1 HP all-in-one aygıtınızın kontrol panelindeki HP Instant Share düğmesine basın. Renkli grafik ekranda HP Instant Share menüsü görünür.
- 2 HP Instant Share Seçenekleri'ni seçmek için 3'e basın. Instant Share Seçenekleri menüsü görünür.
- 3 Alma Seçenekleri'ni seçmek için 1'e basın. Alma Seçenekleri menüsü görünür.
- 4 Açık, her göndericiden al'ı seçmek için 2'ye basın.

HP all-in-one aygıtınız, varsayılan değer olarak, yazdırmadan önce bir koleksiyondaki görüntüleri önizlemenize olanak tanır. Alınan görüntüleri otomatik olarak yazdırmak için bkz. Alınan görüntüleri otomatik olarak yazdırmak için.

#### Belirli bir gönderici grubundan alma (Özel mod)

HP all-in-one aygıtınızı Özel modda almak üzere ayarladığınızda, görüntü koleksiyonları, her biri HP Passport hesabına sahip olan belirli bir izin verilen gönderici grubundan alınır. Bu, o üyelerin erişim listesine eklenmesiyle gerçekleştirilir. Listeye bir gönderici eklediğinizde, erişim ayrıcalığı tanıyın. Daha fazla bilgi için bkz. HP Instant Share erişim listesini kullanma.

Not Özel modda, yalnızca HP Passport hesabı bulunan ve otomatik yazdırma ayrıcalığı tanıdığınız göndericilerden görüntü koleksiyonları alırsınız.

Özel modda, erişim listesnden otomatik yazdırma ayrıcalıkları tanınmadığı sürece, alınan görüntüler el ile yazdırılır. Daha fazla bilgi için bkz. Alınan görüntüleri yazdırma.

#### Belirli bir izin verilen gönderici grubundan almak için

- 1 HP Instant Share erişim listesine göndericileri ekleyin ve ayrıcalık tanıyın. Daha fazla bilgi için bkz. HP Instant Share erişim listesini kullanma.
- 2 Listeyi tamamladıktan sonra, HP all-in-one aygıtınızın kontrol panelinde HP Instant Share düğmesine basın.

Renkli grafik ekranında HP Instant Share menüsü görünür.

- 3 3'e ve ardından 1'e basın.
   Bu, Instant Share Seçenekleri menüsünü görüntüler ve ardından Alma Seçenekleri'ni seçer.
   Alma Seçenekleri menüsü görünür.
- 4 Özel, izin verilen göndericilerden al'ı secmek için 1'e basın.
- 5 HP all-in-one aygıtınızı, yazdırmadan önce bir koleksiyondaki görüntüleri önizlemenize olanak tanıyacak veya alınan her görüntüyü otomatik olarak yazdıracak şekilde ayarlayın.

Daha fazla bilgi için bkz. Alınan görüntüleri yazdırma.

# Alınan görüntüleri yazdırma

HP Instant Share hizmeti aygıtınıza gönderilen görüntü koleksiyonlarını alır ve (koleksiyona göre) göndericiye erişim ayrıcalıkları tanır. HP all-in-one aygıtınız alınan görüntüler için HP Instant Share hizmetini aşağıdaki iki yoldan biriyle denetler:

- HP all-in-one aygıtınız ağ bağlantılıysa ve HP Instant Share programıyla ayarlıysa, HP Instant Share hizmetini, yeni görüntü koleksiyonları için belirli bir aralıkla (örneğin, 20 dakikada bir) otomatik olarak denetler. Bu sürece otomatik denetim denir ve bu süreç aygıtınızda varsayılan olarak etkindir. HP all-in-one aygıtınız HP Instant Share hizmetinde bir koleksiyonun alındığını algılarsa, bir veya daha fazla koleksiyonun alındığını size haber vermek üzere renkli grafik ekranda bir simge belirir. Alınan koleksiyon otomatik yazdırma ayrıcalıkları olan bir izin verilen göndericidense, otomatik olarak aygıtınızdan yazdırılır. Alınan koleksiyon otomatik yazdırma ayrıcalığı **olmayan** bir izin verilen göndericidense, koleksiyon hakkındaki bilgiler HP all-in-one aygıtındaki Alınan koleksiyonlar listesinde görüntülenir.
- Otomatik denetim etkin değilse veya otomatik denetim aralıkları arasında bir koleksiyon alıp almadığınızı kontrol etmek isterseniz, HP Instant Share düğmesine basın ve HP Instant Share menüzünden Al'ı seçin. Al'ın seçilmesi HP all-in-one aygıtınızın yeni görüntü koleksiyonlarını kontrol etmesini ve aygıtınızın Alınan koleksiyonlar Istesine bilgiler indirmesini tetikler.

Alınan koleksiyon otomatik yazdırma ayrıcalıkları olan bir izin verilen göndericidense, ya Şimdi Yazdır'ı ya da Sonra Yazdır'ı seçmeniz istenir. Şimd Yazdır'ı seçerseniz, koleksiyondaki görüntüler yazdırılır. Sonra Yazdır'ı seçerseniz, koleksiyon hakkındaki bilgiler Alınan koleksiyonlar listesinde görüntülenir.

Aşağıdaki bölümlerde alınan görüntülerin nasıl yazdırılacağı, yazdırma boyutunun ayarlanması ve ilgili yazdırma seçenekleri ve yazdırma işlerini iptal etme konuları açıklanmaktadır.

#### Alınan görüntüleri otomatik olarak yazdırma

Otomatik yazdırma ayrıcalıkları olan bir izin verilen göndericiden alınan koleksiyonlar, HP all-in-one aygıtınızda otomatik denetim etkinleştirildiyse, otomatik olarak aygıtınızdan yazdırılır.

#### Alınan görüntüleri otomatik olarak yazdırmak için

1 HP Instant Share erişim listesine bir gönderici ekleyin ve ona otomatik yazdırma ayrıcalığı tanıyın. Daha fazla bilgi için bkz. HP Instant Share erişim listesini kullanma.

- 2 HP all-in-one aygıtınızın kontrol panelindeki HP Instant Share düğmesine basın. Renkli grafik ekranda HP Instant Share menüsü görünür.
- 3'a ve ardından 2'ye basın.
   Bu, Instant Share Seçenekleri menüsünü görüntüler ve ardından Otomatik Denetim'i seçer.
   Otomatik Denetim menüsü görünür.
- 4 Acık'ı seçmek için 1'e basın.

Otomatik Denetim "Açık" durumdayken, HP all-in-one aygıtınız bir resim koleksiyonu alıp almadığınızı görmek için HP Instant Share hizmetini düzenli olarak sorgular. Bir koleksiyon algılanırsa ve bu koleksiyon otomatik yazdırma izni olan bir göndericiden geliyorsa, aygıtınıza yüklenir ve yazdırılır.

Not HP Instant Share programını el ile sorgulamak için HP Instant Share düğmesine basın ve sonra HP Instant Share menüsünden Al'ı seçmek için 2'ye basın. HP all-in-one aygıtınız HP Instant Share hizmetini sorgular. Otomatik olarak yazdırılacak bir veya birden çok koleksiyon bulursa, renkli grafik ekranda Yazdırma İşi Hazır ekranı görüntülenir. Şimdi Yazdır'ı seçmek için 1'e basarsanız, koleksiyon yazdırılır ve Alınan koleksiyonlar listesine eklenir. Sonra Yazdır'ı seçmek için 2'e basarsanız, koleksiyon yalnızca Alınan koleksiyonlar listesine eklenir.

#### Alınan görüntüleri el ile yazdırma

Aygıtınıza gönderme izni olan ama otomatik yazdırma ayrıcalığı olmayan bir göndericiden alınan bir görüntü koleksiyonu, siz görüntüleri HP all-in-one aygıtında nasıl işleyeceğinize karar verene kadar HP Instant Share hizmetinde tutulur. Bir koleksiyondaki görüntüleri yazdırmadan önce önizleyebilir veya görüntüleri önizlemeden koleksiyonun tamamını yazdırabilirsiniz.

#### Görüntüleri yazdırmadan önce önizlemek için

- HP all-in-one aygıtınızın kontrol panelindeki HP Instant Share düğmesine basın. Renkli grafik ekranda HP Instant Share menüsü görünür.
- Al'ı seçmek için 2'ye basın.
   HP all-in-one aygıtı, bir görüntü koleksiyonu alıp almadığınızı görmek için HP Instant Share hizmetini sorgular. Bir koleksiyon bulunursa, aygıtınıza yüklenir.
   Alınan koleksiyonlar listesi renkli grafik ekranda görünür.
- 3 Görüntülemek üzere bir koleksiyon seçmek için ▲ ve ▼ oklarını kullanın.
- 4 **OK** düğmesine basın.
- 5 Koleksiyondan bir veya birkaç görüntü seçin.
- 6 Kopyalama Başlat Renkli, Kopyalama Başlat Siyah, Fotoğraf Menüsü veya Fotoğraf Bas düğmesine basın.
  - Kopyalama Başlat Renkli düğmesine basarsanız, seçilen görüntüler varsayılan ayarlara göre yazdırılır (yani, 10 x 15 cm'lik veya 'lik bir baskının bir kopyası)
  - Kopyalama Başlat Siyah düğmesine basarsanız, seçilen görüntüler varsayılan ayarlara göre siyah beyaz yazdırılır (yani, 10 x 15 cm'lik veya 'lik bir baskının bir kopyası)
  - Fotoğraf Menüsü düğmesine basarsanız, yazdırmadan önce bir yazdırma seçenekleri listesinden seçim yapabilirsiniz (örneğin, kopya sayısı, görüntü

boyutu, kağıt boyutu ve kağıt türü). İstediğiniz seçenekleri seçtikten sonra, Fotoğraf Bas düğmesine basın.

- Fotoğraf Bas düğmesine basarsanız, seçilen görüntüler Yazdırma Seçenekleri ayarlarına göre yazdırılır.
- Not Yazdırma seçenekleri hakkında daha fazla bilgi için bkz. Fotoğraf baskı seçeneklerini ayarlama.

#### Bir görüntü koleksiyonunu önizlemeden yazdırmak için

- 1 HP all-in-one aygıtınızın kontrol panelindeki HP Instant Share düğmesine basın. Renkli grafik ekranda HP Instant Share menüsü görünür.
- 2 Al'ı seçmek için 2'ye basın.

HP all-in-one aygıtı, bir görüntü koleksiyonu alıp almadığınızı görmek için HP Instant Share hizmetini sorgular. Bir koleksiyon bulunursa, aygıtınıza yüklenir. Alınan koleksiyonlar listesi görüntülenir.

- 3 Yazdırmak üzere bir koleksiyon seçmek için ▲ ve ▼ oklarını kullanın.
- 4 Kopyalama Başlat Renkli veya Kopyalama Başlat Siyah veya Fotoğraf Bas.

Görüntüler, içerdikleri yazdırma bilgilerine göre yazdırılır. Yazdırma bilgisi içermezlerse, görüntüler **Instant Share Seçenekleri** menüsünde tanımlanan uzaktan yazdırma seçeneklerine göre yazdırılır.

#### Yazdırma seçeneklerini ayarlama

HP All-in-One ile taranan resimler, belirli yazdırma boyutları olan bir alıcı tarayıcıya iletilirler. Benzer şekilde, HP uzaktan yazdırma sürücüsü tarafından iletilen görüntüler ve belgeler, tanımlanmış bir yazdırma boyutuyla alınır. Bir belge veya görüntü koleksiyonu tanımlanmış bir yazdırma boyutuyla alındığında, belge ve görüntüler aşağıdaki kurallara göre yazdırılırlar:

- Koleksiyon veya belge otomatik yazdırmaya ayarlıysa, HP all-in-one belirtilen yazdırma boyutunu kullanır.
- Koleksiyon veya belge yazdırılmadan önce önizlenirse, HP all-in-one Yazdırma Seçenekleri menüsünde tanımlanan seçenekleri (ya varsayılan ya da kullanıcının seçtiği seçenekler) kullanır.
- Koleksiyon veya belge önizlenmeden yazdırılırsa, HP all-in-one belirtilen yazdırma boyutunu kullanır.

Bir kameradan veya bellek kartından gönderilen görüntüler yazdırma bilgileri **olmadan** bir alıcı aygıta iletilir. Bir görüntü veya görüntü koleksiyonu yazdırma bilgisi **olmadan** alınırsa, öğeler aşağıdaki kurallara göre yazdırılır:

- Yazdırma bilgisi otomatik yazdırmaya ayarlıysa, HP all-in-one Instant Share Seçenekleri menüsünde tanımlanan uzaktan yazdırma seçeneklerini kullanır.
- Görüntü veya koleksiyon yazdırılmadan önce önizlenirse, HP all-in-one Yazdırma Seçenekleri menüsünde tanımlanan seçenekleri (ya varsayılan ya da kullanıcının seçtiği seçenekler) kullanır.
- Görüntü veya koleksiyon önzlenmeden yazdırılırsa, HP all-in-one Instant Share Seçenekleri menüsünde tanımlanan uzaktan yazdırma seçeneklerini kullanır.

Yukarıdaki kuralların her biri aşağıdaki görevlerde ayrıntılandırılmıştır.

# Otomatik yazdırmaya ayarlanmış bir koleksiyonun uzaktan yazdırma seçeneklerini ayarlamak için

1 HP all-in-one aygıtınızın kontrol panelindeki HP Instant Share düğmesine basın.

Renkli grafik ekranda HP Instant Share menüsü görünür.

2 3'e ve ardından 6'ya basın.

Bu, Instant Share Seçenekleri menüsünü görüntüler ve ardından Uzaktan Yazdırma Boyutu'nu seçer.

Görüntü Boyutu menüsü görünür.

3 Uygun görüntü boyutunu seçmek için ▲ ve ▼ oklarını kullanın. Varsayılan ayar Sayfaya Sığdır'dır.

Daha fazla bilgi için bkz. Fotoğraf baskı seçeneklerini ayarlama.

Yazdırılmadan önce önizlenen bir koleksiyonun uzaktan yazdırma seçeneklerini ayarlamak için

- 1 HP all-in-one aygıtınızın kontrol panelindeki HP Instant Share düğmesine basın. Renkli grafik ekranda HP Instant Share menüsü görünür.
- Al'ı seçmek için 2'ye basın.
   HP all-in-one aygıtı, bir görüntü koleksiyonu alıp almadığınızı görmek için HP Instant Share hizmetini sorgular. Bir koleksiyon bulunursa, aygıtınıza yüklenir.
   Alınan koleksiyonlar listesi renkli grafik ekranda görünür.
- 3 Görüntülemek üzere bir koleksiyon seçmek için ▲ ve ▼ oklarını kullanın.
- 4 **OK** düğmesine basın.
- 5 Koleksiyondan bir veya birkaç görüntü seçin.
- 6 Kontrol panelindeki Fotoğraf alanında Menü'ye basın. Yazdırma Seçenekleri menüsü görünür.
- 7 Yapılandırmak istediğiniz öğeyi seçin (örneğin: kopya sayısı, görüntü boyutu, kağıt boyutu ve kağıt türü) ve sonra ayarı seçin.

8 Yazdırmak için Kopyalama Başlat Siyah ya da Kopyalama Başlat Renkli düğmesine basın.

Önizlenmeden yazdırılan bir koleksiyonun uzaktan yazdırma seçeneklerini ayarlamak için

Otomatik yazdırmaya ayarlanmış bir koleksiyonun uzaktan yazdırma seçeneklerini ayarlamak için bölümündeki yönergeleri izleyin.

#### Yazdırma işlerini iptal etme

HP all-in-one aygıtınız herhangi bir işlemi istediğiniz zaman iptal etmenize izin verir. Alma, önizleme ve yazdırma işlerini durdurmak için **İ**ptal düğmesine basmanız yeterlidir.

- HP Instant Share menüsünden Al'ı seçerseniz ve İptal düğmesine basarsanız, aygıtınız HP Instant Share hizmeti tarafından yeni görüntü koleksiyonları alınıp alınmadığını denetlemeyi durdurur. HP Instant Share menüsüne geri dönersiniz.
- Bir görüntü koleksiyonunu önizlerken İptal düğmesine basarsanız, yazdırma için seçtiğiniz görüntülerin seçimi kaldırılır. Alınan koleksiyonlar listesine geri dönersiniz.
- Bir görüntü koleksiyonunu yazdırmaya başladıktan sonra İptal düğmesine basarsanız, yazdırma işi sonlanır. Yazdırma işleminde yarıda kalan görüntü ve kalan görüntüler yazdırılmaz. HP all-in-one aygıtınız boşta çalışma moduna geçer.

Not Yazdırma seçenekleri hakkında daha fazla bilgi için bkz. Fotoğraf baskı seçeneklerini ayarlama.

# Alınan görüntüleri kaldırma

HP all-in-one aygıtınızda görüntülenen **Alınan** koleksiyonlar listesinde, görüntü koleksiyonları en yeni koleksiyon önce görünecek şekilde gösterilir. Eski koleksiyonların süresi 30 gün sonra dolar. (Belirtilen gün sayısı değişebilir. En son bilgileri için HP Instant Share hizmetinde belirtilen Hizmet Koşullarına bakın.)

Fazla sayıda koleksiyon alırsanız, görüntülenen koleksiyonların sayısını azaltmak isteyebilirsiniz. HP all-in-one aygıtınız görüntü koleksiyonlarını Alınan koleksiyonlar listesinden kaldırmak için bir yol sağlar.

#### Görüntü koleksiyonlarını kaldırmak için

- 1 HP all-in-one aygıtınızın kontrol panelindeki HP Instant Share düğmesine basın. Renkli grafik ekranda HP Instant Share menüsü görünür.
- 2 HP Instant Share Seçenekleri'ni seçmek için 3'e basın. Instant Share Seçenekleri menüsü görünür.
- 3 Koleksiyonları Kaldır'ı seçmek için 3'e basın. Koleksiyonları Kaldır listesi görüntülenir.
- 4 Kaldırmak üzere bir koleksiyon vurgulamak için ▲ ve ▼ oklarını kullanın.
- 5 Bir koleksiyonu kaldırmak üzere seçmek için OK düğmesine basın. İkinci kez OK'e basarak bir koleksiyonu seçmekten vazgeçebilirsiniz.
- 6 Kaldırılmasını istediğiniz tüm koleksiyonları seçin.
- 7 Seçmeyi tamamladığınızda, Seçim Tamamlandı etiketini vurgulayın ve OK'e basın.

Seçilen öğeler Alınan koleksiyonlar listesinden kaldırılır.

# Belgeleri uzaktan yazdırma

HP uzak yazıcı sürücüsü, Windows uygulamalarından ağa bağlı uzak aygıtlara yazdırma işleri göndermenize olanak sağlar. Örneğin, dizüstü bilgisayarınızdan (veya diğer PC'nizden), HP all-in-one aygıtınıza uzaktan yazdırabilirsiniz, iş yerinizdeki bilgisayarınıza VPN üzerinden erişebilir ve aygıtınıza yazdırabilirsiniz veya bir yazdırma işini ağa bağlı başka herhangi başka bir aygıttan HP All-in-One'ınıza gönderebilirsiniz. Yazdırma işi gönderen her birimde HP uzak yazıcı sürücüsünün yüklü olması gerekir.

HP uzak yazıcı sürücüsü, aygıtınız için yazılımı yüklediğiniz bilgisayara (veya dizüstü bilgisayara) yüklenir. HP uzak yazıcı sürücüsünü başka bir dizüstü bilgisayara yüklemek isterseniz, aygıt yazıcısını yükleyin veya sürücüyü HP web sitesinden yükleyin.

Not HP web sitesinden bir HP uzak yazıcı sürücüsü yüklemek için geniş bant bağlantısı kullandığınızdan emin olun. Çevirmeli bir bağlantı kullanmayın. Bir geniş bant bağlantısı üzerinden sürücüyü indirmek yaklaşık olarak 3-5 dakika sürer.

#### HP uzak yazıcı sürücüsünü kullanmak için

- 1 Bir Windows uygulamasında, **Dosya**'yı ve sonra **Yazdır**'ı seçin. Bilgisayar ekranınızda **Yazdır** penceresi görünür.
- 2 HP uzak yazıcısı adlı yazıcıyı seçin.

- 3 Yazıcı Özellikleri'ni tıklatın ve yazdırma seçeneklerini ayarlayın.
- 4 Yazdırmak için OK'i tıklatın. Bilgisayarınızda bir pencerede HP Instant Share Hoş geldiniz ekranı belirir. Hoş geldiniz ekranı, yalnızca daha önce Bu ekranı tekrar gösterme'yi secmediyseniz görünür.
- 5 Ekrandaki yönergeleri izleyin.
- 6 HP Passport kullanıcı adınızı ve parolanızı girin ve sonra İleri'yi tıklatın.
  - **İpucu** Yalnızca hizmeti kullanıcı adınızı ve parolanızı hatırlaması için daha önce ayarlamadıysanız, HP Passport adınız ve parolanız istenir.
  - Not HP Instant Share hizmetini daha önce kurmadıysanız, HP Passport'a giriş yap ekranındaki HP Passport hesabı oluştur bağlantısını tıklatın. HP Passport kullanıcı adınızı ve parolanızı alın. Bölge ve Kullanım Koşulları ekranında ülkenizi/bölgenizi seçin ve Kullanım Koşulları'nı kabul edin.

#### Uzak Yazıcı Seçin ekranı görünür.

- 7 HP all-in-one aygıtınıza yazdırıyorsanız, yazıcınızı, yazıcı listesinden seçin.
  - Not Yazıcılar, aygıt HP Instant Share ile kurulurken ve kaydedilirken aygıtlara atanan özgün adlara göre listelenir. Erişiminize izin verilen tüm yazıcılar listede yer alır.

Ağa bağlı kendi aygıtınızdan başka bir aygıta yazdırıyorsanız, yazıcının adını yazıcı listesinden seçin. Aygıta iik defa yazdırıyorsanız, aygıtı listeye eklemek için Yazıcı Ekle'yi tıklatın. Bir aygıta gönderme konusunda daha fazla bilgi için, Arkadaşınızın veya yakınınızın ağa bağlı aygıtına taranmış fotoğraf göndermek için görevinde 1 ve 2 numaralı adımlara bakın.

- 8 Ekrandaki yönergeleri izleyin.
  - Not Uzaktan yazdırma işleri alma konusunda daha fazla bilgi için bkz. Görüntü alma.

## HP Instant Share seçenekleri

HP all-in-one aygıtınız aşağıdakileri yapmanıza izin verir:

- Görüntü koleksiyonları Açık modda mı yoksa Kapalı modda mı alacağınızı seçme
- Otomatik denetimi etkinleştirme veya devre dışı bırakma
- Yazdırılmış veya istenmeyen görüntü koleksiyonlarını Alınan koleksiyonlar listesinden kaldırma
- Erişim listesine gönderici ekleme veya listeden gönderici silme ve erişim ayrıcalıkları atama
- Aygıtınıza atadığınız özgün adı görüntüleme
- HP Instant Share aygıt ayarlarınızı fabrika ayarlarına sıfırlama

#### HP Instant Share seçeneklerini ayarlamak için

- 1 HP all-in-one aygıtınızın kontrol panelindeki HP Instant Share düğmesine basın. Renkli grafik ekranda HP Instant Share menüsü görünür.
- 2 HP Instant Share Seçenekleri'ni seçmek için 3'e basın. Renkli grafik ekranda Instant Share Seçenekleri menüsü görünür.
- 3 Erişmek istediğiniz seçeneği vurgulamak için ▲ ve ▼ oklarını kullanın. Seçenekler aşağıdaki tabloda açıklanmıştır.

HP Instant Share hizmetini kullanma (ağda)

| Alma Seçenekleri                      | Alma Seçenekleri'ni seçmeniz, HP all-in-one aygıtınızın<br>geçerli bir HP Passport hesabı olan herhangi bir HP Instant<br>Share üyesinden (Açık mod) veya belirli bir gönderici<br>grubundan (Özel mod) bir görüntü koleksiyonu alıp<br>almayacağını seçmenize olanak tanır. Varsayılan ayar Açık,<br>her göndericiden al'a ayarlıdır. Daha fazla bilgi için bkz.<br>Belirli bir gönderici grubundan alma (Özel mod) ve Herhangi<br>bir göndericiden alma (Açık mod).                                                                                                    |
|---------------------------------------|----------------------------------------------------------------------------------------------------|
| Otomatik Denetim                      | <ul> <li>Otomatik Denetim seçeneğini seçmeniz, HP all-in-one aygıtınızın HP Instant Share hizmetini yeni mesajlar için önceden belirlenmiş zaman aralıklarında denetleyip denetlememesine karar vermenizi sağlar. Otomatik denetim Açık olarak ayarlanırsa, bir görüntü koleksiyonu alındığında size haber vermek için renkli grafik ekranda bir simge görüntülenir. (simge HP all-in-one aygıtına genel bakış aygıtında açıklanmıştır. Daha fazla bilgi için bkz. Görüntüleri yazdırmadan önce önizlemek için ve Alınan görüntüleri otomatik olarak yazdırmak için.</li> <li>Not Hiç görüntü göndermiyor veya almıyorsanız veya HP Instant Share düğmesine basarak mesajları el ile kontrol etmekten memnunsanız, otomatik denetimi Kapalı olarak ayarlayın.</li> </ul> |
| Görüntü<br>Koleksiyonlarını<br>Kaldır | Koleksiyonları Kaldır'ı seçmeniz, görüntü koleksiyonlarını<br>Alınan koleksiyonlar listesinden kaldırmanıza olanak sağlar.<br>Daha fazla bilgi için bkz. Alınan görüntüleri kaldırma.                                                                                                    |
| Aygıt Adını<br>Görüntüle              | Aygıt Adını Görüntüle'yi seçmeniz, HP Instant Share<br>hizmetine kaydolduğunuzda ve aygıtınızı kaydettirdiğinizde<br>HP all-in-one aygıtınıza atadığınız adı görüntülemenize<br>olanak tanır. Aygıt adı, başkaları tarafından aygıtınıza belge<br>göndermek için kullanılır. Daha fazla bilgi için bkz.<br>Arkadaşınızın veya yakınınızın ağa bağlı aygıtına taranmış<br>fotoğraf göndermek için.                                                                                                    |
| Hesap Yönet                           | HP all-in-one aygıtınızda HP Instant Share kurulu değilse ,<br>Hesap Yönet'i seçmeniz HP Instant Share Kurulum<br>Sihirbazı'nı başlatır.                                                                                                    |
|                                       | Aygıt halihazırda kuruluysa, <b>Hesap Yönet'</b> i seçmeniz HP<br>Instant Share hesabınızı bilgisayarınızdan yönetmenize<br>olanak sağlar. HP Passport'a <b>kullanıcı adı</b> 'nız ve<br><b>parola</b> 'nızla giriş yaptığınızda , HP Instant Share yöneticisi<br>sunulur. Seçenekler hedef oluşturmayı ve göndericileri erişim<br>listesine eklemeyi içerir. Daha fazla yardım için Başlangıç<br>altındaki konulara bakın.                                                                                                    |

#### Instant Share Seçenekleri

| Uzaktan Yazdırma<br>Boyutu              | Uzaktan Yazdırma Boyutu'nu seçmeniz, alınan görüntülerin yazdırma boyutunu belirlemenize yardımcı olur. Daha fazla bilgi için bkz. Yazdırma seçeneklerini ayarlama.                                                          |  |
|-----------------------------------------|----------------------------------------------------------------------------------------------------|--|
| HP Instant Share<br>hizmetini Sıfırlama | HP Instant Share'i Sıfırla'yı seçmeniz, HP Instant Share<br>aygıt ayarlarınızı fabrika ayarlarına sıfırlamanıza olanak<br>sağlar. Bu, HP all-in-one aygıtınızın artık HP Instant Share'e<br>kayıtlı olmadığı anlamına gelir. |  |
|                                         | Not HP Instant Share aygıt ayarlarınızı sıfırlarsanız, HP all-<br>in-one aygıtınız yeniden HP Instant Share ile<br>ayarlanıncaya kadar görüntü gönderemez veya alamaz.                                                       |  |
|                                         | Bu seçeneği ya aygıtınızı bir başkasına vermek istediğinizde<br>veya HP all-in-one aygıtınızı ağ bağlantılıdan USB<br>bağlantılıya çevirmek istediğinizde seçin.                                                             |  |

#### Instant Share Seçenekleri

# **14** Sarf malzemeleri siparişi

Önerilen türde HP kağıtlarını, yazıcı kartuşlarını ve HP all-in-one aksesuarlarını HP web sitesinden çevrimiçi sipariş edebilirsiniz.

## Kağıt, asetat film veya diğer ortamları sipariş etme

HP Premium Kağıdı, HP Premium Plus Fotoğraf Kağıdı,

HP Premium Inkjet Asetat Filmi veya HP Tişörte Ütüyle Aktarma Kağıdı gibi ortamları sipariş etmek için www.hp.com sitesine gidin. Sorulursa, ülkenizi/bölgenizi seçin, ürününüzle ilgili istemleri izleyin ve ardından sayfadaki alışveriş bağlantılarından birini tıklatın.

## Yazıcı kartuşları sipariş etme

HP all-in-one aygıtınız için yazıcı kartuşu sipariş etmek için www.hp.com sitesine gidin. Sorulursa, ülkenizi/bölgenizi seçin, ürününüzle ilgili istemleri izleyin ve ardından sayfadaki alışveriş bağlantılarından birini tıklatın.

HP all-in-one aygıtınız aşağıdaki yazıcı kartuşlarını destekler:

| Yazıcı kartuşları                     | hp sipariş numarası                                                                   |
|---------------------------------------|---------------------------------------------------------------------------------------|
| HP siyah inkjet yazıcı kartuşu        | <b>#339</b> , 21 ml siyah yazıcı kartuşu                                              |
| HP üç renkli inkjet yazıcı kartuşu    | <b>#344</b> , 14 ml renkli yazıcı kartuşu<br><b>#343</b> , 7 ml renkli yazıcı kartuşu |
| HP fotoğraf inkjet yazıcı kartuşu     | #348, 13 ml renkli fotoğraf yazıcı kartuşu                                            |
| HP gri fotoğraf inkjet yazıcı kartuşu | <b>#100</b> , 15 ml gri yazıcı kartuşu                                                |

Not Yazıcı kartuşu sipariş numaraları ülkeye/bölgeye göre değişir. Bu kılavuzda listelenen sipariş numaraları halihazırda HP all-in-one aygıtınızda takılı olan yazıcı kartuşlarının üzerindeki numaralarla uyuşmuyorsa, numaraları takılı yazıcı kartuşlarıyla aynı olan yeni yazıcı kartuşları sipariş edin.

Aygıtınızın desteklediği tüm yazıcı kartuşlarına ait sipariş numaralarını **Yazıcı** Araç Kutusu'ndan öğrenebilirsiniz. **Yazıcı Kutusu**'nda **Tahmini Mürekkep** Düzeyleri'ni tıklatın ve sonra **Yazıcı Kartuşu Sipariş Bilgileri**'ni tıklatın.

Ayrıca, yerel bir HP bayisine de başvurabilirsiniz veya www.hp.com/support web sitesine bakarak ülkeniz/bölgeniz için doğru yazıcı kartuş numaralarını doğrulayabilirsiniz.

## Aksesuarlar sipariş etme

HP all-in-one aygıtınız için ek bir kağıt tepsisi veya iki yüze otomatik baskı dupleksleyici gibi aksesuarları sipariş etmek için www.hp.com web sitesine bakın. Sorulursa, ülkenizi/bölgenizi seçin, ürününüzle ilgili istemleri izleyin ve ardından sayfadaki alışveriş bağlantılarından birini tıklatın.

| Aksesuar ve HP model<br>numarası                                                                                                    | Açıklama                                                                                                    |
|----------------------------------------------------------------------------------------------------|----------------------------------------------------------------------------------------------------|
| HP Otomatik İki Taraflı<br>Yazdırma Aksesuarı<br>ph5712                                                                                                    | Kağıdın her iki yüzüne otomatik olarak yazdırmanıza olanak<br>tanır. Bu aksesuar takılıyken, yazdırma işinizin ortasında<br>sayfaları el ile çevirip yeniden yüklemenize gerek kalmadan,<br>ksayfanın her iki tarafına da yazdırabilirsiniz.                                                                                                    |
| HP Auto Two-sided Print<br>Accessory with Small Paper<br>Tray<br>(Hagaki Tepsili İki Yüze<br>Otomatik Baskı Aksesuarı<br>olarak da adlandırılır)<br>ph3032 | HP all-in-one aygıtınızın arkasına küçük boyutlu kağıtlar ve<br>zarflara özel bir kağıt tepsisi ilave eder ve tam ve küçük boyutlu<br>kağıtların her iki tarafına otomatik olarak yazdırmanızı sağlar.<br>Bu aksesuar takılıyken, ana giriş tepsisine tam boyutlu kağıt ve<br>arka giriş tepsisine Hagaki kartlar gibi küçük boyutlu kağıt<br>yükleyebilirsiniz. Her seferinde kağıtları kaldırıp yeniden<br>yüklemeniz gerekmeyeceğinden, bu özellik, farklı boyutlarda<br>kağıtlar kullanılarak yapılan yazdırma işleri arasında geçiş<br>yaparken zamandan kazanmanızı sağlar. |
| HP 250 Yapraklık Düz Kağıt<br>Tepsisi<br>pt6211                                                                                                    | HP all-in-one aygıtınıza ayrı bir 250 yapraklık bir düz kağıt<br>tepsisi ilave eder. Bu takılıyken, düz kağıtları alttaki giriş<br>tepsisine ve özel kağıt türlerini de üstteki giriş tepsisine<br>yükleyebilirsiniz. Her seferinde kağıtları kaldırıp yeniden<br>yüklemeniz gerekmeyeceğinden, bu özellik, farklı boyutlarda<br>kağıtlar kullanılarak yapılan yazdırma işleri arasında geçiş<br>yaparken zamandan tasarruf etmenizi sağlar.                                                                                                    |
| HP bt300 Bluetooth®<br>Kablosuz Yazıcı Adaptörü<br>bt300                                                                                                   | Bluetooth aygıtından HP all-in-one aygıtınıza yazdırmanızı<br>sağlar Bu aksesuar HP all-in-one aygıtının ön tarafındaki<br>kamera bağlantı noktasına takılır ve dijital kameralı telefon<br>veya kişisel dijital asistan (PDA) gibi desteklenen Bluetooth<br>aygıtlarından yazdırma işlerini kabul eder. Bluetooth özelliği<br>etkinleştirilmiş PC veya Macintosh bilgisayarlardan yazdırmayı<br>desteklemez.                                                                                                    |

# Diğer sarf malzemeleri sipariş etme

HP all-in-one yazılımı, Kullanım Kılavuzu'nun basılı bir kopyası, Kurulum Kılavuzu veya müşteri tarafından değiştirilebilen parçaları gibi diğer sarf malzemelerini sipariş etmek için aşağıdaki numaralardan size uygun olanını arayın:

- ABD veya Kanada'da 1-800-474-6836 (1-800-HP invent) numaralı telefonu arayın.
- Avrupa'da +49 180 5 290220 (Almanya) veya +44 870 606 9081 (İngiltere) numaralı telefonları arayın.

HP all-in-one yazılımını diğer ülkelerden/ bölgelerden sipariş etmek için ülkenize/ bölgenize ait telefon numarasını arayın. Aşağıda verilen numaralar, bu kılavuzun yayınlandığı tarihte güncel olan numaralardır. Geçerli sipariş numaralarının bir listesi için www.hp.com/support web sitesine gidin. Sorulursa, ülkenizi/bölgenizi seçin ve teknik destek için aramayla ilgili bilgi için **Bize ulaşın**'ı tıklatın.

| Ülke/bölge                   | Sipariş için telefon numarası                              |
|------------------------------|------------------------------------------------------------|
| Asya Pasifik (Japonya hariç) | 65 272 5300                                                |
| Avustralya                   | 131047                                                     |
| Avrupa                       | +49 180 5 290220 (Almanya)<br>+44 870 606 9081 (İngiltere) |
| Yeni Zelanda                 | 0800 441 147                                               |
| Güney Afrika                 | +27 (0)11 8061030                                          |
| ABD ve Kanada                | 1-800-HP-INVENT (1-800-474-6836)                           |

# 15 HP all-in-one aygıtınızın bakımı

HP all-in-one aygıtı çok az bakım ister. Aldığınız kopyaların ve yaptığınız taramaların hep temiz olması icin bazen camı ve kapak desteğini temizlemeniz gerekebilir. Avrıca, zaman zaman yazıcı kartuşlarını değiştirmeniz, hizalamanız veya temizlemeniz de gerekebilir. Bu bölümde HP all-in-one aygıtını en iyi çalışma durumunda tutabilmek icin gerekli yönergeler verilmektedir. Gerektiğinde bu basit vordamları uvgulayın.

## HP all-in-one avgitinin temizlenmesi

Parmak izleri, lekeler, saç vb ile kirlenen cam ya da kapak desteği, performansı düşürür ve Sayfaya Sığdır gibi özelliklerin tam olarak uygulanmasını etkiler. Kopyaların ve taramalarınızın temiz kalmasını sağlamak için, camı ve kapak desteğini temizlemeniz gerekebilir. Dış yüzeyin tozunu almak da isteyebilirsiniz.

#### Camin temizlenmesi

Parmak izleri, lekeler, saç vb ile kirlenen cam, performansı düşürür ve Sayfaya Sığdır gibi özelliklerin tam olarak uygulanmasını etkiler.

- 1 HP all-in-one aygıtını kapatın, güç kablosunu çıkartın ve kapağı kaldırın.
  - Not Güç kablosunu prizden çektiğinizde, tarih ve saat silinir. Güç kablosunu geri taktığınızda, tarih ve saati yeniden ayarlamanız gerekir. Bellekte saklanan tüm fakslar da silinir.
- Camı, aşındırmayan bir cam temizleyicisi ile hafifçe nemlendirilmiş sünger veya 2 yumuşak bir bez kullanarak silin.

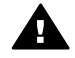

Uyarı Cam üzerinde aşındırıcı, aseton, benzin veya karbon tetraklor kullanmayın; bunlar cama zarar verebilir. Doğrudan camın üzerine sıvı püşkürtmeyn veya koymayın; sıvı camın altına sızabilir ve aygıta zarar verebilir.

- 3 Camda leke oluşmasını önlemek için bitkisel bir sünger veya güderi ile kurulayın.
  - Not Esas cam yüzeyin solundaki küçük cam şeridi silmeyi unutmayın. Bu şerit otomatik belge beslevicisinden vapılan islemler icindir. Cam serit kirlenirse, cizgiler oluşabilir.
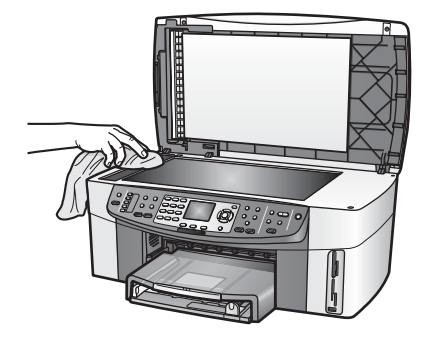

#### Kapak desteğinin temizlenmesi

HP all-in-one aygıtının kapağının altındaki beyaz belge desteğinde ufak parçacıklar birikebilir.

- 1 HP all-in-one aygıtını kapatın, güç kablosunu çıkartın ve kapağı kaldırın.
- 2 Beyaz belge desteğini, fazla sert olmayan bir sabun ve ılık su ile hafifçe nemlendirilmiş yumuşak bir bez ya da süngerle silerek temizleyin.
- 3 Parçacıkları çözmek için desteği nazik bir şekilde yıkayın. Desteği ovmayın.
- 4 Desteği, güderi veya yumuşak bir bezle kurulayın.

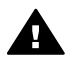

**Uyarı** Desteği çizebileceğinden, kağıt bazlı bezler kullanmayın.

5 Bu, desteğin temizlenmesi için yeterli olmazsa izopropil alkol kullanarak önceki adımları yineleyin ve kalan alkolü temizlemek için desteği nemli bezle boydan boya silin.

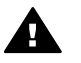

**Uyarı** Aygıta zarar verebileceğinden cama veya HP all-in-one aygıtının boyalı parçalarına alkol sıçratmamaya dikkat edin.

#### Dış yüzeyin temizlenmesi

Tozları, kirleri ve lekeleri temizlemek için yumuşak bir bez veya hafif nemli bir sünger kullanın. HP all-in-one aygıtının içinin temizlenmesine gerek yoktur. Sıvıları, kontrol panelinden ve HP all-in-one aygıtının içinden uzak tutun.

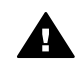

**Uyarı** HP all-in-one aygıtının boyalı bölümlerine zarar gelmesini önlemek için kontrol panelinde, belge besleyicisi tepsisinde, kapakta ve aygıtın aygıtın diğer boyalı kısımlarında alkol esaslı temizlik ürünleri kullanmayın.

### Mürekkep düzeylerini kontrol etme

Bir yazıcı kartuşunun ne kadar süre sonra değiştirilmesi gerektiğini anlamak için, mürekkep düzeyini kolayca kontrol edebilirsiniz. Mürekkep düzeyi, yazıcı kartuşlarında kalan yaklaşık mürekkep miktarını gösterir.

#### Mürekkep düzeylerini kontrol panelinden kontrol etme

- Renkli grafik ekranın altında bulunan ve takılı iki yazıcı kartuşunda kalan mürekkep düzeyini gösteren iki simgeyi bulun.
  - Yeşil simge, üç renkli yazıcı kartuşunda kalan tahmini mürekkep miktarını gösterir.
  - Siyah simge, siyah yazıcı kartuşunda kalan tahmini mürekkep miktarını gösterir.
  - Turuncu simge, fotoğraf yazıcı kartuşunda kalan tahmini mürekkep miktarını gösterir.
  - Gri mavi simge, gri fotoğraf yazıcı kartuşunda kalan tahmini mürekkep miktarını gösterir.

HP kartuşu olmayan veya doldurulmuş kartuş kullanıyorsanız, ya da kartuş takılı değilse, simge çubuğunda bir ya da iki simge görünmeyebilir. HP all-in-one aygıtı, HP yazıcı kartuşu olmayan ya da yeniden doldurulmuş kartuşlarda kalan mürekkep miktarını algılayamaz.

Bir simge boş mürekkep damlası gösteriyorsa, bu renkteki simgenin temsil ettiği kartuşta çok az mürekkep kalmıştır ve yakında değiştirilmesi gerekmektedir. Baskı kalitesi düşmeye başladığında yazıcı kartuşunu değiştirin. Renkli grafik ekranda bulunan mürekkep düzeyi simgeleri hakkında daha fazla bilgi için bkz. Renkli grafik ekran simgeleri.

Kartuşlarınızda kalan tahmini mürekkep miktarlarını aygıtınızla birlikte verilen yazılımını kullanrak da kontrol edebilirsiniz. Bilgisayarınızla HP all-in-one aygıtınız arasında bir USB bağlantısı varsa, mürekkep düzeylerini **Yazıcı Araç Kutusu'**ndan kontrol etme hakkında daha fazla bilgi için yazılımınızla birlikte gelen ekrandaki **HP Image Zone Yardımı'**na bakın. Bir ağ bağlantınız varsa, mürekkep düzeylerini Katıştırılmış Web Sunucusu'ndan (EWS) kontrol edebilirsiniz. EWS'ye erişme hakkında bilgi için Ağ Kılavuzu'na bakın.

### Otomatik sınama raporu yazdırma

Yazdırma ile ilgili sorunlar yaşıyorsanız, yazıcı kartuşlarını değiştirmeden önce bir otomatik sınama raporu yazdırın. Bu rapor, yazıcı kartuşları da dahil olmak üzere, aygıtınızın çeşitli yönleri hakkında bilgi sağlar.

- 1 Giriş tepsisine letter, legal veya A4 boyutta kullanılmamış düz beyaz kağıt yerleştirin.
- 2 Ayarlar'a basın.
- 3 2'ye ve ardından 5'e basın.

Bu işlem, Rapor Yazdır menüsünü görüntüler ve ardından Otomatik Sınama Raporu'nu seçer.

HP all-in-one aygıtı, yazdırma ile ilgili sorunun kaynağını belirtebilecek bir otomatik sınama raporu yazdırır. Mürekkep sınama alanının bir örneği aşağıda gösterilmektedir.

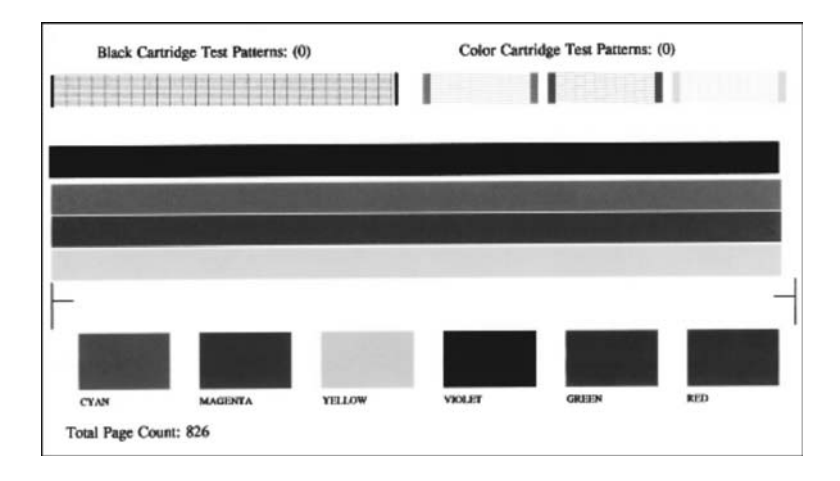

- 4 Sınama desenleri düzgün görünüyorlar ve tam bir tablo biçimindeler. Desenden kırık bir iki taneden fazla çizgi varsa, bu püskürtücülerle ilgili bir sorun olduğu anlamına gelebilir. Yazıcı kartuşlarını temizlemeniz gerekebilir. Daha fazla bilgi için bkz. Yazıcı kartuşlarını temizleme.
- 5 Renkli çizgilerin sayfa boyunca uzandığından emin olun. Siyah çizgi eksikse, solmuşsa, kesikse veya bir kaç çizgi halinde görünüyorsa, sağ yuvadaki siyah beyaz yazıcı kartuşunda bir sorun olabilir. Kalan üç çizgiden biri eksikse, solmuşsa, kesikse veya bir kaç çizgi halinde görünüyorsa, sol yuvadakiüç renkli yazıcı kartuşunda bir sorun olabilir.
- 6 Renk bloklarının düzgün olduğundan ve ve aşağıdaki renkleri gösterdiğinden emin olun.

Mavi, mor, sarı, menekşe, yeşil ve kırmızı renk bloklarını görebiliyor olmalısınız. Renk blokları eksikse veya renk bloklarından biri bulanıksa veya bloğun rengiyle altındaki etiket birbirine uymuyorsa bu, üç renkli yazıcı kartuşunda mürekkep kalmadığı anlamına gelebilir. Yazıcı kartuşunu değiştirmeniz gerekebilir. Yazıcı kartuşlarının değiştirilmesi hakkında daha fazla bilgi için bkz. Yazıcı kartuşlarını değiştirme.

Not Normal veya düzgün çalışmayan yazıcı kartuşlarından sınama desenleri, renk çizgileri ve renk blokları örnekleri almak için, yazılımınızla birlikte gelen, ekrandaki **HP Image Zone Yardımı'**na bakın.

### Yazıcı kartuşlarıyla çalışma

HP all-in-one aygıtınızdan en iyi yazdırma kalitesini sağlamak için bazı basit bakım yordamları uygulmanız gerekir. Bu bölüm yazıcı kartuşlarının nasıl tutulacağı hakkında genel bilgiler ve yazıcı kartuşlarının değiştirilmesi, hizalanması ve temizlenmesi hakkında yönergeler sağlamaktadır.

#### Yazıcı kartuşlarının tutulması

Yazıcı kartuşunu değiştirmeden veya temizlemeden önce, parça adlarını ve yazıcı kartuşlarını nasıl tutacağınızı bilmeniz gerekir.

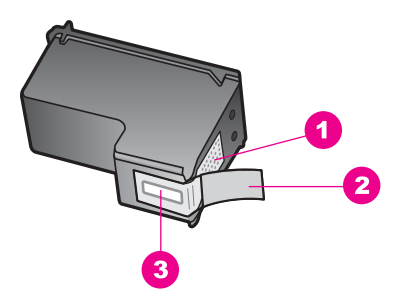

- 1 Bakır renkli temas noktaları
- 2 Pembe renkli çekme kulakçıklı plastik bant (kurulmadan önce çıkarılması gerekir)
- 3 Bandın altındaki mürekkep püskürtücüleri

Yazıcı kartuşlarını, etiketleri üste gelecek şekilde siyah plastik kenarlardan tutun. Bakır renkli temas noktalarına ya da mürekkep püskürtücülerine dokunmayın.

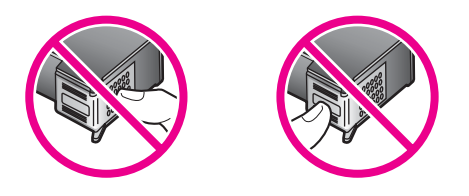

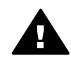

**Uyarı** Yazıcı kartuşlarını düşürmemeye dikkat edin. Düşerlerse zarar görebilir ve kullanılmaz hale gelebilirler.

#### Yazıcı kartuşlarını değiştirme

Yazıcı kartuşunun mürekkep düzeyi azaldığında, renkli grafik ekranda bir mesaj görüntülenir.

Not Yazıcı kartuşlarınının mürekkep düzeylerini HP Image Zone yazılımı ile gelen HP Yönlendirici'den de kontorol edebilirsiniz. Daha fazla bilgi için bkz. Mürekkep düzeylerini kontrol etme.

Renkli grafik ekranda düşük mürekkep düzeyi mesajı görüntülendiğinde, yedek yazıcı kartuşu hazır etmeyi unutmayın. Ayrıca, soluk renkli metin gördüğünüzde veya kartuşları ile ilgili yazdırma niteliği sorunları yaşarsanız, yine yazıcı kartuşunuzu değiştirmeniz gerekir.

**İpucu** Bu yönergeleri, yüksek kaliteli renkli ya da siyah beyaz fotoğraf basmak için siyah yazıcı kartuşunu gri fotoğraf yazıcı kartuşu ile değiştirirken de kullanabilirsiniz.

HP all-in-one yazıcınızın desteklediği tüm yazıcı kartuşlarına ilişkin sipariş numaralarını bulmak için bkz. Yazıcı kartuşları sipariş etme. HP all-in-one aygıtınız için yazıcı kartuşu sipariş etmek için www.hp.com sitesine gidin. If prompted, choose your country/region, follow the prompts to select your product, and then click one of the shopping links on the page.

#### Yazıcı kartuşlarını değiştirmek için

1 HP all-in-one aygıtının açık olduğundan emin olun.

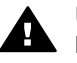

**Uyarı** Yazıcı kartuşlarına erişmek için taşıyıcı erişim kapağını kaldırdığınızda HP all-in-one kapalıysa, HP all-in-one yazıcı kartuşlarını değiştirilmek üzere serbest bırakmayacaktır. Çıkartmaya çalışırken yazıcı kartuşları sağ tarafta güvenli biçimde oturmuyorsa, HP all-in-one aygıtına zarar verebilirsiniz.

2 Aygıtın ön orta bölümünden çekerek, kapak yerine oturuncaya dek taşıyıcı erişim kapağını açın.

Taşıyıcı, HP all-in-one aygıtının sağ yanında, en sondadır.

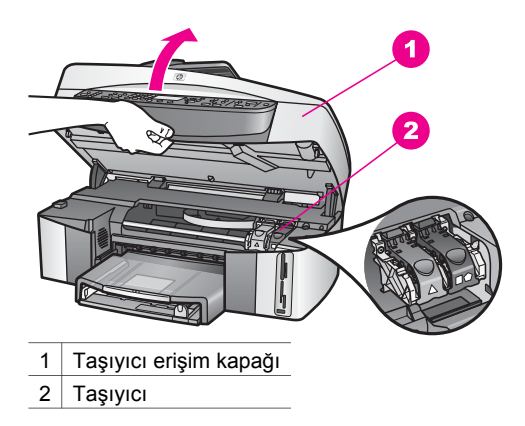

3 Yazıcı kartuşu boşta çalışırken ve sessizken, HP all-in-one aygıtının içindeki bir mandalı aşağı bastırın ve sonra kaldırın. Üç renkli yazıcı kartuşunu değiştiriyorsanız, soldaki yeşil mandalı kaldırın. Siveb feterizet kartuşunu değiştiriyorsanız, soldaki yeşil mandalı kaldırın.

Siyah, fotoğraf veya gri fotoğraf yazıcı kartuşunu değiştiriyorsanız, sağdaki siyah mandalı kaldırın.

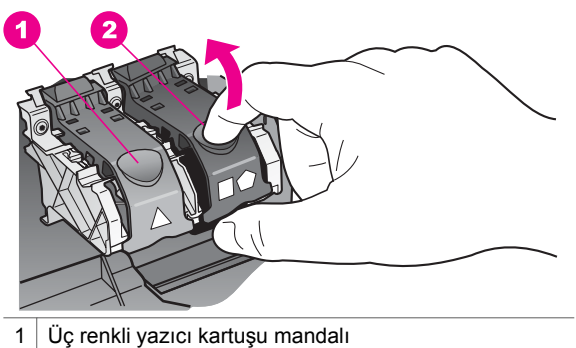

- 2 Siyah, fotoğraf veya gri fotoğraf yazıcı kartuşu mandalı
- 4 Yerinden çıkarmak için yazıcı kartuşunun üzerine bastırın ve sonra yuvasından dışarı, kendinize doğru çekin.

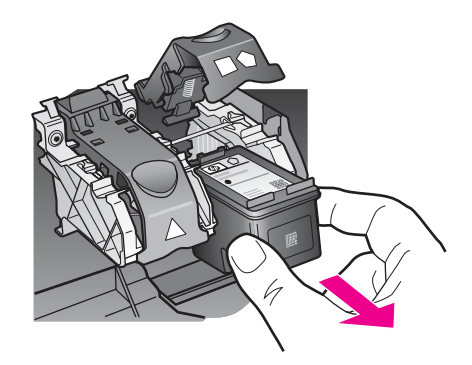

- 5 Fotoğraf ya da gri fotoğraf kartuşu takmak için siyah yazıcı kartuşunu çıkardığınızda, kartuşu yazıcı kartuş koruyucusunda saklayın. Daha fazla bilgi için bkz. Yazıcı kartuşu koruyucusunun kullanılması. Yazıcı kartuşunu mürekkebi azaldığı veya bittiği için çıkarıyorsanız, yazıcı kartuşunu geri dönüştürün. HP Inkjet Sarf Malzemeleri Geri Dönüşüm Programı pek çok ülkede/bölgede geçerlidir ve kullanılmış yazıcı kartuşlarını ücretsiz olarak geri dönüştürebilmenizi sağlar. Daha fazla bilgi içim, şu web sitesine gidin: www.hp.com/hpinfo/globalcitizenship/environment/recycle/inkjet.html
- 6 Yeni yazıcı kartuşunu ambalajından çıkarın ve yalnızca siyah plastiğe dokunmaya özen göstererek, plastik bandı pembe açma etiketini kullanarak hafifçe sökün.

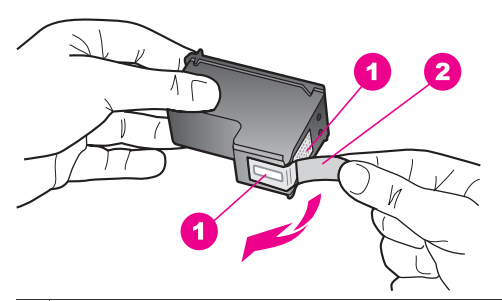

- 1 Bakır renkli temas noktaları
- 2 Pembe renkli çekme kulakçıklı plastik bant (kurulmadan önce çıkarılması gerekir)
- 3 Bandın altındaki mürekkep püskürtücüleri

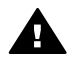

**Dikkat uyarısı** Bakır temas noktalarına ya da mürekkep püskürtücülerine dokunmayın. Bu parçalara dokunulması, tıkanma, mürekkep bozulması ya da elektrik bağlantısında arızaya neden olabilir.

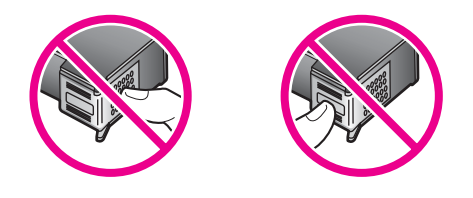

7 Yeni yazıcı kartuşunu rampadan aşağı boş yuvaya kaydırın. Kartuşu yerine oturuncaya kadar itin.

Takmakta olduğunuz yazıcı kartuşununun etiketinin üzerinde beyaz bir üçgen varsa, yazıcı kartuşunu soldaki yuvaya kaydırarak yerleştirin. Mandal yeşil renklidir ve üzerinde beyaz bir üçgen vardır.

Takmakta olduğunuz yazıcı kartuşununun etiketinin üzerinde beyaz bir kare veya beşgen varsa, yazıcı kartuşunu sağdaki yuvaya kaydırarak yerleştirin. Mandal siyah renklidir ve üzerinde beyaz bir kare ile beşgen vardır.

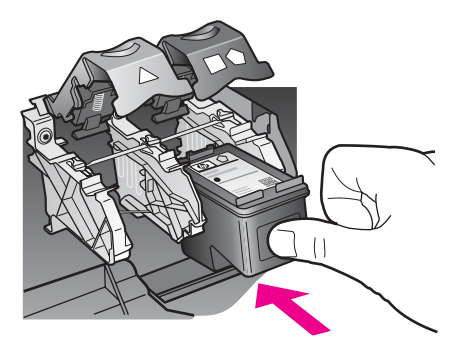

8 Mandala durana dek bastırın. Mandalın alt tırnaklara geçtiğinden emin olun.

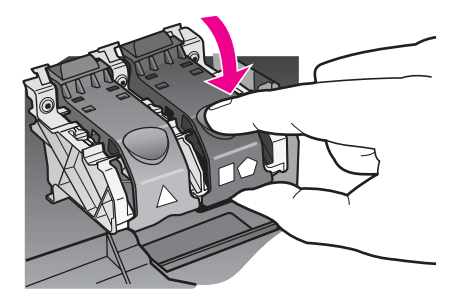

9 Taşıyıcı erişim kapağını kapatın.

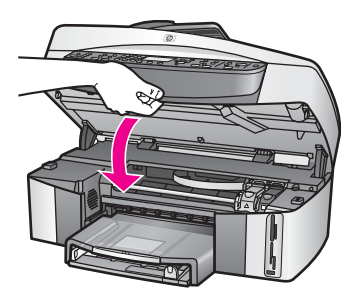

#### Fotoğraf yazıcı kartuşu kullanma

Fotoğraf yazıcı kartuşu satın alarak HP all-in-one ile bastığınız ve kopyaladığınız renkli fotoğrafların kalitesini optimize edebilirsiniz. Siyah kartuşu çıkartın ve yerine fotoğraf yazıcı kartuşunu takın. Üç-renkli yazıcı kartuşu ile fotoğraf yazıcı kartuşu takılı olduğunda, altı mürekkepli bir sisteme sahip olursunuz. Bu durum baskı kalitesinin artmasını sağlar.

Metin belgeleri yazdırmak istediğinizde, tekrar siyah yazıcı kartuşuna geçin. Yazıcı kartuşunuzu kullanılmadığında korumak için yazıcı kartuşu koruyucusu kullanın.

- Fotoğraf yazıcı kartuşu satın almayla ilgili daha fazla bilgi için bkz. Yazıcı kartuşları sipariş etme.
- Yazıcı kartuşlarının değiştirilmesi hakkında daha fazla bilgi için bkz. Yazıcı kartuşlarını değiştirme.
- Yazıcı kartuşu koruyucusunu kullanma hakkında daha fazla bilgi için bkz. Yazıcı kartuşu koruyucusunun kullanılması.

#### Gri fotoğraf yazıcı kartuşu kullanma

Gir fotoğraf yazıcı kartuşu satın alarak HP all-in-one ile bastığınız ve kopyaladığınız siyah beyaz fotoğrafların kalitesini optimize edebilirsiniz. Siyah kartuşu çıkarın ve yerine gri fotoğraf yazıcı kartuşunu yerleştirin. Üç-renkli yazıcı kartuşu ile gri fotoğraf yazıcı kartuşu takılı olduğunda, gri tonların tüm yelpazesini basabilirsiniz. Bu durum, siyah beyaz fotoğrafların kalitesinin artmasını sağlar.

Metin belgeleri yazdırmak istediğinizde, tekrar siyah yazıcı kartuşuna geçin. Yazıcı kartuşunuzu kullanılmadığında korumak için yazıcı kartuşu koruyucusu kullanın.

- Gri fotoğraf yazıcı kartuşu satın almayla ilgili daha fazla bilgi için bkz. Yazıcı kartuşları sipariş etme.
- Yazıcı kartuşlarının değiştirilmesi hakkında daha fazla bilgi için bkz. Yazıcı kartuşlarını değiştirme.
- Yazıcı kartuşu koruyucusunu kullanma hakkında daha fazla bilgi için bkz. Yazıcı kartuşu koruyucusunun kullanılması.

#### Yazıcı kartuşu koruyucusunun kullanılması

Bazı ülkelerde/bölgelerde bir fotoğraf yazıcı kartuşu satın aldığınızda, aynı zamanda bir yazıcı kartuşu koruyucu da alabilirsiniz. Diğer ülkelerde/bölgelerde, yazıcı kartuşu koruyucusu HP all-in-one aygınızla aynı kutuda gelir. Ne yazıcı kartuşunuz, ne de HP all-in-one aygıtınız yazıcı kartuşu koruyucusuyla gelmezse, HP Destek'ten bir adet sipariş edebilirsiniz. www.hp.com/support web sitesine gdin. Yazıcı kartuşu koruyucusu, kullanılmadığında yazıcı kartuşunuzu güvende tutmak ve kurumasını önlemek icin tasarlanmıştır. Yazıcı kartusunu HP all-in-one avgıtından her çıkartışınızda, yazıcı kartuşunu koruyucusunda saklayın. Örneğin, siyah yazıcı kartuşunu, fotoğraf ve üç renkli yazıcı kartuşlarıyla yüksek kaliteli fotoğraflar basmak üzere çıkartıyorsanız, bir yazıcı kartuşu koruyucusunda saklayın.

#### Yazıcı kartuşunu kartuş koruyucunun içine yerleştirmek için

→ Yazıcı kartuşunu hafifçe eğerek koruyucunun içine doğru kaydırın ve yerine oturmasını sağlayın.

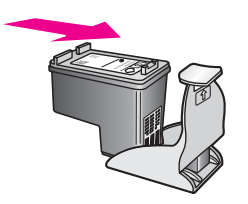

#### Yazıcı kartuşunu kartuş koruyucusundan çıkarmak için

→ Yazıcı kartuşunu koruyucudan çıkarmak için kartuş koruyucunun üst tarafını aşağıya ve arkaya doğru bastırarak kartuşu serbest duruma getirin ve kaydırarak koruyucudan cıkartın.

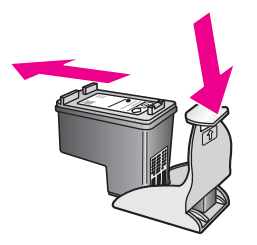

#### Yazıcı kartuşlarını hizalama

Her yazıcı kartuşu taktığınızda veya değiştirdiğinizde, HP all-in-one sizden kartuşları hizalamanızı ister. Yazıcı kartuşlarını, istediğiniz zaman kontrol panelinden veya bilgisayarınızdaki HP Image Zone yazılımını kullanarak da hizalayabilirsiniz. Yazdırma kartuşlarını hizalamak, yüksek kaliteli çıktılar almanızı sağlar.

Not Aynı yazıcı kartuşunu çıkarır ve tekrar takarsanız, HP all-in-one aygıtı, yazıcı kartuşlarını hizalamanız için sizi uyarmaz. HP all-in-one o yazıcı kartuşunun hizalama ayarlarını hatırlar, böylece yazıcı kartuşlarını tekrar hizalamanız aerekmez.

#### Uyarı mesajı aldığınızda yazıcı kartuşlarını kontrol paneli kullanarak hizalamak icin

→ Giriş tepsisinde letter ya da A4 boyutunda kullanılmamış düz beyaz kağıt olduğundan emin olun ve OK düğmesine basın.

HP all-in-one, yazıcı kartuşu hizalama sayfası yazdırır ve yazıcı kartuşlarını hizalar. Sayfayı geri dönüştürün ya da atın.

Ŧ

Not Yazıcı kartuşlarını hizalarken giriş tepsisinde renkli kağıt varsa, hizalama işlemi başarısız olacaktır. Giriş tepsisine kullanılmamış düz beyaz kağıt yerleştirin ve hizalamayı yeniden deneyin.

Hizalama yine yapılamazsa, sensör veya yazıcı kartuşu arızalı olabilir. HP müşteri desteğine başvurun. www.hp.com/support web sitesine gdin. Sorulursa, ülkenizi/bölgenizi seçin ve teknik destek için aramayla ilgili bilgi için **Bize ulaşın'**ı tıklatın.

Yazıcı kartuşlarını kontrol panelini kullanarak başka bir zaman hizalamak için

- 1 Giriş tepsisine letter veya A4 boyutta kullanılmamış düz beyaz kağıt yerleştirin.
- 2 Ayarlar'a basın.
- 3 6'ya ve ardından 2'ye basın.

Bu işlem, **Araçlar** menüsünü ve ardından **Yazıcı Kartuşunu Hizala**'yı seçer. HP all-in-one, yazıcı kartuşu hizalama sayfası yazdırır ve yazıcı kartuşlarını hizalar. Sayfayı geri dönüştürün ya da atın.

HP all-in-one aygıtınızla birlikte verilen **HP Image Zone** yazılımını kullanarak yazıcı kartuşlarını hizalama hakkında bilgi için yazılımınızla birlikte gelen, ekrandaki **HP mage Zone Yardımı'**na bakın.

#### Yazıcı kartuşlarını temizleme

Bu özelliği, Otomatik Sınama Raporu renkli çubuklarda kesik veya beyaz çizgiler gösterdiğinde kullanın. Bu işlem mürekkep sarfiyatına neden olduğu ve mürekkep püskürtücülerinin kullanım süresini azalttığı için yazıcı kartuşlarını gerekesiz yere temizlemeyin.

#### Kartuşları kontrol panelini kullanarak temizlemek için

- 1 Giriş tepsisine letter veya A4 boyutta kullanılmamış düz beyaz kağıt yerleştirin.
- 2 Ayarlar'a basın.
- 3 6'ya ve ardından 1'e basın.

Bu işlem, Araçlar menüsünü görüntüler ve ardından Yazıcı Kartuşunu Temizle'yi seçer.

HP all-in-one, geri dönüştürebileceğiniz ya da atabileceğiniz bir sayfa yazdırır. Yazıcı kartuşlarını temizledikten sonra kopyalama veya baskı kalitesi hala düşükse, ilgili yazıcı kartuşunu değiştirmeden önce kartuş temas noktalarını temizlemeyi deneyin. Yazıcı kartuşlarının temas noktalarını temizlemek hakkında bilgi için bkz. Yazıcı kartuşlarının temas noktalarını temizleme. Yazıcı kartuşlarının değiştirilmesi hakkında bilgi için bkz. Yazıcı kartuşlarını değiştirme.

HP all-in-one aygıtınızla birlikte verilen **HP Image Zone** yazılımını kullanarak yazıcı kartuşlarını temizleme hakkında bilgi için yazılımınızla birlikte gelen, ekrandaki **HP Image Zone Yardımı**'a bakın.

#### Yazıcı kartuşlarının temas noktalarını temizleme

Yazıcı kartuşlarının temas noktalarını, sadece, yazıcı kartuşlarını temizlemeniz veya hizalamanız sonrasında, renkli grafik ekranda, kartuşlardan birini kontrol etmenizi söyleyen yinelenen bir mesaj alıyorsanız temizleyin.

Yazıcı kartuşu temas noktalarını temizlemeden önce, yazıcı kartuşunu çıkarın ve temas noktalarının üzerinde bir şey olmadığından emin olduktan sonra kartuşu

yeniden takın. Yazıcı kartuşlarını kontrol etmenizi isteyen mesajlar almaya devam ederseniz, yazıcı kartuşu temas noktalarını temizleyin.

Şu malzemelerin hazır olmasına dikkat edin:

- Kuru kulak temizleme çubuğu, tüy bırakmayan bir bez veya parçalanmayan ya da lifleri çıkmayan bir bez.
- Arı su, filtre edilmiş su veya şişe suyu (musluk suyundaki katkı maddeleri yazıcı kartuşlarına zarar verebilir).

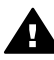

**Uyarı** Yazıcı kartuşu kontak noktalarını temizlemek için daktilo temizleyicileri veya alkol **kullanmayın**. Bunlar yazıcı kartuşuna ve HP all-in-one aygıtına zarar verebilir.

#### Yazıcı kartuşlarının temas noktalarını temizlemek için

- HP all-in-one aygıtını açın ve taşıyıcı erişim kapağını açın. Taşıyıcı, HP all-in-one aygıtının sağ yanında, en sondadır.
- 2 Taşıyıcı boşta çalışmaya başlayıncaya ve sessizleşinceye kadar bekleyin, sonra da güç kablosunu HP all-in-one aygıtının arkasından çıkarın.
  - Not Güç kablosunu prizden çektiğinizde, tarih ve saat silinir. Daha sonra güç kablosunu yeniden taktığınızda, tarih ve saati yeniden ayarlamanız gerekir. Daha fazla bilgi için bkz. Tarih ve saati ayarlama. Ayrıca bellekte saklanan fakslar da silinir.
- 3 Mandallardan birini açık konuma getirin ve yazıcı kartuşunu çıkarın.
  - Not Yazıcı kartuşlarının ikisini birden aynı anda çıkarmayın. Kartuşları teker teker çıkarıp temizleyin. Yazıcı kartuşunu HP all-in-one aygıtının dışında 30 dakikadan fazla tutmayın.
- 4 Yazıcı kartuşlarının temas noktalarında mürekkep ve kir olup olmadığına bakın.
- 5 Temiz bir kulak temizleme çubuğunu veya tüy bırakmayan bir bezi arı suya batırdıktan sonra sıkarak fazla suyu atın.
- 6 Yazıcı kartuşunu kenarlarından tutun.
- 7 Sadece bakır renkli temas noktalarını temizleyin. Mürekkep püskürtücü bölgesini temizlemek hakkında bilgi için bkz. Mürekkep püskürtücülerin etrafındaki bölgeyi temizleme.

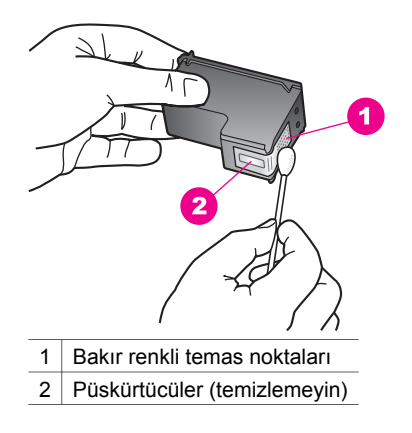

all-in-one aygıtınızın bakımı

Ŧ

- 8 Yazıcı kartuşunu yeniden taşıyıcıya yerleştirin ve mandalı kapatın.
- 9 Gerekivorsa diğer kartusu da avnı sekilde temizlevin.
- 10 Taşıyıcı erişim kapağını yavaşça kapatın ve güç kablosunu HP all-in-one aygıtının arkasına takın.

#### Mürekkep püskürtücülerin etrafındaki bölgeyi temizleme

HP all-in-one tozlu bir ortamda kullanılırsa, aygıtın içinde az miktarda pislik toplanabilir. Bu pislik toz, sac, halı tüyü ve kumas ipliğinden olusabilir. Pislik yazıcı kartuslarına giderse, yazdırılan sayfalarda mürekkep cizgileri ve lekeleri oluşabilir. Mürekkep çizgileri, mürekkep püskürtücülerinin etrafının burada anlatılan biçimde temizlenmesiyle giderilebilir.

Not Mürekkep püskürtücülerinin etrafını yalnızca kontrol panelini veya HP Image Zone yazılımını kullanarak yazıcı kartuşlarını temizlemenize rağmen cizgiler veya lekeleri oluşmaya devam ederse, temizleyin. Daha fazla bilgi için bkz. Yazıcı kartuşlarını temizleme.

Şu malzemelerin hazır olmasına dikkat edin:

- Kuru kulak temizleme cubuğu, tüy bırakmayan bir bez veya parcalanmayan ya da lifleri çıkmayan bir bez.
- Arı su, filtre edilmiş su veya şişe suyu (musluk suyundaki katkı maddeleri yazıcı kartuslarına zarar verebilir).

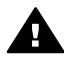

Uyarı Bakır temas noktalarına ya da mürekkep püskürtücülerine dokunmayın. Bu parçalara dokunulması, tıkanma, mürekkep bozulması ya da elektrik bağlantısında arızava neden olabilir.

#### Mürekkep püskürtücülerinin etrafındaki bölgeyi temizlemek için

- HP all-in-one aygıtını açıp taşıyıcı erişim kapağını açın. 1 Taşıyıcı, HP all-in-one aygıtının sağ yanında, en sondadır.
- 2 Taşıyıcı boşta calışmaya başlayıncaya ve sessizleşinceye kadar bekleyin, sonra da güç kablosunu HP all-in-one aygıtının arkasından çıkarın.
  - Not Güç kablosunu prizden çektiğinizde, tarih ve saat silinir. Daha sonra güç kablosunu yeniden taktığınızda, tarih ve saati yeniden ayarlamanız gerekir. Daha fazla bilgi icin bkz. Tarih ve saati ayarlama. Ayrıca bellekte saklanan fakslar da silinir.
- 3 Mandallardan birini açık konuma getirin ve yazıcı kartuşunu çıkarın.
  - Not Yazıcı kartuşlarının ikisini birden aynı anda çıkarmayın. Kartuşları teker teker çıkarıp temizleyin. Yazıcı kartuşunu HP all-in-one aygıtının dışında 30 dakikadan fazla tutmayın.
- Yazıcı kartuşlarını mürekkep püskürtücüleri yukarı bakacak biçimde bir kağıt 4 parcasının üzerine verlestirin.
- Kulak temizleme çubuğunu arı suyla hafifçe nemlendirin. 5
- Mürekkep püskürtücülerinin etrafını ve kenarlarını aşağıda gösterilen biçimde 6 cubukla temizlevin

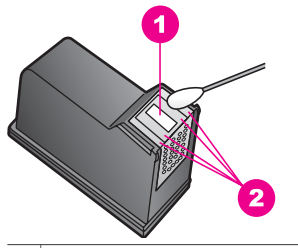

1 Püskürtücü ağızı (temizlemeyin)

2 Mürekkep püskürtücülerin etrafı ve kenarları

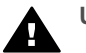

Uyarı Püskürtücü ağzını temizlemeyin.

- 7 Yazıcı kartuşunu yeniden taşıyıcıya yerleştirin ve mandalı kapatın.
- 8 Gerekiyorsa diğer kartuşu da aynı şekilde temizleyin.
- 9 Taşıyıcı erişim kapağını yavaşça kapatın ve güç kablosunu yenden HP all-in-one aygıtının arkasına takın.

### Aygıt ayarlarını değiştirme

HP all-in-one aygıtının güç tasarrufu süresi ve istem gecikme süresi ayarlarını aygıtınızın tercihleriniz doğrultusunda çalışması için değiştirebilirsiniz. Orijinal fabrika ayarlarını, aygıtınızı satın aldığınız günkü haline getirebilirsiniz. Bu, belirlediğiniz tüm yeni varsayılanları silecektir.

#### Güç tasarrufu zamanını ayarlama

HP all-in-one aygıtınızdaki ampul belirli bir süre boyunca açık kalır ve böylece HP allin-one aygıtı isteklerinizi hemen yanıtlamaya hazır olur. HP all-in-one bu belli süre boyunca kullanılmamışsa, güç tasarrufu için ampulü söndürür. Kontrol panelindeki herhangi bir tuşa basarak, bu moddan çıkabilirsiniz.

HP all-in-one güç tasarrufu moduna otomatik olarak 12 saat sonra girecek şekilde ayarlanmıştır. HP all-in-one aygıtının bu moda daha önce girmesini istiyorsanız, şu adımları uygulayın.

- 1 Ayarlar'a basın.
- 2 7'ye ve ardından 2'ye basın.
  - Bu işlem, Tercihler menüsünü görüntüler ve ardından Güç Tasarrufu Moduna Geçme Zamanını Ayarla'yı seçer.
- 3 Uygun süre görünene kadar ▼ düğmesine ve sonra da OK düğmesine basın. Güç tasarruf modu süresi için 1, 4, 8 veya 12 saati seçebilirsiniz.

#### İstem gecikmesi süresini ayarlama

İstem Gecikmesi Süresi seçeneği, yeni bir harekete geçmeniz için sizi uyaran bir mesajın öncesinde geçen zaman miktarını kontrol etmenizi sağlar. Örneğin, Kopya alanında Menü düğmesine basarsanız ve başka bir düğmeye basmadan istem gecikmesi süresi kadar bir zaman geçerse, "Kopyalamak için KOPYALAMA BAŞLAT Seçmek için Sayı veya OK düğmesine basın." mesajı renkli grafik ekranda görüntülenir. Hızlı, Normal Yavaş ya da Kapalı seçeneklerinden birini seçebilirsiniz. Kapalı'yı seçerseniz, renkli grafik ekranda ipuçları görüntülenmez fakat mürekkep az uyarıları ve hata mesajları gibi mesajlar görüntülenmeye devam eder.

- 1 Ayarlar'a basın.
- 7'ye ve ardından 3'e basın.
  Bu işlem, Tercihler menüsünü görüntüler ve ardından İstem Gecikmesi Süresini Ayarla'yı seçer.
- 3 Gecikme süresini seçmek ▼ düğmesine basın, ardından da OK düğmesine basın.

#### Fabrika ayarlarına dönme

Orijinal fabrika ayarlarını, HP all-in-one aygıtını satın aldığınız günkü haline getirebilirsiniz.

Not Varsayılan fabrika ayarlarına dönmek, ayarladığınız tarih bilgisini değiştirmez ve de tarama ayarlarında, dil ve ülke/bölge ayarlarında yaptığınız değişiklikleri etkilemez.

Bu işlemi sadece kontrol panelinden gerçekleştirebilirsiniz.

- 1 Ayarlar'a basın.
- 2 6'ya ve ardından 3'e basın.

Bu işlem, Araçlar menüsünü görüntüler ve ardından Fabrika Ayarlarına Dön'ü seçer.

Varsayılan fabrika ayarları geri yüklenir.

### Otomatik bakım sesleri

Uzun süre kullanılmadığında (yaklaşık 2 hafta) HP all-in-one aygıtından sesler çıkabilir. Bu normal çalışma biçimidir ve HP all-in-one aygıtının en yüksek kalitede baskılar üretmesini sağlamak için gereklidir.

# **16** Sorun giderme bilgileri

Bu bölümde HP all-in-one aygıtı ile ilgili sorun giderme bilgileri bulunur. Kurulum, yapılandırma ve bazı çalışma konu başlıklarına özgü bilgiler verilmektedir. Daha fazla sorun giderme bilgisi için ekrandaki **HP Image Zone Yardım**'a bakın.

Sorunların çoğu HP all-in-one yazılımı bilgisayarınıza yüklenmeden HP all-in-one aygıtı USB kablosuyla bilgisayara bağlandığında çıkar. HP all-in-one aygıtını, yazılım yükleme ekranı sizden istemeden bilgisayarınıza bağladıysanız, aşağıdaki adımları izlemelisiniz:

- 1 USB kablosunu, bilgisayarınızdan çıkartın.
- 2 Yazılımı kaldırın (yüklemeyi tamamladıysanız).
- 3 Bilgisayarınızı yeniden başlatın.
- 4 HP all-in-one aygıtını kapatın, bir dakika bekleyin ve aygıtınızı yeniden başlatın.
- 5 HP all-in-one yazılımını yeniden yükleyin. Yazılım yükleme ekranı sizden istemeden USB kablosunu bilgisayara bağlamayın.

Yazılımın kaldırılması ve yeniden yüklenmesi hakkında daha fazla bilgi için bkz. Yazılımı kaldırıp yeniden yükleme.

Bu bölümde aşağıdaki konular bulunmaktadır:

- Kurulum sorunlarını giderme: donanım kurulumu, yazılım yüklemesi, faks kurulumu hakkından bilgiler ile HP Instant Share kurulum sorunlarını giderme bilgileri bulunur.
- Çalıştırma sorunlarını giderme: HP all-in-one özelliklerini kullanırken normal görevler sırasında oluşabilecek sorunlar hakkında bilgiler bulunur.
- Aygıt güncellemesi: HP müşteri desteğinden tavsiyeye veya renkli grafik ekrandaki bir mesaja dayanarak, aygıtınız için bir yükseltme indirmek üzere HP destek web sitesine erişebilirsiniz. Bu bölümde aygıtınızın güncellenmesi hakkında bilgiler bulunur.

### HP Desteği aramadan önce

Bir sorunla karşılaşırsanız, aşağıdaki adımları izleyin:

- 1 HP all-in-one aygıtınızla birlikte verilen belgelere bakın.
  - Kurulum Kılavuzu: Kurulum Kılavuzu HP all-in-one aygıtınızın nasıl kurulacağını anlatır.
  - Kullanıcı Kılavuzu: Kullanıcı Kılavuzu okumakta olduğunuz kitaptır. Bu kitap HP all-in-one aygıtının temel özelliklerini, HP all-in-one aygıtının bir bilgisayara bağlanmadan nasıl kullanılacağını açıklar ve kurulum ve çalıştırma sorun giderme bilgileri içerir.
  - Ağ Kılavuzu: Ağ Kılavuzu HP all-in-one aygıtınızın ağ üzerinde nasıl kurulacağını anlatır.

- HP Image Zone Yardım: Ekrandaki HP Image Zone Yardım, HP all-in-one aygıtının bir bilgisayarla nasıl kullanılacağını anlatır ve Kullanım Kılavuzu'nda bulunmayan ek sorun giderme bilgilerini içerir.
- Benioku dosyası: Benioku dosyası olası kurulum sorunları hakkında bilgiler içerir. Daha fazla bilgi için bkz. Benioku dosyasına bakma.
- 2 Belgelerdeki bilgileri kullanarak sorunu çözemezseniz, aşağıdakiler için www.hp.com/support web sitesine bakın:
  - Çevrimiçi destek sayfalarına erişme
  - Sorularınıza cevap almak üzere HP'ye bir e-posta mesajı gönderme
  - Çevrimiçi sohbet yoluyla bir HP teknisyeniyle bağlantı kurma
  - Yazılım güncellemeleri olup olmadığını denetleme

Destek seçenekleri ve hizmetin verilip verilmediği ürüne, ülkeye/bölgeye ve dile göre değişir.

- 3 Yerel satış noktasıyla bağlantı kurun. HP all-in-one aygıtının bir donanım sorunu varsa, HP all-in-one aygıtını satın aldığınız yere getirmeniz istenecektir. HP all-inone garanti süresi boyunca, servis ücretsizdir. Garant süresi bittikten sonra, servis ücreti alınır.
- 4 Ekrandaki Yardım'ı veya HP web sitelerini kullanarak sorıunu çözemezseniz, ülke/ bölge numaranızı kullanarak HP Desteği arayın. Daha fazla bilgi için bkz. HP desteği alma.

### Benioku dosyasına bakma

Olası kurulum sorunları hakkında daha fazla bilgi için Benioku dosyasına başvurmak isteyebilirsiniz.

- Windows'ta, Benioku dosyasına Windows görev çubuğundan Başlat'ı tıklatarak, Programlar'ın veya Tüm Programlar'ın üzerine gelerek, Hewlett-Packard'ın üzerine gelerek, HP Officejet 7300/7400 series all-in-one öğesinin üzerine gelerek ve sonra da BeniOku Dosyasını Göster'i tıklatarak erişebilirsiniz.
- Macintosh OS 9 veya OS X'te, Readme (Benioku) dosyasına, HP all-in-one yazılımı CD-ROM'unun en üst düzeyindeki dosyadaki simgeyi çift tıklatarak ulaşabilirsiniz.

Benioku dosyası, aşağıdakiler de dahil çeşitli bilgiler bulunur:

- Başarısız bir yükleme sonrasında, bilgisayarınızın HP all-in-one aygıtının yeniden yüklenmesine izin verir duruma dönmesi için yeniden yükleme yardımcı programını kullanma.
- Windows 98'de eksik bir Bileşik USB Sistem Sürücüsü'nü yerine koymak için yeniden yükleme programını kullanma.

### Kurulum sorunlarını giderme

Bu kısımda HP all-in-one aygıtının ağa bağlanması, faks kurulumu, yazılım yüklemesi ve donanım kurulumu ile **HP Instant Share** kurulumu ile ilgili sık rastlanılan sorunların bazıları hakkında kurulum ve yapılandırma sorun giderme bilgileri bulunmaktadır.

#### Donanım kurulumu sorunlarını giderme

Bu bölümü, HP all-in-one donanımını kurarken karşılaşabileceğiniz sorunları çözmede kullanın.

#### HP all-in-one aygıtım açılmıyor

#### Çözüm

Tüm güç kablolarının sıkı biçimde takılı olduğundan emin olun ve HP all-in-one aygıtının açılması için birkaç saniye bekleyin. Bu, HP all-in-one aygıtını ilk açışınızsa, aygıtın açılması bir kaç dakika alabilir. Ayrıca, HP all-in-one aygıtı çoklu prizli bir uzatma kablosuna takılıysa, uzatma kablosunun açık olduğundan emin olun.

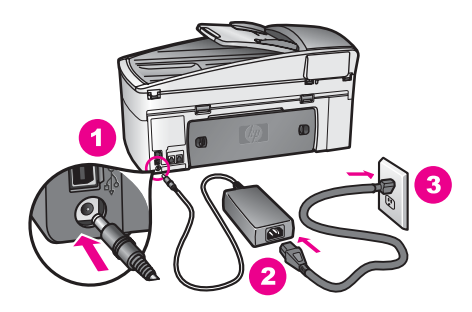

#### USB kablom bağlı değil

#### Çözüm

USB kablosunu bağlamadan önce HP all-in-one aygıtınızla birlikte verilen yazılımı yüklemeniz gerekir. Yükleme sırasında, ekran yönergeleri tarafından istenmedikçe USB kablosunu takmayın. USB kablosunun istenmeden önce bağlanması hatalara neden olabilir.

Yazılımınızı yükledikten sonra bilgisayarınızı USB kablosuyla HP all-in-one aygıtınıza bağlamak gayet basittir. USB kablonuzun bir ucunu bilgisayarınızın arkasına, diğer ucunu da HP all-in-one aygıtının arkasına takın. Kabloyu, bilgisayarınızın arkasındaki herhangi bir USB bağlantı noktasına takabilirsiniz.

Not AppleTalk desteklenmemektedir.

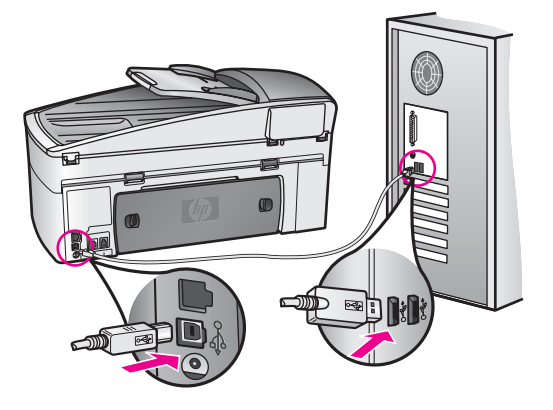

Renkli grafik ekranda, kontrol paneli kaplamasını takmamı söyleyen bir mesaj aldım

#### Çözüm

Bu, kontrol paneli kaplamasını takılmamış olduğu veya yanlış takılmış olduğu anlamına gelebilir. Kaplamanın, HP all-in-one aygıtının üstündeki düğmelerle hizaladığınızdan emin olun ve yerine oturması için kuvvetlice bastırın.

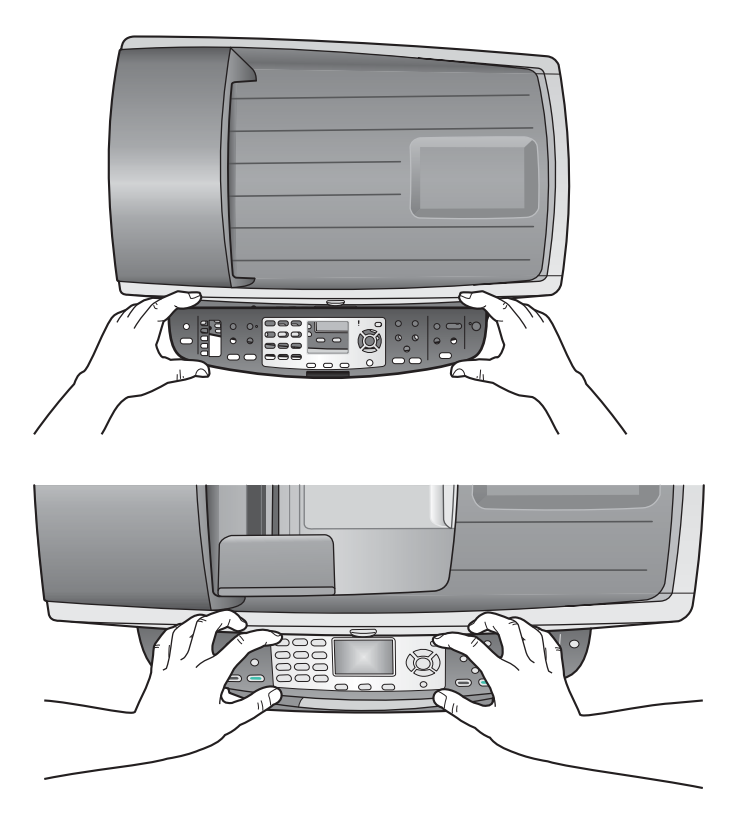

#### Renkli grafik ekranın dili yanlış

#### Çözüm

Genellikle, dili ve ülkeyi/bölgeyi, HP all-in-one aygıtını ilk kurmanız sırasında ayarlarsınız. Ancak, aşağıdaki yordamları izleyerek bu ayarları istediğiniz zaman değiştirebilirsiniz:

- 1 Ayarlar'a basın.
- 2 7'ya ve ardından 1'e basın. Bu işlem, Tercihler menüsünü, ve ardından Ülke/Bölge ve Dil Ayarla'yı seçer.

Dil listesi belirir. Dil listesinde ▲ ve ▼ oklarına basarak dolaşabilirsiniz.

- 3 Diliniz vurgulandığında OK düğmesine basın.
- Istendiğinde, Evet için 1'e, Hayır için 2'ye basın.
  Seçilen dil için ülkeler/bölgeler belirir. Listede dolaşmak için ▲ veya ▼ düğmesine basın.
- 5 Tuş takımını kullanarak, uygun ülke/bölge için iki basamaklı sayıyı girin.
- 6 İstendiğinde, Evet için 1'e, Hayır için 2'ye basın.

Dil ve ülke/bölgeyi, bir Otomatik Sınama Raporu yazdırarak doğrulayabilirsiniz.

- 1 Ayarlar'a basın.
- 2 1'ya ve ardından 4'e basın.

Bu işlem, Rapor Yazdır menüsünü ve ardından Otomatik Sınama Raporu öğesini açacaktır.

#### Renkli grafik ekrandaki menülerde yanlış ölçüler görünüyor.

#### Çözüm

HP all-in-one aygıtını kurarken yanlış ülkeyi/bölgeyi seçmiş olabilirsiniz. Seçtiğiniz ülke/bölge renkli grafik ekranda gösterilen kağıt boyutlarını belirler.

Ülkeyi/bölgeyi değiştirmek için önce varsayılan dili tekrar ayarlamalısınız. Genellikle, dili ve ülkeyi/bölgeyi, HP all-in-one aygıtını ilk kurmanız sırasında ayarlarsınız. Ancak, aşağıdaki yordamları izleyerek bu ayarları istediğiniz zaman değiştirebilirsiniz:

- 1 Ayarlar'a basın.
- 2 7'ya ve ardından 1'e basın. Bu işlem, Tercihler menüsünü, ve ardından Ülke/Bölge ve Dil Ayarla'yı seçer.

Dil listesi belirir. Dil listesinde ▲ ve ▼ oklarına basarak dolaşabilirsiniz.

- 3 Diliniz vurgulandığında OK düğmesine basın.
- 4 İstendiğinde, Evet için 1'e, Hayır için 2'ye basın. Seçilen dil için ülkeler/bölgeler belirir. Listede dolaşmak için ▲ veya ▼ düğmesine basın.
- 5 Tuş takımını kullanarak, uygun ülke/bölge için iki basamaklı sayıyı girin.
- 6 İstendiğinde, Evet için 1'e, Hayır için 2'ye basın.

Dil ve ülke/bölgeyi, bir Otomatik Sınama Raporu yazdırarak doğrulayabilirsiniz.

- 1 Ayarlar'a basın.
- 2 1'ya ve ardından 4'e basın.

Bu işlem, Rapor Yazdır menüsünü ve ardından Otomatik Sınama Raporu öğesini açacaktır.

Renkli grafik ekranda, yazıcı kartuşlarını hizalamamı isteyen bir mesaj aldım.

#### Çözüm

Her yeni yazıcı kartuşu taktığınızda, HP all-in-one aygıtı sizden kartuşları hizalamanızı ister. Daha fazla bilgi için bkz. Yazıcı kartuşlarını hizalama.

Not Aynı yazıcı kartuşunu çıkarır ve tekrar takarsanız, HP all-in-one aygıtı, yazıcı kartuşlarını hizalamanız için sizi uyarmaz. HP all-in-one o yazıcı kartuşunun hizalama değerlerini hatırlar, böylece aynı yazıcı kartuşlarını yeniden hizalamanız gerekmez.

Renkli grafik ekranda, yazıcı kartuşlarını hizalamasının başarısız olduğunu belirten bir mesaj aldım

#### Neden

Giriş tepsisine yanlış türde kağıt yerleştirilmiştir.

#### Çözüm

Yazıcı kartuşlarını hizalarken giriş tepsisine renkli kağıt yüklediyseniz, hizalama yapılamaz. Giriş tepsisine kullanılmamış letter veya A4 düz beyaz kağıt yükleyin ve yeniden hizalamayı deneyin. Hizalama yine yapılamazsa, sensör veya yazıcı kartuşu arızalı olabilir.

HP Desteğe başvurun. www.hp.com/support adresine gidin. Sorulursa, ülkenizi/ bölgenizi seçin ve teknik destek için aramayla ilgili bilgi için **Bize ulaşın'**ı tıklatın.

#### Neden

Yazıcı kartuşları koruyucu bantla kaplı.

#### Çözüm

Yazıcı kartuşlarının her birini kontrol edin. Plastik bant mürekkep püskürtücüleri hala kapatıyorsa, pembe renkli çekme ucunu kullanarak plastik bandı dikkatlice çıkartın. Mürekkep püskürtücülere ya da bakır renkli temas noktalarına dokunmayın.

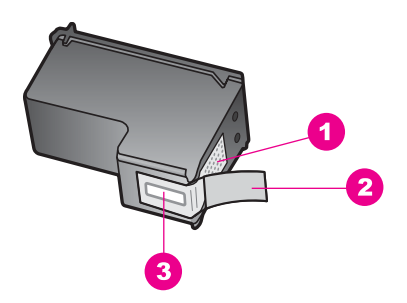

- 1 Bakır renkli temas noktaları
- 2 Pembe renkli çekme kulakçıklı plastik bant (kurulmadan önce çıkarılması gerekir)
- 3 Bandın altındaki mürekkep püskürtücüleri

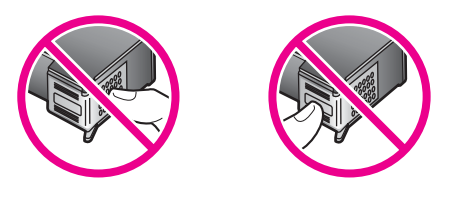

Yazıcı kartuşlarını tekrar yerleştirin ve tam yerleştiğinden ve yerine oturduğundan emin olun.

#### Neden

Yazıcı kartuşunun temas noktaları taşıyıcının temas noktalarına değmiyor.

#### Çözüm

Yazıcı kartuşlarını çıkartıp ve yeniden takın. Yazıcı kartuşlarının tam olarak yerleştiğinden ve yerine oturduğundan emin olun.

#### Neden

Yazıcı kartuşu ya da sensörü arızalı.

#### Çözüm

HP Desteğe başvurun. www.hp.com/support adresine gidin. Sorulursa, ülkenizi/ bölgenizi seçin ve teknik destek için aramayla ilgili bilgi için **Bize ulaşın**'ı tıklatın.

#### HP all-in-one aygıtı yazdırmıyor

#### Çözüm

HP all-in-one ve bilgisayarınız birbiri ile iletişim kuramıyorsa aşağıdakileri deneyin:

- USB kablosunu kontrol edin. Eski bir kablo kullanıyorsanız düzgün çalışmayabilir. USB kablosunun düzgün çalıştığını anlamak için başka bir ürüne bağlamayı deneyin. Sorunla karşılaşırsanız USB kablosunun değiştirilmesi gerekebilir. Ayrıca kablo uzunluğunun 3 metreyi geçmediğini doğrulayın.
- Bilgisayarınızın USB bağlantısı için hazır olduğundan emin olun. Windows 95 ve Windows NT gibi bazı işletim sistemleri USB bağlantısını desteklemez. Daha fazla bilgi için bilgisayarınızla birlikte verilen belgelere bakın.
- HP all-in-one ile bilgisayarınız arasındaki bağlantıyı kontrol edin. USB kablosunun HP all-in-one aygıtının arkasındaki USB bağlantı noktasına sıkıca takılı olduğunu kontrol edin. USB kablosunun diğer ucunun bilgisayarınızın USB bağlantı noktasına takılı olduğundan emin olun. Kablo doğru şekilde takıldıktan sonra HP all-in-one aygıtını kapatıp tekrar açın.

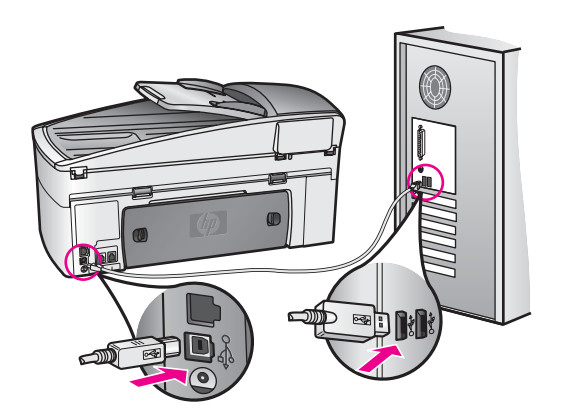

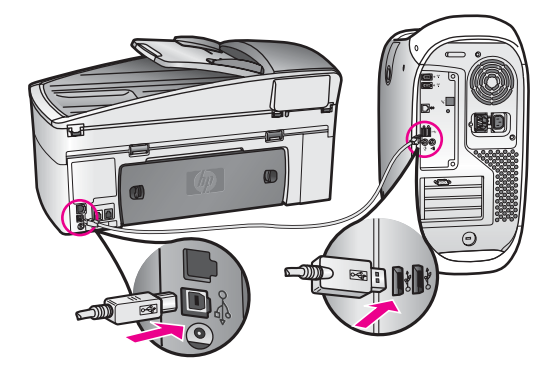

- Diğer yazıcıları veya tarayıcıları kontrol edin. Eski ürünlerin bilgisayarınız ile bağlantısını kesmeniz gerekebilir.
- HP all-in-one ağa bağlıysa, HP all-in-one aygıtınızla birlikte verilen Ağ Kılavuzu'na bakın.
- Bağlantıları kontrol ettikten sonra, bilgisayarınızı yeniden başlatmayı deneyin. HP all-in-one aygıtını kapatıp tekrar açın.
- Gerekirse, **HP Image Zone** yazılımını bilgisayarınızdan kaldırıp yeniden yükleyin. Yazılımı kaldırma ile ilgili edinin.
- Gerekirse, HP Image Zone yazılımını bilgisayarınızdan kaldırıp yeniden yükleyin. Yazılımın kaldırılması hakkında daha fazla bilgi için HP all-in-one aygıtınızla birlikte verilen basılı Kullanım Kılavuzu'na bakın.

HP all-in-one aygıtının kurulumu ve bilgisayarınıza bağlanması hakkında daha fazla bilgi için HP all-in-one aygıtınızla birlikte verilen Kurulum Kılavuzu'na bakın.

## Renkli grafik ekranda, kağıt sıkışıklığı ya da taşıcının engellenmiş olduğuna dair bir mesaj aldım

#### Çözüm

Renkli grafik ekranda, kağıt sıkışması ya da engellenmiş taşıyıcı hatası mesajı görünürse, HP all-in-one aygıtı içinde ambalaj malzemesi kalmış olabilir. Yazıcı kartuşlarını görmek için taşıyıcı erişim kapağını açın ve taşıyıcı yolunu engelleyen tüm ambalaj malzemelerini (bant veya karton gibi) ya da yabancı maddeleri çıkartın.

#### Yazılım yüklemesi sorunlarını giderme

Yazılım yüklemesi sırasında bir sorunla karşılaşırsanız, olası bir çözüm için aşağıdaki başlıklara bakın. Kurulum sırasında, bir donanım sorunu ile karşılaşırsanız, bkz. Donanım kurulumu sorunlarını giderme.

HP all-in-one yazılımının normal yüklemesi sırasında, şunlar olur:

- 1 HP all-in-one yazılım CD-ROM'u otomatik olarak çalışır
- 2 Yazılım yüklenir
- 3 Dosyalar sabit sürücünüze kopyalanır
- 4 HP all-in-one aygıtını bilgisayarınıza yeniden bağlamanız istenir
- 5 Yükleme sihirbazı ekranında, yeşil bir OK ve onay işareti görünür
- 6 Bilgisayarınızı yeniden başlatmanız istenir
- 7 Faks Kurulum sihirbazı çalışır

8 Kayıt süreci çalışır

Bu aşamalardan herhangi biri gerçekleşmemişse, yüklemede bir sorun olabilir. Bilgisayardaki yüklemeyi kontrol etmek için, aşağıdakileri doğrulayın:

- HP Yönlendirici yazılımını başlatın ve aşağıdaki simgelerin göründüğünden emin olun. Resim Tara, Belgeyi Tara, Faks Gönder ve HP Gallery.
   HP Yönlendirici yazılımını başlatma hakkında bilgi için yazılımınızla birlikte gelen ekrandaki HP Image Zone Yardım'a bakın. Simgeler hemen görüntülenmiyorsa, HP all-in-one aygıtının bilgisayarınıza bağlanması için birkaç dakika beklemeniz gerekebilir. Aksi takdirde, bkz HP Yönlendirici aygıtında bazı simgeler görünmüyor.
  - Not Yazılımın minimum yüklemesini gerçekleştirdiyseniz (normal yükleme yerine), HP Image Zone ve Kopyala yüklenmemiştir ve HP Yönlendirici yazılımından kullanılamazlar.
- Yazıcılar iletişim kutusunu açın ve HP all-in-one aygıtının burada listelenip listelenmediğini kontrol edin.
- Windows görev çubuğunun sağ ucundaki sistem tepsisinde, HP all-in-one simgesinin olup olmadığına bakın. Bu, HP all-in-one aygıtının hazır durumda olduğunu gösterir.

#### CD-ROM'u bilgisayarımın CD-ROM sürücüsüne yerleştirdiğimde hiçbir şey olmuyor

#### Çözüm

Aşağıdakileri yapın:

- 1 Windows **Başlat** menüsünden, **Çalıştır** öğesini tıklatın.
- 2 Çalıştır iletişim kutusuna d:\setup.exe yazın (CD-ROM sürücünüz, D sürücü harfine atanmış değilse, uygun sürücü harfini kullanın) ve ardından Tamam'ı tıklatın.

#### Minimum sistem kontrolü ekranı beliriyor

#### Çözüm

Sisteminiz, yazılımı yüklemek için minimum gereksinimleri karşılamıyor. Sorunun tam olarak ne olduğunu görmek için **Ayrıntılar**'ı tıklatın ve yazılımı yüklemeye çalışmadan önce sorunu giderin.

#### USB bağlantısı isteminde, kırmızı bir X beliriyor

#### Çözüm

Normal olarak, tak ve kullanın başarılı olduğunu gösteren yeşil bir onay işareti görünür. Kırmızı bir X, tak ve kullanın başarısız olduğunu gösterir.

Aşağıdakileri yapın:

- 1 Kontrol paneli kaplamasının sıkıca oturtulmuş olduğundan emin olun, sonra da HP all-in-one aygıtının güç kablosunu çıkartın ve tekrar takın.
- 2 USB ve güç kablolarının takılı olduğunu doğrulayın.

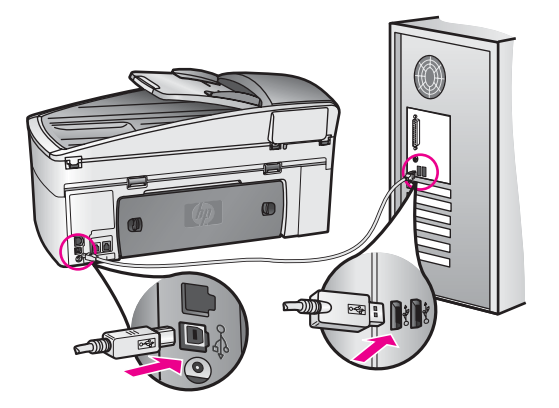

- 3 Tak ve kullan kurulumunu yeniden denemek için **Yeniden Dene**'yi tıklatın. Bu işe yaramazsa, bir sonraki adıma geçin.
- 4 USB kablosunun, düzgün bir şekilde ayarlanmış olduğunu aşağıdaki gibi doğrulayın:
  - USB kablosunu çıkartın ve yeniden takın.
  - USB kablosunu, klavyeye ya da gücü kapalı bir huba takmayın.
  - USB kablosunun 3 metre ya da daha kısa olduğunu doğrulayın.
  - Bilgisayarınıza bağlı birçok USB aygıtı varsa, yükleme sırasında diğer aygıtların bağlantılarını çıkarmanız gerekebilir.
- 5 Yüklemeye devam edin ve istendiğinde bilgisayarı yeniden başlatın. Ardından, HP Yönlendirici yazılımını açın ve ana simgelerin (Resim Tara, Belgeyi Tara, Faks Gönder ve HP Gallery) görünüp görünmediğine bakın.
- 6 Ana simgeler görünmüyorsa, yazılımı kaldırın ve yeniden yükleyin. Daha fazla bilgi için bkz. Yazılımı kaldırıp yeniden yükleme.

#### Bilinmeyen bir hatanın meydana geldiğini söyleyen bir mesaj aldım.

#### Çözüm

Yüklemeye devam etmeye çalışın. Bu işe yaramazsa, yüklemeyi durdurup yeniden başlatın ve ekrandaki yönergeleri izleyin. Bir hata oluşursa, yazılımı kaldırmanız ve yeniden yüklemeniz gerekebilir. HP all-in-one program dosyalarını, doğrudan sabit sürücünüzden silmeyin. Yazılımları, HP all-in-one program grubunda bulunan kaldırma yardımcı programını kullanarak doğru bir şekilde kaldırdığınızdan emin olun.

Daha fazla bilgi için bkz. Yazılımı kaldırıp yeniden yükleme.

#### HP Yönlendirici aygıtında bazı simgeler görünmüyor

Ana simgeler (**Resim Tara**, **Belgeyi Tara**, **Faks Gönder** ve **HP Gallery**) görünmüyorsa, yüklemeniz tamamlanmamış olabilir.

#### Çözüm

Yüklemeniz tamamlanmamışsa, yazılımı kaldırmanız ve yeniden yüklemeniz gerekebilir. HP all-in-one program dosyalarını, doğrudan sabit sürücünüzden silmeyin. Yazılımları, HP all-in-one program grubunda bulunan kaldırma yardımcı

programını kullanarak doğru bir şekilde kaldırdığınızdan emin olun. Daha fazla bilgi için bkz. Yazılımı kaldırıp yeniden yükleme.

#### Faks sihirbazı başlamıyor

#### Çözüm

faks sihirbazını aşağıdaki gibi başlatın

- 1 **HP Yönlendirici** aygıtını başlatın. Daha fazla bilgi için, yazılımınızla birlikte gelen ekrandaki **HP Image Zone Yardım**'a bakın.
- 2 Ayarlar menüsünü tıklatın, Faks Ayarları ve Kurulumu öğesini ve ardından Faks Kurulum Sihirbazı öğesini seçin.

#### Kayıt ekranı belirmiyor

#### Çözüm

Windows'ta, kayıt ekranına Windows görev çubuğundan Başlat'ı tıklatarak, Programlar'ın veya Tüm Programlar'ın (XP) üzerine gelerek, Hewlett-Packard'ın ve HP Officejet 7300/7400 series all-in-one öğesinin üzerine gelerek ve sonra Şimdi Kaydol'u tıklatarak erişebilirsiniz.

#### Dijital Görüntüleme İzleyicisi, sistem tepsisi üzerinde belirmiyor

#### Çözüm

Dijital Görüntüleme İzleyicisi sistem tepsisinde belirmiyorsa, ana simgelerin yerinde olup olmadığını kontrol etmek için **HP Yönlendirici** yazılımını başlatın. **HP Yönlendirici** yazılımını başlatma hakkında daha fazla bilgi için yazılımınızla birlikte gelen ekrandaki **HP Image Zone Yardım**'a bakın.

**HP Yönlendirici** yazılımında eksik ana simgeler hakkında daha fazla bilgi için bkz. HP Yönlendirici aygıtında bazı simgeler görünmüyor.

Sistem tepsisi, normal olarak masaüstünün sağ alt köşesinde görünür.

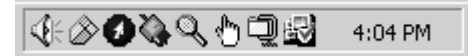

#### Yazılımı kaldırıp yeniden yükleme

Yeniden yüklemeniz tamamlanmadıysa veya USB kablosunu yazılım yükleme ekranı istemeden bilgisayara bağladıysanız, yazılımı kaldırıp yeniden yüklemeniz gerekir. HP all-in-one program dosyalarını, doğrudan sabit sürücünüzden silmeyin. Yazılımları, HP all-in-one program grubunda bulunan kaldırma yardımcı programını kullanarak doğru bir şekilde kaldırdığınızdan emin olun.

Yeniden yükleme, hem Windows hem de Macintosh bilgisayarlarda 20-40 dakika arası bir zaman alabilir. Yazılımı, Windows bilgisayardan kaldırmanın üç yolu vardır.

#### Windows bilgisayardan kaldırmak için 1. yöntem

1 HP all-in-one aygıtının, bilgisayarınıza bağlantısını çıkartın. HP all-in-one aygıtını, yazılım yeniden yüklenene dek kadar bilgisayarınıza bağlamayın.

- 2 Windows görev çubuğunda Başlat'ı, Programları Başlatı veya Tüm Programlar'ı (XP), Hewlett-Packard'ı, HP Officejet 7300/7400 series all-in-one öğesini ve yazılımı kaldır'ı tıklatın.
- 3 Ekrandaki yönergeleri izleyin.
- 4 Ortak dosyaları kaldırmayı isteyip istemediğiniz sorulursa, Hayır'ı tıklatın. Bu dosyalar silinirse, onları kullanan diğer programlar düzgün biçimde çalışmayabilir.
- 5 Bilgisayarınızı yeniden başlatın.
  - Not Bilgisayarınızı yeniden başlatmadan önce, HP all-in-one aygıtınızın bağlantısını çıkarmanız önemlidir. HP all-in-one aygıtını, yazılım yeniden yüklenene dek kadar bilgisayarınıza bağlamayın.
- 6 Yazılımı yeniden yüklemek için HP all-in-one CD-ROM'unu bilgisayarınızın CD-ROM sürücüsüne yerleştirin ve ekranda görünen yönergeler ile HP all-in-one aygıtınızla birlikte verilen Kurulum Kılavuzu'ndaki yönergeleri izleyin.
- 7 Yazılım yüklendikten sonra, HP all-in-one aygıtını bilgisayarınıza bağlayın.
- 8 HP all-in-one aygıtını açmak için Açık düğmesine basın. HP all-in-one aygıtını bağladıktan ve açtıktan sonra, tüm Tak ve Kullan işlemlerinin tamamlanması için birkaç dakika beklemeniz gerekebilir.
- 9 Ekrandaki yönergeleri izleyin.

Yazılım yüklemesi tamamlandığında, Windows sistem tepsisinde Durum İzleyici simgesi belirir.

Yazılımın düzgün bir biçimde yüklenmiş olduğunu doğrulamak için masaüstündeki HP Yönlendirici simgesini çift tıklatın. HP Yönlendirici ana simgeleri (Resim Tara, Belgeyi Tara, Faks Gönder ve HP Gallery) gösteriyorsa, yazılım düzgün olarak yüklenmiş demektir.

#### Windows bilgisayardan kaldırmak için 2. yöntem

- Not Windows Başlat menüsünde Yazılımı Kaldır öğesi bulunmuyorsa, bu yöntemi kullanın.
- 1 Windows görev çubuğunda, Başlat, Ayarlar, Kontrol Paneli'ni tıklatın.
- 2 Program Ekle/Kaldır'ı çift tıklatın.
- 3 HP all-in-one & Officejet 4.0 öğesini seçin ve ardından Değiştir/Kaldır'ı tıklatın. Ekrandaki yönergeleri izleyin.
- 4 HP all-in-one aygıtının, bilgisayarınıza bağlantısını çıkartın.
- 5 Bilgisayarınızı yeniden başlatın.
  - Not Bilgisayarınızı yeniden başlatmadan önce, HP all-in-one aygıtınızın bağlantısını çıkarmanız önemlidir. HP all-in-one aygıtını, yazılım yeniden yüklenene dek kadar bilgisayarınıza bağlamayın.
- 6 Kurulumu başlatın.
- 7 Yüklemeye devam etmek için ekrandaki yönergeleri ve HP all-in-one aygıtınızla birlikte verilen Kurulum Kılavuzu'nda yer alan yönergeleri izleyin.

#### Windows bilgisayardan kaldırmak için 3. yöntem

- Not Bu, Yazılımı Kaldır öğesinin Başlat menüsünde bulunmadığı durumlar için alternatif bir yöntemdir.
- 1 HP Officejet 7300/7400 series all-in-one yazılımı Kurulum programını çalıştırın.
- 2 Kaldır seçeneğini seçin ve ekrandaki yönergeleri izleyin.
- 3 HP all-in-one aygıtının, bilgisayarınıza bağlantısını çıkartın.
- 4 Bilgisayarınızı yeniden başlatın.
  - Not Bilgisayarınızı yeniden başlatmadan önce, HP all-in-one aygıtınızın bağlantısını çıkarmanız önemlidir. HP all-in-one aygıtını, yazılım yeniden yüklenene dek kadar bilgisayarınıza bağlamayın.
- 5 HP Officejet 7300/7400 series all-in-one yazılımı Kurulum programını tekrar çalıştırın.
- 6 Yeniden Yükle'yi başlatın.
- 7 Yüklemeye devam etmek için ekrandaki yönergeleri ve HP all-in-one aygıtınızla birlikte verilen Kurulum Kılavuzu'nda yer alan yönergeleri izleyin.

#### Macintosh bilgisayardan kaldırmak için

- 1 HP all-in-one aygıtının Macintosh'unuzdan bağlantısını çıkarın.
- 2 Applications: HP All-in-One Software klasörünü çift tıklatın.
- 3 HP Uninstaller (HP Kaldırıcı) öğesini çift tıklatın. Ekrandaki yönergeleri izleyin.
- 4 Yazılım kaldırıldıktan sonra, HP all-in-one aygıtınızın bağlantısını çıkarın ve bilgisayarınızı yeniden başlatın.
  - Not Bilgisayarınızı yeniden başlatmadan önce, HP all-in-one aygıtınızın bağlantısını çıkarmanız önemlidir. HP all-in-one aygıtını, yazılım yeniden yüklenene dek kadar bilgisayarınıza bağlamayın.
- 5 Yazılımı tekrar yüklemek için, HP all-in-one CD-ROM'unu bilgisayarınızın CD-ROM sürücüsüne yerleştirin.
- 6 Masaüstünde, CD-ROM'u açın ve sonra HP all-in-one installer (HP all-in-one yükleyici) öğesini çift tıklatın.
- 7 Yüklemeye devam etmek için ekrandaki yönergeleri ve HP all-in-one aygıtınızla birlikte verilen Kurulum Kılavuzu'nda yer alan yönergeleri izleyin.

#### Faks kurulumu sorunlarını giderme

Bu kısımda HP all-in-one için faks kurulumu sorunlarını giderme bilgileri bulunmaktadır. HP all-in-one aygıtınız fask göndermek üzere doğru şekilde kurulmadıysa, faks gönderirken, alırken veya her iki durumda da sorun yaşayabilirsiniz.

İpucu Bu kısımda yalnızca kurulumla ilgili sorun giderme bilgileri bulunur. Çıktı sorunları veya yavaş faks alma gibi ek faks sorun giderme başlıkları için HP Image Zone yazılımınızla birlikte gelen ekrandaki Sorun Giderme Yardım'a bakın.

Faks işlemlerinde sorunlar yaşıyorsanız, HP all-in-one aygıtınızın durumunu denetlemek için faks sınama raporu yazdırabilirsiniz. HP all-in-one aygıtınız faks işlemleri için doğru şekilde kurulmamışsa, sınama başarısız olacaktır. Bu sınamayı, HP all-in-one aygıtını faks işlemleri için kurduktan sonra yapın.

#### Faks kurulumunuzu sınamak için

- 1 Ayarlar'a basın.
- 6'ya ve ardından 5'e basın.
  Bu işlem, Araçlar menüsünü görüntüler ve ardından Faks Testini Çalıştır'ı seçer.
  HP all-in-one, sınamanın durumu kontrol paneli ekranında görüntüler ve bir rapor yazdırır.
- 3 Raporu inceleyin.
  - Sınama sonucu başarılı olursa ve halen faksla ilgili sorunlar varsa, ayarları doğrulamak için raporda sıralanan faks ayarlarını kontrol edin. Boş veya yanlış bir faks ayarı faks alıp göndermede sorunlara neden olabilir.
  - Sınama geçmezse, bulunan sorunların nasıl çözülebileceğine ilişkin bilgi için raporu inceleyin. Daha fazla bilgi için bir sonraki Faks sınaması yapılamadı kısmına bakın.
- 4 Ayarlar Menüsü'ne dönmek için OK düğmesine basın.

Faks işlemlerinde hala sorun yaşıyorsanız, daha fazla sorun giderme yardımı için aşağıdaki kısımlara ilerleyin.

#### Faks sınaması yapılamadı

Faks sınamasını çalıştırırsanız ve sınama yapılamazsa, hata hakkında temel bilgileri almak için raporu gözden geçirin. Daha ayrıntılı bilgi için sınamanın hangi kısmının tamamlanamadığını görmek üzere raporu kontrol edin ve sonra bilgi almak için bu kısımdaki uygun başlığa bakın.

- Faks donanım sınaması yapılamadı
- Faks telefon prizine bağlı sınaması yapılamadı
- Telefon kablosu doğru bağlantı noktasına bağlı faks sınaması yapılamadı
- Faks hattı durumu sınaması yapılamadı
- Çevir sesi algılama sınaması yapılamadı

#### Faks donanım sınaması yapılamadı

#### Çözüm

- Kontrol panelinde bulunan Açık düğmesini kullanarak HP all-in-one aygıtını kapatın ve sonra güç kablosunu HP all-in-one aygıtının arkasından çıkartın. Bir kaç saniye sonra, güç kablosunu geri takın ve gücü açın. Sınamayı bir daha çalıştırın. Sınama yine yapılamazsa, bu kısımdaki sorun giderme bilgilerini gözden geçrmeye devam edin.
- Bir deneme faksı göndermeye veya almaya çalışın. Faksı sorunsuz gönderebilir veya alabilirseniz, bir sorun olmayabilir.
- Sınamayı Faks Kurulum Sihirbazı'ndan çalıştırıyorsanız, HP all-in-one aygıtının, faks alma veya kopya çıkartma gibi başka bir görevi tamamlamakla meşgul olmadığından emin olun. Renkli grafik ekranın, HP all-in-one aygıtının meşgul olduğunu gösteren bir mesaj görüntüleyip görüntülemediğini kontrol edin. Aygıt meşgulse, sınamayı uygulamadan önce işini bitirmesini ve boşta çalışma durumuna geçmesini bekleyin.

Bulunan tüm sorunları giderdikten sonra faks sınamasının başarılı olduğundan ve HP all-in-one aygıtının faks işlemleri için hazır olduğundan emin olmak için faks sınamasını yeniden çalıştırın. **Faks Donanımı Sınaması** başarısız olmaya devam ederse ve faks işlemlerinde sorun yaşamaya devam ederseniz, destek için HP'ye başvurun. Destek için HP'ye başvurma hakkında bilgi için bkz. HP desteği alma.

#### Faks telefon prizine bağlı sınaması yapılamadı

#### Çözüm

- Telefon kablosunun sıkı olduğundan emin olmak için telefon prizi ile HP all-inone aygıtı arasındaki bağlantıyı kontrol edin.
- HP all-in-one ile birlikte verilen telefon kablosunu kullandığınızdan emin olun. Telefon prizi ile HP all-in-one aygıtına bağlamak için verilen telefon kablosunu kullanmazsanız, başarıyla faks gönderip alamayabilirsiniz. HP allin-one aygıtınızla birlikte verilen telefon kablosunu taktıktan sonra, faks sınamasını yeniden çalıştırın.
- HP all-in-one aygıtını elefon prizine doğru şekilde bağladığınızdan emin olun. HP all-in-one ile birlikte verilen telefon kablosunu kullanarak bir ucunu telefon prizine, diğer ucunu da HP all-in-one aygıtının arkasındaki "1-LINE" bağlantı noktasına bağlayın. HP all-in-one aygıtını faks işlemleri için kurma hakkında daha fazla bilgi için bkz. Faks kurulumu.
- Telefon hattı ayırıcısı kullanıyorsanız, faks işlemlerindeki sorunun nedeni bu olabilir. (Ayırıcı, telefon prizine takılan ve üzerine iki ayrı kablo takabildiğiniz bir konektördür.) Ayırıcıyı çıkartmayı ve HP all-in-one aygıtını duvardaki telefon prizine doğrudan bağlamayı deneyin.
- HP all-in-one için kullandığınız telefon prizine, çalışan bir telefon ve telefon kablosu bağlayarak çevir sesi gelip gelmediğini kontrol edin. Çevir sesi duymuyorsanız, bölgenizdeki telefon şirketine başvurun ve hattı kontrol ettirin.
- Bir deneme faksı göndermeye veya almaya çalışın. Faksı sorunsuz gönderebilir veya alabilirseniz, bir sorun olmayabilir.

Bulunan tüm sorunları giderdikten sonra faks sınamasının başarılı olduğundan ve HP all-in-one aygıtının faks işlemleri için hazır olduğundan emin olmak için faks sınamasını yeniden çalıştırın.

#### Telefon kablosu doğru bağlantı noktasına bağlı faks sınaması yapılamadı

#### Çözüm

Telefon kablosu, HP all-in-one aygıtının arkasındaki yanlış bağlantı noktasına takılmış.

- 1 HP all-in-one ile birlikte verilen telefon kablosunu kullanarak bir ucunu telefon prizine, diğer ucunu da HP all-in-one aygıtının arkasındaki "1-LINE" bağlantı noktasına bağlayın.
  - Not Telefon prizine bağlamak için "2-EXT" bağlantı noktasını kullanırsanız, faks gönderip alamazsınız. "2-EXT" bağlantı noktası yalnızca, telesekreter ve telefon gibi diğer araçları bağlamakta kullanılmalıdır.
- 2 Telefon kablosunu "1-LINE" bağlantı noktasına bağladıktan sonra, tamamlanacağından ve HP all-in-one aygıtının faks işlemleri için hazır olduğundan emin olmak için faks sınamasını yeniden çalıştırın.
- 3 Bir deneme faksı göndermeye veya almaya çalışın.

#### Faks hattı durumu sınaması yapılamadı

#### Çözüm

- HP all-in-one aygıtınızın analog bir telefon hattına bağlı olmasına dikkat edin yoksa faks gönderip alamazsınız. Telefon hattınızın dijital olup olmadığını anlamak için normal analog bir telefonu hatta bağlayın ve çevir sesi alıp alamadığınıza bakın. Normal bir çevir sesi gelmiyorsa, dijital telefonlara göre ayarlanmış bir telefon hattı olabilir. HP all-in-one aygıtınızı analog bir telefon hattına bağlayıp faks gönderip almayı deneyin.
- Telefon kablosunun sıkı olduğundan emin olmak için telefon prizi ile HP all-inone aygıtı arasındaki bağlantıyı kontrol edin.
- HP all-in-one aygıtını elefon prizine doğru şekilde bağladığınızdan emin olun. HP all-in-one ile birlikte verilen telefon kablosunu kullanarak bir ucunu telefon prizine, diğer ucunu da HP all-in-one aygıtının arkasındaki "1-LINE" bağlantı noktasına bağlayın. HP all-in-one aygıtını faks işlemleri için kurma hakkında daha fazla bilgi için bkz. Faks kurulumu.
- Testin başarısız olmasına HP all-in-one aygıtı ile aynı hattı kullanan diğer aygıtlar neden oluyor olabilir. Başka bir cihazın sorun yaratıp yaratmadığını anlamak için HP all-in-one aygıtı dışında tüm bağlantıları telefon hattından çıkartın ve sonra sınamayı tekrar çalıştırın.
  - Faks Hattı Durumu Sınaması diğer aygıtlar olmadan başarılı olursa, o zaman aygıtlardan biri ya da birkaçı sorunlara neden oluyordur; hangi aygıtın soruna neden olduğunu belirlemek için hepsini teker teker ekleyerek her seferinde sınamayı tekrar uygulamayı deneyin.
  - Faks Hattı Durumu Sınaması diğer aygıtlar olmadan da yapılamıyorsa, HP all-in-one aygıtını çalışan bir telefon hattına bağlayın ve bu bölümdeki sorun giderme bilgilerini gözden geçirmeye devam edin.
- Telefon hattı ayırıcısı kullanıyorsanız, faks işlemlerindeki sorunun nedeni bu olabilir. (Ayırıcı, telefon prizine takılan ve üzerine iki ayrı kablo takabildiğiniz bir konektördür.) Ayırıcıyı çıkartmayı ve HP all-in-one aygıtını duvardaki telefon prizine doğrudan bağlamayı deneyin.

Bulunan tüm sorunları giderdikten sonra faks sınamasının başarılı olduğundan ve HP all-in-one aygıtının faks işlemleri için hazır olduğundan emin olmak için faks sınamasını yeniden çalıştırın. **Faks Hattı Durumu** sınaması başarısız olamaya devam ederse ve faks işlemlerinde sorun yaşamaya devam ederseniz, telefon şirketinize başvurun ve telefon hattınızı kontrol ettirin.

#### Çevir sesi algılama sınaması yapılamadı

#### Çözüm

- Testin başarısız olmasına HP all-in-one aygıtı ile aynı hattı kullanan diğer aygıtlar neden oluyor olabilir. Başka bir cihazın sorun yaratıp yaratmadığını anlamak için HP all-in-one aygıtı dışında tüm bağlantıları telefon hattından çıkartın ve sonra sınamayı tekrar çalıştırın. Çevir Sesi Algılama Sınaması diğer aygıtlar olmadan başarılı olursa, o zaman aygıtlardan biri ya da birkaçı sorunlara neden oluyordur; hangi aygıtın soruna neden olduğunu belirlemek için hepsini teker teker ekleyerek her seferinde sınamayı tekrar uygulamayı deneyin.
- HP all-in-one için kullandığınız telefon prizine, çalışan bir telefon ve telefon kablosu bağlayarak çevir sesi gelip gelmediğini kontrol edin. Çevir sesi duymuyorsanız, bölgenizdeki telefon şirketine başvurun ve hattı kontrol ettirin.

- HP all-in-one aygıtını elefon prizine doğru şekilde bağladığınızdan emin olun. HP all-in-one ile birlikte verilen telefon kablosunu kullanarak bir ucunu telefon prizine, diğer ucunu da HP all-in-one aygıtının arkasındaki "1-LINE" bağlantı noktasına bağlayın. HP all-in-one aygıtını faks işlemleri için kurma hakkında daha fazla bilgi için bkz. Faks kurulumu.
- Telefon hattı ayırıcısı kullanıyorsanız, faks işlemlerindeki sorunun nedeni bu olabilir. (Ayırıcı, telefon prizine takılan ve üzerine iki ayrı kablo takabildiğiniz bir konektördür.) Ayırıcıyı çıkartmayı ve HP all-in-one aygıtını duvardaki telefon prizine doğrudan bağlamayı deneyin.
- Telefon sisteminiz, bazı PBX sistemleri gibi standart çevir sesi kullanmıyorsa, bu durum sınamanın başarısız olmasına neden olabilir. Bu durum faks gönderme ve alma sorunlarına neden olmaz. Bir deneme faksı göndermeye veya almaya çalışın.
- Ülke/bölge ayarının ülkenize/bölgenize uygun olarak ayarlanıp ayarlanmadığını kontrol edin. Ülke/bölge ayarı doğru ayarlanmadıysa, sınama başarısız olabilir ve faks göndermede ve almada sorun yaşayabilirsiniz. Ayarları kontrol edin, Ayarlar düğmesine basın ve sonra 7'ye basın. Dil ve ülke/bölge ayarları, renkli grafik ekranda belirir. Ülke/bölge ayarı doğru değilse, OK düğmesine basın ve ayarları değiştirmek için renkli grafik ekranda görüntülenen istemleri izleyin.
- HP all-in-one aygıtınızın analog bir telefon hattına bağlı olmasına dikkat edin yoksa faks gönderip alamazsınız. Telefon hattınızın dijital olup olmadığını anlamak için normal analog bir telefonu hatta bağlayın ve çevir sesi alıp alamadığınıza bakın. Normal bir çevir sesi gelmiyorsa, dijital telefonlara göre ayarlanmış bir telefon hattı olabilir. HP all-in-one aygıtınızı analog bir telefon hattına bağlayıp faks gönderip almayı deneyin.

Bulunan tüm sorunları giderdikten sonra faks sınamasının başarılı olduğundan ve HP all-in-one aygıtının faks işlemleri için hazır olduğundan emin olmak için faks sınamasını yeniden çalıştırın. Çevir Sesi Algılama sınaması başarısız olamaya devam ederse, telefon şirketinize başvurun ve telefon hattınızı kontrol ettirin.

#### HP all-in-one, faks gönderme ve almada sorun yaşıyor

#### Çözüm

 HP all-in-one aygıtını telefon prizine bağlamak için, aygıt ile birlikte verilen telefon kablosunu kullandığınızdan emin olun. Telefon kablosunun bir ucu, aşağıda gösterildiği gibi, HP all-in-one aygıtının arkasındaki "1-LINE" bağlantı noktasına, diğer ucu da telefon prizine takılmalıdır.

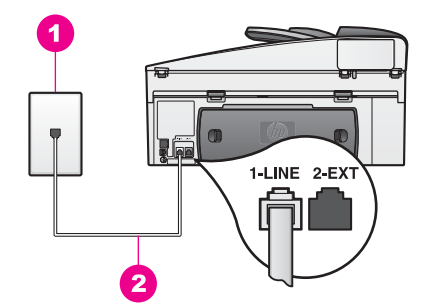

Verilen telefon kablosu yeterince uzun değilse, uzatabilirsiniz. Bilgi için bkz. HP all-in-one aygıtım ile birlikte verilen telefon kablosu yeterince uzun değil.

- HP all-in-one için kullandığınız telefon prizine, çalışan bir telefon ve telefon kablosu bağlayarak çevir sesi gelip gelmediğini kontrol edin. Çevir sesi duymuyorsanız, bölgenizdeki telefon şirketine başvurun ve hattı kontrol ettirin.
- Hattı HP all-in-one aygıtı ile aynı telefon hattını paylaşan diğer aygıtlar kullanıyor olabilir. Örneğin, paralel bir telefon açık kaldıysa ya da e-posta göndermek veya Internet'e erişmek için bilgisayarınızın modemini kullanıyorsanız, HP all-in-one aygıtını faks işlemleri için kullanamazsınız.
- Telefon hattında parazit olabilir. Ses kalitesi düşük (parazitli) telefon hatları fakslama sorunlarına neden olabilir. Duvardaki telefon prizine bir telefon takarak ve parazit veya başka gürültü olup olmadığına bakarak telefon hattının ses kalitesini kontrol edin. Parazit duyarsanız, Hata Düzeltme Modu (ECM) özelliğini kapatın ve yeniden faks göndermeyi deneyin. Bilgi için bkz. Hata düzeltme modunu kullanma. Sorun devam ederse, telefon şirketinize başvurun.
- DSL hizmeti kullanıyorsanız, bir DSL süzgecinin bağlı olduğundan emin olun, yoksa faks işlemlerini gerçekleştiremezsiniz. DSL süzgeci dijital sinyali kaldırır ve HP all-in-one aygıtınızın telefon hattı ile doğru şekilde iletişim kurmasını sağlar. DSL sağlayıcınızdan bir DSL filtresi edinin. Zaten bir DSL filtreniz varsa, doğru bağlandığından emin olun. Bilgi için bkz. Senaryo B: HP all-in-one aygıtının DSL ile kurulması.
- HP all-in-one aygıtınızın dijital telefonlara göre ayarlanmış bir telefon prizine bağlanmış olmadığından emin olun. Telefon hattınızın dijital olup olmadığını anlamak için normal analog bir telefonu hatta bağlayın ve çevir sesi alıp alamadığınıza bakın. Normal bir çevir sesi gelmiyorsa, dijital telefonlara göre ayarlanmış bir telefon hattı olabilir.
- Bİr özel telefon aktarım santralı (PBX) ya da entegre hizmetler dijital ağı (ISDN) dönüştürücü/terminal adaptörü kullanıyorsanız, HP all-in-one aygıtının faks ya da telefon kullanımı için ayrılmış bağlantı noktasına bağlı olduğundan emin olun. Ayrıca, mümkünse terminal adaptörünün ülkeniz/ bölgeniz için doğru anahtar türüne ayarlandığından emin olun. Bazı ISDN sistemleri belirli telefon araçları için bağlantı noktasını bağlantı noktasını telefon ve 3. Grup faks için tahsis etmiş, diğer bağlantı noktasını telefon ve 3. Grup faks için tahsis etmiş, diğer bağlantı noktasını takılıyken sorun yaşamaya devam ediyorsanız, farklı amaçlar için belirlenmiş bağlantı noktasını kullanmayı deneyin; bu bağlantı noktası "multi-combi" veya benzeri bir şekilde etiketlenmiş olabilir. HP all-in-one aygıtınızı PBX telefon sistemleriyle veya ISDN hattıyla kurma hakkında daha fazla bilgi için bkz. Faks kurulumu.
- HP all-in-one aygıtınızın aynı telefon hattını DSL hizmetiyle paylaşıyorsa, DSL modemi doğru olarak topraklanmamış olabilir. DSL modemi doğru biçimde topraklanmamışsa telefon hattında gürültüye neden olabilir. Ses kalitesi düşük (parazitli) telefon hatları fakslama sorunlarına neden olabilir. Duvardaki telefon prizine bir telefon takarak parazit ya da başka gürültü olup olmadığına bakarak telefon hattının ses kalitesini kontrol edebilirsiniz. Parazit duyarsanız, DSL modemini kapatın ve elektrik bağlantısını en aşağı 15 dakika süreyle tamamen kesin. DSL modemini tekrar açın ve çevir sesi için dinleyin.

Not İleride telefon hattında yine parazit duyabilirsiniz. HP all-in-one faks gönderip almazsa bu işlemleri tekrar edin.

Telefon hattı halen gürültülü ise veya DSL modemi kapatma hakkında daha fazla bilgi için DSL servis sağlayıcısı desteğine başvurun. Telefon şirketinize de başvurabilirsiniz.

 Telefon hattı ayırıcısı kullanıyorsanız, faks işlemlerindeki sorunun nedeni bu olabilir. (Ayırıcı, telefon prizine takılan ve üzerine iki ayrı kablo takabildiğiniz bir konektördür.) Ayırıcıyı çıkartmayı ve HP all-in-one aygıtını duvardaki telefon prizine doğrudan bağlamayı deneyin.

#### HP all-in-one faks alamıyor ama gönderebiliyor

#### Çözüm

- Ayırt edici zil hizmeti kullanmıyorsanız, HP all-in-one aygıtınızdaki Yanıtlama Zil Tonu özelliğinin Tüm Ziller seçeneğinde ayarlı olduğundan emin olun. Bilgi için bkz. Yanıtlama zil sesi tonunu değiştirme (ayırt edici zil sesi).
- Otomatik Yanıt seçeneği Kapalı'ya ayarlıysa, faksları el ile almanız gerekir, yoksa HP all-in-one aygıtınız faksı alamaz. Faksları elle alma hakkında bilgi için bkz. El ile faks alma.
- Faks aramaları için kullandığınız telefon numarasında bir sesli mesaj hizmeti kullanıyorsanız, faksları otomatik olarak değil, elle almalısınız. Bu, gelen faks aramalarını yanıtlamak bizzat üzere orada bulunmanız gerektiği anlamına gelir. Bir sesli mesaj hizmeti kullanırken HP all-in-one aygıtınızı kurma hakkında daha fazla bilgi için bkz. Faks kurulumu. Faksları elle alma hakkında bilgi için bkz. El ile faks alma.
- HP all-in-one aygıtınızla aynı telefon hattı üzerinde bir modeminiz varsa, modem yazılımının faksları otomatik olarak almak üzere ayarlanmış olmadığından emin olmak için bunu kontrol edin. Otomatik faks alma özelliği açık olan modemler gelen tüm faksları alır ve HP all-in-one aygıtının faks aramalarını almasını engeller.
- HP all-in-one aygıtınızla aynı telefon hattı üzerinde bir telesekreter varsa, aşağıdaki sorunlardan birini yaşayabilirsiniz:
  - Telesekreterinizde kayıtlı mesajınız HP all-in-one aygıtının faks sinyallerini algılamasına izin vermeyecek kadar uzun veya yüksek seslidir ve arayan faks bağlantıyı kesiyordur.
  - Telesekreteriniz, bir faks araması olduğunda, birisinin mesaj bırakmaya çalıştığını algılamadığından kayıtlı mesaj oynatıldıktan hattı çok çabuk kesiyordur. Bu durum HP all-in-one aygıtının faks sinyallerini algılamasını engeller. Bu sorun, dijital telesekreterlerde daha yaygındır.

Aşağıdaki işlemler, bu sorunların çözümüne yardımcı olabilir:

- HP all-in-one aygıtınızın faksları otomatik olarak alacak şekilde ayarlandığından emin olun. HP all-in-one aygıtınızı faksları otomatik olarak alacak şekilde ayarlamak için bkz. HP all-in-one aygıtını faks almak üzere kurma.
- Yanıtlanacak Çalma Sayısı ayarının doğru olduğundan emin olun.
  Telesekreterinizi 4 kez çaldıktan sonra, HP all-in-one aygıtınızı da aygıt tarafından desteklenen maksimum çalma sayısından sonra yanıt verecek biçimde ayarlayın. (Maksimum çalma sayısı ülkeye/bölgeye göre değişir.) Bu ayarda, telesekreter aramayı yanıtlar ve HP all-in-one

Sorun giderme bilgileri

hattı izler. HP all-in-one faks sinyali algılarsa, HP all-in-one faksı alır. Arama sesli ise, telesekreter gelen mesajı kaydeder. Yanıtlanacak çalma sayısını ayarlamak hakkında daha fazla bilgi için bkz. Yanıtlanacak çalma sayısını belirleme.

- Telesekreterin bağlantısını çıkarın ve sonra, bir faks almayı deneyin.
  Telesekreter olmadan faks alabiliyorsanız, sorunun kaynağı telesekreter olabilir.
- Telesekreterinizi tekrar bağlayın ve giden mesajınızı yeniden kaydedin. Mesajı olabildiğince kısa tutun (10 saniyeden uzun olmasın) ve kaydederken fazla yüksek olmayan bir sesle ve yavaşça konuştuğunuzdan emin olun. Kayıtlı mesajınızın sonuna, tamamen sessiz 4-5 saniyelik bir kısım kaydedin. Yeniden bir faks almayı deneyin.
  - Not Bazı dijital telesekreterler kayıtlı mesajın sonunda kaydedilen sessiz kısmı tutmaz. Kayıtlı mesajınızı kontrol etmek için yeniden çalın.
- HP all-in-one aygıtınız, telesekreter, modem veya birden fazla bağlantı noktalı anahtar kutusu gibi başka telefon aygıt türleri ile aynı telefon hattını paylaşıyorsa, faks sinyali düzeyi düşebilir. Bu da faks alma sorunlarına yol açabilir.

Başka bir aygıtın sorun yaratıp yaratmadığını anlamak için HP all-in-one aygıtı dışında tüm bağlantıları telefon hattından çıkartın ve sonra bir faks almayı deneyin. Diğer aygıtlar olmadan faks alımı başarılı oluyorsa, o zaman aygıtlardan biri ya da birkaçı sorunlara neden oluyordur; hangi aygıtın soruna neden olduğunu belirlemek için hepsini teker teker ekleyerek fakslamayı deneyin.

- Faks telefon numaranız için (telefon şirketinizden farklı bir zil hizmeti kullanan) özel bir zil tonunuz varsa, HP all-in-one aygıtınızdaki Yanıtlama Zil Tonu özelliğinin bununla aynı olacak şekilde ayarlandığından emin olun. Örneğin, telefon şirketi, faks numaranıza ikili zil tonu atamışşsa, İkili Zil Sesleri seçeneğinin Yanıtlama Zil Tonu ayarı olarak seçildiğinden emin olun. Bu ayarın değiştirilmesi hakkında bilgi için, bkz. Yanıtlama zil sesi tonunu değiştirme (ayırt edici zil sesi).
  - Not HP all-in-one, kısa ve uzun tonda çalanlar gibi bazı zil tonlarını tanıyamaz. Bu tür bir zil tonu ile sorun yaşıyorsanız, telefon şirketinizden farklılaşmayan bir zil tonu tahsis etmesini isteyin.

#### Faks sinyalleri telesekreterime kaydediliyor.

#### Çözüm

- HP all-in-one aygıtınızın faksları otomatik olarak alacak şekilde ayarlandığından emin olun. fHP all-in-one aygıtınız faksları elle almak üzere ayarlandıysa, HP all-in-one gelen aramaları yanıtlamaz. Gelen faksı yanıtlamak üzere hazır bulunmalısız, aksi takdirde, HP all-in-one faks almaz ve telesekreteriniz faks seslerini kaydeder. HP all-in-one aygıtınızı faksları otomatik olarak alacak şekilde ayarlamak için bkz. HP all-in-one aygıtını faks almak üzere kurma.
- Yanıtlanacak Çalma Sayısı ayarının doğru olduğundan emin olun. HP all-inone aygıtının yanıtlanacak çalma sayısı, telesekreterin yanıtlanacak çalma sayısından fazla olmalıdır. Telesekreter ve HP all-in-one aynı yanıtlanacak

çalma sayısına ayarlanmışsa, her iki aygıt da aramayı yanıtlar ve faks sinyalleri telesekretere kaydedilir.

Telesekreterinizi 4 kez çaldıktan sonra, HP all-in-one aygıtınızı da aygıt tarafından desteklenen maksimum çalma sayısından sonra yanıt verecek biçimde ayarlayın. (Maksimum çalma sayısı ülkeye/bölgeye göre değişir.) Bu ayarda, telesekreter aramayı yanıtlar ve HP all-in-one hattı izler. HP all-in-one faks sinyali algılarsa, HP all-in-one faksı alır. Arama sesli ise, telesekreter gelen mesajı kaydeder. Yanıtlanacak çalma sayısını ayarlamak hakkında daha fazla bilgi için bkz. Yanıtlanacak çalma sayısını belirleme.

#### HP all-in-one aygıtını bağladığımdan beri telefon hattımda parazit duyuyorum.

#### Çözüm

- Telefon ayırıcı kullanıyorsanız, bu telefon hattınızda parazite neden olabilir. (Ayırıcı, telefon prizine takılan ve üzerine iki ayrı kablo takabildiğiniz bir konektördür.) Ayırıcıyı çıkartmayı ve HP all-in-one aygıtını duvardaki telefon prizine doğrudan bağlamayı deneyin.
- HP all-in-one aygıtınız için doğru şekilde topraklanmış priz kullanmıyorsanız, telefon hattınızda parazit duyabilirsiniz. Başka bir elektrik prizine takmayı deneyin.

#### HP all-in-one aygıtım ile birlikte verilen telefon kablosu yeterince uzun değil

#### Çözüm

HP all-in-one aygıtınızla gelen telefon kablosu yeterince uzun değilse, boyunu uzatmak için bir bağlayıcı kullanabilirsiniz. Bağlayıcıyı, telefon aksesuarları satan bir elektronik dükkanından satın alabilirsiniz. Ayrıca, bir başka telefon kablosuna daha gereksiniminiz olacaktır. Bu kablo evinizde veya ofisinizde bulunabilecek standard telefon kablosudur.

#### Telefon kablonuzu uzatmak için

- 1 HP all-in-one ile birlikte verilen telefon kablosunu kullanarak bir ucunu bağlayıcıya, diğer ucunu da HP all-in-one aygıtının arkasındaki "1-LINE" bağlantı noktasına bağlayın.
- 2 Başka bir telefon kablosunu aşağıda gösterildiği gibi bağlayıcı üzerindeki açık bağlantı noktası ile telefon prizine bağlayın.

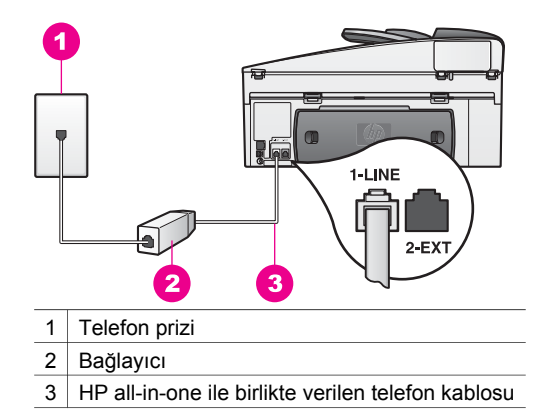

#### Internet üzerinden faks göndermede sorun yaşıyorum

#### Çözüm

Aşağıdakileri kontrol edin:

- Bazı Internet'ten faks gönderme hizmetleri HP all-in-one yüksek hızda faks gönderirken ve alırken düzgün çalışmaz (33600bps). Bir Internet faks hizmeti kullanırken, faks göndermede ve almada sorun yaşarsanız, daha yavaş bir faks hızı kullanın. Bunu Faks Hızı ayarını Hızlı'dan (varsayılan) Orta'ya değiştirerek yapabilirsiniz. Bu ayarın değiştirilmesi hakkında bilgi için, bkz. Faks hızını ayarlama.
- Ethernet bağlantı noktasından değil de, yalnızca üzerinde "1-LINE" yazan telefon bağlantı noktasına bir telefon kablosu bağlayarak faks gönderebilir ve alabilirsiniz. Bu durum, Internet bağlantınızın ancak bir dönüştürücü kutusundan (faks bağlantıları için normal analog telefon girişleri sağlar) veya telefon şirketiniz üzerinden yapılabileceği anlamına gelir.
- Telefon şirketinizin Internet üzerinden faks gönderme hizmetlerinin faks işlemlerini desteklediğinden emin olmak için telefon şirketinize başvurun.

#### HP Instant Share kurulum sorunları

**HP Instant Share** kurulum hataları (**HP Passport** hesabınızı ya da **Adres Defteri'**nizi kurarken oluşabilecek hatalar gibi) **HP Instant Share** programının ekranda görüntülenen yardımında kapsanmaktadır. Kullanımla ilgili sorun giderme bilgileri HP Instant Share sorun giderme kısmında bulunaktadır.

Bu bölümü aygıtın kurulum şeklinden kaynaklanan şu HP Instant Share hatalarını gidermek için kullanın.

#### Minimum yükleme hatası
#### Çözüm

HP Instant Share HP all-in-one aygıtınız üzerinde kurulamıyor. HP Instant Share özelliği yüklü değil.

- → HP Instant Share özelliğini etkinleştirmek için ürün ile birlikte gelen yükleme CD'sini yerleştirin ve Normal (Önerilen) seçeneğini işaretleyin.
  - HP Photosmart 7300 all-in-one serisi için bir yükleme CD'sine ihtiyacınız varsa şu adresten sipariş verebilirsiniz: www.hp.com/support.
  - HP Photosmart 7400 all-in-one serisi için bir yükleme CD'sine ihtiyacınız varsa şu adresten sipariş verebilirsiniz: www.hp.com/support.
- Not Sisteminiz Normal yazılım yüklemesi için gerekli sistem gereksinimlerini karşılamıyorsa HP Instant Share programını yükleyip kullanamazsınız.

#### Aygıt yazılımını yüklemeniz gerekiyor

#### Çözüm

HP all-in-one yazılımını yüklemediniz.

- → HP all-in-one yazılımını yüklemek için ürün ile birlikte verilen yükleme CD'sini yerleştirin ve Normal(Önerilen) seçeneğini seçin.
  - HP Photosmart 7300 all-in-one serisi için bir yükleme CD'sine ihtiyacınız varsa şu adresten sipariş verebilirsiniz: www.hp.com/support.
  - HP Photosmart 7400 all-in-one serisi için bir yükleme CD'sine ihtiyacınız varsa şu adresten sipariş verebilirsiniz: www.hp.com/support.

#### (HP Instant Share) Kurulu Değil

#### Çözüm

HP Instant Share düğmesine bastınız ve HP all-in-one aygıtınız HP Instant Share ile kayıtlı değil.

- 1 Evet, kolay fotoğraf paylaşımı için HP Instant Share programını kur seçeneğini seçmek için 1'e basın.
  - HP Instant Share Kurulum Sihirbazı bilgisayarınızdaki bir tarayıcıda açılır.
- 2 Bir HP Pasaport hesabı edinmek ve HP all-in-one aygıtınızı HP Instant Share için ayarlamak üzere ekrandaki yönergeleri izleyin.

#### HP Instant Share kurulu değil ya da ağa ulaşılamıyor

#### Çözüm

Aygıtınızda HP Instant Share yazılımını kurmadınız.

- 1 HP all-in-one aygıtınızın kontrol panelindeki HP Instant Share düğmesine basın.
- 2 Evet, kolay fotoğraf paylaşımı için HP Instant Share programını kur seçeneğini seçmek için 1'e basın.

HP Instant Share Kurulum Sihirbazı bilgisayarınızdaki bir tarayıcıda açılır.

3 Bir HP Pasaport hesabı edinmek ve HP all-in-one aygıtınızı HP Instant Share için ayarlamak üzere ekrandaki yönergeleri izleyin.

#### Çözüm

Ağa ulaşılamıyor.

➔ Ayrıntılı bilgi için HP all-in-one ile birlikte verilen Ağ Kılavuzu'na bakın.

#### Aygıtta hedef atanmamış. Yardım için kullanım kılavuzuna başvurun.

#### Çözüm

HP Instant Share hizmeti hiç bir hedef bulamadı. Hedef konumlandırılmamış.

→ Görüntü göndermek istediğiniz konumları belirlemek üzere hedef oluşturma. Ayarladığınız hedef bir e-posta adresi, bir arkadaşınızın veya yakınınızın ağa bağlı aygıtı, çevrimiçi bir fotoğraf albümü veya bir çevrimiçi fotoğraf basma hizmeti olabilir. Sunulan hizmetler ülkelere ya da bölgelere göre değişiklik gösterebilir.

#### Hedef oluşturmak için

- 1 HP all-in-one aygıtınızın kontrol panelindeki HP Instant Share düğmesine basın.
  - Renkli grafik ekranda HP Instant Share menüsü görünür.
- 2 Yeni Hedef Ekle'yi seçmek için 3'e basın. Ağınıza bağlı bilgisayarları listeleyen Bilgisayar Seç menüsü görüntülenir.
- 3 Listeden bir bilgisayar seçin.
  - Not HP Image Zone yazılımı seçilen bilgisayarda yüklü olmalıdır ve bu bilgisayar HP Instant Share hizmetine erişebilmelidir.

Bilgisayarınızda bir pencerede HP Instant Share hizmetinin ekranı belirir.

- 4 Pasaport kullanıcı adınız ve parolanızla HP Instant Share programına girin. HP Instant Share yöneticisi belirir.
  - Not HP Instant Share hizmetini HP Pasaport kullanıcı adı'nızı ve şifre'nizi hatırlaması için ayarlarsanız, bu bilgiler tekrar sizden istenmez.
- 5 Yeni bir hedef oluşturmak için Paylaş sekmesine geçin ve ekrandaki yönergeleri izleyin. Daha fazla bilgi için ekrandaki Yardım'dan faydalanın. Arkadaşınızın veya yakınınızın ağa bağlı aygıtına taranmış görüntü koleksiyonu göndermek istiyorsanız HP Instant Share E-posta'yı seçin. Eposta adresi alanına göndermek istediğiniz aygıtın adını girin ve ardından @send.hp.com yazın.

Not Aygıta göndermek için: 1) hem göndericinin, hem de alıcının HP kullanıcı adı ve şifresi olması gerekir; 2) görüntünün gönderildiği aygıtın HP Instant Share'e kayıtlı olması gerekir; ve 3) görüntü HP Instant Share E-posta veya HP uzaktan yazdırma özellikleri kullanılarak gönderilmelidir.

**HP Instant Share E-posta**'da bir aygıt hedefi ayarlamadan veya HP uzaktan yazdırma ile kullanmak için bir yazıcı eklemeden önce, alıcıya ağa bağlı aygıtına atadığı özgün adı sorun. Aygıt adı, bir kişi HP Instant Share'e kayıt yaptırdığında ve aygıtını kaydettirdiğinde oluşturulur. Daha fazla bilgi için bkz. Başlangıç.

6 Hedef oluşturmayı bitirdiğinizde görüntüleri göndermek için HP all-in-one aygıtınızın başına geri dönün.

Daha fazla bilgi için bkz. HP all-in-one aygıtınızdan doğrudan görüntü gönderme.

## İşlemsel sorun giderme

**HP Image Zone** yazılımı içindeki **HP Officejet 7300/7400 all-in-one serisi** sorun giderme bölümü, HP all-in-one aygıtınızla ilgili bazı en yaygın konular için sorun giderme bilgilerini içermektedir.

Sorun giderme bilgilerine Windows ile çalışan bir bilgisayardan ulaşmak için **HP Yönlendirici** yazılımına gidin, **Yardım**'ı tıklatın ve sonra **Sorun Giderme ve Destek** seçeneğini seçin. Sorun giderme bilgileri, ayrıca, bazı hata mesajlarında görünen Yardım düğmesi aracılığıyla da verilmektedir.

Macintosh OS X v10.1.5 ve daha sonraki sürümler için sorun giderme bilgilerine ulaşmak için, Dock'taki **HP Image Zone** simgesini tıklatın, menü çubuğundan **Yardım'**ı seçin, **Yardım** menüsünden **HP Image Zone Yardım'**ı seçin ve sonra Yardım Görüntüleyici'den**HP Officejet 7300/7400 all-in-one series Sorun Giderme'**yi seçin.

Internet erişiminiz varsa, HP web sitesinde, şu adresten yardım alabilirsiniz:

#### www.hp.com/support

Web sitesi ayrıca sık sorulan soruların yanıtlarını da vermektedir.

#### Kağıt sorun giderme

Kağıt sıkışmalarını önlemek için yalnızca HP all-in-one aygıtınız için önerilen kağıt türlerini kullanın. Önerilen kağıtların bir listesi için, ekrandaki **HP Image Zone Yardım**'a bakın veya www.hp.com/support web sitesine gidin.

Giriş tepsisine kıvrılmış veya kırışmış kağıtlar ya da kenarları katlanmış veya yırtılmış kağıtlar yüklemeyin. Daha fazla bilgi için bkz. Kağıt sıkışmalarından kaçınma.

Aygıtınızın içinde kağıt sıkışırsa, kağıt sıkışmasını gidermek için şu yönergeleri izleyin.

HP all-in-one aygıtında kağıt sıkışmış.

#### Çözüm

1 Arka temizleme kapağının tırnaklarına bastırarak, aşağıda gösterildiği şekilde kapağı çıkarın.

HP all-in-one aygıtınız iki taraflı yazdırma aksesuarı ile geldiyse, aygıtınızın aşağıda gösterilen arka temizleme kapağı bulunmayabilir. Kağıt sıkışmasını

gidermek için, takılı olan aksesuarı çıkartmanız gerekebilir. Daha fazla bilgi için iki taraflı yazdırma aksesuarıyla birlikte verilen basılı kılavuza bakın.

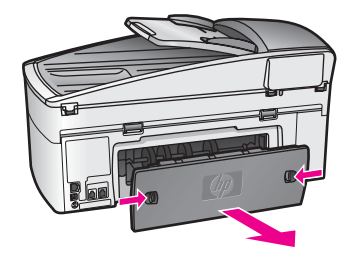

Dikkat uyarısı Bir kağıt sıkışmasını, HP all-in-one aygıtının ön
 tarafından gidermeye çalışmak yazdırma mekanizmasına zarar verebilir. Kağıt sıkışmalarına her zaman arka temizleme kapağından erişin ve sıkışmayı buradan giderin.

2 Kağıdı yavaşça silindirlerden dışarı çekin.

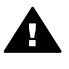

**Uyarı** Kağıt silindirlerden dışarı çekilirken yırtılırsa, silindirlerde ve dişlilerde kağıt parçası kalıp kalmadığını kontrol edin. Tüm kağıt parçalarını HP all-in-one aygıtından çıkartmazsanız, başka kağıt sıkışmaları da olabilir.

- 3 Arka temizleme kapağını yerine takın. Yerine oturuncaya kadar yavaşça itin.
- 4 Yarım kalan yazdırma işine devam etmek için OK düğmesine basın.

#### Otomatik belge besleyicide kağıt sıkışmış.

#### Çözüm

- 1 Çıkarmak için belge besleyici tepsisini HP all-in-one aygıtından çekin.
- 2 Otomatik belge besleyicinin kapağını kaldırın.

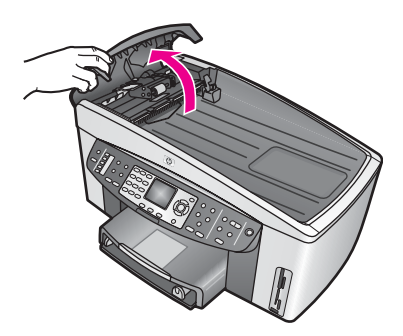

3 Kağıdı yavaşça silindirlerden dışarı çekin.

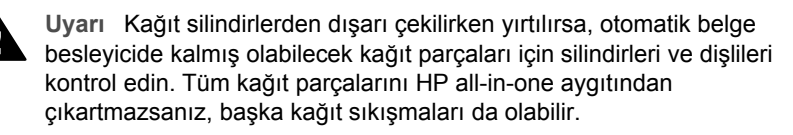

Ender olarak meydana gelen ciddi kağıt sıkışmalarında, otomatik belge besleyicinin ön tarafındaki yüz plakasını kaldırın ve otomatik belge besleyicinin derinliklerindeki yırtılmış kağıt parçalarını çıkartmak için kaldırma mandalını kaldırın. Daha fazla bilgi için bkz. Otomatik kağıt besleyicisi çok fazla sayfa almış veya hiç sayfa almamış.

4 Otomatik belge besleyicinin kapağını kapatın ve sonra belge besleyici tepsisini yeniden takın.

#### İsteğe bağlı iki taraflı yazdırma aksesuarında kağıt sıkışmış.

#### Çözüm

İki taraflı yazdırma aksesuarını çıkarmanız gerekebilir. Daha fazla bilgi için iki taraflı yazdırma aksesuarıyla birlikte verilen basılı kılavuza bakın.

Not HP all-in-one aygıtını kağıt sıkışmasını gidermeden kapattıysanız, aygıtı yeniden açın ve yazdırma, kopyalama veya faks işinizi yeniden başlatın.

#### Otomatik kağıt besleyicisi çok fazla sayfa almış veya hiç sayfa almamış

#### Neden

Otomatik belge besleyicinin içindeki ayırıcı tamponları ve silindirleri temizlemelisiniz. Yoğun kullanımdan veya elle yazılmış orijinalleri veya yoğun mürekkepli orjinalleri kopyalamadan dolayı veya silindirlerde ve ayırıcı tamponda kurşun kalem izleri, mum veya mürekkep birikebilir.

- Otomatik belge besleyici hiç bir sayfayı almazsa, otomatik belge besleyicinin içindeki silindirler temizlenmelidir.
- Otomatik belge besleyici tek bir sayfa yerine birden çok sayfa alırsa, otomatik belge besleyicinin içindeki ayırıcı tamponlar temizlenmelidir.

#### Çözüm

Bir veya birkaç sayfa kullanılmamış tam boyutlu düz beyaz kağıdı belge besleyici tepsisine yükleyin ve sonra, sayfaları otomatik belge besleyicinin içinden çekmek için Kopyalam Başlat Siyah'a basın. Düz kağıt silindirlerden ve ayırıcı tamponlara artık bırakır ve onlardan artık emer.

**İpucu** Otomatik belge besleyici düz kağıtları almazsa, ön silindiri temizlemeyi deneyin. Silindiri yumuşak tüy bırakmayan ve arı su ile nemlendirilmiş bir bezle silin.

Sorun devam ederse veya otomatik belge besleyici düz kağıtları almazsa, silindirleri ve ayırıcı tamponları elle temizleyebilirsiniz. Otomatik belge besleyicinin kaldırma mandalına erişmek için otomatik belge besleyicinin yüz plakasını kaldırın, silindirleri veya ayırıcı tamponları temizleyin ve sonra, yüz plakasını, aşağıdaki yordamlarda açıklandığı gibi geri takın.

Yüz plakasını otomatik belge besleyicinin önünden kaldırmak için

1 Belge besleyici tepsisindeki tüm orijinalleri kaldırın.

İpucu Önce belge besleyici tepsisini kaldırırsanız otomatik belge besleyiciyle çalışmayı daha kolay bulabilirsiniz.

2 Şekil 1'de gösterildiği gibi otomatik belge besleyicinin kapağını kaldırın.

Sorun giderme bilgileri

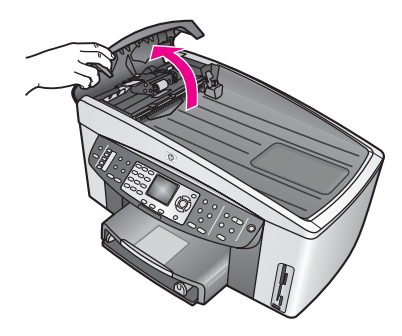

Şekil 1

3 HP all-in-one aygıtının kapağını, camın üzerine bir orijinal yüklüyormuş gibi kaldırın.

Şekil 2 açık kapağı ve kapak desteğinin (2) üst sağ köşesinin yanında mandalın (1) yerini gösterir.

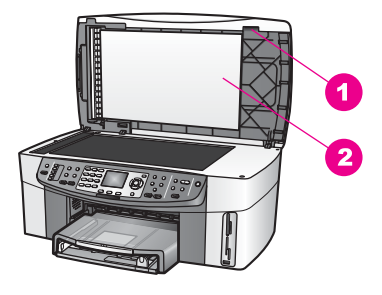

Şekil 2

1 Mandal

2 Kapak desteği

4 Şekil 3'te gösterildiği gibi mandalın içine bir veya iki parmak sokun.

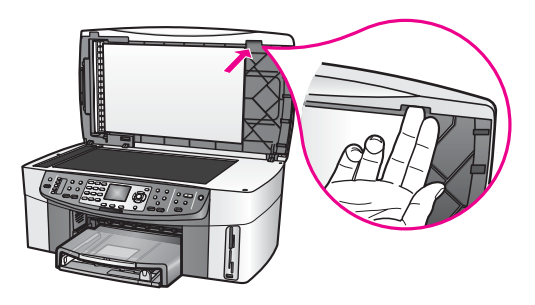

Şekil 3

5 Kapağı yerine koyarken, parmaklarınızı, kapak neredeyse kapanana kadar mandalın içinde tutun.

6 Şekil 4'te gösterildiği gibi HP all-in-one aygıtının altını, parmaklarınızla sağ tarafından uzağa çekerken, yüz plakasının (1) üstüne başparmağınızla bastırın.

Sağ taraftaki yüz plakasının serbest kalmasına yardımcı olmak için hafif bir kıvırma hareketi yapın.

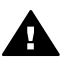

**Uyarı** Daha yüz plakasının tamamını çekmeyin. Yüz plakasının içinde, uzak sol tarafta, yüz plakasının yerine sabitlenmesine yardımcı olan bir plastik tutaç vardır. Yüz plakasını birden çekerseniz, yüz plakasının içindeki plastik tutaca zarar verebilirsiniz.

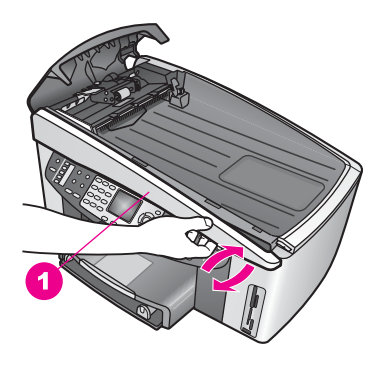

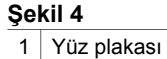

7 Şekil 5'te gösterildiği gibi, sol taraftaki plastik tutacın HP all-in-one aygıtının herhangi bir bölümüne değmeyene kadar yüz plakasını sola kaydırın (1) ve sonra yüz plakasını aygıttan dışarı çekin.

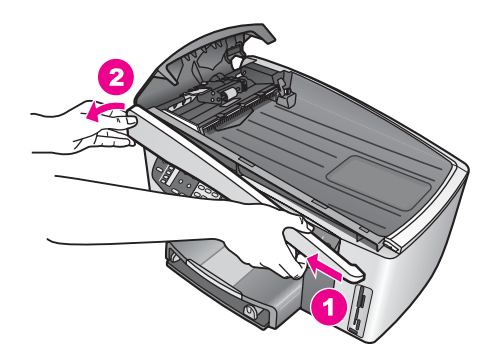

Şekil 5

#### Silindirleri veya ayırıcı tamponu temizlemek için

1 Kaldırma mandalını (2) kaldırmak için Şekil 6'da gösterilen mavi-yeşil tutamacı (1) kullanın.

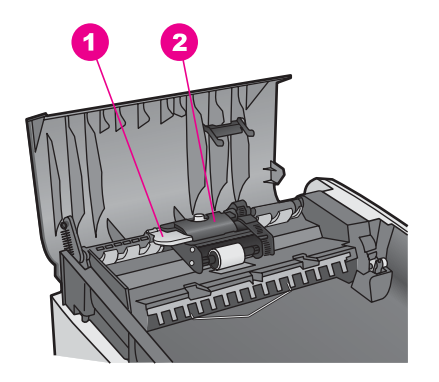

#### Şekil 6

1 Tutamaç

2 Kaldırma mandalı

Bu, şekil 7'de gösterildiği gibi silindirlere (3) ve ayırıcı tampona (4) kolay erişim sağlar.

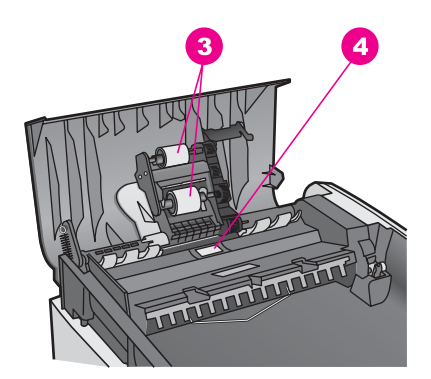

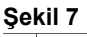

- 3 Silindirler
- 4 Ayırıcı tampon
- 2 Tüy bırakmayan bir bezi arı suyla hafifçe nemlendirin ve sonra fazla sıvıyı akıtmak için bezi sıkın.
- 3 Silindirlerin veya ayırıcı tamponun üzerinde kalmış olabilecek artığı silmek için nemli bezi kullanın.
- 4 Arı suyu kullanarak artığı çıkaramazsanız, izopropil (temizleme) alkolü kullanın.
- 5 Kaldırma mandalını indirmek için mavi-yeşil mandalı kullanın.

#### Yüz plakasını otomatik belge besleyicinin önüne geri takmak için

1 Şekil 8'de gösterildiği gibi, yüz plakasının içinde, uzak sol taraftaki plastik tutacın (2) otomatik belge besleyicisinin önündeki mandalı (1) yakalaması için yüz plakasını HP all-in-one aygıtının sol yanına asın.

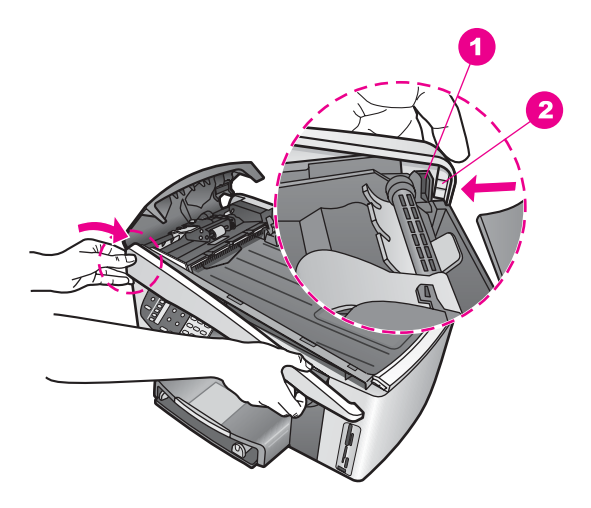

#### Şekil 8

| 1 | Mandal        |
|---|---------------|
| 2 | Plastik tutaç |

2 Yüz plakasının sağ kenarını HP all-in-one aygıtının sağ tarafıyla hizalayın ve sonra, Şekil 9'da gösterildiği gibi yüz plakası yerine sıkıca oturuncaya kadar sağ yanına bastırın.

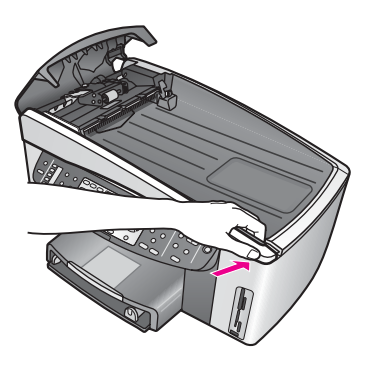

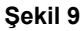

3 Ellerinizi, Şekil 10'da gösterildiği gibi yüz plakasının ortasına doğru yerleştirin ve sonra yüz plakasının ortası sıkıca yerine oturunncaya kadar bastırın. Sol yan ve sağ yan sıkıca yerine otururken çıt sesi duymanız gerekir.

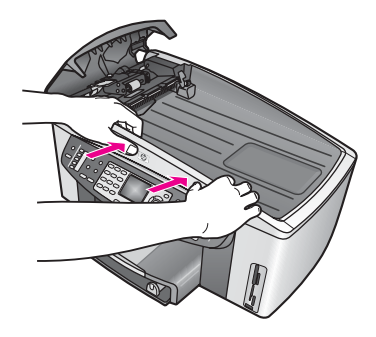

Şekil 10

- 4 Otomatik belge besleyicinin kapağını kapatın.
- 5 Belge besleyici tepsisini kaldırdıysanız, geri takın.

#### Yazıcı kartuşu sorun giderme

Yazdırmada sorunla karşılaşıyorsanız, yazıcı kartuşlarından birinde sorun olabilir. Aşağıdakileri deneyin:

- 1 Yazıcı kartuşlarını çıkartıp tekrar yerleştirin ve tam yerleştiğinden ve yerine oturduğundan emin olun.
- Sorun devam ederse, sorunun yazıcı kartuşlarıyla ilgili olup olmadığını anlamak için otomatik bir sınama raporu yazdırabilirsiniz.
   Bu rapor, durum bilgileri de dahil olmak üzere yazıcı kartuşları hakkında yararlı bilgiler verir.
- 3 Otomatik sınama raporu bir sorun olduğunu gösterirse, yazıcı kartuşlarını temizleyin.
- 4 Sorun devam ederse, yazıcı kartuşlarının bakır renkli temas noktalarını temizleyin.
- 5 Yine de yazdırmada sorun yaşıyorsanız, hangi kartuşta sorun olduğunu belirleyip kartuşu değiştirin.

Bu başlıklar hakkında daha fazla bilgi için, bkz. HP all-in-one aygıtınızın bakımı.

#### HP Instant Share sorun giderme

Bu bölümde anlatılan hata mesajları HP all-in-one aygıtının renkli grafik ekranında belirir. Temel HP Instant Share sorun giderme başlıkları aşağıda anlatılmaktadır. HP Instant Share hizmetinde karşılaşılan hata mesajları için çevrimiçi yardım sağlanır.

#### **Genel hatalar**

Bu bölümü HP Instant Share ile ilgili şu sorunları gidermek amacıyla kullanın:

#### HP Instant Share hatası. Yardım için kullanım kılavuzuna başvurun.

#### Çözüm

HP all-in-one bir hatayla karşılaşmıştır.

→ HP all-in-one aygıtınızı kapatıp yeniden açın.

#### HP all-in-one aygıtınızı kapatmak için

- 1 Kontrol panelinde bulunan Açık düğmesini kullanarak HP all-in-one aygıtını kapatın.
- 2 Güç kablosunu HP all-in-one aygıtının arkasından çıkartın.

#### HP Instant Share hatası. Daha sonra tekrar deneyin.

#### Çözüm

HP Instant Share sunucusu HP all-in-one tarafından algılanmayan bir veri gönderdi.

Görevi daha sonra tekrar deneyin. Bu işe yaramazsa, HP all-in-one aygıtınızı kapatıp yeniden açın.

#### HP all-in-one aygıtınızı kapatmak için

- 1 Kontrol panelinde bulunan Açık düğmesini kullanarak HP all-in-one aygıtını kapatın.
- 2 Güç kablosunu HP all-in-one aygıtının arkasından çıkartın.

#### Bağlantı hataları

HP all-in-one aygıtınız HP Instant Share hizmetine bağlanamadığında ortaya çıkan aşağıdaki hataları gidermek için bu bölümden yararlanın:

#### Ağ bağlantısı yok. Belgelere bakın.

#### Çözüm

#### Kablolu ağ

Ağ kabloları gevşek ya da bağlı değil.

Eksik ya da yanlış ağ bağlantıları, aygıtların birbirleriyle iletişim kurmalarını engeller ve ağınızda sorunlar yaratır.

- Kablo bağlantılarının sağlam olduğundan emin olmak için HP all-in-one aygıtından ağ geçidinize, yönelticinize ya da göbeğe olan bağlantıları kontrol edin. Bu bağlantılar sağlamsa diğer kabloların sağlam olup olmadığını kontrol edin. Kabloların ezilmemiş ve hasar görmemiş olduğundan emin olun.
- Şu bağlantıların tümünü kontrol edin: HP all-in-one aygıtı ve yıldız göbek veya yöneltici arasındaki kablolar; yıldız göbek veya yöneltici ve bilgisayarınız arasındaki kablolar; ve (eğer geçerli ise) modeminize ve modeminizden ya da Internet bağlantınıza bağlanan kablolar.
- Yukarıda belirtilen bağlantılar sağlamsa, HP all-in-one'ye giden kabloyu ağın çalışan bir bileşenine bağlayarak arızalı olup olmadığını kontrol edin ya da arızalı kabloyu değiştirene kadar kalan kabloları (teker teker) çıkarın.
  - Not Ayrıca, HP Yönlendirici yazılımını bilgisayarınızın masaüstünden başlatabilir ve Durum düğmesini tıklatabilirsiniz. Bilgisayarda HP all-inone aygıtının bağlı olup olmadığını gösteren bir iletişim kutusu belirir.

#### Çözüm

#### Kablosuz Ağ

Bir çeşit parazit var.

HP all-in-one erişim noktasının menzili dışında.

• Fiziksel engellerin ve diğer parazit teşkil edebilecek diğer şeylerin sınırlı olduğunu doğrulayın.

HP all-in-one aygıtınız ve bilgisayarınız arasında iletilen sinyaller, kablosuz telefonlar, mikrodalga fırınlar ve komşu kablosuz ağlar dahil diğer kablosuz aygıtların araya karışmasından etkilenmektedir. Bilgisayar ve HP all-in-one aygıtı arasındaki fiziksel engeller de iletilen sinyalleri etkiler. Eğer bu oluyorsa, ağ parçalarınızı HP all-in-one aygıtına yakınlaştırın. Başka bir kablosuz ağın parazit yapmasını en aza indirgemek için kanalları değiştirmeyi deneyin.

 HP all-in-one aygıtını ve erişim noktasını birbirine yaklaştırın. Erişim noktanız ve HP all-in-one arasındaki mesafe fazlaysa, bu mesafeyi azaltmayı deneyin. (802.11b için mesafe 100 feet kadardır, parazit olduğu takdirde bu mesafe daha da kısalabilir.) Mümkünse, erişim noktası ve HP all-in-one aygıtı arasındaki yol üzerinde engeller olmamasını sağlayın ve radyo paraziti kaynaklarını en aza indirgeyin.

#### Çözüm

HP all-in-one aygıtınız bir seferde ağa bağlı değil. Şimdi, bilgisayarınıza bir USB kablosu ile doğrudan bağlı. HP Instant Share uygulaması önceki ağ ayarlarını okuyor.

- → HP Instant Share programını bir USB kablosu kullanırken kullanmaya çalışıyorsanız, HP all-in-one üzerindeki ağ ayarlarını sıfırlayın ya da HP Instant Share programına bilgisayarınızdaki HP Image Zone yazılımından erişim sağlayın.
  - Not Ağ ayarlarını sıfırlamakla ilgili daha fazla bilgi için, HP all-in-one ile birlikte gelen Ağ Kılavuzuna bakın.

#### HP Instant Share programına bağlantı sağlanamadı

#### Çözüm

Etki alanı sunucusunda (DNS) URL için bir giriş bulunamadı.

→ DNS ayarlarını kontrol edin ve görevi daha sonra tekrar deneyin.

#### DNS IP adresini kontrol etmek için

- 1 HP all-in-one aygıtınızın kontrol panelindeki Ayarlar düğmesine basın. Renkli grafik ekranında Ayarlar Menüsü belirir.
- 8'ya ve ardından 1'e basın.
   Bu Ağ ve Ağ Ayarlarını Görüntüle'yi açar.
   Ağ Ayarları menüsü açılır.
- Detaylı Rapor Yazdır'ı seçmek için 1'e basın.
   Ağ yapılandırma sayfası HP all-in-one aygıtınıza yazdırılır.
- 4 DNS Sunucusu bilgilerini bulun ve ağı alan adı sunucusunun IP adresinin doğru olup olmadığını kontrol edin. DNS adresini de mulatmak isin laternat Uinnet Se člausuru (ISD) arayını
- DNS adresini doğrulatmak için Internet Hizmet Sağlayıcınızı (ISP) arayın.
  Adres doğru değil ise katıştırılmış Web sunucusuna (EWS) erişin ve doğru IP adresini yazın.

#### EWS'ye bilgi girmek için

- 1 Aygıtının IP adresini ağ yapılandırma sayfasında bulun.
- 2 Bilgisayarınızdaki bir tarayıcının Adres alanına aygıtın IP Adresini girin. EWS Ana sayfası tarayıcı penceresinde görünür.
- 3 Ağ Oluşturma sekmesini tıklatın.
- 4 Yan gezinti çubuğunu kullanarak değiştirmek istediğiniz bilgileri bulun ve doğru bilgileri girin.

Daha fazla bilgi için ekrandaki **HP Image Zone Yardımı**'nın **HP Officejet 7300/7400 all-in-one serisi** bölümüne bakın.

#### Çözüm

HP Instant Share hizmeti yanıt vermiyor. Hizmet bakım amacıyla kapatılmış, proxy ayarları hatalı ya da bir ya da birkaç ağ kablonuzun bağlantısı kopmuş.

- ➔ Aşağıdakilerden birini deneyin:
  - Proxy ayarlarınızı kontrol edin (aşağıdaki yordama bakın).
  - Ağ bağlantılarınızı kontrol edin. Daha fazla bilgi için HP all-in-one aygıtınızla birlikte verilen Kurulum ve Ağ Kılavuzları'na bakın.
  - Görevi daha sonra tekrar deneyin.

Not HP all-in-one aygıtınız doğrulama gerektiren proxy'leri desteklemez.

#### Proxy ayarlarınızı kontrol etmek için

- 1 HP all-in-one aygıtınızın kontrol panelindeki Ayarlar düğmesine basın. Renkli grafik ekranında Ayarlar Menüsü belirir.
- 8'ya ve ardından 1'e basın.
   Bu Ağ ve Ağ Ayarlarını Görüntüle'yi açar.
   Ağ Ayarları menüsü açılır.
- 3 Detaylı Rapor Yazdır'ı seçmek için 1'e basın. Ağ yapılandırma sayfası HP all-in-one aygıtınıza yazdırılır.
- 4 Aygıtının IP adresini ağ yapılandırma sayfasında bulun.
- 5 Bilgisayarınızdaki bir tarayıcının Adres alanına aygıtın IP Adresini girin. Tarayıcı penceresinde katıştırılmış Web sunucusu (EWS) Ana sayfası görünür.
- 6 Ağ Oluşturma sekmesini tıklatın.
- 7 **Uygulamalar**'ın altında **Instant Share**'i tıklatın.
- 8 Proxy ayarlarını doğrulayın.
- 9 Ayarlar doğru değilse, EWS'de uygun alanlara doğru bilgileri girin.

Daha fazla bilgi için HP all-in-oneaygıtınız ile birlikte verilen Ağ Kılavuzu'na bakın.

HP Instant Share programına bağlantı sağlanamadı. DNS adresini kontrol edin.

#### Çözüm

HP all-in-one aygıtı HP Instant Share hizmetine bağlanamıyor. Olası nedenler aşağıdakileri içerir: DNS IP adresi bilinmiyor; DNS IP adresi atanmamış; ya da DNS IP adresi sıfırlardan oluşuyor.

➔ HP all-in-one aygıtınızın kullandığı DNS IP adresini doğrulayın.

Daha fazla bilgi için bkz. DNS IP adresini kontrol etmek için.

HP Instant Share programına bağlantı sağlanamadı. DNS, sunucu yanıt vermiyor

#### Çözüm

DNS sunucusu yanıt vermiyor, ağ kapalı ya da DNS IP adresi geçersiz.

- 1 HP all-in-one aygıtınızın kullandığı DNS IP adresini doğrulayın. Daha fazla bilgi için bkz. DNS IP adresini kontrol etmek için.
- 2 DNS IP adresi doğru ise daha sonra tekrar bağlanmayı deneyin.

## HP Instant Share programına bağlantı sağlanamadı. Proxy adresini kontrol edin.

#### Çözüm

DNS sunucusu proxy URL'sini bir IP adresine dönüştüremedi.

- 1 HP all-in-one aygıtınız tarafından kullanılan proxy bilgilerini doğrulayın. Daha fazla bilgi için bkz. Proxy ayarlarınızı kontrol etmek için.
- 2 Proxy bilgileri doğru ise daha sonra tekrar bağlanmayı deneyin.

#### HP Instant Share hizmetine bağlantı kesildi.

#### Çözüm

HP all-in-oneaygıtı HP Instant Share hizmetine bağlantısını kaybetti.

1 Fiziksel ağ bağlantılarını kontrol edin ve ağın çalışır durumda olduğundan emin olun.

Daha fazla bilgi için HP all-in-one aygıtınızla birlikte verilen Kurulum ve Ağ Kılavuzları'na bakın.

2 Ağ bağlantısını doğruladıktan sonra görevi tekrar deneyin.

#### Görüntü koleksiyonu gönderme hataları

Bu hataları HP all-in-one aygıtınızdan seçilen bir hedefe görüntü gönderirken ortaya çıkan hataları gidermek için kullanın.

#### Bozuk Hedef dosyası bulundu.

#### Çözüm

Bellek kartındaki Hedef dosyasının biçiminde bir sorun var.

→ Kameranızla birlikte gelen belgelere bakın ve bellek kartındaki hedefleri yeniden atayın

#### Bu aygıtta hedef için yetki verilmemiş.

#### Çözüm

HP Instant Share hedeflerinden bir ya da birkaçı aygıtın kayıtlı kullanıcısına ait değil.

→ Kamera ve HP all-in-one aygıtının aynı HP Passport hesabı altında kayıtlı olduğundan emin olun.

#### Bellek kartı hatası

#### Çözüm

Bellek kartı arızalı olabilir.

1 Bellek kartını HP all-in-one aygıtından çıkartın ve sonra geri takın.

- 2 Bu işe yaramazsa, HP all-in-one aygıtınızı kapatıp yeniden başlatın.
- 3 Bu işe yaramazsa bellek kartını yeniden biçimlendirin. Son çare olarak bellek kartını değiştirin.

HP Instant Share depolama limiti aşıldı. Yardım için kullanım kılavuzuna başvurun.

#### Çözüm

Gönderdiğiniz iş başarısız oldu. Ayrılan disk alanı HP Instant Share hizmeti üzerinde aşıldı.

Not Daha eski dosyalar hesabınızdan otomatik olarak silinir. Bu hata, birkaç gün ya da hafta içinde düzelecektir.

#### HP Instant Share hizmetinden dosya kaldırmak için

1 HP all-in-one aygıtınızın kontrol panelindeki HP Instant Share düğmesine basın.

Renkli grafik ekranında HP Instant Share menüsü görünür.

- 3'ya ve ardından 5'e basın.
   Bu Instant Share Seçenekleri menüsünü ve Hesap Yönet seçeneğini seçer.
   Bilgisayarınızda bir pencerede HP Instant Share hizmetinin ekranı belirir.
- 3 Pasaport kullanıcı adınız ve parolanızla HP Instant Share programına girin.
  - Not HP Instant Share hizmetini HP Pasaport kullanıcı adı'nızı ve şifre'nizi hatırlaması için ayarlarsanız, bu bilgiler tekrar sizden istenmez.
- 4 Ekrandaki yönergeleri izleyin.
- 5 HP Instant Share kurulumu menüsünden Hesap Yönet seçeneğini seçin.
- 6 Hesabınızdan dosyaları silmek için ekranda beliren yönergeleri takip edin.

#### Görüntü koleksiyonu Gönderme ve Alma hataları

Bu bölümü HP Instant Share Gönderme ve Alma işlevlerinde karşılaşılan hataları gidermek için kullanın.

#### Girişi yapılamadı. Yardım için kullanım kılavuzuna başvurun.

#### Çözüm

HP all-in-one HP Instant Share hizmetine giriş yapamadı.

- Daha sonra tekrar deneyin.
- Aygıtı HP Instant Share üzerinden tekrar kurun.

#### HP Instant Share hizmeti devam etmiyor.

#### Çözüm

HP Instant Share hizmeti devam ettirilmiyor.

Hizmet devam ettirilmiyor. Herhangi bir sorunuz varsa, HP Müşteri Desteği'ne başvurun.

HP Instant Share hizmeti geçici olarak sunulmuyor. Daha sonra tekrar deneyin.

#### Çözüm

HP Instant Share hizmeti bakım amacıyla şu an için kapalı.

Daha sonra tekrar bağlanmayı deneyin.

#### HP Instant Share Hata Raporu mesajları

Bir hedefe görüntü gönderirken bir sorunla karşılaşırsanız, HP all-in-one aygıtınızda bir HP Instant Share Hata Raporu yazdırılır. Bu bölümü Hata Raporunda belirtilen olası dosya sorunlarını gidermek amacıyla kullanın.

#### Desteklenmeyen dosya formatı

#### Çözüm

HP Instant Share hizmetine gönderilen dosyalardan biri desteklenen dosya türlerinden değil.

➔ Dosyayı JPEG biçimin dönüştürüp görevi tekrar deneyin.

#### Bozulmuş dosya

#### Çözüm

Gönderdiğiniz dosya bozuk

Dosyayı yeniden yerleştirin ve tekrar deneyin Örneğin, dijital fotoğrafı yeniden çekin veya görüntüyü yeniden oluşturun.

#### Desteklenen dosya boyutunu aşıyor

#### Çözüm

HP Instant Share hizmetine gönderilen dosyalardan biri sunucunun dosya boyutu limitini aşıyor.

Resmi 5 MB'den daha küçük olacak şekilde yeniden oluşturun ve tekrar göndermeyi deneyin.

#### Fotoğraf bellek kartı sorun giderme

Aşağıdaki sorun giderme bilgileri, sadece iPhoto'nun Macintosh kullanıcıları için geçerlidir

## Ağ bağlantılı bir HP all-in-one aygıtına bir bellek kartı takıyorsunuz ama iPhoto onu göremiyor.

#### Çözüm

iPhoto'nun onu görebilmesi için bir bellek kartı masaüstünde görünmelidir ama ağ bağlantılı bir HP all-in-one aygıtına takılan bir bellek kartı masaüstüne otomatik olarak çıkmaz. iPhoto'yu basitçe dosyasından ya da armasından çift tıklatarak açarsanız, uygulama takılı ama tanıtılmamış bellek kartını göremez. Onun yerine, **HP Director** yazılımını başlatın ve **Diğer Uygulamalar**'dan **iPhoto**'yu seçin. iPhoto'yu **HP Yönlendirici** içinden bu şekilde başlattığınızda, uygulama bellek kartını otomatik olarak görür ve tanıtır.

Bir bellek kartında video klipleriniz var ama bellek kartının içeriğini aldıktan sonra iPhoto'da görünmüyorlar.

#### Çözüm

iPhoto sadece hareketsiz fotoğraflarla çalışır. Hem video klipleri hem de hareketsiz görüntüleri yönetmek için, bunun yerine, aygıtından **Görüntüleri Aktar** seçeneğini kullanın. **HP Yönlendirici** 

## Aygıt güncellemesi

HP all-in-one aygıtınızı güncellemek için birkaç yol vardır. Bu yollardan her biri, **Aygıt Güncelleme Shirbazı'**nı başlatmak üzere bilgisayarınıza bir dosya indirmeyi içerir. Örneğin:

- HP müşteri desteğinin önerisine dayanarak, aygıtınız için bir yükseltme indirmek üzere HP destek web sitesine erişebilirsiniz
- Aygıtınızını yükseltmeniz için HP all-in-one aygıtınızın renkli grafik ekranında bir iletişim kutusu belirebilir
- Not Windows kullanıcısıysanız, aygıt güncellemeleri için önceden belirlenmiş aralıklarda HP destek web sitesine bakması için Yazılım Güncellemesi yardımcı programını (bilgisayarınıza yüklenen HP Image Zone yazılımının bir parçasıdır) ayarlayabilirsiniz. Yazılım Güncellemesi yardımcı programı hakkında daha fazla bilgi için ekrandaki HP Image Zone Yardım'a bakın.

#### Aygıt güncellemesi (Windows)

Aygıtınızın için güncellemeyi indirmek için aşağıdakilerden birini kullanın:

- Güncellemeyi www.hp.com/support adresinden HP all-in-one aygıtınıza indirmek için Web tarayıcınızı kullanın. Dosya kendiliğinden açılır, .exe uzantılı bir uygulama dosyasıdır. .exe dosyasını çift tıklatığınızda Aygıt Güncelleme Sihirbazı bilgisayarınızda açılır.
- Önceden belirlenmiş aralıklarda otomatik olarak aygıt güncellemeleri için HP destek web sitesine bakması için Yazılım Güncellemesi yardımcı programını kullanın.
  - Not Yazılım Güncellemesi yardımcı programını bilgisayarınıza yüklendikten sonra aygıt güncellemelerine bakar. Yükleme sırasında Yazılım
     Güncellemesi yardımcı programının en son sürümüne sahip değilseniz, bilgisayarınızda yardımcı programı yükseltmenizi isteyen bir iletişim kutusu belirir. Yükseltmeyi kabul edin.

#### Aygıt güncellemesini kullanmak için

- 1 Aşağıdakilerden birini yapın:
  - www.hp.com/support adresinden indirdiğiniz güncelleme .exe dosyasını çift tıklatın.
  - İstendiğinde Yazılım Güncellemesi yardımcı programının bulduğu aygıt güncellemesini kabul edin.
  - Aygıt Güncellemesi Sihirbazı bilgisayarınızda açılır.
- Hoşgeldiniz ekranında İleri'yi tıklatın.
   Aygıt Seçin ekranı görünür.
- 3 Gösterilen aygıt listesinden HP all-in-one aygıtınızı seçin ve ardından **İleri**'yi tıklatın.
  - Önemli Bilgi ekranı belirir.
- 4 Bilgisayarınızın ve aygıtınızın gereksinimleri karşıladığından emin olun.

- 5 Gereksinimleri karşılıyorsanız, Güncelle'yi tıklatın. HP all-in-one aygıtınızın kontrol panelinde bir ışık yanıp sönmeye başlar. Güncelleme yüklenip aygıtınızda açılırken renkli grafik ekranınız yeşile dönüşür.
- 6 Güncelleme devam ederken aygıtı prizden çekmeyin, kapatmayın veya başka bir biçimde müdahalede bulunmayın.
  - Not Güncellemeye müdahale ederseniz veya güncellemenin yapılamadığını belirten bir hata mesajı alırsanız, yardım için HP desteği arayın.

HP all-in-one aygıtının yeniden başladıktan sonra bilgisayarınızın ekranın güncelleme tamamlandı ekranı belirir.

7 Aygıtınız güncellenmiş olur. HP all-in-one aygıtınızı kullanmak artık güvenlidir.

#### Aygıt güncellemesi (Macintosh)

Aygıt güncelleme yükleyicisi güncellemeleri HP all-in-one aygıtınıza şu şekilde uygular:

- 1 Güncellemeyi www.hp.com/support adresinden HP all-in-one aygıtınıza indirmek için Web tarayıcınızı kullanın.
- İndirilen dosyayı çift tıklatın. Yükleyici bilgisayarınızda açılır.
- 3 Güncellemeyi HP all-in-one aygıtınıza yüklemek için ekrandaki istemleri izleyin.
- 4 İşlemi tamamlamak için HP all-in-one aygıtını yeniden başlatın.

# 17 HP desteği alma

Hewlett-Packard, HP all-in-one aygıtınız için Internet ve telefon desteği sağlar.

Bu bölüm Internet'ten destek alma, HP müşteri desteği ile bağlantıya geçme, seri numaranıza ve servis tanıtım kodunuza erişme, garanti süresince Kuzey Amerika'da arama yapma, HP Japonya müşteri desteğini arama, HP Kore müşteri desteğini arama, garanti süresi dışında Avustralya'yı arama ve HP all-in-one aygıtınızı nakliye için hazırlama konularında bilgiler içerir.

Aradığınız yanıtı basılı ya da ekranda gösterilen belgelerde bulmazsanız, bundan sonraki sayfalarda listelenen HP destek hizmetleri merkezlerinden biriyle temasa geçebilirsiniz. Bazı destek hizmetleri yalnızca A.B.D. ve Kanada'da verilirken diğerlerinden dünya genelinde birçok ülkede/bölgede yararlanılabilinir. Sizin ülkeniz veya bölgeniz için bir destek hizmeti numarası verilmemişse, yardım için en yakınınızdaki yetkili HP bayisiyle temasa geçin.

## Destek ve diğer bilgileri Internet'ten alma

Internet erişiminiz varsa, aşağıdaki HP web sitesinden yardım alabilirsiniz:

www.hp.com/support

Bu web sitesi, teknik destek, sürücüler, sarf malzemeleri ve siparişle ilgili bilgi vermektedir.

## HP müşteri desteği

HP all-in-one ile birlikte diğer firmalara ait yazılım programları da verilebilir. Bu programların herhangi birini kullanmada sorun yaşadığınızda en iyi teknik yardımı, ilgili firmanın uzmanlarını arayarak alabilirsiniz.

HP Müşteri Desteği ile temasa geçmeniz gerekiyorsa, aramadan önce aşağıdakileri yapın.

- 1 Şunlardan emin olun:
  - a HP all-in-one aygıtının fişe takılı ve açık olduğundan.
  - b Belirtilen yazıcı kartuşlarının doğru takıldığından.
  - c Önerilen kağıtların doğru biçimde giriş tepsisine yerleştirildiğinden.
- 2 HP all-in-one aygıtınızı sıfırlayın:
  - a Açık düğmesine basarak HP all-in-one aygıtını kapatın.
  - b Güç kablosunu HP all-in-one aygıtının arkasından çıkartın.
  - c Güç kablosunu HP all-in-one aygıtına yeniden takın.
  - d Açık düğmesine basarak HP all-in-one aygıtını açın.
- 3 Daha fazla bilgi için www.hp.com/support web sitesine gidin.
- Bu web sitesi, teknik destek, sürücüler, sarf malzemeleri ve siparişle ilgili bilgi vermektedir.
- 4 Hala sorunlarla karşılaşıyorsanız ve bir HP Müşteri Desteği Temsilcisiyle görüşmeniz gerekiyorsa, şunları yapın:
  - a HP all-in-one aygıtınızın kontrol panelinde görünen tam adını hazır bulundurun.
  - b Bir otomatik sınama raporu yazdırın. Otomatik sınama raporu yazdırma hakkında daha fazla bilgi için bkz. Otomatik sınama raporu yazdırma.
  - c Örnek bir çıktı olarak elinizin altında bulunması için renkli bir kopya yazdırın.
  - d Sorununuzu ayrıntılı biçimde açıklamak için hazırlıklı olun.
  - e Seri numaranızı ve servis kimlik numaranızı hazır bulundurun. Seri numaranıza ve hizmet kimliğinize nasıl erişeceğiniz hakkında bilgi için bkz. Seri numaranıza ve servis kimlik numaranıza erişme.
- 5 HP Müşteri Desteği'ni arayın Aramayı yaparken HP all-in-one aygıtınızın yakınında olun.

## Seri numaranıza ve servis kimlik numaranıza erişme

Önemli bilgilere HP all-in-one aygıtınızın Bilgi Menüsü'nü kullanarak erişebilirsiniz.

- Not HP all-in-one aygıtınız açılmıyorsa, seri numarasını aygıtın arka sol üst köşesindeki etikete bakarak görebilirsiniz. Seri numarası, etiketin sol üst köşesindeki 10 karakterlik koddur.
- OK düğmesini basılı tutun. OK düğmesini basılı tutarken 4'e basın. Bilgiler Menüsü görüntülenir.
- 2 Model Numarası görünene kadar ► düğmesine ve sonra da OK düğmesine basın. Servis Tanıtım Kodu görüntülenir.
  - Servis Tanıtım Kodu'nu tam olarak bir yere not edin.
- 3 İptal düğmesine ve ardından Seri Numarası belirinceye kadar b düğmesine basın.
- 4 OK düğmesine basın. Seri numarası görüntülenir. Seri numarasını tam olarak bir yere not edin.
- 5 Bilgi Menüsü'nden çıkmak için İptal düğmesine basın.

## Garanti süresince Kuzey Amerika'da arama

**1-800-474-6836 (1-800-HP invent)** numaralı telefonu arayın. ABD'deki telefon desteği haftada 7 gün, günde 24 saat, İngilizce ve İspanyolca olarak verilmektedir (günler ve çalışma saatleri bildirimde bulunulmaksızın değiştirilebilir). Garanti süresi boyunca bu hizmet ücretsizdir. Garanti dönemi dışında ücret alınabilir.

#### Diğer ülkelerden arama

Aşağıda verilen numaralar, bu kılavuzun yayınlandığı tarihte güncel olan numaralardır. Güncel uluslararası HP Destek Hizmetleri numaralarının listesini görmek için www.hp.com/support web sitesine gidin ve kendi ülkenizi/bölgenizi veya dilinizi seçin:

HP destek merkezini aşağıdaki ülke veya bölgelerde arayabilirsiniz. Bulunduğunuz ülke veya bölge listede yoksa, nasıl hizmet alabileceğinizi öğrenmek için yerel bayiinize ya da en yakın HP Satış ve Destek Ofisine başvurun.

Destek hizmeti, garanti süresi boyunca ücretsiz olmakla birlikte, telefon ücretleri size ait olacaktır. Bazı durumlarda, her arama için sabit bir ücret de alınabilir.

Avrupa'da telefon desteği için www.hp.com/support web sitesine giderek, ülkenizdeki/ bölgenizdeki telefon desteği ayrıntılarını ve koşullarını kontrol edin:

Veya, bayiinize danışabilir ya da bu kitapçıkta belirtilen numaradan HP'yi arayabilirsiniz. Telefon destek hizmetimizi sürekli iyileştirme çabalarımızın bir parçası olan hizmet özellikleri ve bunların verilmesine ilişkin yeni bilgiler için düzenli aralıklarla web sitemizi kontrol etmenizi öneririz.

| Ülke/Bölge                                                              | HP teknik desteği                    | Ülke/Bölge                    | HP teknik desteği                           |
|-------------------------------------------------------------------------|--------------------------------------|-------------------------------|---------------------------------------------|
| 1                                                                       | +213 61 56 45 43                     | Karayipler ve Orta<br>Amerika | 1-800-711-2884                              |
| ABD                                                                     | 1-800-474-6836 (1-800-<br>HP invent) | Katar                         | +971 4 883 8454                             |
| Almanya (0,12 Euro/dk.)                                                 | +49 (0) 180 5652 180                 | Kolombiya                     | 01-800-51-474-6836<br>(01-800-51-HP invent) |
| Arjantin                                                                | (54)11-4778-8380,<br>0-810-555-5520  | Kore                          | +82 1588 3003                               |
| Avustralya, garanti<br>süresi dışında (arama<br>başına ücretlendirilir) | 1902 910 910                         | Kosta Rika                    | 0-800-011-4114,<br>1-800-711-2884           |
| Avustralya, garanti<br>süresi içinde                                    | 131047                               | Kuveyt                        | +971 4 883 8454                             |

## Bölüm 17 (devam)

| Ülke/Bölge                       | HP teknik desteği                              | Ülke/Bölge                           | HP teknik desteği                              |
|----------------------------------|------------------------------------------------|--------------------------------------|------------------------------------------------|
| Avusturya                        | +43 1 86332 1000                               | Lübnan                               | +971 4 883 8454                                |
| B. Afrika                        | +351 213 17 63 80                              | Lüksemburg (Almanca)                 | 900 40 007                                     |
| Bahreyn                          | 800 171                                        | Lüksemburg (Fransızca)               | 900 40 006                                     |
| Bangladeş                        | şu numaraya faks<br>gönderin:<br>+65-6275-6707 | Macaristan                           | +36 1 382 1111                                 |
| Belçika (Felemenkçe)             | +32 070 300 005                                | Malezya                              | 1-800-805405                                   |
| Belçika (Fransızca)              | +32 070 300 004                                | Meksika                              | 01-800-472-6684                                |
| Birleşik Arap Emirlikleri        | 800 4520                                       | Meksika (Mexico City)                | (55) 5258-9922                                 |
| Bolivya                          | 800-100247                                     | Mısır                                | +20 2 532 5222                                 |
| Brezilya (Demais<br>Localidades) | 0800 157751                                    | Nijerya                              | +234 1 3204 999                                |
| Brezilya (Grande Sao<br>Paulo)   | (11) 3747 7799                                 | Norveç <sup>2</sup>                  | +47 815 62 070                                 |
| Brunei                           | şu numaraya faks<br>gönderin:<br>+65-6275-6707 | Orta Doğu                            | +971 4 366 2020                                |
| Çek Cumhuriyeti                  | +420 261307310                                 | Pakistan                             | şu numaraya faks<br>gönderin:<br>+65-6275-6707 |
| Çin                              | 86-21-38814518,<br>8008206616                  | Panama                               | 001-800-711-2884                               |
| Danimarka                        | +45 70 202 845                                 | Peru                                 | 0-800-10111                                    |
| Dominik Cumhuriyeti              | 1-800-711-2884                                 | Polonya                              | +48 22 5666 000                                |
| Ekvador (Andinatel)              | 999119+1-800-7112884                           | Portekiz                             | +351 808 201 492                               |
| Ekvador (Pasifitel)              | 1-800-225528<br>+1-800-7112884                 | Porto Riko                           | 1-877-232-0589                                 |
| Endonezya                        | 62-21-350-3408                                 | Romanya                              | +40 (21) 315 4442                              |
| Fas <sup>1</sup>                 | +212 22 404747                                 | Rusya Federasyonu,<br>Moskova        | +7 095 7973520                                 |
| Filipinler                       | 632-867-3551                                   | Rusya Federasyonu, St.<br>Petersburg | +7 812 3467997                                 |
| Filistin                         | +971 4 883 8454                                | Singapur                             | 65 - 62725300                                  |
| Finlandiya                       | +358 (0) 203 66 767                            | Slovakya                             | +421 2 50222444                                |
| Fransa (0,34 Euro/dk.)           | +33 (0)892 69 60 22                            | Sri Lanka                            | şu numaraya faks<br>gönderin:<br>+65-6275-6707 |
|                                  | 1                                              | 1                                    | 1                                              |

| Т        |  |
|----------|--|
| Τ        |  |
| Q        |  |
| <b>P</b> |  |
| ¥        |  |
| e,       |  |
| <u> </u> |  |
| a        |  |
| 3        |  |
| 1        |  |

| ١ | ~ | - | - | • | ~ | ~ |
|---|---|---|---|---|---|---|
|   | н | П | ы | ν | е | U |
|   | n | n | а | ν | е | α |

| Ülke/Bölge                                                          | HP teknik desteği                              | Ülke/Bölge                                    | HP teknik desteği                    |
|---------------------------------------------------------------------|------------------------------------------------|-----------------------------------------------|--------------------------------------|
| Guatemala                                                           | 1800-999-5105                                  | Suudi Arabistan                               | 800 897 1444                         |
| Güney Afrika (GAC)                                                  | 086 0001030                                    | Tayland                                       | 0-2353-9000                          |
| Güney Afrika,<br>Cumhuriyet Dışı                                    | +27 11 2589301                                 | Tayvan                                        | +886 (2) 8722-8000,<br>0800 010 055  |
| Hindistan                                                           | 91-80-8526900                                  | Trinidad & Tobago                             | 1-800-711-2884                       |
| Hindistan (ücretsiz)                                                | 1600-4477 37                                   | Tunus <sup>1</sup>                            | +216 71 89 12 22                     |
| Hollanda (0,10 Euro/dk.)                                            | 0900 2020 165                                  | Türkiye                                       | +90 216 579 71 71                    |
| Hong Kong SAR                                                       | +(852) 2802 4098                               | Ukrayna, Kiev                                 | +7 (380 44) 4903520                  |
| İngilizce Uluslararası                                              | +44 (0) 207 512 5202                           | Umman                                         | +971 4 883 8454                      |
| İrlanda                                                             | +353 1890 923 902                              | United Kingdom                                | +44 (0) 870 010 4320                 |
| İspanya                                                             | +34 902 010 059                                | Ürdün                                         | +971 4 883 8454                      |
| İsrail                                                              | +972 (0) 9 830 4848                            | Venezüella                                    | 0-800-474-6836 (0-800-<br>HP invent) |
| İsveç                                                               | +46 (0)77 120 4765                             | Venezüella (Caracas)                          | (502) 207-8488                       |
| İsviçre <sup>3</sup>                                                | +41 0848 672 672                               | Vietnam                                       | 84-8-823-4530                        |
| İtalya                                                              | +39 848 800 871                                | Yemen                                         | +971 4 883 8454                      |
| Jamaika                                                             | 1-800-711-2884                                 | Yeni Zelanda                                  | 0800 441 147                         |
| Japonya                                                             | +81-3-3335-9800                                | Yunanistan, (Kıbrıs'tan<br>Atina'ya ücretsiz) | 800 9 2649                           |
| Kamboçya                                                            | şu numaraya faks<br>gönderin:<br>+65-6275-6707 | Yunanistan, ülke/bölge<br>içinde              | 801 11 22 55 47                      |
| Kanada, garanti süresi<br>dışında (arama başına<br>ücretlendirilir) | 1-877-621-4722                                 | Yunanistan, uluslararası                      | +30 210 6073603                      |
| Kanada, garanti süresi<br>icinde                                    | (905) 206-4663                                 | Şili                                          | 800-360-999                          |

1 Bu Çağrı Merkezi şu ülkelerdeki/bölgelerdeki Fransızca konuşan müşterilere destek vermektedir: Fas, Tunus ve Cezayir.

2 Arama başına kurulum ücreti: 0,55 Norveç kronu (0,08 Euro), dakika başına müşteri ücreti: 0,39 Norveç kronu (0,05 Euro).

3 Bu Çağrı Merkezi İsviçre'deki Almanca, Fransızca ve İtalyanca konuşan müşterlere destek sağlamaktadır (yoğun saatlerde 0,08CHF/dk., yoğun olmayan saatlerde 0,04CHF/dk.)

## Garanti Süresi dışında Avustralya'dan arama

Ürününüz garanti kapsamında değilse, 131047 numaralı telefon arayın. Arama başına, garanti dışı destek ücreti kredi kartınızdan tahsil edilecektir.

1902 910 910 numaralı telefonu da arayabilirsiniz. Arama başına, garanti dışı destek ücreti telefon faturanıza ücretlendirilecektir.

## HP Kore Müşteri Desteği'ni arayın

## HP 한국 고객 지원 문의

- \*고객 지원 센터 대표 전화 1588-3003
- \*제품가격 및 구입처 정보 문의 전화 080-703-0700
- \* 전화 상담 가늉 시간 : 평 일 09:00~18:00 토요일 09:00~13:00 (일요일,공휴일 제외)

## HP Japonya Müşteri Desteği'ni arayın

カスタマー・ケア・センター TEL:0570-000-511 (ナビダイヤル) 03-3335-9800 (ナビダイヤルをご利用いただけない場合) FAX:03-3335-8338 月~金 9:00 ~ 17:00 土・日 10:00 ~ 17:00 (祝祭日、1/1~3 を除く) FAX によるお問い合わせは、ご質問内容とともに、ご連絡先、 弊社製品名、接続コンピュータ名をご記入ください。

#### HP Hızlı Değişim Hizmeti (Japonya)

製品に問題がある場合は以下に記載されている電話番号に連絡してください。製品が故障している、または欠陥があると判断された場合、HP Quick Exchange Serviceがこの製品を正常品と交換し、故障した製品を回収します。保証期間中は、修理代と配送料は無料です。また、お住まいの地域にも依りますが、プリンタを次の日までに交換することも可能です。

電話番号:0570-000511 (自動応答) :03-3335-9800 (自動応答システムが使用できない場合) サポート時間:平日の午前9:00から午後5:00まで 土日の午前10:00から午後5:00まで。 祝祭日および1月1日から3日は除きます。

#### サービスの条件

- サポートの提供は、カスタマケアセンターを通してのみ行われます。
- カスタマケアセンターがプリンタの不具合と判断した場合に、サービスを受けることができます。
   ご注意: ユーザの扱いが不適切であったために故障した場合は、保証期間中あっでも修理は有料となります。詳細については保証書を参照してください。

#### その他の制限

- 運送の時間はお住まいの地域によって異なります。 詳しくは、カスタマケアター に連絡してご確認ください。
- 出荷配送は、当社指定の配送業者が行います。
- 配送は交通事情などの諸事情によって、遅れる場合があります。
- このサービスは、将来予告なしに変更することがあります。

## HP all-in-one aygıtınızın nakliye için hazırlanması

HP Müşteri Desteği'ni aradıktan sonra ya da ürünü satın aldığınız yere geri götürdüğünüzde, HP all-in-one aygıtınızı servise göndermeniz istenirse, yazıcı kartuşlarını çıkartın ve başka hasar gelmesini engellemek için HP all-in-one aygıtını orijinal ambalaj malzemeleri kullanılarak paketleyin. Yazıcı kartuşlarını HP all-in-one aygıtından, aygıt açıkken de kapalıyken de çıkartabilirsiniz. HP all-in-one aygıtının değiştirilmesi ihtimaline karşın güç kablosunu ve kontrol paneli kapağını saklayın.

Bu bölüm fonksiyonel bir HP all-in-one aygıtından yazıcı kartuşlarının nasıl çıkartılacağı, fonksiyonel olmayan bir HP all-in-one aygıtından yazıcı kartuşlarının nasıl çıkartılacağı ve kontrol panelinin kapağının nasıl çıkartılıp, HP all-in-one aygıtının nasıl paketleneceği hakkında yönergeler içermektedir.

Not Bu bilgiler Japonya'daki müşteriler için geçerli değildir. Japonya'daki hizmet seçenekleri hakkında daha fazla bilgi için bkz. HP Hızlı Değişim Hizmeti (Japonya).

#### Yazıcı kartuşlarını HP all-in-one çalışırken çıkartma

- HP all-in-one aygıtını açın.
   Aygıtınız açılmazsa, bkz. Yazıcı kartuşlarını HP all-in-one kapalıyken çıkartma.
- 2 Taşıyıcı erişim kapağını açın.
- 3 Taşıyıcı duruncaya ve sessizleşinceye kadar bekleyin ve sonra yazıcı kartuşlarını bölmelerinden çıkartın ve mandalları indirin. Yazıcı kartuşlarının çıkartılması hakkında bilgi için bkz. Yazıcı kartuşlarını değiştirme.
  - Not Her iki yazıcı kartuşunu çıkartıp, mandalların ikisini de indirin. Aksi halde HP all-in-one aygıtınız hasar görebilir.

- 4 Kurumamaları için yazıcı kartuşlarını yazıcı kartuşu koruyucularına veya hava geçirmez bir torbaya yerleştirip bir kenara koyun. HP müşteri desteği müşteri temsilcisi tarafından istenmedikçe kartuşları HP all-in-one ile birlikte göndermeyin.
- 5 Taşıyıcı erişim kapısını kapatıp taşıyıcının başlangıç konumuna (sağ tarafta) gelmesi için birkaç dakika bekleyin.

Not HP all-in-one aygıtını kapatmadan önce, tarayıcının park konumuna geldiğinden emin olun.

- 6 HP all-in-one aygıtını kapatmak için Açık düğmesine basın.
- 7 Güç kablosunu fişten çekin, ardından da HP all-in-one aygıtının arkasından çıkartın. Güç kablosunu HP all-in-one ile geri göndermeyin.

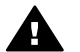

**Uyarı** Eskisinin yerine gönderilen HP all-in-one aygıtıyla birlikte güç kablosu gönderilmez. HP all-in-one aygıtının yenisi gelene dek güç kablosunu saklayın.

8 Nakliyeye hazırlığın tamamı için bkz. Denetim panosu kapağını çıkartın ve HP all-in-one aygıtınızı paketleyin.

#### Yazıcı kartuşlarını HP all-in-one kapalıyken çıkartma

Nakliye için yazıcı kartuşlarınızı çıkartmanız gerekiyor ama HP all-in-one aygıtınız açılmıyorsa, bu adımları izleyin. Aygıtınız açılılıyorsa, bkz. Yazıcı kartuşlarını HP all-in-one çalışırken çıkartma. Yazıcı kartuşları yuvasının kilidini açmak, yazıcı kartuşlarını çıkartmak ve ardından yazıcı kartuşları yuvasını kilitlemek için aşağıdaki adımları izleyin.

1 Güç kablosunu fişten çekin, ardından da HP all-in-one aygıtının arkasından çıkartın. Güç kablosunu HP all-in-one ile geri göndermeyin.

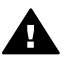

**Uyarı** Eskisinin yerine gönderilen HP all-in-one aygıtıyla birlikte güç kablosu gönderilmez. HP all-in-one aygıtının yenisi gelene dek güç kablosunu saklayın.

2 HP all-in-one aygıtının ön tarafı size dönükken, sağ tarafı, aygıtın alt kısmı masa gibi düz bir yüzeyden 12,5 cm taşana dek kendinize doğru çevirin. Böylece, alt taraftaki yuvarlak mor kapak ortaya cıkar.

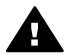

Uyarı Daha fazla hasar görebileceğinden HP all-in-one aygıtını yana doğru yatırmayın.

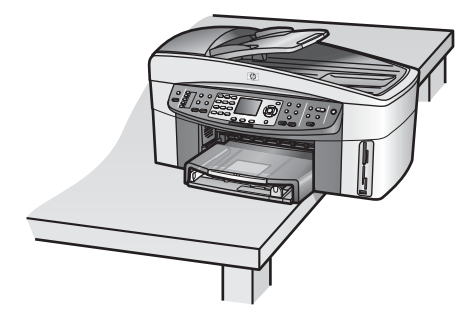

- 3 Alttaki kapağı bulun ve yazıcı kartuşları yuvasının kilidini açmak için aşağıdaki adımları izleyin.
  - a Kapağı iki yönden birine 1/4 oranında çevirmek için tırnağı kullanın.
  - b Kapağı çıkartın. Böylelikle yazıcı kartuşları yuvasının yüksekliğini denetleyen dişli ortaya çıkar.
  - c Dişliyi durana dek arkaya doğru çevirin.

Not Durmadan önce dişliyiyi birkaç kez çevirmeniz gerekir.

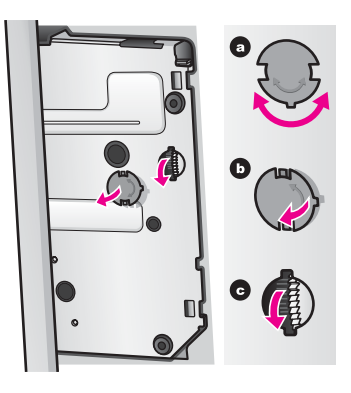

- 4 Taşıyıcı erişim kapağını açıp yazıcı kartuşlarını bölmelerinden çıkartın ve mandalları indirin.
  - Not Her iki yazıcı kartuşunu çıkartıp, mandalların ikisini de indirin. Aksi halde HP all-in-one aygıtınız hasar görebilir.
- 5 Kurumamaları için yazıcı kartuşlarını yazıcı kartuşu koruyucularına veya hava geçirmez bir torbaya yerleştirip bir kenara koyun. HP müşteri desteği müşteri temsilcisi tarafından istenmedikçe kartuşları HP all-in-one ile birlikte göndermeyin.
- 6 Dişliyi durana dek HP all-in-one aygıtının önüne doğru çevirin. Bu, yazıcı kartuşu yuvasını kilitleyip güvenli biçimde nakliye edilmeye hazır eder.
- 7 Üstündeki karşılıklı iki tırnağı deliklerlerle hizalayarak kapağı HP all-in-one aygıtının altına geri takın Kapak yerine oturunca 1/4 oranında çevirerek kapağı kilitleyin.
- 8 Nakliyeye hazırlığın tamamı için bkz. Denetim panosu kapağını çıkartın ve HP all-in-one aygıtınızı paketleyin.

#### Denetim panosu kapağını çıkartın ve HP all-in-one aygıtınızı paketleyin

Yazıcı kartuşlarını çıkartıp HP all-in-one aygıtını fişten çektikten sonra aşağıdaki adımları izleyin.

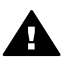

Uyarı Bu adımlardan önce HP all-in-one aygıtının fişten çekilmiş olması gerekir.

- 1 Kontrol paneli kapağını aşağıda açıklanan şekilde çıkartın:
  - a Ellerinizi kontrol paneli kapağının her iki yanına yerleştirin.
  - b kontrol paneli kapağını yerinden çıkartmak için başparmaklarınızı kullanın.

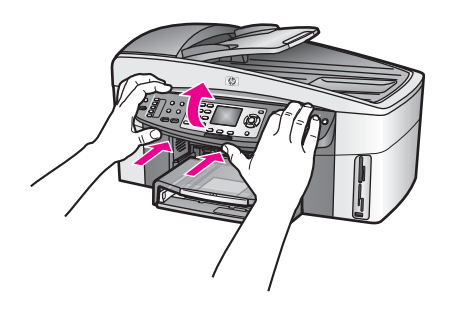

2 Kontrol paneli kapağını saklayın. Kontrol paneli kapağını HP all-in-one ile birlikte iade etmeyin.

Uyarı Eskisinin yerine gönderilen HP all-in-one aygıtıyla birlikte kontrol paneli kapağı gönderilmeyebilir. Kontrol paneli kapağınızı güvenli bir yerde saklayın ve HP all-in-one aygıtının yenisi geldiğinde kontrol paneli kapağını takın. Yeni HP all-in-one aygıtının kontrol paneli işlevlerini kullanmak için kontrol paneli kapağını takmalısınız.

- **İpucu** kontrol paneli kapağının nasıl takılacağıyla ilgili yönergeler için HP all-in-one aygıtınızla birlikte verilen Kurulum Kılavuzu'na bakın.
- Not Eskisinin yerine gönderilen HP all-in-one aygıtıyla birlikte aygıtınızın kurulumu için yönergeler verilebilir.
- 3 HP İki Yüze Otomatik Baskı Aksesuarı'nı HP all-in-one aygıtının arkasından çıkartın.
  - Not HP all-in-one aygıtınızın HP 250 Yapraklık Düz Kağıt Tepsisi varsa, nakliyeden önce çıkartın.
- 4 Varsa orijinal veya değiştirilen aygıtla birlikte verilen ambalaj malzemelerini kullanarak HP all-in-one aygıtınızı nakledilmeye hazır hale getirin.

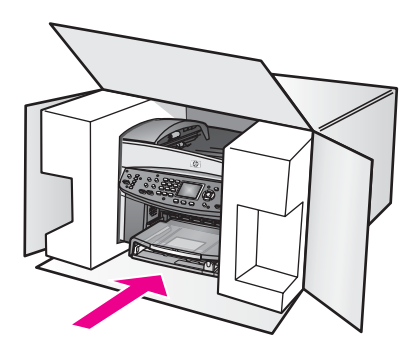

Orijinal ambalaj malzemeleri yoksa lütfen başka uygun ambalaj malzemeleri kullanın. Hatalı ambalajdan ve/veya yanlış nakliyeden kaynaklanan nakliye hasarları garanti kapsamında değildir.

- 5 İade adresi etiketini kutunun dışına yapıştırın.
- 6 Kutuya şunları koyun:
  - Servis personeli için belirtilerin tam bir açıklaması (yazdırma kalitesi sorunları için örnekler yararlı olabilir).
  - Garanti süresi kapsamını belirtmek için satış fişinin veya satın alma belgesinin kopyası.
  - Adınız, adresiniz ve gün içinde ulaşılabileceğiniz telefon numarası.

# **18** Garanti bilgileri

Bu bölüm HP all-in-one aygıtınızın sınırlı garanti süresi, garanti hizmetleri, garanti yükseltmeleri, HP all-in-one aygıtınızın servis için geri gönderilmesi hakkında bilgiler ve Hewlett-Packard küresel sınırlı garanti bildirgesini içermektedir.

## **Duration of limited warranty**

Sınırlı Garanti Süresi (donanım ve işçilik): 1 Yıl

Sınırlı Garanti Süresi (CD ortamı): 90 Gün

Sınırlı Garanti Süresi (yazıcı kartuşları): Özel HP mürekkebi bitene kadar veya ürünün arkasında yazan "garanti sonu" tarihi geldiğinde, hangisi önce gerçekleşirse. Bu garanti, yeniden doldurulmuş, yeniden üretilmiş, geliştirilmiş, yanlış kullanılmış veya üzerinde oynanmış HP mürekkep ürünlerini kapsamaz.

## Garanti hizmeti

HP'nin onarım hizmetinden yararlanmak için önce temel sorun giderme işlemi için HP hizmet ofisine veya HP Müşteri Destek Merkezi'ne başvurmanız gerekir. Müşteri Desteği aranmadan önce uygulanacak adımlar için bkz. HP müşteri desteği.

HP all-in-one aygıtınızın sizin yabaileceğiniz küçük bir parça değişikliğine gereksinimi varsa, HP, nakliye ücretlerini, gümrük ve vergileri önceden ödeyebilir; parçanın değiştirilmesiyle ilgili telefon yardımı sağlayabilir ve HP'nin iade edilmesini istediği parçanın nakliye ücretlerini, gümrük ve vergilerini ödeyebilir. Aksi taktirde, HP Müşteri Destek Merkezi, sizi HP tarafından HP ürününe hizmet vermek üzere onaylanmış yetkili bir servis sağlayıcısına yönlendirebilir.

Not Bu bilgiler Japonya'daki müşteriler için geçerli değildir. Japonya'daki hizmet seçenekleri hakkında daha fazla bilgi için bkz. HP Hızlı Değişim Hizmeti (Japonya).

## Garanti yükseltmeleri

Ülkenize/bölgenize bağlı olarak HP, standart ürün garantisinizi uzaten veya kapsamını genişleten bir garanti yükseltmesi seçeneği sunabilir. Var olan seçenekler arasında öncelikli telefon desteği, geri getirme servisi veya sonraki işgünü değiştirme olabilir. Hizmet kapsamı genelde, ürünün satın alındığı tarihte başlar ve ürününün satın alındığı itibaren sınırlı bir süre içerisinde satın alınmalıdır.

Daha fazla bilgi için:

- ABD'de bir HP danışmanı ile konuşmak için 1-866-234-1377 numarasını arayın.
- ABD dışında, lütfen ülkenizdeki HP Müşteri Destek ofisini arayın. Uluslararası Müşteri Destek numaraları listesi için bkz. Diğer ülkelerden arama.
- Şu web sitesine gidin:
   www.hp.com/support
   Sorulursa, ülkenizi/bölgenizi seçin ve ardından garanti bilgilerini bulun.

## HP all-in-one aygıtınızı servis için geri gönderme

HP all-in-one aygıtınızı servis için geri göndermeden önce mutlaka HP Müşteri Desteği'ni aramanız gerekir. Müşteri Desteği aranmadan önce uygulanacak adımlar için bkz. HP müşteri desteği.

Not Bu bilgiler Japonya'daki müşteriler için geçerli değildir. Japonya'daki hizmet seçenekleri hakkında daha fazla bilgi için bkz. HP Hızlı Değişim Hizmeti (Japonya).

## Hewlett-Packard küresel sınırlı garanti bildirimi

Aşağıdaki bilgiler, HP sınırlı küresel garantisini tanımlar.

#### Sınırlı garanti kapsamı

Hewlett-Packard ("HP") son kullanıcı müşterisine ("Müşteri"), ilgili yazılım, aksesuarlar, ortamlar ve sarf malzemeleri de dahil olmak üzere her HP Officejet 7300/7400 series all-in-one ürününün ("Ürün"), Müşteri tarafından satın alındığı tarihte başlayan süre zarfında, malzeme ve işçilik hatalarına karşı garantili olduğunu garanti eder.

Her donanım Ürünü için, HP'nin sınırlı garantisi, parçalar için bir yıl ve işçilik için de bir yıldır . Diğer tüm Ürünler için, HP'nin sınırlı garantisi, hem parçalar, hem de işçilik için doksan gündür. HP'nin sınırlı garantisi, her yazılım Ürün'ü için yalnızca programlama yönergelerinin yürütülmesinde başarısızlıkla karşılaşılması halinde geçerlidir. HP, hiçbir Ürün'ün çalışma açısından kesintisiz ve hatasız olacağını garanti etmez.

HP'nin sınırlı garantisi, ürünün normal kullanımından kaynaklanan hataları kapsar, ancak (a) hatalı bakım veya tadilat, (b) HP tarafından sağlanmayan veya desteklenmeyen yazılım, aksesuar, ortam veya sarf malzemeleri kullanımı veya (c) Ürünün özellikleri dışında yapılan işlemler sonucunda ortaya çıkan sorunları kapsamaz.

Herhangi bir donanım Ürününde, HP dışında mürekkep kartuşu veya yeniden doldurulan mürekkep kartuşu kullanımı, Müşteriye verilen garantiyi ya da Müşteriyle yapılmış HP destek sözleşmesini etkilemez. Bununla birlikte, Üründeki hata veya hasarın HP ürünü olmayan kartuş veya yeniden doldurulan kartuştan kaynaklandığı saptanırsa, HP, hata veya hasar için Ürün servisi vermek üzere standart işçilik ve parça ücretlerini alacaktır.

Geçerli garanti süresi içinde, HP, herhangi bir üründe hata uyarısı alırsa, HP'nin tercihine bağlı olarak ürünü onaracak veya hatalı ürünü değiştirecektir. HP sınırlı garantisinin işçilik ücretlerini kapsamadığı durumlarda onarımlardan, HP'nin standart işçilik ücretleri talep edilecektir.

HP, HP garantisi kapsamındaki hatalı Ürün'ü onaramaz veya değiştiremezse, hata bildirimini izleyen makul bir süre içinde ürünün satın alma bedelini iade edecektir.

Müşteri hatalı Ürün'ü HP'ye gönderene kadar HP'nin ürünü onarma, değiştirme veya bedelini iade etme yükümlülüğü bulunmaz.

Değiştirilen ürün, en azından önceki ürünün işlevlerini karşılıyor olması kaydıyla, yeni veya yeni gibi olabilir.

HP ürünleri, her bir Ürün için geçerli olmak koşuluyla, performans olarak yeni ürüne eşit, yeniden üretilmiş parçalar, bileşenler veya malzemeler içerebilir.

HP'nin her Ürün için olan sınırlı garantisi, söz konusu HP ürününün HP tarafından dağıtıldığı her ülkede/bölgede veya yörede geçerlidir. Yerinde hizmet gibi ek garanti hizmetleri için olan sözleşmeler, ürünün HP veya yetkili bir temsilcisi tarafından dağıtıldığı ülkelerdeki/bölgelerdeki yetkili HP servisinden edinilebilir.

#### Garanti sınırlamaları

YEREL YASALARIN İZİN VERDİĞİ ÖLÇÜDE HP YA DA ÜÇÜNCÜ ŞAHIS OLAN TEDARİKÇİLERİ GARANTİ KAPSAMINDAKİ HP ÜRÜNLERİ İÇİN AÇIK VEYA KOŞULSUZ HİÇBİR GARANTİ TAAHHÜDÜNE GİREMEZ VE TİCARİ OLARAK SATILABİLİRLİK, TATMİNKAR KALİTE VE BELİRLİ BİR AMACA UYGUNLUK KONULARINA İLİŞKİN KOŞULSUZ GARANTİ KOŞULLARINI KABUL ETMEDİĞİNİ ÖZELLİKLE BEYAN EDER.

#### Sorumlulukların sınırlandırılması

Yerel yasaların izin verdiği ölçülerde bu Sınırlı Garanti Bildirimi'nde tanınan haklar, Müşteri'nin kendisine özel ve yegane haklarıdır.

YASALARIN İZİN VERDİĞİ ÖLÇÜDE BU SINIRLI GARANTİ BİLDİRİMİ'NDE ÖZELLİKLE BELİRTİLEN YÜKÜMLÜLÜKLER HARİCINDE HP VEYA ÜÇÜNCÜ ŞAHIS TEDARİKÇİLERİ SÖZLEŞMEYE, HAKSIZ MUAMELEYE VEYA HANGİ HUKUK SİSTEMİNE DAYANIYOR OLURSA OLSUN, OLASI ZARARLAR HAKKINDA ÖNCEDEN UYARILMIŞ OLSALAR DAHİ, DOLAYLI, DOLAYSIZ, ÖZEL, TESADÜFEN VEYA SONUÇ OLARAK OLUŞAN ZARAR VE ZİYANLARDAN HİÇBİR ŞEKİLDE SORUMLU TUTULAMAZ.

#### Yerel yasalar

Bu Sınırlı Garanti Bildirimi Müşteriye özel yasal haklar sağlamaktadır. Müşteri ayrıca, ABD'de eyaletlere, Kanada'da bölgelere ve dünyanın diğer kısımlarında ülkeye/bölgeye göre değişen başka haklara da sahip olabilir.

Bu Sınırlı Garanti Bildirimi'nin yerel yasalarla çelişmesi durumunda işbu Bildirim, söz konusu yerel yasalarla uyumlu olacak biçimde değiştirilmiş kabul edilir. Söz konusu yerel yasalara göre bu Bildirim'de geçen bazı sorumlukların reddi ve sınırlamalar Müşteri için geçerli olmayabilir. Örneğin, ABD dışındaki bazı devletlerin yanı sıra (Kanada'daki bölgeler de dahil) ABD'deki bazı eyaletlerde:

Bu Bildirim'deki sorumlulukların reddi ve sınırlamaların tüketicinin yasal haklarını kısıtlamasına izin verilmez (örneğin, İngiltere);

Aksi takdirde üreticinin bu tür sorumluluk reddi ve sınırlamalarını uygulaması kısıtlanabilir veya Müşteriye ek garanti hakları verilerek, üreticinin reddedemeyeceği koşulsuz garantilerin süresi belirtilebilir veya koşulsuz garantilerin süresine ilişkin sınırlamalara izin verilmeyebilir.

AVUSTRALYA VE YENİ ZELANDA'DAKİ TÜKETİCİ İŞLEMLERİ İÇİN, YASALAR TARAFINDAN İZİN VERİLEN KAPSAM DIŞARIDA KALMAK ÜZERE, BU SINIRLI GARANTİ BEYANI'NDA YER ALAN HÜKÜMLER GARANTİ KAPSAMINDAKİ HP ÜRÜNLERİNİN MÜŞTERİLERE SATIŞINDAN KAYNAKLANAN ZORUNLU YASAL HAKLARA EK NİTELİĞİ TAŞIMAKTA OLUP, BUNLARI HARİÇ TUTAMAZ, SINIRLANDIRAMAZ YA DA DEĞİŞTİREMEZ.

#### AB ülkeleri/bölgeleri için sınırlı garanti bilgileri

Aşağıda AB ülkelerinde/bölgelerinde HP Sınırlı Garantisi (üretici garantisi) veren HP birimlerinin adları ve adresleri listelenmiştir.

Satıcıya karşı, yaptığınız satın alma sözleşmesine dayanan, üretici garantisine ek olarak ve bu garanti tarafından sınırlandırılmayan, kanuni yasal haklara da sahip olabilirsiniz.

| Belgique/Luxembourg            | İrlanda                                |
|--------------------------------|----------------------------------------|
| Hewlett-Packard Belgium SA/NV  | Hewlett-Packard Ireland Ltd.           |
| Woluwedal 100                  | 30 Herbert Street                      |
| Boulevard de la Woluwe         | IRL-Dublin 2                           |
| B-1200 Brussels                |                                        |
| Danmark                        | Nederland                              |
| Hewlett-Packard A/S            | Hewlett-Packard Nederland BV           |
| Kongevejen 25                  | Startbaan 16                           |
| DK-3460 Birkeroed              | 1187 XR Amstelveen NL                  |
| France                         | Portugal                               |
| Hewlett-Packard France         | Hewlett-Packard Portugal - Sistemas de |
| 1 Avenue du Canada             | Informática e de Medida S.A.           |
| Zone d'Activite de Courtaboeuf | Edificio D. Sancho I                   |
| F-91947 Les Ulis Cedex         | Quinta da Fonte                        |
|                                | Porto Salvo                            |
|                                | 2780-730 Paco de Arcos                 |
|                                | P-Oeiras                               |
| Deutschland                    | Österreich                             |
| Hewlett-Packard GmbH.          | Hewlett-Packard Ges.m.b.H.             |
| Herrenberger Straße 110-140    | Lieblgasse 1                           |
| D-71034 Böblingen              | A-1222 Wien                            |

| (uevall)                       |                            |
|--------------------------------|----------------------------|
| España                         | Suomi                      |
| Hewlett-Packard Española S.A.  | Hewlett-Packard Oy         |
| Carretera Nacional VI          | Piispankalliontie 17       |
| km 16.500                      | FIN-02200 Espoo            |
| 28230 Las Rozas                |                            |
| E-Madrid                       |                            |
| Greece                         | Sverige                    |
| Hewlett-Packard Hellas         | Hewlett-Packard Sverige AB |
| 265, Mesogion Avenue           | Skalholtsgatan             |
| 15451 N. Psychiko Athens       | 9S-164 97 Kista            |
| Italia                         | United Kingdom             |
| Hewlett-Packard Italiana S.p.A | Hewlett-Packard Ltd        |
| Via G. Di Vittorio 9           | Cain Road                  |
| 20063 Cernusco sul Naviglio    | Bracknell                  |
| I-Milano                       | GB-Berks RG12 1HN          |
|                                |                            |

# **19** Teknik bilgiler

Bu bölümde Windows ve Macintosh için sistem gereksinimleri; kağıt, kopya, bellek kartı, tarama, fiziksel, güç hakkında ve çevresel şartnameler, düzenleyici bildirimler ve HP all-in-one aygıtınız için uyumluluk bildirimi hakkında bilgiler bulunmaktadır.

### Sistem gereksinimleri

Yazılım sistem gereksinimleri Benioku dosyasında yer almaktadır. Benioku dosyasının görüntülenmesi hakkında bilgi için bkz. Benioku dosyasına bakma.

### Kağıt şartnameleri

Bu kısımda kağıt tepsisi kapasiteleri, kağıt boyutları ve baskı kenar boşluğu şartnameleri hakkında bilgiler bulunmaktadır.

#### Kağıt tepsilerinin kapasiteleri

| Tür                             | Kağıt ağırlığı | Giriş tepsisi      | Çıkış tepsisi     |
|---------------------------------|----------------|--------------------|-------------------|
| Düz kağıt                       | 60-90 gsm      | 150 (20 lb. kağıt) | 50 (20 lb. kağıt) |
| Legal kağıt                     | 75-90 gsm      | 150 (20 lb. kağıt) | 50 (20 lb. kağıt) |
| Kartlar                         | 200 gsm        | 30                 | 30                |
| Zarflar                         | 75-90 gsm      | 20                 | 10                |
| Afişler                         | 60-90 gsm      | 20                 | 20 ya da daha az  |
| Asetat filmi                    | -              | 25                 | 25 ya da daha az  |
| Etiketler                       | -              | 30                 | 30                |
| 10 x 15 cm Fotoğraf Kağıdı      | 236 gsm        | 30                 | 30                |
| 216 x 279 mm Fotoğraf<br>Kağıdı | -              | 20                 | 20                |

#### Kağıt boyutları

| Tür     | Boyut                                             |
|---------|---------------------------------------------------|
| Kağıt   | Letter: 216 x 279 mm                              |
|         | A4: 210 x 297 mm                                  |
|         | A5: 148 x 210 mm                                  |
|         | Executive: 184,2 x 266,7 mm                       |
|         | Legal: 216 x 356 mm                               |
| Afiş    | HP Afiş Kağıdı, A4                                |
|         | Z-katlı                                           |
|         | Bilgisayar Kağıdı: (Delik Açıcılar Çıkarılmıştır) |
| Zarflar | U.S. #10: 105 x 241 mm                            |

| (devam)         |                                    |
|-----------------|------------------------------------|
| Tür             | Boyut                              |
|                 | A2: 111 x 146 mm                   |
|                 | DL: 110 x 220 mm                   |
|                 | C6: 114 x 162 mm                   |
| Asetat filmi    | Letter: 216 x 279 mm               |
|                 | A4: 210 x 297 mm                   |
| Fotoğraf kağıdı | 102 x 152 mm                       |
|                 | 127 x 178 mm                       |
|                 | Letter: 216 x 279 mm               |
|                 | A4: 210 x 297 mm                   |
| Kartlar         | 76 x 127 mm                        |
|                 | 101 x 152 mm                       |
|                 | 127 x 178 mm                       |
|                 | A6: 105 x 148,5 mm                 |
|                 | Hagaki kartpostal: 100 x 148 mm    |
| Etiketler       | Letter: 216 x 279 mm               |
|                 | A4: 210 x 297 mm                   |
| Özel            | 76 x 127 mm ile 216 x 356 mm arası |

#### Baskıda kenar boşluğu şartnameleri

|                                 | Üst (ön kenar) | Alt (arkak kenar) |  |  |
|---------------------------------|----------------|-------------------|--|--|
| Kağıt veya asetat filmi         |                |                   |  |  |
| U.S. (Letter, Legal, Executive) | 1,8 mm         | 3 mm              |  |  |
| ISO (A4, A5) ve JIS (B5)        | 1,8 mm         | 6,0 mm            |  |  |
| Zarflar                         |                |                   |  |  |
|                                 | 3,2 mm ()      | 14,3 mm           |  |  |
| Kartlar                         |                |                   |  |  |
|                                 | 1 8 mm         | 6 7 mm            |  |  |

## Baskı şartnameleri

- 1200 x 1200 dpi siyah
- HP PhotoREt III ile 1200 x 1200 dpi renkli
- Yöntem: istendiğinde açılan termal inkjet
- Dil: HP PCL Level 3, PCL3 GUI veya PCL 10
- Baskı hızı, belgenin karmaşıklığına bağlı olarak değişiklik gösterir
- Görev döngüsü: Ayda 500 basılı sayfa (ortalama)
- Görev döngüsü: Ayda 5000 basılı sayfa (maksimum)
- Panoramikl boyutunda baski

Bölüm 19

| Mod:   |        | Çözünürlük (dpi)                             | Hız (ppm) |
|--------|--------|----------------------------------------------|-----------|
| En iyi | Siyah  | 1200 x 1200                                  | 2         |
|        | Renkli | 1200 x 1200 en fazla 4800 dpi iyileştirilmiş | 2         |
| Normal | Siyah  | 600 x 600                                    | 9,8       |
|        | Renkli | 600 x 600                                    | 5,7       |
| Hızlı  | Siyah  | 300 x 300                                    | 30        |
|        | Renkli | 300 x 300                                    | 20        |

## Kopyalama şartnameleri

- Dijital görüntü işleme
- Orijinal görüntüden en fazla 99 kopya (modele göre değişir)
- %25 %400 dijital yakınlaştırma (modele göre değişir)
- Sayfaya sığdır, Poster, Sayfada birden fazla
- Dakikada en fazla 30 siyah kopya; dakikada 20 renkli kopya (modele göre değişir)
- Kopyalama hızı, belgenin karmaşıklığına bağlı olarak değişiklik gösterir

| Mod:   |        | Hız (ppm)    | Baskı çözünürlüğü (dpi) | Tarama çözünürlüğü (dpi) |
|--------|--------|--------------|-------------------------|--------------------------|
| En iyi | Siyah  | en fazla 0,8 | 1200 x 1200             | 1200 x 1200              |
|        | Renkli | en fazla 0,8 | 1200 x 1200             | 1200 x 1200              |
| Normal | Siyah  | en fazla 9,8 | 600 x 600               | 600 x 1200               |
|        | Renkli | en fazla 5,7 | 600 x 600               | 600 x 1200               |
| Hızlı  | Siyah  | en fazla 30  | 300* x 300              | 600 x 1200               |
|        | Renkli | en fazla 20  | 600 x 300               | 600 x 1200               |

## Faks şartnameleri

- Walk-up siyah beyaz ve renkli faks kapasiteleri
- En fazla 130 hızlı arama (modele göre değişir)
- 150 sayfaya kadar bellek (standart çözünürlükte ITU-T Test Görüntüsü #1'e bağlı olarak modele göre değişir). Daha karmaşık sayfalar ve daha yüksek çözünürlük daha uzun zaman alır ve daha fazla bellek kullanır.
- Elle birden fazla sayfalı fakslama
- Otomatik yeniden arama (en fazla beş kez)
- Onaylama ve faaliyet raporlari
- Hata Düzeltme Modu'na sahip CCITT/ITU Grup 3 faks
- 33,6 Kbps iletim
- 33,3 Kbps'de 6 saniyede bir sayfa (standart çözünürlükte ITU-T Test Görüntüsü #1'e göre). Daha karmaşık sayfalar ya da yüksek çözünürlük daha uzun süre alır ve daha fazla bellek kullanır.
- Otomatik faks/ telesekreter geçişiyle çalma sayısını algılama

|       | Fotoğraf (dpi) | Hassas (dpi) | Standart (dpi) |
|-------|----------------|--------------|----------------|
| Siyah | 200 x 200      | 200 x 200    | 200 x 100      |

|        | Fotoğraf (dpi) | Hassas (dpi) | Standart (dpi) |
|--------|----------------|--------------|----------------|
| Renkli | 200 x 200      | 200 x 200    | 200 x 200      |

## Bellek kartı şartnameleri

- Bir bellek kartı için önerilen maksimum dosya sayısı: 1,000
- Tek bir dosya için önerilen maksimum boyut: Maksimum 12 megapiksel, maksimum 8 MB
- Önerilen maksimum bellek kartı boyutu: 1 GB (sadece katı durum)

Not Bellek kartında önerilen maksimum miktarlardan herhangi birine yaklaşılması, HP all-in-one aygıtının beklenenden daha yavaş çalışmasına yol açar.

#### Desteklenen bellek kartı türleri

- CompactFlash
- SmartMedia
- Memory Stick
- Memory Stick Duo
- Memory Stick Pro
- Secure Digital
- MultiMediaCard (MMC)
- xD-Picture Card

## Tarama şartnameleri

- Görüntü düzenleyici dahildir
- Tümleşik OCR yazılımı taranmış metni düzenlenebilir metine otomatik olarak çevirir.
- Tarama hızı, belgenin karmaşıklığına bağlı olarak değişiklik gösterir
- Twain-uyumlu arabirim
- Çözünürlük: 4800 x 2400 dpi optik, 19.200 dpi'ye kadar arttırılabilir
- Renkli: 48 bit renkli, 8-bit gri tonlama (256 gri düzeyi)
- Camdan maksimum tarama boyutu: 216 x 355,6 mm

## Boyut şartnameleri

- 35,3 cm
- En: 54,9 cm
- Derinlik: 39,7 cm
  - 43,8 cm (HP İki Yüze Otomatik Baskı Aksesuarı takılı)
- Ağırlık: 11,3 kg

11,9 kg (HP İki Yüze Otomatik Baskı Aksesuarı takılı)

14,2 kg (HP İki Yüze Otomatik Baskı Aksesuarı ve isteğe bağlı HP 250 Yapraklık Düz Kağıt Tepsisi takılı)

## Güç şartnameleri

- Güç tüketimi: 75 W maksimum
- Giriş voltajı: AC 100 240 V ~ 2 A 50–60 Hz, topraklı
- Çıkış voltajı: DC 31Vdc===2420 mA

## Çevresel şartnameleri

- Önerilen çalışma sıcaklığı aralığı: 15° 32° C
- Kabul edilir çalışma sıcaklığı aralığı: –15° 35° C
- Nem Oranı: %15 %85 RH yoğunlaşmayan
- Saklama sıcaklığı aralığı: -40° 60° C

- Yüksek elektromanyetik alanların bulunması durumunda, HP all-in-one aygıtı çıktıları biraz bozuk olabilir.
- HP, potansiyel yüksek manyetik alanlardan kaynaklanan gürültüleri en aza indirmek için 3 m (10 feet) uzunlukta ya da daha kısa USB kablosu kullanmayı tavsiye eder.

### Ek şartnameler

Internet erişiminiz varsa, HP web sitesinden yardım alabilirsiniz: www.hp.com/support adresine gidin.

## Çevresel ürün gözetim programı

Bu bölüm, çevresel standartlar hakkında bilgiler içerir.

#### Çevreyi koruma

Hewlett-Packard, çevreye duyarlı bakış açısıyla kaliteli ürünler sağlamayı taahhüt eder. Bu ürün, çevremiz üzerinde yaratacağı etkilerin en alt düzeye indirgenmesini sağlayacak çeşitli niteliklerle tasarlanmıştır.

Daha fazla bilgi edinmek için aşağıda verilen adresten HP'nin Çevre Duyarlılığı web sitesini ziyaret edin:

www.hp.com/hpinfo/globalcitizenship/environment/index.html

#### Ozon üretimi

Bu ürün, kayda değer miktarda ozon gazı (O3) üretmez.

#### **Energy consumption**

Energy usage drops significantly while in ENERGY STAR® mode, which saves natural resources, and saves money without affecting the high performance of this product. This product qualifies for ENERGY STAR, which is a voluntary program established to encourage the development of energy-efficient office products.

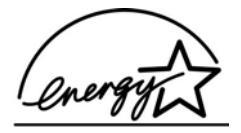

ENERGY STAR is a U.S. registered service mark of the U.S. EPA. As an ENERGY STAR partner, HP has determined that this product meets ENERGY STAR guidelines for energy efficiency.

For more information on ENERGY STAR guidelines, go to the following website: www.energystar.gov

#### Kağıt kullanımı

Bu ürün, DIN 19309'a göre geri dönüşümlü kağıt kullanımı için uygundur.

#### Plastik

25 gramın üzerindeki yeniden değerlenebilir plastik parçalar, ürün kullanılmaz hale geldiğinde bu parçaların tanımlanmasını kolaylaştırma yeteneğini geliştiren uluslararası standartlara göre işaretlenir.

#### Malzeme güvenlik veri sayfaları

Malzeme güvenlik veri sayfaları (MSDS) HP'nin aşağıdaki web sitesinden sağlanabilir: www.hp.com/go/msds
Internet erişimi olmayan müşteriler, kendi yerel HP Müşteri Danışma Merkezleri ile bağlantıya geçebilirler.

#### Geri dönüşüm programı

HP, dünya çapında en büyük elektronik geri dönüşüm merkezlerinden bazılarıyla ortak olmasının yanında, birçok ülkede/bölgede hızla artan sayıda ürün iade ve geri dönüşüm programları sunmaktadır. HP, ayrıca, birtakım popüler ürünlerini yenileyip tekrar satarak kaynakları korumaktadır.

Bu HP ürünü, ömürleri dolduğunda özel muamele görmeleri gerekebilen aşağıdaki malzemeleri içermektedir:

- Tarayıcıdaki floresan lambanın içindeki cıva (< 2 mg)
- Lehim içinde kurşun

#### HP inkjet sarf malzemeleri geri dönüşüm programı

HP, çevreyi korumayı taahhüt eder. HP Inkjet Sarf Malzemeleri Geri Dönüşüm Programı pek çok ülkede/bölgede geçerlidir ve kullanılmış yazıcı kartuşlarını ücretsiz olarak geri dönüştürebilmenizi sağlar. Daha fazla bilgi için, şu web sitesine gidin:

www.hp.com/hpinfo/globalcitizenship/environment/recycle/inkjet.html

#### Yasal bildirimler

HP all-in-one aygıtı, ülkenizdeki/bölgenizdeki yasal gerekleri karşılamaktadır. Bu bölüm kablosuz işlevleri kapsamayan yasal bildirimleri içerir.

#### Yasal model numarası

Yasal kimlik işlemleri için ürününüze bir Yasal Model Numarası atanmıştır. Ürününüzün Yasal Model Numarası SDGOB-0305-02/SDGOB-0305-03'dür. Yasal numaranın pazarlama adıyla (HP Officejet 7300/7400 series all-in-one) veya ürün numarasıyla (Q3461A/Q3462A) karıştırılmaması gerekir.

#### Notice to users of the U.S. telephone network: FCC requirements

This equipment complies with FCC rules, Part 68. On this equipment is a label that contains, among other information, the FCC Registration Number and Ringer Equivalent Number (REN) for this equipment. If requested, provide this information to your telephone company. An FCC compliant telephone cord and modular plug is provided with this equipment. This equipment is designed to be connected to the telephone network or premises wiring using a compatible modular jack which is Part 68 compliant. This equipment connects to the telephone network through the following standard network interface jack: USOC RJ-11C.

The REN is useful to determine the quantity of devices you may connect to your telephone line and still have all of those devices ring when your number is called. Too many devices on one line may result in failure to ring in response to an incoming call. In most, but not all, areas the sum of the RENs of all devices should not exceed five (5). To be certain of the number of devices you may connect to your line, as determined by the REN, you should call your local telephone company to determine the maximum REN for your calling area.

If this equipment causes harm to the telephone network, your telephone company may discontinue your service temporarily. If possible, they will notify you in advance. If advance notice is not practical, you will be notified as soon as possible. You will also be advised of your right to file a complaint with the FCC. Your telephone company may make changes in its facilities, equipment, operations, or procedures that could affect the proper operation of your equipment. If they do, you will be given advance notice so you will have the opportunity to maintain uninterrupted service.

If you experience trouble with this equipment, please contact the manufacturer, or look elsewhere in this manual, for warranty or repair information. Your telephone company may ask you to disconnect this equipment from the network until the problem has been corrected or until you are sure that the equipment is not malfunctioning.

Teknik bilgiler

This equipment may not be used on coin service provided by the telephone company. Connection to party lines is subject to state tariffs. Contact your state public utility commission, public service commission, or corporation commission for more information.

This equipment includes automatic dialing capability. When programming and/or making test calls to emergency numbers:

- Remain on the line and explain to the dispatcher the reason for the call.
- Perform such activities in the off-peak hours, such as early morning or late evening.
  - Not The FCC hearing aid compatibility rules for telephones are not applicable to this equipment.

The Telephone Consumer Protection Act of 1991 makes it unlawful for any person to use a computer or other electronic device, including fax machines, to send any message unless such message clearly contains in a margin at the top or bottom of each transmitted page or on the first page of transmission, the date and time it is sent and an identification of the business, other entity, or other individual sending the message and the telephone number of the sending machine or such business, other entity, or individual. (The telephone number provided may not be a 900 number or any other number for which charges exceed local or long-distance transmission charges.) In order to program this information into your fax machine, you should complete the steps described in the software.

#### **FCC statement**

The United States Federal Communications Commission (in 47 CFR 15.105) has specified that the following notice be brought to the attention of users of this product.

Declaration of Conformity: This equipment has been tested and found to comply with the limits for a Class B digital device, pursuant to part 15 of the FCC Rules. Operation is subject to the following two conditions: (1) this device may not cause harmful interference, and (2) this device must accept any interference received, including interference that may cause undesired operation. Class B limits are designed to provide reasonable protection against harmful interference in a residential installation. This equipment generates, uses, and can radiate radio frequency energy, and, if not installed and used in accordance with the instructions, may cause harmful interference to radio communications. However, there is no guarantee that interference will not occur in a particular installation. If this equipment does cause harmful interference to radio or television reception, which can be determined by turning the equipment off and on, the user is encouraged to try to correct the interference by one or more of the following measures:

- Reorient the receiving antenna.
- Increase the separation between the equipment and the receiver.
- Connect the equipment into an outlet on a circuit different from that to which the receiver is connected.
- Consult the dealer or an experienced radio/TV technician for help.

For more information, contact the Product Regulations Manager, Hewlett-Packard Company, San Diego, (858) 655-4100.

The user may find the following booklet prepared by the Federal Communications Commission helpful: How to Identify and Resolve Radio-TV Interference Problems. This booklet is available from the U.S. Government Printing Office, Washington DC, 20402. Stock No. 004-000-00345-4.

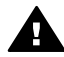

**Dikkat uyarısı** Pursuant to Part 15.21 of the FCC Rules, any changes or modifications to this equipment not expressly approved by the Hewlett-Packard Company may cause harmful interference and void the FCC authorization to operate this equipment.

#### Exposure to radio frequency radiation

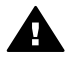

**Dikkat uyarısı** The radiated output power of this device is far below the FCC radio frequency exposure limits. Nevertheless, the device shall be used in such a manner that the potential for human contact during normal operation is minimized. This product and any attached external antenna, if supported, shall be placed in such a manner to

minimize the potential for human contact during normal operation. In order to avoid the possibility of exceeding the FCC radio frequency exposure limits, human proximity to the antenna shall not be less than 20 cm (8 inches) during normal operation.

# Note à l'attention des utilisateurs du réseau téléphonique Canadien/ notice to users of the Canadian telephone network

Cet appareil est conforme aux spécifications techniques des équipements terminaux d'Industrie Canada. Le numéro d'enregistrement atteste de la conformité de l'appareil. L'abréviation IC qui précède le numéro d'enregistrement indique que l'enregistrement a été effectué dans le cadre d'une Déclaration de conformité stipulant que les spécifications techniques d'Industrie Canada ont été respectées. Néanmoins, cette abréviation ne signifie en aucun cas que l'appareil a été validé par Industrie Canada.

Pour leur propre sécurité, les utilisateurs doivent s'assurer que les prises électriques reliées à la terre de la source d'alimentation, des lignes téléphoniques et du circuit métallique d'alimentation en eau sont, le cas échéant, branchées les unes aux autres. Cette précaution est particulièrement importante dans les zones rurales.

Le numéro REN (Ringer Equivalence Number) attribué à chaque appareil terminal fournit une indication sur le nombre maximal de terminaux qui peuvent être connectés à une interface téléphonique. La terminaison d'une interface peut se composer de n'importe quelle combinaison d'appareils, à condition que le total des numéros REN ne dépasse pas 5.

Basé sur les résultats de tests FCC Partie 68, le numéro REN de ce produit est 0.2B. This equipment meets the applicable Industry Canada Terminal Equipment Technical Specifications. This is confirmed by the registration number. The abbreviation IC before the registration number signifies that registration was performed based on a Declaration of Conformity indicating that Industry Canada technical specifications were met. It does not imply that Industry Canada approved the equipment.

Users should ensure for their own protection that the electrical ground connections of the power utility, telephone lines and internal metallic water pipe system, if present, are connected together. This precaution may be particularly important in rural areas.

Not The Ringer Equivalence Number (REN) assigned to each terminal device provides an indication of the maximum number of terminals allowed to be connected to a telephone interface. The termination on an interface may consist of any combination of devices subject only to the requirement that the sum of the Ringer Equivalence Numbers of all the devices does not exceed 5.

The REN for this product is 0.2B, based on FCC Part 68 test results.

#### Notice to users in the European Economic Area

# CE

This product is designed to be connected to the analog Switched Telecommunication Networks (PSTN) of the European Economic Area (EEA) countries/regions.

Network compatibility depends on customer selected settings, which must be reset to use the equipment on a telephone network in a country/region other than where the product was purchased. Contact the vendor or Hewlett-Packard Company if additional product support is necessary.

This equipment has been certified by the manufacturer in accordance with Directive 1999/5/EC (annex II) for Pan-European single-terminal connection to the public switched telephone network (PSTN). However, due to differences between the individual PSTNs provided in different

countries, the approval does not, of itself, give an unconditional assurance of successful operation on every PSTN network termination point.

In the event of problems, you should contact your equipment supplier in the first instance. This equipment is designed for DTMF tone dialing and loop disconnect dialing. In the unlikely event of problems with loop disconnect dialing, it is recommended to use this equipment only with the DTMF tone dial setting.

#### Notice to users of the German telephone network

This HP fax product is designed to connect only to the analogue public-switched telephone network (PSTN). Please connect the TAE N telephone connector plug, provided with the HP allin-one into the wall socket (TAE 6) code N. This HP fax product can be used as a single device and/or in combination (in serial connection) with other approved terminal equipment.

#### Geräuschemission

LpA < 70 dB am Arbeitsplatz im Normalbetrieb nach DIN 45635 T. 19

#### Notice to users in Japan (VCCI-2)

この装置は、情報処理装置等電波障害自主規制協議会(VCCI)の基準 に基づくクラスB情報技術装置です。この装置は、家庭環境で使用すること を目的としていますが、この装置がラジオやテレビジョン受信機に近接して 使用されると受信障害を引き起こすことがあります。 取り扱い説明書に従って正しい取り扱いをして下さい。

#### Notice to users in Korea

# 사용자 안내문(B급 기기)

이 기기는 비업무용으로 전자파 적합 등록을 받은 기기로서, 주거지역에서는 물론 모든 지역에서 사용할 수 있습니다.

#### **Regulatory notices for wireless products**

This section contains regulatory information pertaining to wireless products.

#### Note à l'attention des utilisateurs Canadien/notice to users in Canada

**For Indoor Use.** This digital apparatus does not exceed the Class B limits for radio noise emissions from the digital apparatus set out in the Radio Interference Regulations of the Canadian Department of Communications. The internal wireless radio complies with RSS 210 of Industry Canada.

**For Indoor Use.** Le présent appareil numérique n'émet pas de bruit radioélectrique dépassant les limites applicables aux appareils numériques de la classe B prescrites dans le Règlement sur le brouillage radioélectrique édicté par le ministère des Communications du Canada. Le composant RF interne est conforme a la norme CDN-210 d'Industrie Canada.

#### ARIB STD-T66 (Japan)

この機器の使用周波数帯では、電子レンジ等の産業・科学・医療用機器のほか 工場の製造ライン等で使用されている移動体識別用の構内無線局(免許を要する 無線局)及び特定小電力無線局(免許を要しない無線局)が運用されています。 1 この機器を使用する前に、近くで移動体識別用の構内無線局及び特定小電力 無線局が運用されていないことを確認して下さい。

- 2 万一、この機器から移動体識別用の構内無線局に対して電波干渉の事例が発生した場合には、速やかに使用周波数を変更するか又は電波の発射を停止した上、下記連絡先にご連絡頂き、混信回避のための処置等(例えば、パーティションの設置など)についてご相談して下さい。
- 3 その他、この機器から移動体識別用の特定小電力無線局に対して電波干渉の 事例が発生した場合など何かお困りのことが起きたときは、次の連絡先へお問 い合わせ下さい。

連絡先:日本ヒューレット・パッカード株式会社 TEL:0120-014121

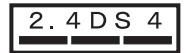

#### Notice to users in Italy

License required for use. Verify with your dealer or directly with General Direction for Frequency Planning and Management (Direzione Generale Pianificazione e Gestione Frequenze). E'necessaria una concessione ministeriale anche per l'uso del prodotto. Verifici per favore con il proprio distributore o direttamente presso la Direzione Generale Pianificazione e Gestione Frequenze.

#### Notice to users in France

For 2.4 GHz Wireless LAN operation of this product certain restrictions apply: This equipment may be used indoor for the entire 2400-2483.5 MHz frequency band (channels 1-13). For outdoor use, only 2454-2483.5 MHz frequency band (channels 10-13) may be used. For the latest requirements, see www.art-telecom.fr.

Pour une utilisation en rseau sans fil 2,4 GHz de ce produit, certaines restrictions s'appliquent : cet appareil peut tre utilis l'intrieur des btiments sur toute la bande de frquences 2400-2483,5 MHz (canaux 1 13). Pour une utilisation l'extrieur des btiments, seule la partie 2454-2483,5 MHz (canaux 10 13) peut tre utilise. Pour connatre les dernires rglementations en vigueur, consultez le site Web www.art-telecom.fr.

#### Notice to users in the European Economic Area (wireless products)

Radio products with the CE 0984 or CE alert marking comply with the R&TTE Directive (1999/5/ EC) issued by the Commission of the European Community.

Not Low-power radio LAN product operating in 2.4-GHz band, for Home and Office environments. In some countries/regions, using the product may be subject to specific restrictions as listed for specific countries/regions below.

This product may be used in the following EU and EFTA countries/regions: Austria, Belgium, Denmark, Finland, Germany, Greece, Iceland, Ireland, Italy, Liechtenstein, Luxembourg, Netherlands, Norway, Portugal, Sweden, Switzerland and United Kingdom. For normal wireless LAN operation of this product, only a limited band is available in France (Channels 10, 11, 12 and 13). L'Autorité de régulation des télécommunications (ART) has special regulations for hotspots allowing additional channels. For more information, including local rulings and authorization, please see the ART website : www.art-telecom.fr.

# **Declaration of conformity (European Economic Area)**

The Declaration of Conformity in this document complies with ISO/IEC Guide 22 and EN 45014. It identifies the product, manufacturer's name and address, and applicable specifications recognized in the European community.

# HP Officejet 7300 series declaration of conformity

| Manufacturer's I                                       | Name:                                                                         | Hewlett-Packard Company                                                                                                    |  |
|--------------------------------------------------------|-------------------------------------------------------------------------------|----------------------------------------------------------------------------------------------------|--|
| Manufacturer's Address:                                |                                                                               | 16399 West Bernardo Drive                                                                                                    |  |
|                                                        |                                                                               | San Diego CA 92127, USA                                                                                                    |  |
| declares, that the                                     | product                                                                       | <b>0</b>                                                                                                    |  |
| Regulatory Model                                       | Number:                                                                       | SDGOB-0305-02                                                                                                    |  |
| Product Name:                                          |                                                                               | OfficeJet 7300 Series (Q3461A)                                                                                                    |  |
| Model Number(s):                                       |                                                                               | OfficeJet 7310 (Q5562A), 7313 (Q5562A), 7310xi (Q5563A)                                                                                                    |  |
| Power Adapter(s) HP part#:                             |                                                                               | 0950-4483 (domestic)<br>0950-4484 (international)                                                                                                    |  |
| conforms to the fo                                     | ollowing Produc                                                               | ct Specifications:                                                                                                    |  |
| Safety:                                                | IEC 60950-1: 2001                                                             |                                                                                                    |  |
| -                                                      | EN 60950-1: 2002                                                              |                                                                                                    |  |
|                                                        | IEC 60825-1 Edition 1.2: 2001 / EN 60825-1+A11+A2+A1: 2002 Class 1(Laser/Led) |                                                                                                    |  |
|                                                        | UL 60950-1: 2003                                                              |                                                                                                    |  |
|                                                        | CAN/CSA-2                                                                     | CAN/CSA-22.2 No. 60950-1-03                                                                                                    |  |
|                                                        | NOM 019-S                                                                     | FCI-1993, AS/NZS 60950: 2000, GB4943: 2001                                                                                                    |  |
| EMC:                                                   | CISPR 22:1997 / EN 55022:1998 Class B                                         |                                                                                                    |  |
|                                                        | CISPR 24:1997 / EN 55024:1998                                                 |                                                                                                    |  |
|                                                        | IEC 61000-3-2: 2000 / EN 61000-3-2: 2000                                      |                                                                                                    |  |
|                                                        | CNS13438:1998. VCCI-2                                                         |                                                                                                    |  |
|                                                        | FCC Part 15                                                                   | 5-Class B/ICES-003, Issue 2                                                                                                    |  |
|                                                        | GB9254: 19                                                                    | 98, EN 301-489-17:2002                                                                                                    |  |
| Telecom:                                               | TBR 21:199                                                                    | 98, AS/ACIF S002:2001                                                                                                    |  |
|                                                        |                                                                               | Supplementary Information:                                                                                                    |  |
| The product her<br>Directive 89/336<br>accordingly. Th | rewith complies<br>6/EC and with th<br>he product was to                      | with the requirements of the Low Voltage Directive 73/23/EC, the EMC e R&TTE Directive 1999/5/EC (Annex II) and carries the CE-marking ested in a typical configuration. |  |
| 24 Febru<br>Date                                       | uary 2004                                                                     | Steven A. Smith<br>Steve Smith, Hardware Test & Regs MGR.                                                                                                    |  |
|                                                        |                                                                               | nice aply Hewlett Deskerd Ombil HO TDE Herropherers Strees 440                                                                                                    |  |
| European Contact f                                     | or regulatory top                                                             | Dics only. newlett Packard Grindh, HQ-TRE, Herrenberger Strasse 140,                                                                                                    |  |

# HP Officejet 7400 series declaration of conformity

| Manufacturer's             | Name:             | Hewlett-Packard Company                                                       |  |  |
|----------------------------|-------------------|-------------------------------------------------------------------------------|--|--|
| Manufacturer's Address:    |                   | 16399 West Bernardo Drive                                                     |  |  |
|                            |                   | San Diego CA 92127, USA                                                       |  |  |
| declares, that the         | product           |                                                                               |  |  |
| Regulatory Mode            | I Number:         | SDGOB-0305-03                                                                 |  |  |
| Product Name:              |                   | OfficeJet 7400 Series (Q3462A)                                                |  |  |
| Model Number(s)            | :                 | OfficeJet 7410 (Q5569A/B, Q5573C-Japan), 7410xi (Q5564A), 7413 (Q5570A)       |  |  |
| Power Adapter(s) HP part#: |                   | 0950-4483 (domestic)<br>0950-4484 (international)                             |  |  |
| conforms to the f          | ollowing Produc   | ct Specifications:                                                            |  |  |
| Safety:                    | IEC 60950-1       | : 2001                                                                        |  |  |
|                            | EN 60950-1        | EN 60950-1: 2002                                                              |  |  |
|                            | IEC 60825-1       | IEC 60825-1 Edition 1.2: 2001 / EN 60825-1+A11+A2+A1: 2002 Class 1(Laser/Led) |  |  |
|                            | UL 60950-1:       | UL 60950-1: 2003                                                              |  |  |
|                            | CAN/CSA-22        | CAN/CSA-22.2 No. 60950-1-03                                                   |  |  |
|                            | NOM 019-SI        | FCI-1993, AS/NZS 60950: 2000, GB4943: 2001                                    |  |  |
| EMC:                       | CISPR 22:19       | CISPR 22:1997 / EN 55022:1998 Class B                                         |  |  |
|                            | CISPR 24:19       | CISPR 24:1997 / EN 55024:1998                                                 |  |  |
|                            | IEC 61000-3       | IEC 61000-3-2: 2000 / EN 61000-3-2: 2000                                      |  |  |
|                            | CNS134381         | 1998 VCCI-2                                                                   |  |  |
|                            | FCC Part 15       | -Class B/ICES-003, Issue 2                                                    |  |  |
|                            | GB9254: 19        | 98, EN 301-489-17:2002                                                        |  |  |
| Telecom:                   | TBR 21:199        | 88, AS/ACIF S002                                                              |  |  |
|                            |                   | Supplementary Information:                                                    |  |  |
| The product he             | erewith complies  | with the requirements of the Low Voltage Directive 73/23/EC, the EMC          |  |  |
| Directive 89/33            | 6/EC and with the | e R&TTE Directive 1999/5/EC (Annex II) and carries the CE-marking             |  |  |
| accordingly. T             | he product was te | ested in a typical configuration.                                             |  |  |
|                            |                   |                                                                               |  |  |
|                            |                   |                                                                               |  |  |
|                            |                   | 0 11 0                                                                        |  |  |
| 11 Ma                      | rch 2004          | Stoward Smith                                                                 |  |  |
| 11 Ma                      | 1011 2004         | - success to the second                                                       |  |  |

#### Simgeler / Sayısal öğeler

10 x 15 cm fotoğraf kağıdı yükleme 35
2-telli telefon kablosu 172, 176
250 Yapraklık Düz Kağıt Tepsisi faks, için seçme 103
4 x 6 inç fotoğraf kağıdı, yükleme 35
4-telli telefon kablosu 172, 176

#### A

A4 kağıt, yükleme 34 abone tanıtım kodu 96 acık düğmesi 5 açıklaştırma faks 102 kopyalar 67 ADSL hattı. bkz: DSL hattı afiş kağıtları vükleme 38 aksesuarlar, sipariş etme 138 alt kağıt tepsisi faks, için seçme 103 ana kağıt tepsisi faks, için seçme 103 arama izleme 93 arka kağıt tepsisi 59 asetat kağıtları vükleme 38 ayarlar avrı faks hattı 79 ayırt edici zil sesi 82, 105 DSL hatti 80 faks 79, 103 faks sorunlarını giderme 168 faksı sınama 85, 169 hız, faks 108 ISDN hatti 81 menü düğmesi 6 menüsü 9 otomatik yanıt 87 paylaşılan telefon hattı 83 PBX sistemi 81 sesli posta 84 tarih ve saat 96 yazdırma seçenekleri 77

aygıt güncellemesi hakkında 194 Macintosh 195 Windows 194 aygıt yazılımını yükleme 178 aygıta gönderme ağa bağlı 54 bellek kartından 112, 124 HP Director (Macintosh) 117 HP Image Zone 127 HP Image Zone (Macintosh) 116 HP Image Zone (Windows) 116 taranmış görüntü 114, 126 USB bağlantılı 54 ayırt edici zil sesi 82, 87, 105 aşağı ok 5

#### В

bakım dış yüzeyi temizleme 142 fabrika ayarlarına dönme 155 güç tasarrufu modu 154 istem gecikmesi süresi 154 kapak desteğini temizleme 142 mürekkep düzeylerini kontrol etme 142 otomatik sınama raporu 143 temiz cam 141 yazdırma kartuşlarını temizleme 151 yazıcı kartuşlarını değiştirme 145 yazıcı kartuşlarını hizalama 150 baskıda kenar bosluğu şartnameleri 210 baud hızı 108 bağlantı sorunları, faks 172 başlık, faks 96 belgeyi tara

HP Yönlendirici (Windows) 11 bellek faksları kaydetme 107 faksları silme 108 faksları yeniden vazdırma 108 bellek kartları arızalı 191 dosyaları bilgisayara kaydetme 43 DPOF dosyası basma 52 foto index sayfası 44 fotoğraf basma 50 fotoğraf gönderme 112, 124 fotoğraflar, paylaşma (ağ) 54 fotoğraflar, paylaşma (USB) 54 genel bakış 41 kartı takma 43 bellek kartı bellek kartı şartnameleri 212 bellekteki faksları veniden yazdırma 108 Benioku dosyası 157 bireysel hızlı arama girişleri 100 Bluetooth anahtar doğrulaması 21 erisilebilirlik 21 güvenlik ayarları 21 HP all-in-one aygıtınızı bağlama 20 boyut şartnameleri 212

#### С

cam orijinali yükleme 32 temizleme 141 ciltleme kenar boşlukları 69 CompactFlash bellek kartı 41

#### Ç

çevir sesi sınaması, yapılamadı 171 çevre çevresel ürün gözetim programı 213 inkjet malzemelerinin geri dönüşümü 214 kağıt kullanımı 213 koruma 213 ozon üretimi 213 plastik 213 çevresel şartnameler 212 çift taraflı fakslar 90, 94 çözünürlük faks 102

#### D

darbeli arama 104 declaration of conformity European Economic Area 219 HP Officejet 7300 series 219 HP Officejet 7400 series 220 destek aramadan önce 156 kaynaklar 156 desteklenen bağlantı türleri Bluetooth adaptörü 20 Ethernet 19 kablosuz 20 USB 19 dijital kamera PictBridge 52 DNS. bkz: etki alanı sunucusu donanım kurulumu sorun giderme 157 donanım sınaması, faks 169 döndür düğmesi 5 dört telli telefon kablosu 172, 176 doğru bağlantı noktası sınaması, faks 170 doğrulama raporları, faks 99 DPOF dosyası 52 DSL hatti, faks ile kurma 80 durdurma faks 105, 109 kopyalama 70 planlanmış faks 92 tarama 75

yazdırma işi 78 duvar prizi sınaması, faks 170 E ekran koruyucusu 7 el ile alma, faks 95 faks raporları 99 gönderme, faks 91, 93 en iyi kopyalama kalitesi 58

engellenmiş taşıyıcı 163 environment energy consumption 213 erişim listesi, HP Instant Share 123, 135 etiketler yükleme 38 etki alanı sunucusu IP adresini kontrol etme 189, 190 EWS. *bkz:* katıştırılmış Web sunucusu

#### F

fabrika ayarları, dönme 155 fabrika ayarlarına dönme 155 faks acıklastırma veva koyulaştırma 102 alma 93 almak için yoklama 96 arama izleme 93 arama yanıtlama 95 ayarlar 101, 103 ayırt edici zil sesi 82, 87, 105 baslık 96 çözünürlük 102 DSL hatti, kurulum 80 duraklatma 97 el ile alma 95 el ile gönderme 91 faks şartnameleri 211 faksları iletme 105 gelen faksları yedekleme 107 aönderme 89 hata düzeltme modu (ECM) 107 hız 108 hızlı arama 91, 99, 100, 101

Internet. üzerinden 109, 177 iptal etme 109 ISDN hatti, kurma 81 kağıt boyutu 104 kağıt tepsisi 103 kontrast 102 kurulum 79, 168 menü düğmesi 4 menüsü 9 metin ve simgeleri girme 97 otomatik olarak küçültme 106 otomatik yanıt, ayarlama 88 PBX sistemi, kurma 81 planlama 92 raporlar 85, 90, 98 ses düzeyi 104 sesli posta, kurma 84 silme 108 sorun giderme 168 sınama 85, 169 sınama yapılamadı 169 tarih ve saat 96 tek taraflı orijinaller 90, 94 telefon hattında parazit 176 telefon kablosu 170, 172, 176 telesekreter 174 175 tonlu veya darbeli arama 104 varsayılan değerler 103 vanıt modu. ayarlama 87,88 yanıtlama zil tonu 105 yanıtlanacak çalma sayısı 94 yeniden arama 91, 106 yeniden yazdırma 108 faks alma el ile 95 iletme 105 sorun giderme 172, 174 voklama 96 faks almak için yoklama 96 faks başlat renkli düğmesi 4 faks başlat siyah düğmesi 4 faks gönderme arama izleme 93 basit faks 89 bellek, gönderme 93 el ile 91, 93 hızlı aramalar 91

iki taraflı orjinaller 90 planlama 92 veniden arama 91 faks için yanıtlanacak çalma savısı 94 faks icin veniden arama 91, 106 faksları iletme 105 FCC requirements 214 FCC statement 215 FoIP 109, 177 foto index sayfası doldurma 45 düğmesi 5 menüsü 9 tarama 46 vazdırma 44 fotoğraf menü düğmesi 5 menüsü 9 fotoğraf bellek kartı. bkz: bellek kartları fotoăraf kaăıdı yükleme 35 fotoğraf yazdır düğmesi 5 fotoăraflar bellek kartından gönderme 112, 124 bozulmuş dosya 193 desteklenmeven dosva formati 193 dosva bovutu 193 DPOF dosyasından basma 52 e-postalama 73 el ile yazdırma 131 fotoğraf yazıcı kartuşu 149 gönderme 73 gri fotoğraf yazıcı kartuşu 149 hedef dosyasından gönderme 125 herhangi bir göndericiden alma 129 HP Image Zone 115, 127 Hızlı Baskı 52 izin verilen göndericilerden alma 129 kenarlıksız 51 kopyaları geliştirme 68 önizleme 131 otomatik yazdırma 130 paylaşma 73

seçimi kaldırma 51 slayt gösterisi 53 tarama 73 taranmış görüntü gönderme 114, 126 yazdırma 130 yazdırma seçenekleri 132 yazdırma, iptal 133

#### G

garanti bildirim 206 giriş tepsisi faks, için seçme 103 kapasitesi 209 görsel klavye 97 görüntüleri aktar düğmesi (HP Yönlendirici) 11 grup hızlı arama girişleri 100 güç tasarrufu modu 154 güç şartnameleri 212 güvenlik Bluetooth adaptörü 21

#### н

Hagaki kartlar, yükleme 36 harmanlama düămesi 5 kopyalar 62 hat durumu sınaması, faks 170 hata düzeltme modu (ECM) 107 hata raporları, faks 99 hedef dosyası fotoğraf gönderme 125 hedefler olusturma 122 yönetme 135 hizmet kimliği 196 HP all-in-one hakkında 2 HP all-in-one avaitinizi iade etme 201 HP all-in-one avgitinizi iade etme 201 HP all-in-one avgitinizi kapatma 187 HP Desteği aramadan önce 156 HP Gallery OS 9 HP Image Zone 15 OS X HP Image Zone 13

HP help (HP vardim) (OS 9 HP Image Zone) 16 HP Image Print (OS X HP Image Zone) 13 HP Image Zone düğmesi (Windows) 11 genel bakış 10 HP Instant Share 116, 127 Macintosh 12, 14, 116 resim gönderme 127 Windows 10, 116 **HP** Instant Share Açık mod 120, 123, 129 avgita gönderme 73, 112, 115, 122 , 124, 127 aygıta gönderme (ağ) 54 aygıta gönderme (USB) 54 bağlantı hataları 188 bağlantı kesildi 191 bellek kartından e-posta ile fotoğraf gönderme (USB) 112 bellek kartından fotoğraf gönderme (USB) 112 bozulmuş dosya 193 çevrimiçi albümler 54 depolama limitinin asılması 192 dosya boyutu asıldı 193 erisim listesi 123 fotoğrafları bellek kartından e-posta ile gönderme 54 fotoğrafları bellek kartından e-posta ile gönderme (ağ) 124 fotoğrafları bellek kartından gönderme (ağ) 124 genel bakış 111, 119 genel hatalar 187 girişi yapılamadı 192 görüntü gönderme (ağ) 54 görüntü gönderme (USB) 54 görüntü göndermeyi iptal etme 127 görüntüleri alma 120, 128 görüntüleri el ile yazdırma 131 görüntüleri yazdırma 130 Hata Rapor 193 hedef dosyası 125 hedefler 122, 179

herhangi bir göndericiden alma 129 hesap vönetme 135 hizmet devam etmiyor 192 hizmet sunulmuyor 192 HP Image Zone 115, 127 HP Image Zone vazılımından e-posta ile fotoğraf gönderme (USB) 115 HP Image Zone yazılımından e-postayla görüntü gönderme (ağ) 127 HP Image Zone vazılımından görüntü gönderme (USB) 115 HP uzaktan yazdırma 121, 134 izin verilen göndericilerden alma 129 kaliteli baskılar 54 kurulum (ağda) 121 kurulum (USB) 112 kurulum sorunlarını giderme 177 menü düğmesi 5 menüsü 9 minimum yükleme 177 otomatik denetim 130 otomatik vazdırma 123, 130 Özel mod 120, 123, 129 resim gönderme 73, 112, 119, 124 , 191 resimleri kaldırma 134 resimleri önizleme 131 resimleri tarama 73 Secenekler menüsü 135 simgeler 7 sorun giderme hata mesajları 187 tarama gönderme 73 taramaları e-postalama 73 taranmış görüntü gönderme 114, 126 yazdırma işlerini iptal etme 133 yazdırma seçenekleri 132 vetki verilmemis hedefler 191 **HP** Instant Share

HP Instant Share programinda görüntü alma 120, 129 HP on the Web (Web'de HP) (OS 9 HP Image Zone) 16 HP uzaktan yazdırma genel bakıs 121 nasıl uzaktan vazdıracaksınız? 134 HP Yönlendirici baslatma 10 HP Instant Share 117 simgeler eksik 165 hızlı arama avarları silme 101 düzenleme 101 faks gönderme 91 girişler oluşturma 100 gruplar 100 vazdırma listesi 99 hızlı arama düğmesi 4 Hızlı Baskı 52 hızlı kopyalama kalitesi 58

#### i

iki taraflı düğmesi 4 iki taraflı fakslar 90, 94 iki taraflı yazdırma aksesuarında kağıt sıkışmaları, sorun giderme 182 iki telli telefon kablosu 172, 176 iptal düğmesi 5 iptal etme faks 92, 105, 109 kopyalama 70 tarama 75 yazdırma işi 78 istem gecikmesi süresi 154

#### ı.

Instant Share. *bkz:* HP Instant Share Internet faks, kullanarak 109, 177 ISDN hattı, kurma 81

#### Κ

kablolu bağlantı simgeleri 6 kablosuz bağlantı simgeleri ad hoc 6 kaldırma yazılım 166 kalite düğmesi 5

kapak desteği, temizleme 142 kartpostallar, yükleme 36 kartuşlar. bkz: yazıcı kartuşları katistirilmis Web sunucusu 189 kaydetme bellekteki fakslar 107 fotoğrafları bilgisayara 43 kağıt boyut, faks için avarlama 104 kağıt boyutları 209 kağıt sartnameleri 209 kopyalama kağıt boyutu 56 legal'dan letter'a kopyalama 66 önerilen kopyalama kağıt türleri 57 önerilen türler 32 siparis etme 138 sorun giderme 180 sıkışmalar 39, 163, 180 uyumlu olmayan türler 33 yükleme 33 kağıt tepsisi faks, için seçme 103 kağıt tepsilerinin kapasiteleri 209 kenar boşlukları kopyalama 69 kenarlıksız fotoğraf bellek kartından basma 51 kenarlıksız kopyalar 10 x 15 cm (4 x 6 inç) fotoğraf 62 tüm sayfayı doldurma 63 kontrast, faks 102 kontrol paneli genel bakış 3 metin girme 97 kopya çıkart HP Yönlendirici (Windows) 11 kopya sayısı düğmesi 5 kopyala menü düğmesi 6 menüsü 7 kopyalama 1 sayfada 2 kopya 62 acık alanları geliştirme 68 bir sayfada cok kopya 64 boyut, özel 66 büyütme 66 ciltleme 69

fotoğraf, geliştirme 67 fotoğrafları letter yada A4 kağıda 63 harmanlama 62 hız 58 İki taraflı 61 iptal etme 70 kalite 58 kağıt boyutu 56 kağıt türleri, önerilen 57 kenarlıksız kopyalar 62 kopya sayısı 60 kopyalama şartnameleri 211 kopyaları kücültme/ büyütme 65 küçültme 66 legal'dan letter'a 66 metin, geliştirme 67 poster olarak büyütme 69 renk voğunluğu 67 siparis etme. bkz: harmanlama siyah beyaz belgeler 61 ütüyle aktarma 70 varsayılan ayarlar 59 kopyalama başlat renkli 5 kopyalama başlat siyah 5 kopyaları büyütme 63 kopvaları kücültme/büvütme bir sayfaya çok kopya sığdır 64 letter kağıda sığdırmak için yeniden boyutlandırma 66 letter veya A4 kağıda sığdırmak için yeniden boyutlandırma 65 özel boyut 66 poster 69 koyulaştırma faks 102 kopyalar 67 küçült/büyüt düğmesi 6 kurulum sorunları 157

#### L

legal kağıt yükleme 34 letter kağıt yükleme 34

#### Μ

make copies (kopya çıkart)

OS 9 HP Image Zone (Macintosh) 15 OS X HP Image Zone (Macintosh) 13 Memory Stick bellek kartı 41 metin kopyalarda geliştirme 67 tus takımından girme 97 metin girme 97 MicroDrive bellek kartı 41 minimum yükleme 177 modem sorun giderme 172, 174 more applications (diğer uvgulamalar) (OS 9 HP Image Zone) 16 MultiMediaCard (MMC) bellek kartı 41 mürekkep düzeyi simgeleri 6 mürekkep düzeyleri, kontrol etme 142 mürekkep kartusları. bkz: vazıcı kartuşları müsteri desteği ABD dışında 197 Avustralya 199 başvuru 196 garanti 205 hizmet kimliği 196 HP Hızlı Değişim Hizmeti (Japonya) 201 Japonya 200 Kore 200 Kuzey Amerika 197 seri numarası 196 web sitesi 196

#### Ν

normal kopyalama kalitesi 58 numaralar, müşteri desteği 196

#### 0

OK düğmesi 5 order aksesuarlar 138 ortam. *bkz*: kağıt otomatik belge besleyici besleme sorunları, sorun giderme 182 orijinali yükleme 31 sıkışma, sorun giderme 181 temizleme 182 yüz plakasını geri takma 185 yüz plakasını kaldır 182 otomatik denetim 130 otomatik faks raporları 99 otomatik sınama raporu 99, 143 otomatik yanıt açık 4 düğmesi 4 otomatik yazdırma 130

#### Ρ

PBX sistemi, kurma 81 PictBridge 52 planlama, faks 92 posterler kopyalama 69 proxy ayarları 191

### R

raporlar doğrulama 99 faks 85, 90, 98, 99, 169 faks günlüğü 99 faks sınaması vapılamadı 169 hata 99 hızlı arama listesi 99 otomatik sınama 143 otomatik sınama raporu 99 son faks işlemi 99 regulatory notices Canadian statement 216 declaration of conformity (European Economic Area) 219 declaration of conformity (U.S.) 219, 220 FCC requirements 214 FCC statement 215 notice to users in Japan 217 notice to users in Korea 217 notice to users in the European Economic Area 216 notice to users of the German telephone network 217 regulatory notices wireless products

notice to users in Canada 217 notice to users in France 218 notice to users in Italy 218 notice to users in the European Economic Area 218 renk kopyalar 68 yoğunluk 67 renkli grafik ekran dili değiştirme 159 ekran koruyucusu 7 ölcüleri değiştirme 160 simgeler 6 resim tara HP Yönlendirici (Windows) 11 resimleri önizleme 131

#### S

saat, ayarlama 96 sayfaya sığdır 65 sayfaya sığdırmak için küçültme 106 sağ ok 5 scan document (belgeyi tara) OS 9 HP Image Zone (Macintosh) 15 scan picture (resim tara) OS 9 HP Image Zone (Macintosh) 15 OS X HP Image Zone (Macintosh) 13 scan to OCR (OCR'ye tara) (OS X HP Image Zone) 13 Secure Digital bellek karti 41 seri numarası 196 ses düzeyi, faks ayarlama 104 sesler, faks ayarlama 104 sesli posta faks ile ayarlama 84, 87 sorun giderme 174 simgeler, girme 97 sipariş etme kağıt 138 Kullanıcı Kılavuzu 139 Kurulum Kılavuzu 139 yazıcı kartuşları 138 yazılım 139 sistem gereksinimleri 209 slayt gösterisi 53

SmartMedia bellek kartı 41 solok 6 sorun giderme ayarlar 157 ağ bağlantısı yok 188 bellek kartları 191, 193 Benioku dosvası 157 bozuk hedef dosyası 191 destek kaynakları 156 dil, ekran 159 DNS adresini kontrol etme 190 DNS sunucusunu yanıt vermemesi 190 donanım kurulumu 157 engellenmiş taşıyıcı 163 faks 168 faks alma 172, 174 faks gönderme 172 faks sorunları 172, 175 177 faks sınaması 169 hakkında 156 hedefler kurulu değil 179 HP Desteğe başvurma 156 HP Instant Share hizmetine bağlantı kesilmesi 191 HP Instant Share islemleri 187 HP Instant Share kurulu değil 178 HP Instant Share kurulumu 177 HP Instant Share'e bağlantı sağlanamadı 189 kağıt 180 kağıt sıkışması 163 kurulum hakkında 157 minimum yükleme 177 proxy adresini kontrol etme 191 proxy ayarlarını kontrol etme 189 sıkışmalar, kağıt 39, 163, 180 telefon hattında parazit 176 telesekreterler 175 USB kablosu 158 yanlış ölçüler 160 yazıcı kartuşları 160, 187 yazılım yüklemesi 163 vetki verilmemiş hedefler 191 sıkışmalar, kağıt 39, 163, 180

sınama çevir sesi 171 faks bağlantı noktası 170 faks donanım sınaması 169 faks hattı durumu 170 faks kurulumu 85, 169 faks sınaması yapılamadı 169 telefon kablosu 170 telefon prizi 170

# т

tarama ağa bağlı aygıttan 72 bellek kartına 74 doğrudan bağlı aygıttan 72 durdurma 75 foto index sayfası 46 **HP** Instant Share 73, 114, 126 kontrol panelinden 71 menüsü 8 tarama şartnameleri 212 tarama başlat düğmesi 4 tarama cami orijinali yükleme 32 temizleme 141 tarama hedefi menü düğmesi 4 menüsü (USB -Windows) 8 tarih, ayarlama 96 taşıyıcı, engellenmiş 163 tebrik kartları, yükleme 38 technical information wireless specifications 217 tek tuşla hızlı arama düğmeleri 4 teknik bilgiler ağırlık 212 baskı şartnameleri 210 baskıda kenar boşluğu şartnameleri 210 bellek kartı sartnameleri 212 boyut şartnameleri 212 cevresel şartnameler 212 faks şartnameleri 211 güç şartnameleri 212 kağıt boyutları 209 kağıt tepsilerinin kapasiteleri 209 kağıt şartnameleri 209

kopyalama şartnameleri 211 sistem gereksinimleri 209 tarama şartnameleri 212 telefon faks alma 95 faks gönderme 91 telefon duvar prizi, faks 170 telefon kablosu bağlantı, başarısız 170 kontrol 170 uzatma 176 telefon numaraları, müşteri desteği 196 telesekreter faks alma 87, 94 sorun giderme 175 temizleme cam 141 dış yüzey 142 kapak desteği 142 otomatik belge beslevici 182 yazıcı kartuşları 151 yazıcı kartuşu mürekkep püskürtücüleri alanı 153 yazıcı kartuşu temas noktaları 151 tepsi seç düğmesi 4 tonlu arama 104 tüm sayfayı doldurma fotoğraf büyütme 63 tuş takımı 4, 97

#### U

unload images (görüntüleri aktar) OS 9 HP Image Zone 15 OS X HP Image Zone 13 USB kablosunu takma 158 uyarı ışığı 6 uzaktan yazdırma. *bkz:* HP uzaktan yazdırma

## Ü

ütüyle aktarma yükleme 38

#### ۷

varsayılan ayarlar faks 103 geri dönme 155 W Web taraması 23 X

xD bellek kartı 41

#### Υ

yakınlaştır düğmesi 5 yanıt modu 87 yanıtlama zil tonu 82, 105 yasal bildirimler yasal model numarası 214 yazdırma baskı şartnameleri 210 bilgisayardan 76 DPOF dosyasından fotoğraflar 52 faks 108 faks raporlari 85, 90, 98, 99 foto index sayfası 44 fotoğrafları bellek kartından 50 Hızlı Baskı 52 isi iptal etme 78 otomatik sınama raporu 143 sayfanın her iki yüzüne 94 vazdırma secenekleri 77 yazılım uygulamasından 76 yazıcı kartuşları değiştirme 145 fotoğraf yazıcı kartuşu 149 gri fotoğraf yazıcı kartusu 149 hizalama 150 mürekkep düzeylerini kontrol etme 142 mürekkep püskürtücüleri alanını temizleme 153 parça adları 144 saklama 149 sipariş etme 138 sorun giderme 160, 187 temas noktalarını temizleme 151 temizleme 151 tutma 144 yazıcı kartuşlarını değiştirme 145 yazıcı kartuşlarını hizalama 150 yazıcı kartuşu koruyucusu 149

yazılım

kaldırma 166 yeniden yükleme 166 yükleme sorunlarını giderme 163 yazılım güncellemesi. bkz: aygıt güncellemesi yazılım uygulaması, vazdırma 76 yazılımı yeniden yükleme 166 veniden ara/duraklat düğmesi 4 yukarı ok 6 vükleme 10 x 15 cm fotoğraf kağıdı 35 4 x 6 inç fotoğraf kağıdı 35 A4 kağıt 34 afiş kağıtları 38 asetat kağıtları 38 etiketler 38 Hagaki kartlar 36 kartpostallar 36 legal kağıt 34 letter kağıt 34 orijinaller 31 tam boyutlu kağıt 34 tebrik kartları 38 ütüyle aktarma 38 zarflar 37

## Ζ

zarflar yükleme 37 zil, yanıtlama tonu 105

#### Ş

şartnameler 10 x 15 cm fotoğraf kağıdı 209 afiş kağıtları 209 asetat kağıtları 209 etiketler 209 fotoğraf kağıdı 209 legal kağıt 209 letter kağıt 209 zarflar 209

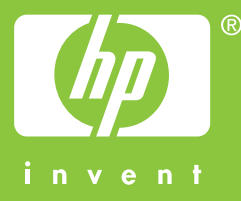

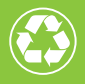

En az %10'u tüketici tarafından kullanılmış olarak toplamda %50'si geri dönüştürülmüş kağıdı basılmıştır

© 2004 Hewlett-Packard Development Company, L.P.

**Electronic Edition** 

www.hp.com

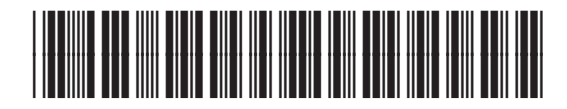

Q3461-90190